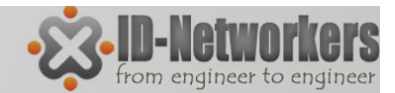

## MikroTik Certified Network Associate Training

Supono, MTCNA, MTCRE, MTCINE, MTCTCE ID-Networkers | www.Training-MikroTik.com

Page 1

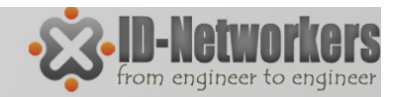

Pade

## Supono

- E : supono@gmail.com
- P:0813 188 60 999
- 2009 Mikrotik Hotspot
- 2011 MTCNA 1110NA136
- 2012 MTCRE 1206RE037
- 2012 TRAINER TR0176
- 2012 MTCTCE 1210TCE034
- 2013 MTCINE 1308INE010

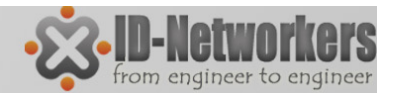

Pade

#### ID-NETWORKERS Cisco, Juniper, MikroTik

| Trainer             | CCNA | CCNP | CCIP | CCIE | JNCIA | JNCIS | JNCIP | JNCIE | MTCNA | MTCRE | МТСТСЕ | MTCWE | MTCINE | Mikrotik<br>Certified<br>trainer |
|---------------------|------|------|------|------|-------|-------|-------|-------|-------|-------|--------|-------|--------|----------------------------------|
| Dedi<br>Gunawan     | V    | V    | V    | V    |       |       |       |       | V     | V     | V      |       |        |                                  |
| Rofiq Fauzi         |      |      |      |      |       |       |       |       | V     | V     | V      | V     | V      | V                                |
| Supono              |      |      |      |      |       |       |       |       | V     | V     | V      |       | V      | V                                |
| M. Amin             |      |      |      |      | V     | V     | V     | vv    |       |       |        |       |        |                                  |
| Hadi Subowo         | V    |      | V    |      |       |       |       |       |       |       |        |       |        |                                  |
| Albertus<br>Danar W | V    |      |      | v    | V     | V     |       | V     |       |       |        |       |        |                                  |

Why us?

• ID-Networkers adalah kawah candradimuka bagi network engineer !!

 Siapapun boleh keluar masuk, belajar, tanya-tanya, konsultasi, nge-Lab dengan semua buku-buku dan perangkat yang ada disini, dll

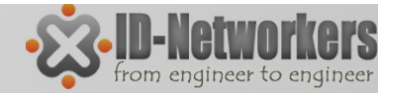

ade

1.PT. ERICSSON INDONESIA 2.PT. INDOSAT **3.PT. MULTIMEDIA NUSANTARA** 4.PT. XL AXIATA **5.PT. IBM INDONESIA** 6.PT. PASIFIK SATELIT NUSANTARA 7.PT. ASAHIMAS CHEMICAL 8.PT. ASIAKOMNET MULTIMEDIA 9.PT. PRIMA MASTER BANK **10.CV.MITRA USAHA CEMERLANG** 11.GENERAL LAJU **12.PT. APLIKANUSA LINTASARTA** 13.PT. DATACOMM 14.PT. BERLIAN SISTEM INFORMASI **15.PT. PRAWEDANET 16.KARYAMEGAH ADIJAYA 17.TECHMAHINDRA INDONESIA 18.PERTAMINA EP 19.FUJITSU LTD** 20.ACCENTURE 21.PT. TELESAT 22.PT. MULTIPOLAR TECHNOLOGY 23.PT. NCI 24.MITRA INTEGRASI INFORMATIKA 25.PT. REKADAYA ELEKTRIKA **26.HARAPAN RAINFOREST** 27.METRODATA 28.PT. PROSYS BANGUN PERSADA 29.PT. KAYREACH SYSTEM **30.IT PARTNERSHIP PRIVATE** 31.PT. ADICIPTA INOVASI TEKNOLOGI **32. TAEJIN PERKASA** 

**Our Clients** 34.BSI 35.PT. TEKUN DUTA MULTIMEDIA 36.PT. SISTECH **37.PT. INOVASI LINTAS MEDIA 38.DIAN GRAHA ELEKTRIKA** 39.PT. CIPTAMA PANCATUNGGAL **40.DTEX INDONESIA** 41.PT. ADICIPTA INOVASI TEKNOLOGI 42.CV. COMMTECH 43.MANULIFE 44.BERCA CAKRA TEKNOLOGI 45.DTP **46.PT. NOKIA SIEMENS NETWORK** 47.INIXINDO **48.CISCO SYSTEM** 49.HUAWEL **50.PT. BUANA LINTAS MEDIA** 51.LEMBAGA PEMBIAYAAN EKSPOR INDONESIA 53.PT. LG ELECTRONIC 54.INDOVISION 55.BPR OLYMPINDO 56.PT. UNITED FLOW CONTROL 57.ALLIANZ 58.PT. KALTIM PASIFIK AMONIAK 59.PT. AGUNG WAHANA INDONESIA 60.PT. FORTIUS INFORMATIKA 61.PT. LGEIN 62.PT. VISIONET INTERNASIONAL **63.PT. SCIENTIA PELITA** 64.CV. PUTRI INDAH

65.CORE MEDIATECH 66.PT. COMPNET INTEGRATOR 67.PT. PRIMA INTERAKTIF 68.INDOSAT M2 69.PT. PRIMA INTERAKTIF 70.UKM (Universitas Kebangsaan Malaysia) 71.BINA NUSANTARA 72.UNIVERSITAS INDONESIA 73.UNIVERSITAS BUDI LUHUR 74.PRESIDENT UNIVERSITY DORMITORY 75.KEMENTRIAN PAN DAN RB 76. LINTAS ARTHA 77.TELE GLOBAL GLOBAL 79. UNIVERSITAS SEBELAS MARET 80. UMARA SAT (IRAQ COMPANY)

and many more

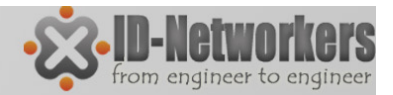

#### Perkenalkan Diri Anda

- Silahkan perkenalkan diri anda:
  - -Nama?
  - -Perusahaan / Universitas?
  - -Pengalaman menggunakan MikroTik?
  - -Pengalaman tentang jaringan?
  - Apa yang diharapkan dari training ini?

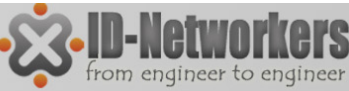

## **Tujuan Training MTCNA**

- 1. Mempelajari karakteristik, fitur-fitur dan kemampuan MikroTik RouterOS.
- 2. Mempelajari cara instalasi, konfigurasi, fungsi, maintenance dan troubleshoot dasar MikroTik RouterOS.
- 3. Mendapatkan kualifikasi sebagai MikroTik Certified Network Associate.

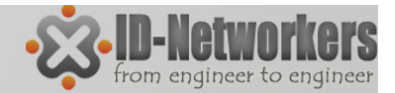

#### Sertifikasi MikroTik

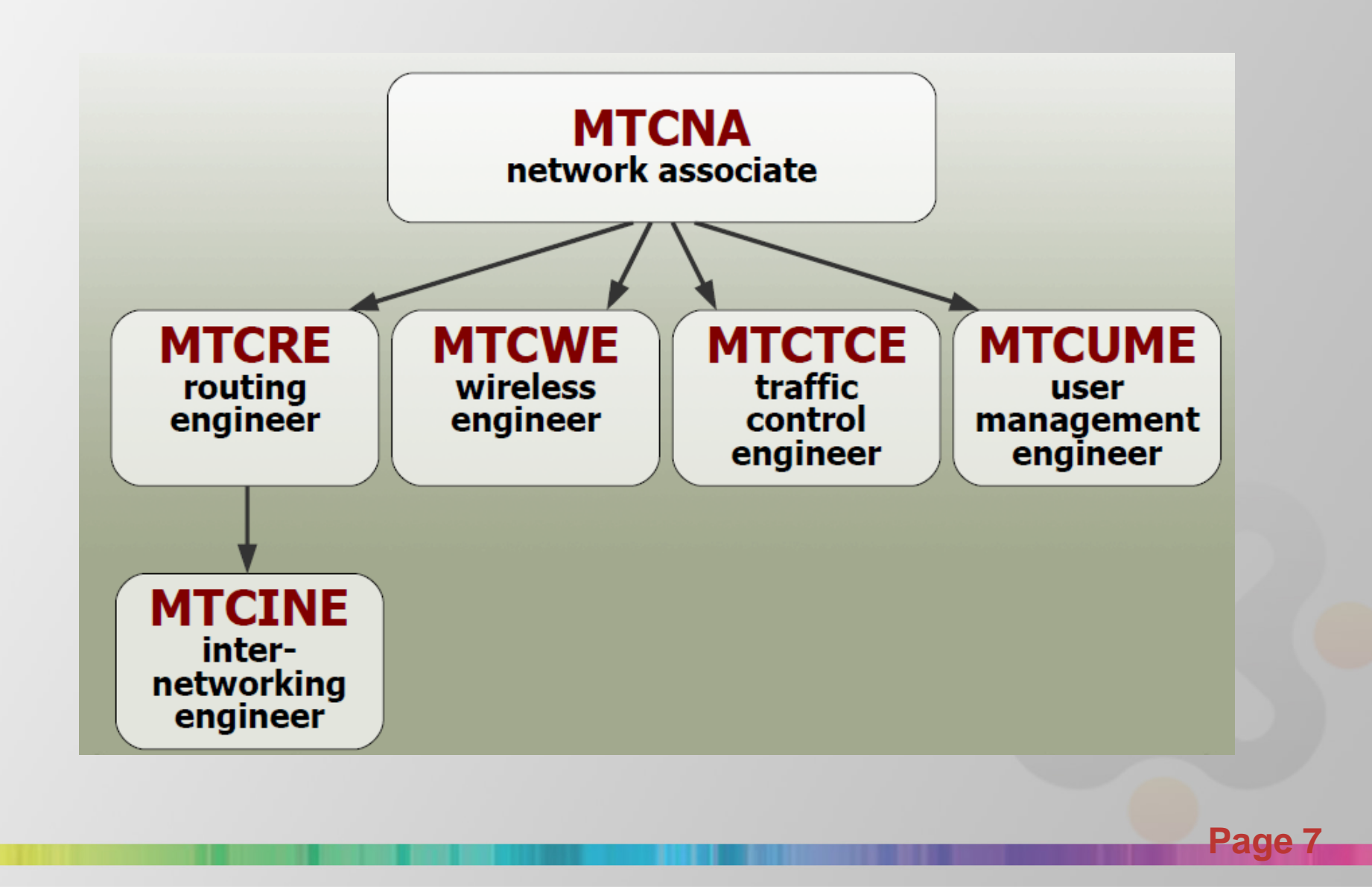

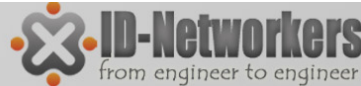

#### **Certificate Prerequisite**

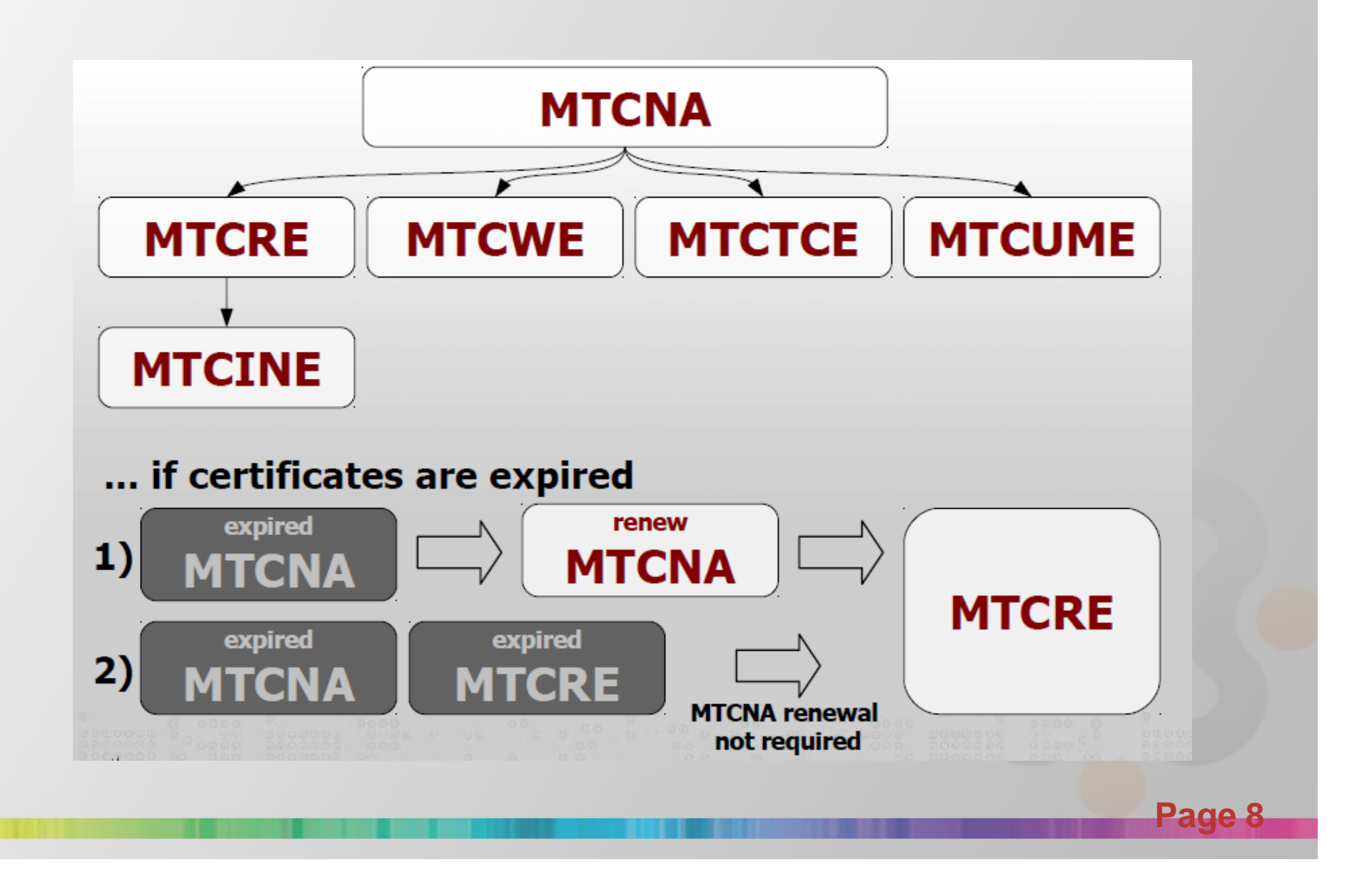

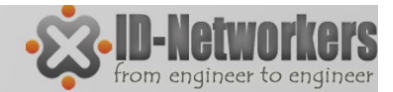

Page 9

#### **Connect Internet**

- Wifi = IDN Mantab
- Password = 12345lupa

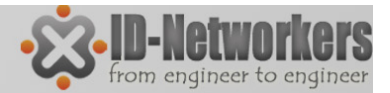

#### Registrasi Account di Mikrotik.com

- Register account di <u>www.mikrotik.com</u>.
- Pastikan nama anda ditulis lengkap dalam profil, karena otomatis akan tercetak dalam sertifikat.
- Informasikan email anda ke instruktur (supono@gmail.com), peserta harus mendapat invitation dari instruktur.

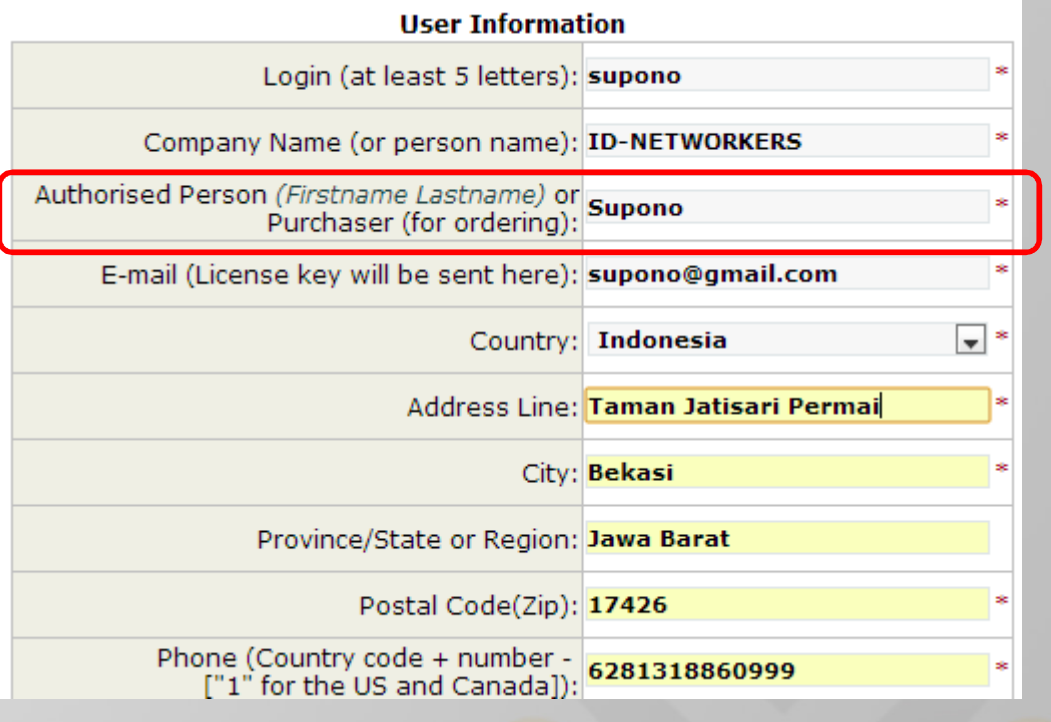

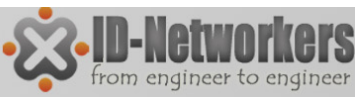

## **Tentang Ujian MTCNA**

- Online test terdiri atas 25 soal dalam waktu 1 jam.
- Soal setiap test random, dengan beberapa soal mungkin ada yang sama dengan soal sebelumnya.
- Passing grade **60%**, nilai 50%-59% bisa test ulang.
- Hati-hati membaca soal, disamping bahasa inggris dari soal yang kadang-kadang kurang mudah dipahami, juga banyak jebakan batman <sup>(2)</sup>.
- Silahkan melakukan latihan test training di web mikrotik, dan lihat scorenya.

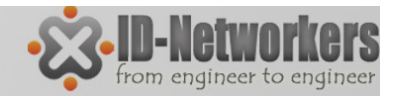

#### Latihan Test

- Setelah mendapatkan invitation dari trainer, peserta dapat melakukan latihan ujian MTCNA di website mikrotik.com
- Latihan ujian MTCNA ada di menu Account, My training session, Try example test

| BOUTING THE WORLD | Rou            | ters a           | & Wir          | eless      | 6         |          | Sear     | rch     | $\rightarrow$ | 1   |
|-------------------|----------------|------------------|----------------|------------|-----------|----------|----------|---------|---------------|-----|
| ( <i>Nikro</i> )  | home           | software         | hardware       | support    | downloads | purchase | training | account |               |     |
| WWW DU LIK COM    | <u>Overvie</u> | <u>w</u> Support |                |            |           |          |          |         | Logout        |     |
| Certification ex  | ample tes      | st               |                | [Back To M | ain Menu] |          |          |         |               |     |
| 1. Select whi     | ch of the f    | following are    | 'Public IP add | resses':   |           |          |          |         |               |     |
| 10.110            | ).50.37        |                  |                |            |           |          |          |         |               |     |
| 172.16            | 58.254.2       |                  |                |            |           |          |          |         |               | 7.  |
| 11.63.            | 72.21          |                  |                |            |           |          |          |         |               |     |
| 192.16            | 58.0.1         |                  |                |            |           |          |          |         |               |     |
| 172.28            | 3.73.21        |                  |                |            |           |          |          |         |               |     |
|                   |                |                  |                |            |           |          |          | -       |               |     |
|                   |                |                  |                |            |           |          |          |         | Pag           | e 1 |

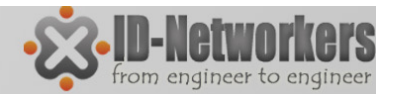

## MTCNA – Outline

- Module 1 Introduction of MikroTik RouterOS
  - TCP/IP Review
- Module 2 Firewall
- Module 3 Wireless
- Module 4 QoS
- Module 5 Bridging
- Module 6 Network Management
- Module 7 Routing
- Module 8 Tunnels

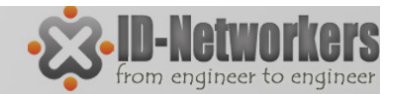

#### BAB I Introduction MikroTik RouterOS & RouterBOARD

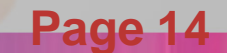

# Sejarah MikroTik

- Lokasi : Riga, Latvia (Eropa Utara)
- Produsen software dan hardware router.
- Menjadikan teknologi intemet lebih murah, cepat, handal dan terjangkau luas.
- Motto Mikrotik : Routing the World.
- Founder (1996): John Trully & Arnis Reikstins.

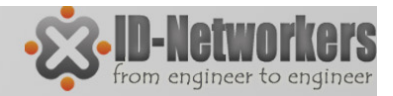

## Jenis MikroTik

- MikroTik RouterOS™
  - Software untuk mengubah PC bisa menjadi sebuah Router yang handal.
  - ✓ Berbasis Linux
  - ✓ Diinstall sebagai Sistem Operasi
  - ✓ Biasanya diinstall pada power PC
- MikroTik RouterBOARD
  - Built in hardware (board) yang menggunakan RouterOS sebagai Operating Sistemnya.
  - ✓ Tersedia mulai low-end s/d high-end Router.

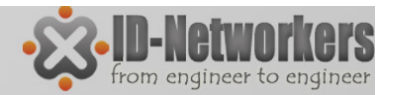

## Fitur-Fitur Mikrotik

- Router OS support berbagai driver perangkat
  - ✓ Ethernet, Wireless Card, V35, ISDN, USB Mass Storage, USB 3G Modem, E1/T1.
- Memiliki fitur yang melebihi sebuah "router"
  - ✓ User Management (DHCP, Hotspot, Radius, dll).
  - ✓ Routing (RIP, OSPF, BGP, RIPng, OSPF V3).
  - ✓ Firewall & NAT (fully-customized, linux based).
  - ✓ QoS/Bandwidth limiter (fully customized, linux based).
  - Tunnel (EoIP, PPTP, L2TP, PPPoE, SSTP, OpenVPN).
  - Real-time Tools (Torch, watchdog, mac-ping, MRTG, sniffer).

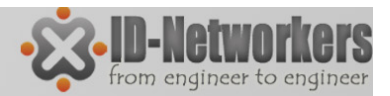

## RouterBOARD - Type

RouterBoard memiliki sistem kode tertentu

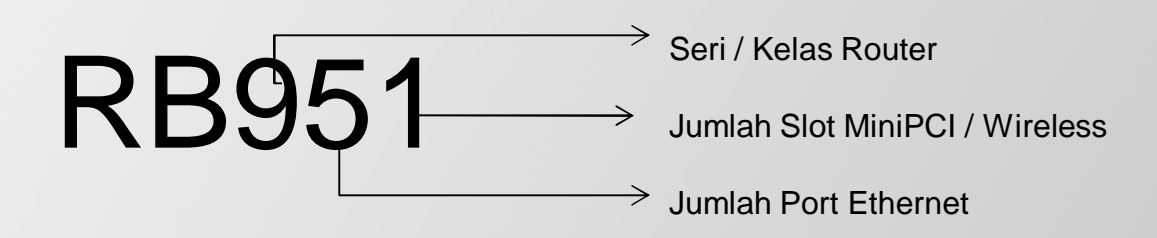

- Kode Lain ada di belakang tipe
  - ✓ U dilengkapi port USB
  - A Advanced, biasanya diatas lisensi level 4
  - ✓ H Hight Performance, processor lebih tinggi
  - ✓ R dilengkapi wireless card embedded.
  - ✓ G dilengkapi port ethernet Gigabit
  - ✓ 2nD dual channel

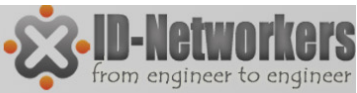

### Arsitektur RouterBoard

- Arsitektur RouterBoard dibedakan berdasarkan jenis dan kinerja processor,
- software/OS untuk setiap arsitektur berbeda

| routeros-mipsle (mipsle)                | combined package for mipsle (RB100, RB500) (includes system,<br>hotspot, wireless, ppp, security, mpls, advanced-tools, dhcp, routerboard,<br>ipv6, routing)          |  |  |  |
|-----------------------------------------|----------------------------------------------------------------------------------------------------|--|--|--|
| routeros-mipsbe (mipsbe)                | combined package for mipsbe (RB400) (includes system, hotspot,<br>wireless, ppp, security, mpls, advanced-tools, dhcp, routerboard, ipv6,<br>routing)                 |  |  |  |
| routeros-powerpc (ppc)                  | combined package for powerpc (RB300, RB600, RB1000) (includes<br>system, hotspot, wireless, ppp, security, mpls, advanced-tools, dhcp,<br>routerboard, ipv6, routing) |  |  |  |
| routeros-x86 (x86)                      | combined package for x86 (Intel/AMD PC, RB230) (includes system,<br>hotspot, wireless, ppp, security, mpls, advanced-tools, dhcp, routerboard,<br>ipv6, routing)      |  |  |  |
| mpls-test (mipsle, mipsbe, ppc, x86)    | Multi Protocol Labels Switching support improvements                                                                                                    |  |  |  |
| routing-test (mipsle, mipsbe, ppc, x86) | routing protocols (RIP, OSPF, BGP) improvements                                                                                                    |  |  |  |

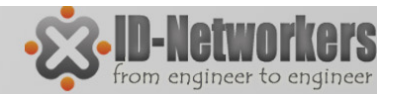

## MikroTik VS Cisco

source: http://wiki.MikroTik.com/wiki/Manual:RouterOS\_FAQ

How does this software compare to using a Cisco router?

You can **do almost everything** that a proprietary router does at a fraction of the **cost** of such a router and have flexibility in upgrading, **ease of management and maintenance**.

Anda dapat melakukan **hampir semua** yang dilakukan proprietary router tersebut (Cisco) dengan hanya sebagian kecil dari biaya router tersebut dan memiliki **fleksibilitas dalam mengupgrade, kemudahan manajemen dan pemeliharaan**.

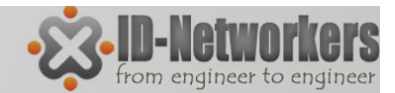

#### Prerequisites MTCNA Training TCP / IP Basic

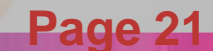

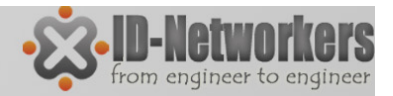

#### **Internet Protocol**

**Internet Protocol** adalah sebuah aturan atau standar yang mengatur atau mengijinkan terjadinya hubungan, komunikasi, dan perpindahan data antara dua atau lebih titik komputer.

Tugas Internet Protocol

- Melakukan deteksi koneksi fisik.
- Melakukan metode "jabat-tangan" (handshaking).
- Negosiasi berbagai macam karakteristik hubungan.
- Mengawali dan mengakhiri suatu pesan/session.
- Bagaimana format pesan yang digunakan.
- Apa yang dilakukan apabila terjadi error pengiriman?.
- Mengkalkulasi dan menentukan jalur pengiriman.
- Mengakhiri suatu koneksi.

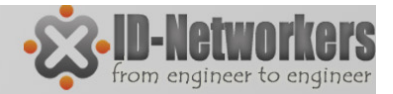

## **OSI Layer Model**

- Tidak adanya suatu protokol yang sama, membuat banyak perangkat tidak bisa saling berkomunikasi.
- **Open System Interconnection** atau OSI layer 7 adalah model arsitektural jaringan yang dikembangkan oleh International Organization for Standardization (ISO) di Eropa tahun1977.
- Sebelum ada OSI, sistem jaringan sangat tergantung kepada vendor pemasok perangkat jaringan yang berbeda-beda.
- Model Osi layer 7 merupakan koneksi logis yang harus terjadi agar terjadi komunikasi data dalam jaringan.

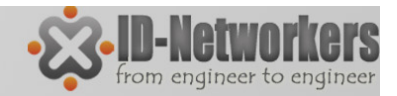

## **OSI** Layer

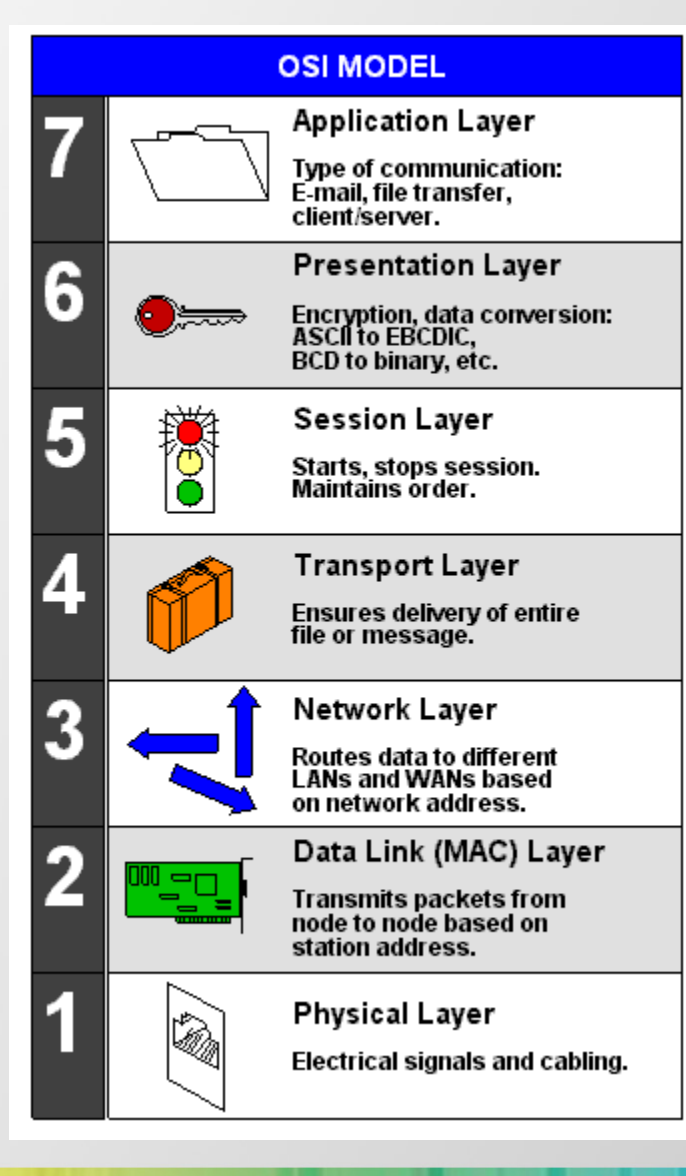

- Apabila 7 OSI Layer susah untuk dihafal, maka Layer 1, Layer 2 dan Layer 3 adalah suatu keharusan, karena dapat menunjukkan bedanya antara Hub/bridge, Switch dan Router
- Ketiganya berada di layer yang berbeda sehingga memiliki cara kerja yang berbeda tentunya

| Layer   | Name      | Device | Data Unit | Addressing  |  |
|---------|-----------|--------|-----------|-------------|--|
| Layer 3 | Network   | Router | Paket     | IP Address  |  |
| Layer 2 | Data Link | Switch | Frame     | MAC Address |  |
| Layer 1 | Physical  | Hub    | Bit       | 0111001110  |  |

| Device | Connectivity                  | Data Transfer                      | Memory        |  |
|--------|-------------------------------|------------------------------------|---------------|--|
| Router | Antar network yang<br>berbeda | Destination IP Address             | Routing Table |  |
| Switch | Antar network yang            | Ber <mark>dasar</mark> MAC Address | MAC Address   |  |
| Switch | sama                          | Tujuan                             | Table         |  |
| Hub    | Antar network yang            | Broadcast ke semua                 | nono          |  |
| Hub    | sama                          | port                               | none          |  |

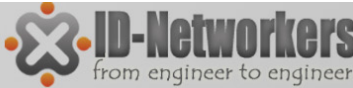

#### OSI 7 Leyer - Koneksi Antar Host

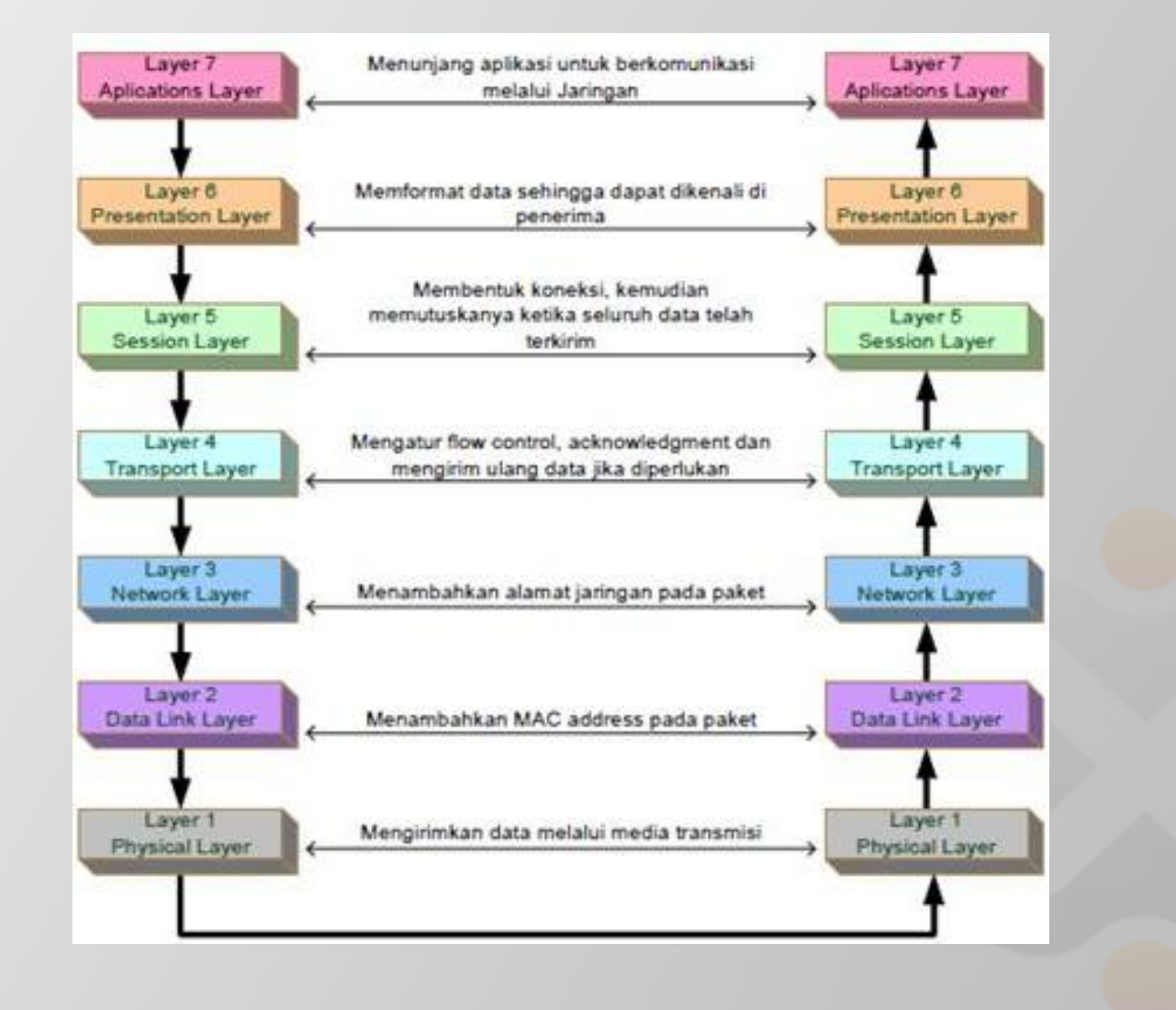

Page 25

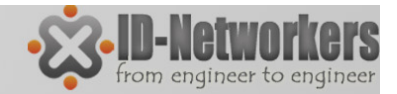

#### MAC Address

- MAC Address (Media Access Control Address) adalah alamat jaringan pada lapisan data-link (layer 2) dalam OSI 7 Layer Model.
- Dalam sebuah komputer, MAC address ditetapkan ke sebuah kartu jaringan (network interface card/NIC).
- MAC address merupakan alamat yang unik yang memiliki panjang 48-bit.
- MAC terdiri atas 12 digit bilangan heksadesimal (0 s/d F), <u>6</u> digit pertama merepresentasikan vendor pembuat kartu jaringan.
- Contoh MAC Address : **02-00-4C**-4F-F0-50.

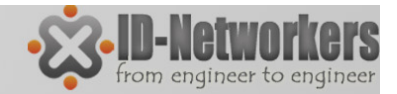

#### **IP** Address

- IP (Internet Protocol) terdapat dalam Network Layer (layer 3) OSI.
- IP address digunakan untuk pengalamatan suatu PC / host secara logic
- Terdapat 2 jenis IP Address
  - ✓ IPv4
    - ✓ Pengalamatan 32 bit
    - ✓ Jumlah max host 4,294,967,296
  - ✓ IPv6
    - ✓ Pengalamatan 128 bit
    - ✓ Jumlah max host 340,282,366,920,938,463,374,607,431,768,211,456

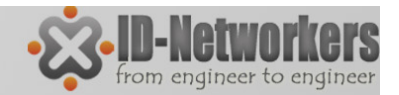

IPv4

- IPv4 diekspresikan dalam notasi desimal bertitik, yang dibagi ke dalam 4 buah oktet berukuran 8-bit.
- Karena setiap oktet berukuran 8-bit, maka nilainya berkisar antara 0 hingga 255 (2<sup>o</sup> s/d 2<sup>7</sup>)
- Aturan pengalamatan IPv4, misal IP 192.148.41.1
  - 1100000.10010100.00101111.00000001

 $1x2^{7} + 0x2^{6} + 0x2^{5} + 1x2^{4} + 0x2^{3} + 1x2^{2} + 0x2^{1} + 0x2^{0}$  1x128 + 0x64 + 0x32 + 1x16 + 0x8 + 1x4 + 0x2 + 0x1128 + 0 + 0 + 16 + 0 + 4 + 0 + 0 = 148

192.148

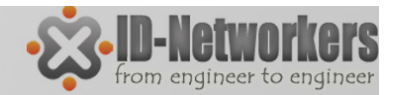

## Subneting

- Alamat IP didesain untuk digunakan secara berkelompok (sub-jaringan/subnet).
- Subneting adalah cara untuk memisahkan dan mendistribusikan beberapa alamat IP.
- Host/perangkat yang terletak pada subnet yang sama dapat berkomunikasi satu sama lain secara langsung (tanpa melibatkan router/routing).

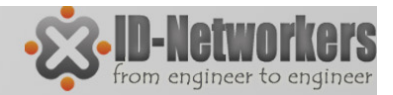

## Subneting

- Apabila jaringan dianalogikan sebuah jalan, apabila disepanjang jalan cuma ada 8 rumah, ketua RT mengumumkan sesuatu dari rumah ke rumah lewat jalan itu.
- Apabila sepanjang jalan sudah penuh rumah butuh ada gang-gang. Butuh ada ketua RT tiap gang untuk meminimalis transportasi saat pengumuman dan mengatur urusan RTnya sendiri

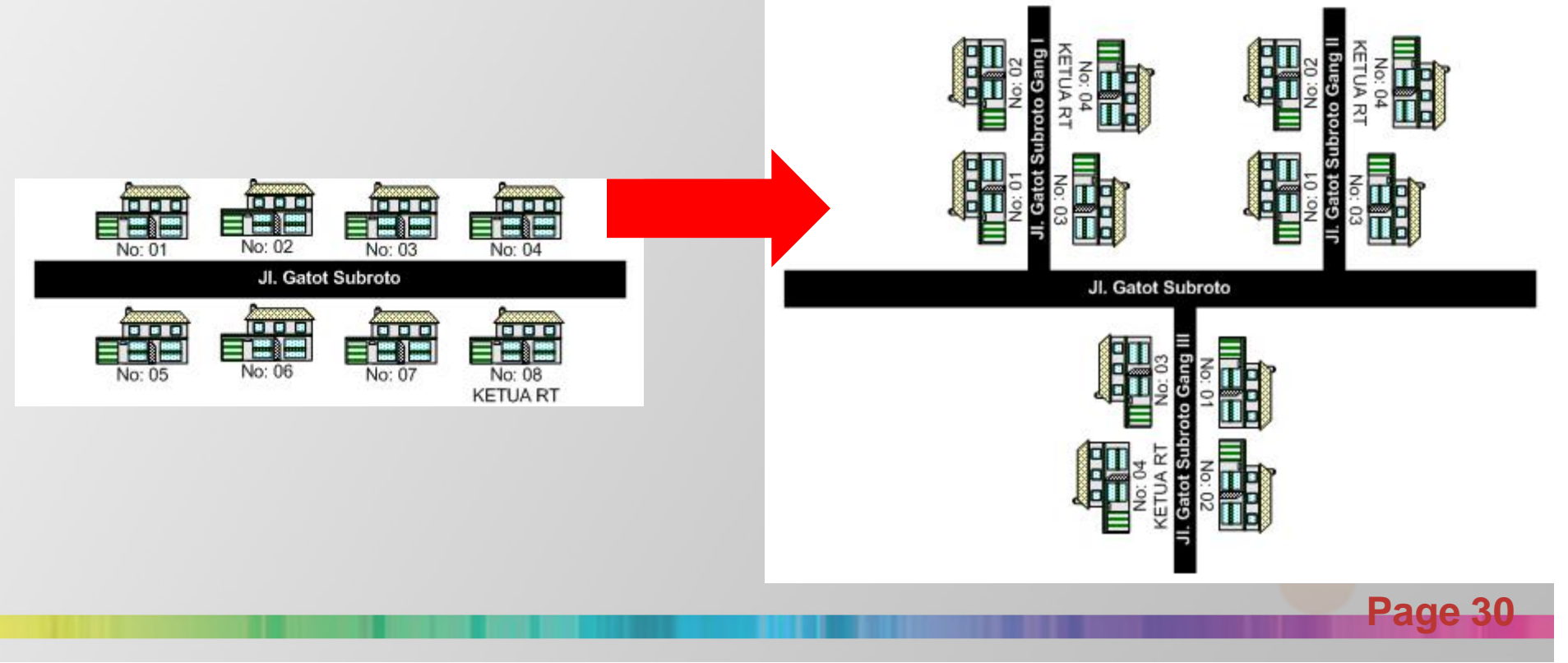

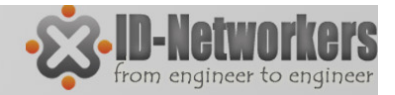

#### Notasi Subnet

 Subnet ditulis dalam format 32 bit (seperti IP), atau dalam bentuk desimal (prefix Length)

| Subnet mask (biner)                 | Subnet mask (desimal) | Prefix Length |
|-------------------------------------|-----------------------|---------------|
| 11111111.0000000.0000000.00000000   | 255.0.0.0             | /8            |
| 11111111.1111111.0000000.00000000   | 255.255.0.0           | /16           |
| 11111111.11111111.11111111.00000000 | 255.255.255.0         | /24           |

 Sebagai contoh, network 192.168.1.0 yang memiliki subnet mask 255.255.255.0 dapat direpresentasikan di dalam notasi prefix length sebagai 192.168.1.0/24.

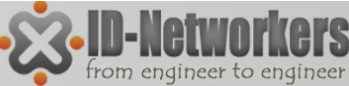

## Network ID dan Broadcast

- Dalam kelompok IP address ada 2 IP yang sifatnya khusus
  - Network ID : identitas suatu kelompok IP / Subnet.
  - Broadcast : alamat IP yang digunakan untuk memanggil semua IP dalam satu kelompok.
- Untuk menentukan network id dan broadcast dari sebuah alamat IP dengan subnet mask tertentu, dapat dilakukan dengan operasi logika AND

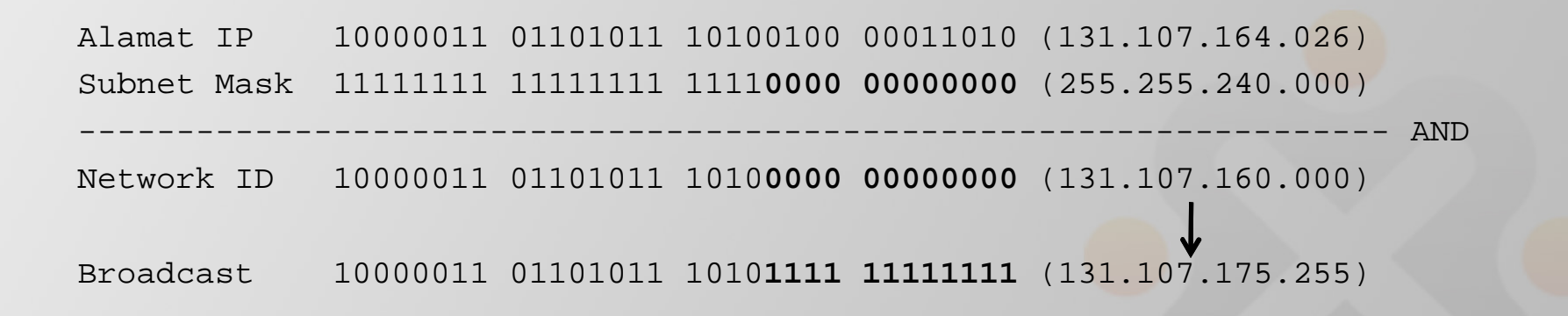

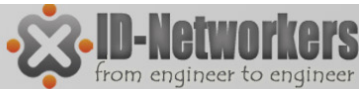

### Perhitungan IP Subnet

| Prefix | Subnet Mask<br>255.255.255.(256-jml IP) | Jumlah IP | Jumlah Host<br>(Jml IP – 2) |
|--------|-----------------------------------------|-----------|-----------------------------|
| /24    | 255.255.255.0                           | 256       | 254                         |
| /25    | 255.255.255.128                         | 128       | 126                         |
| /26    | 255.255.255.192                         | 64        | 62                          |
| /27    | 255.255.255.224                         | 32        | 30                          |
| /28    | 255.255.255.240                         | 16        | 14                          |
| /29    | 255.255.255.248                         | 8         | 6                           |
| /30    | 255.255.255.252                         | 4         | 2                           |
| /31    | 255.255.255.254                         | 2         | -                           |
| /32    | 255.255.255.255                         | 1         | -                           |

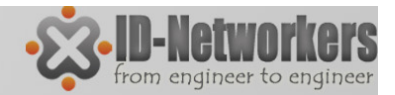

Page 34

#### Perhitungan Subnet

Rumus menghitung Jumlah IP address dalam subnetmask:

2(32-n) , dimana n=prefix subnet

Contoh, IP kelas C: 20.20.20.20/30,

Tentukan Range IP, IP Host, Network ID, Broadcast dan Subnet Masknya:

- Jumlah IP dalam subnet:
  Gunakan Rumus 2<sup>(32-30)</sup> = 2<sup>2</sup> = 4
- Range IP

Range IP dicari berdasarkan kelipatan Jumlah IPnya (kelipatan 4):

20.20.20.0 s/d 20.20.20.3

20.20.20.4 s/d 20.20.20.7, (8-11),(12-15)...terus sampai (252-255)

IP address pada soal (20.20.20.20) ada pada range:

20.20.20.20 s/d 20.20.20.23

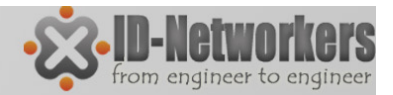

#### Perhitungan Subnet

#### IP kelas C: 20.20.20/30,

Tentukan Range IP, IP Host, Network ID, Broadcast dan Subnet Masknya:

• <u>Network ID dan Boradcast:</u>

Dari range IP yang telah ditemukan (20.20.20.20 s/d 20.20.20.23) IP terkecil digunakan untuk network ID, terbesar untuk Broadcast Network ID  $\rightarrow$  20.20.20.20, Broadcast  $\rightarrow$  20.20.20.23

- IP Host → Range IP dikurangi Network ID dan broadcast
  IP host → 20.20.20.21 s/d 20.20.20.22
  Jumlah IP host →jumlah IP dalam subnet dikurangi dua
- <u>Subnet mask</u> → 255.255.255.(256 jumlah IP)
  Subnet mask → 255.255.255.252

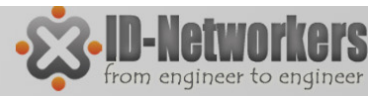

## Kerjakan Soal Berikut

Tentukan jumlah IP, network id & broadcast, IP Host, dan subnet mask dari IP address berikut:

- 1. 11.11.11.11/26
- 2. 22.22.22.22/28
- 3. 33.33.33.33/25
- 4. 44.44.44/29
- 5. 55.55.55.55/27
- 6. 66.66.66.66/28
- 7. 77.77.77.77/30
- 8. 88.88.88.88/31

- 9. 99.99.99.99/2510. 100.100.100.100/27
- 11.111.111.111/30
- 12. 122.122.122.122/25
- 13. 133.133.133.133/28
- 14.144.144.144/24
- 15.155.155<mark>.15</mark>5.155/26
- 16.166.166.166.166/29
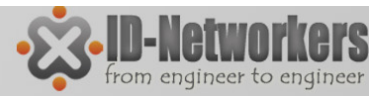

Pade 3

### **IP Address Kelas B**

IP address 12.12.12.12/22, Tentukan Range IP, IP Host, Network ID, Broadcast dan Subnet Masknya :

- Translate prefix netmask menjadi kelas C dengan ditambah 8, menjadi (22+8)=30
- Jumlah IP prefix /30 dalam kelas C adalah 2(32-30) = 4
- Jumlah IP dalam kelas  $B = 4 \times 256 = 1024$
- Range IP Address
- Jumlah IP kelas C nya, yaitu 4, Range IP diimplementasikan pada oktet ke 3

12.12.**0**.0 – 12.12.**3**.255, 12.12.**4**.0 – 12.12.**7**.255, 8 – 11, **12 -15**, dan seterusnya

- Range IP → 12.12.12.0 s/d 12.12.15.255
- Network ID →12.12.12.0, broadcast 12.12.15.255
- Jumlah host yg dapat digunakan →12.12.12.12.1 12.12.15.254
  Netmask = 255.255.(256-4).0 = 255.255.252.0

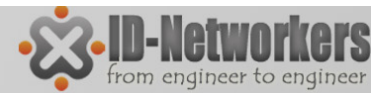

### Kerjakan Soal Berikut

- 1. 11.11.11.11/23
- 2. 22.22.22.22/21
- 3. 33.33.33.33/20
- 4. 44.44.44/22
- 5. 55.55.55.55/18

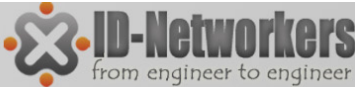

### **Contoh Soal Subneting**

Dalam suatu jaringan host A dan B menggunakan subnet mask berbeda, IP host A adalah192.168.0.200/26 sedangkan B akan menggunakan subnet /25. Berapakah Range IP B yang boleh dipakai agar antar host bisa saling komunikasi?

Syarat terjadinya koneksi antar A & B beda subnet : **IP A harus** ada di range subnet B, **IP B harus ada di range subnet A**.

- Range IP address A 192.168.0.193 s/d 192.168.0.254
- Range IP address B 192.168.0.129 s/d 192.168.0.254
- B hanya boleh menggunakan IP address 192.168.0.193 s/d 192.168.0.254
- B tidak boleh menggunakan IP address 192.168.0.129 s/d 192.168.0.192

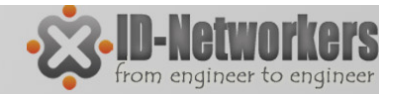

#### Contoh Soal

1. IP Host A 192.168.1.34/25 dan IP Host B 192.168.1.129/24, bisakah antara Host A dan Host B berkomunikasi?

Jawab: Range subnet A = 192.168.1.0 – 192.168.1.127 } Host B 192.168.1.129

Range subnet B = 192.168.1.0 – 192.168.1.255 } Host A 192.168.1.34

IP host B tidak termasuk pada range subnet A, Host A dan Host B tidak dapat berkomunikasi

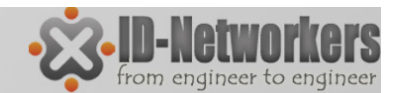

#### Koneksi Beda Subnet

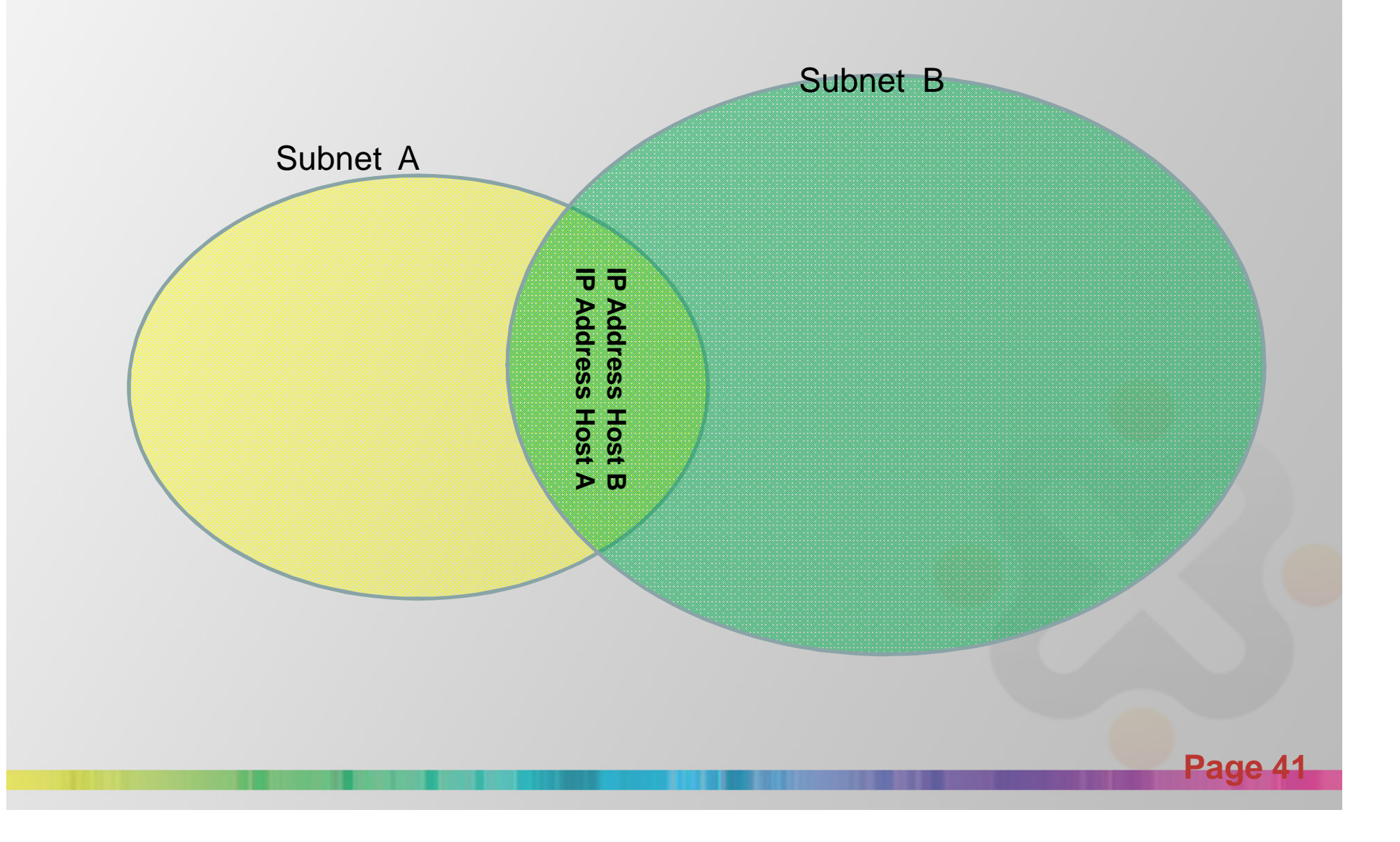

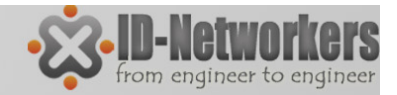

### **IP** Privat

- Berdasarkan jenisnya IP address dibedakan menjadi IP Public dan IP Private.
- IP Public adalah IP addres yang digunakan untuk koneksi jaringan **global (internet)** secara langsung dan bersifat unik.
- IP Private digunakan untuk jaringan lokal (LAN)
- Alokasi IP Privat adalah sbb:

| RFC1918 name | IP address range              | number of addresses |
|--------------|-------------------------------|---------------------|
| 24-bit block | 10.0.0.0 - 10.255.255.255     | 16,777,216          |
| 20-bit block | 172.16.0.0 - 172.31.255.255   | 1,048,576           |
| 16-bit block | 192.168.0.0 - 192.168.255.255 | 65,536              |

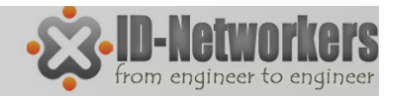

# IP Bogon

- IP Bogon adalah IP yang tidak dapat dipakai karena tidak diatur dalam aturan organisasi internet.
- IP bogon biasanya muncul karena kesalahan konfigurasi yang tidak disengaja atau sengaja untuk tujua tertentu
- Contoh IP bogon : 0.0.0.0/8, 10.0.0.0/8, 127.0.0.0/8, 169.254.0.0/16, 172.16.0.0/12, 192.0.0.0/24, 192.0.2.0/24, 192.168.0.0/16, 198.18.0.0/15, 198.51.100.0/24, 203.0.113.0/24, 224.0.0.0/4, dsb
- Bogons dapat difilter menggunakan ACLs atau BGP blackholing.
- IP bisa digolongkan IP bogon untuk saat ini, namum bisa jadi kedepanya bukan merupakan IP bogon lagi jika ditetapkan oleh organisasi internet internasional (IANA).

# Protocol

- Protocol menentukan prosedur pengiriman data.
- Protocol yang sering digunakan:
  - Transmission Control Protocol (TCP)
  - User Datagram Protocol (UDP) → DNS
  - Internet Control Message Protocol (ICMP) →ping traceroute
  - Hypertext Transfer Protocol (HTTP) → web
  - Post Office Protocol (POP3)→email
  - File Transfer Protocol (FTP)
  - Internet Message Access Protocol (IMAP)→email

Pade 44

dll

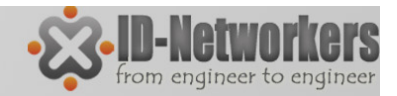

### Port

- Port adalah sebuah aplikasi-spesifik atau proses software spesifik pada Komputer/host yang menjalankan servise untuk komunikasi jaringan.
- Jumlah total port Host adalah 65535, dengan klasifikasi penomoran sebagai berikut:
  - 1. Dari 0 s/d 1023 (well-known ports),
  - 2. Dari 1024 s/d 49151 (registered port),
  - 3. Dari 49152 s/d 65535 (unregistered / dynamic, private or ephemeral ports)

-End of TCP/IP Modul-

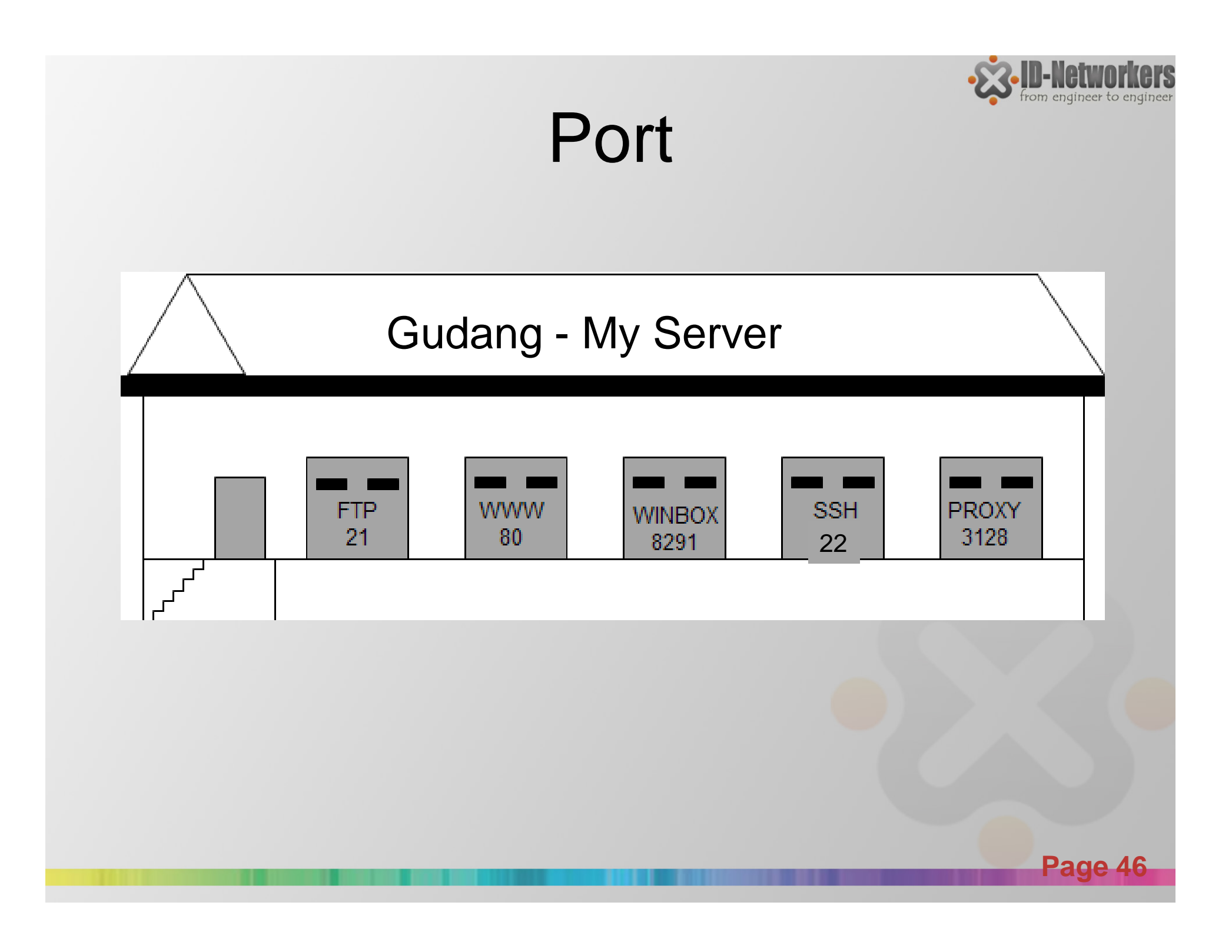

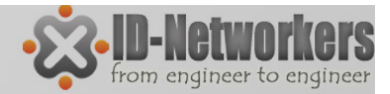

#### Port yang Biasa Digunakan

| Port No | Protocol | Service      | Remark                             |
|---------|----------|--------------|------------------------------------|
| 21      | ТСР      | FTP          | File Transfer Protocol             |
| 23      | ТСР      | Telnet       | Remote access                      |
| 25      | ТСР      | SMTP         | Simple Mail Transfer Protocol      |
| 53      | UDP      | DNS          | Domain Name Server                 |
| 80      | ТСР      | HTTP         | Hypertext Transfer Protocol        |
| 110     | ТСР      | POP3         | Post Office Protocol v3            |
| 123     | UDP      | NTP          | Network Time Protocol              |
| 137     | ТСР      | NetBIOS-ns   | NetBIOS – Name Service             |
| 161     | ТСР      | SNMP         | Simple Network Monitoring Protocol |
| 3128    | ТСР      | HTTP - Proxy | Web-Cache (default by Squid)       |
| 8080    | ТСР      | HTTP - Proxy | Web-Cache (customized)             |

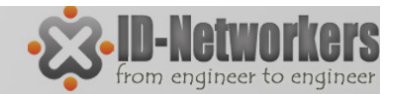

#### Modul 1 Mengkases MikroTik RouterOS

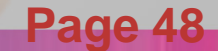

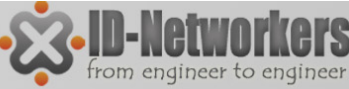

# Akses ke MikroTik RouterOŠ

| Akses Via      | Koneksi                | Text Base | GUI | Need IP |
|----------------|------------------------|-----------|-----|---------|
| Keyboard       | Langsung di PC         | yes       |     |         |
| Serial Console | Konektor Kabel Serial  | yes       |     |         |
| Telnet & SSH   | Layer 3                | yes       |     | yes     |
| Winbox         | Menggunakan OS Windows | yes       | yes |         |
| FTP            | Layer 3                | yes       |     | yes     |
| API            | Socket Programing      |           |     | yes     |
| Web (HTTP)     | Layer 3                |           | yes | yes     |
| MAC-Telnet     | Layer 2                | yes       |     |         |

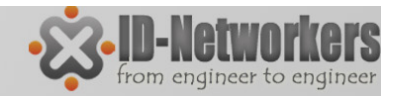

## Winbox

- Cara paling mudah dalam mengakses dan mengkonfigurasi MikroTik adalah menggunakan winbox.
- Winbox dapat didapatkan dari:
  - -Web www.mikrotik.com
  - Via http/web IP atau domain Router MikroTik
  - Copy dari media penyimpanan

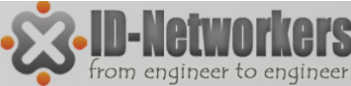

## Default Setting RouterBoard

- RouterBoard (RB) baru, atau setelah di reset defult, memiliki default konfigurasi:
  - IP Address Ether 2-5 : 192.168.88.1/24
  - Username "admin" password blank.
- Untuk meremote, Laptop/PC dihubungkan dengan ether1 dan diset dengan IP 192.168.88.xxx/24.

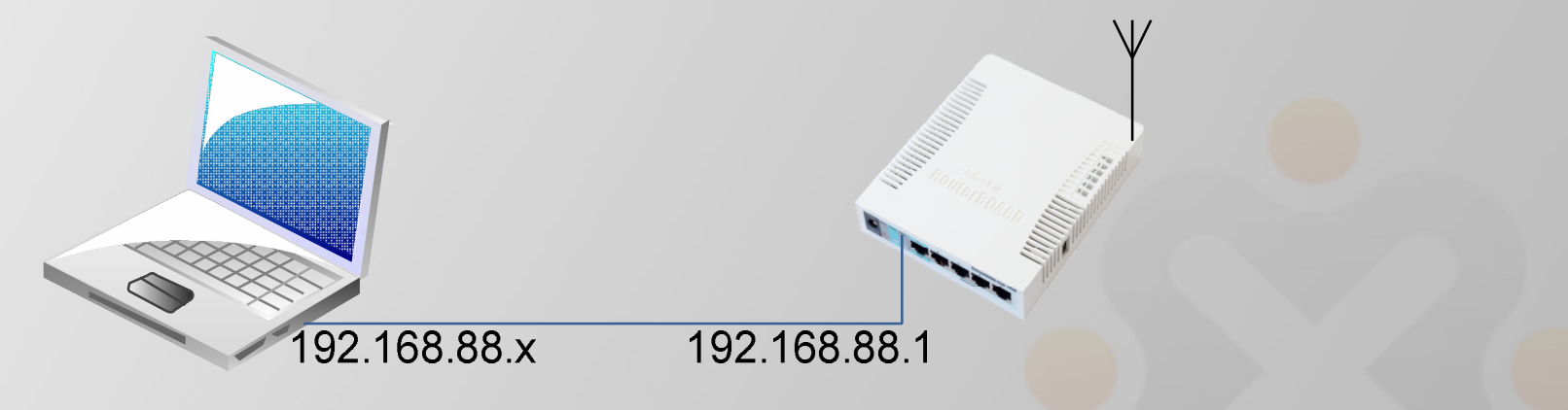

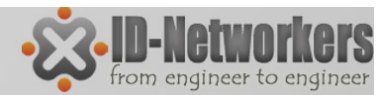

### LAB – Konek Router

- Ubah IP Komputer and a menjadi:
  - IP Address 192.168.88.x
  - Netmask 255.255.255.0
- Ping ke RouterBOARD (192.168.88.1)
- Buka URL RouterBOARD (<u>http://192.168.88.1</u>)
- Download winbox dari halaman tersebut.

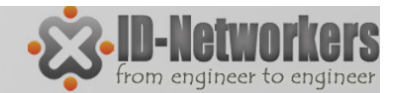

Page 53

#### Winbox Login

| 📎 MikroTik                    | WinB | ox Loader v                                               | /2.2.18              |                       |                                         | ×                          |                      |                |                |
|-------------------------------|------|-----------------------------------------------------------|----------------------|-----------------------|-----------------------------------------|----------------------------|----------------------|----------------|----------------|
| Connect To:                   | 00:0 | C:42:E3:8E                                                | :0D                  | kaal                  | Connect                                 |                            |                      |                |                |
| <u>L</u> ogin:                | adm  | in                                                        |                      | MAC Addr<br>00:0C:42: | ess<br>E3:8E:0D                         | IP Address<br>192.168.88.1 | Identity<br>MikroTik | Version<br>5.7 | Board<br>RB751 |
| <u>N</u> ote:                 |      | eep Passwoi<br>ecure <u>M</u> ode<br>bad Previous<br>oTik | rd<br>s Session      |                       | <u>S</u> ave<br>Remove<br><u>T</u> ools | N                          | etwork Dis           | covery         |                |
| Address /                     |      | User                                                      | Note                 |                       |                                         |                            |                      |                |                |
| 00:0C:42:E3:8<br>192.168.88.1 | E:0D | admin<br>admin                                            | MikroTik<br>MikroTik |                       |                                         |                            |                      |                |                |

Winbox digunakan untuk mengkonfigurasi MikroTik Router secara mudah

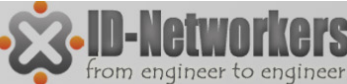

#### Tampilan MikroTik – pada Winbox

| admin@00:00 | C:42:E3:8E:0D | ) (MikroTik) - WinBox v5.7 on RB751U | -2HnD (mipsbe)                 |
|-------------|---------------|--------------------------------------|--------------------------------|
| C Safe      | Mode          |                                      | Itide Passwords 📕 🔂            |
| Interfaces  |               |                                      |                                |
| Wireless    | >             | Undo / Redo                          |                                |
| Bridge      |               |                                      | ID/MAC Addr vorsi & tipo PR    |
| PPP         |               |                                      | IF/IVIAC AUGI, VEISI & LIPE KD |
| Switch      |               |                                      | Chaw/I lide Deserverd          |
| Mesh        |               |                                      | Show/Hide Password             |
| IP          | 1             |                                      |                                |
| MPLS        |               |                                      | Traffic Load                   |
| Routing     | - <u>-</u> -  |                                      |                                |
| System      | - Ca          | Monu                                 |                                |
| Queues      |               | INCLU                                |                                |
| Files       | _             |                                      |                                |
| Log         | _             |                                      |                                |
| Taala       | N             |                                      |                                |
| New Termine | 1             |                                      | Area Kerja                     |
|             | R             |                                      |                                |
| Make Suport | df            |                                      |                                |
| Manual      |               |                                      |                                |
| Exit        |               |                                      |                                |
|             |               |                                      |                                |

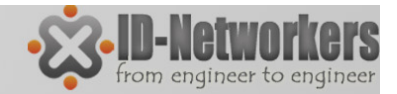

### WebFig

- Sejak versi 5.0, interface via web diperkenalkan, dengan fungsifungsi yang sama dengan Winbox.
- Coba akses webfig mikrotik router anda dengan browser.

| Interfaces      | Und    | • ] [  | Redo Hide          | Passwords Safe Mo    | ode     | Design Sk   | in Log  | out     |         |          | We       | bFig v5  | 5.7 MikroTi |
|-----------------|--------|--------|--------------------|----------------------|---------|-------------|---------|---------|---------|----------|----------|----------|-------------|
| Wireless        |        |        |                    |                      |         |             |         |         |         |          |          |          |             |
| Bridge          |        |        | 1002000            |                      |         |             |         |         |         |          |          |          |             |
| PPP             | Int    | erfa   | ce List            |                      |         |             |         |         |         |          |          |          |             |
| Mesh            | Int    | erface | Ethernet EoIP      | Tunnel IP Tunnel     | GRE Tur | nnel 🛛 VLAI | N VRRP  | Bonding |         |          |          |          | _           |
| IP 🕨            |        |        | _                  |                      |         |             |         |         |         |          |          |          |             |
| MPLS ►          | Add N  | lew 🔻  |                    |                      |         |             |         |         |         |          |          |          |             |
| Routing ►       |        |        |                    |                      |         |             |         |         |         |          |          |          |             |
| System 🕨        | 7 item | ıs     |                    |                      |         |             |         |         |         |          |          |          |             |
| Queues          |        |        | <b>▲ Name</b>      | Туре                 | L2 MTU  | Тх          | Rx      | Tx Pack | Rx Pack | Tx Drops | Rx Drops | Tx Error | Rx Error    |
| Files           | - D    | R      | bridge-local       | Bridge               | 2290    | 0 bps       | 352 bps | 0       | 1       | 0        | 0        | 0        | 0           |
| Log             | D      |        | ether1-gateway     | Ethernet             | 1600    | 0 bps       | 0 bps   | 0       | 0       | 0        | 0        | 0        | 0           |
| Radius          | D      |        | ether2-master-loc  | Ethernet             | 1598    | 0 bps       | 0 bps   | 0       | 0       | 0        | 0        | 0        | 0           |
| Tools           | D      | S      | ether3-slave-local | Ethernet             | 1598    | 0 bps       | 0 bps   | 0       | 0       | 0        | 0        | 0        | 0           |
| New Teasting    | D      | S      | ether4-slave-local | Ethernet             | 1598    | 0 bps       | 0 bps   | 0       | 0       | 0        | 0        | 0        | 0           |
| New Terminal    | D      | S      | ether5-slave-local | Ethernet             | 1598    | 0 bps       | 0 bps   | 0       | 0       | 0        | 0        | 0        | 0           |
| Make Supout.rif | D      | R      | wlan1              | Wireless(Atheros 11N | 2290    | 0 bps       | 464 bps | 0       | 1       | 0        | 0        | 0        | 0           |
| Manual          |        |        |                    |                      |         |             |         |         |         |          |          |          |             |
|                 |        |        |                    |                      |         |             |         |         |         |          |          |          |             |

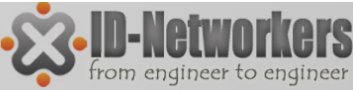

# Konfigurasi Via Terminal

- Dalam kondisi tertentu remote dan konfigurasi via GUI tidak memungkinkan dikarenakan hal-hal seperti; keterbatasan bandwidth, kebutuhan untuk running script, remote via ..x console, dll.
- Remote & konfigurasi terminal bisa dilakukan dengan cara:
  - Telnet (via IP port 23, non secure connection)
  - SSH (via IP Port 22, lebih secure dari telnet)
  - Serial console (kabel serial)

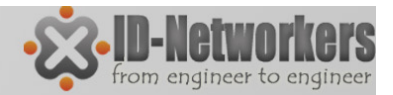

### LAB-Telnet & SSH

• Gunakan MsDOS prompt (telnet), atau program SSH/Telnet client lainnya, seperti putty, winSCP untuk remote mikrotik.

| Session                                                    | Basic options for your PuTTY session                                                                                                    |                      |
|------------------------------------------------------------|----------------------------------------------------------------------------------------------------|----------------------|
| Logging<br>Terminal                                        | Specify the destination you want to connect to<br>Host Name (or IP address)                                                                    |                      |
| Bell<br>Features                                           | 192.168.88.1 22                                                                                                    | IP MikroTik dan Port |
| Window<br>Appearance<br>Behaviour<br>Translation           | ○ <u>R</u> aw ○ <u>T</u> elnet ○ Rlogin ③ <u>S</u> SH ○ Serial<br>Load, save or delete a stored session<br>Sav <u>e</u> d Sessions<br>Mikrotik |                      |
| Colours<br>Connection<br>Data<br>Proxy<br>Telnet<br>Rlogin | Default Settings<br>Mikrotik<br>Save<br>Delete                                                                                                 |                      |
| Serial                                                     | Close <u>w</u> indow on exit:<br>Always Never Only on clean exit                                                                               |                      |
|                                                            |                                                                                                    |                      |

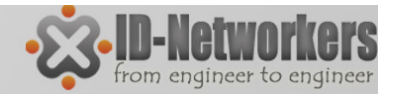

### Serial Console

- Serial Console digunakan apabila kita lupa/salah telah mendisable semua interface pada MikroTik.
- Serial Console dibutuhkan juga saat kita menggunakan Netinstall.
- Remote via serial console membutuhkan kabel DB-9 (atau converter USB ke DB-9).
- Menggunakan program HyperTerminal.
- Baud rate 115200, Data bits 8, Parity None, Stop bits 1, dan Flow Control None.

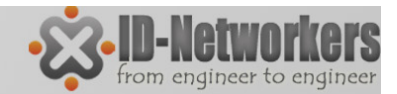

#### Versi dan Lisensi Mikrotik

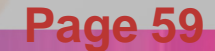

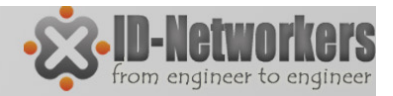

### Lisensi MikroTik

- Fitur-fitur RouterOS ditentukan oleh level lisensi yang melekat pada perangkat.
- Level dari lisensi juga menentukan batasan upgrade packet.
- Lisensi melekat pada storage/media penyimpanan (ex. Hardisk, NAND, USB, Compact Flash).
- Bila media penyimpanan diformat dengan non MikroTik, maka lisensi akan hilang.

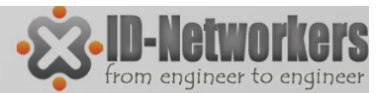

#### Level Lisensi MikroTik

| License        |           |                                 |                 |                            |               |            |            |                |
|----------------|-----------|---------------------------------|-----------------|----------------------------|---------------|------------|------------|----------------|
| Software ID:   | L641-VVR5 |                                 | 0 (Domo modo) M | 1 (Froo) M                 |               |            | 5 (WISD) M | 6 (Controllor) |
| Upgradable To: | v7x       | Level number M                  | U (Demo mode) M | I (Free) M                 | 3 (WISP CPE)  | 4 (WISP) M | 5 (WISP) M | o (Controller) |
| Level:         | 4         | Price                           | no key 🖗        | registration<br>required & | volume only 💷 | \$45       | \$95       | \$250          |
| Features:      |           | Upgradable To                   | -               | no upgrades                | ROS v6.x      | ROS v6.x   | ROS v7.x   | ROS v7.x       |
| Expires In:    |           | Initial Config<br>Support       | -               | -                          |               | 15 days    | 30 days    | 30 days        |
|                |           | Wireless AP                     | 24h trial       | -                          | -             | yes        | yes        | yes            |
|                |           | Wireless Client<br>and Bridge   | 24h trial       | -                          | yes           | yes        | yes        | yes            |
|                |           | RIP, OSPF, BGP<br>protocols     | 24h trial       | -                          | yes(*)        | yes        | yes        | yes            |
|                |           | EoIP tunnels                    | 24h trial       | 1                          | unlimited     | unlimited  | unlimited  | unlimited      |
|                |           | PPPoE tunnels                   | 24h trial       | 1                          | 200           | 200        | 500        | unlimited      |
|                |           | PPTP tunnels                    | 24h trial       | 1                          | 200           | 200        | 500        | unlimited      |
|                |           | L2TP tunnels                    | 24h trial       | 1                          | 200           | 200        | 500        | unlimited      |
|                |           | OVPN tunnels                    | 24h trial       | 1                          | 200           | 200        | unlimited  | unlimited      |
|                |           | VLAN interfaces                 | 24h trial       | 1                          | unlimited     | unlimited  | unlimited  | unlimited      |
|                |           | HotSpot active<br>users         | 24h trial       | 1                          | 1             | 200        | 500        | unlimited      |
|                |           | RADIUS client                   | 24h trial       | -                          | yes           | yes        | yes        | yes            |
|                |           | Queues                          | 24h trial       | 1                          | unlimited     | unlimited  | unlimited  | unlimited      |
|                |           | Web proxy                       | 24h trial       | -                          | yes           | yes        | yes        | yes            |
|                |           | User manager<br>active sessions | 24h trial       | 1                          | 10            | 20         | 50         | Unlimited      |
|                |           | Number of KVM<br>guests         | none            | 1                          | Unlimited     | Unlimited  | Unlimited  | Unlimited      |

Page 61

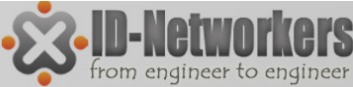

#### Lisensi dan Batasan Upgrade Versi

- Lisensi menentukan versi berapa dari MikroTikOS yang dapat diinstall/diupgrade di suatu hardware.
- L1 dan 2 mengijinkan upgrade 1 versi, L5 dan L6 mengijinkan upgrade sampai 2 versi.

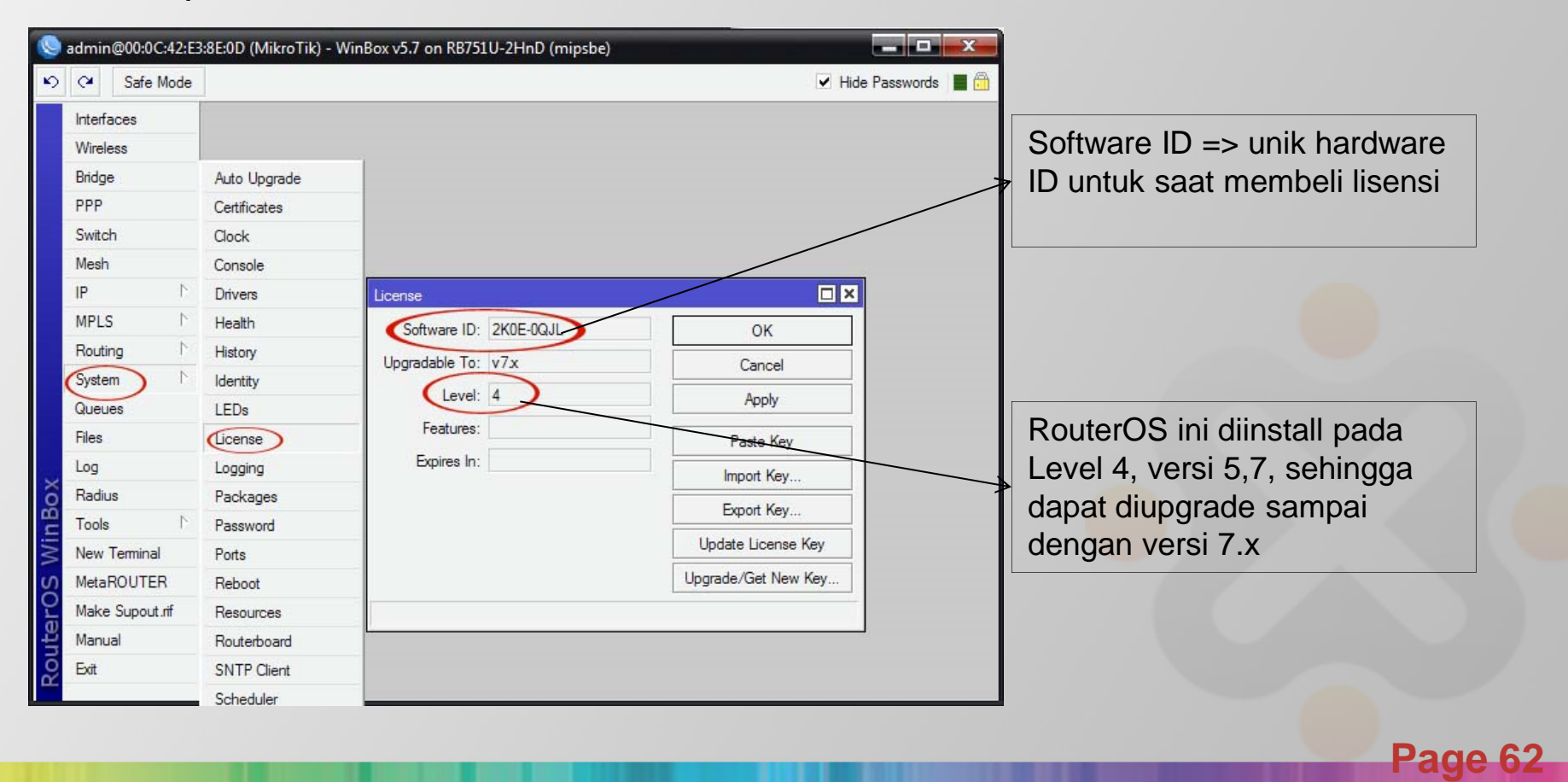

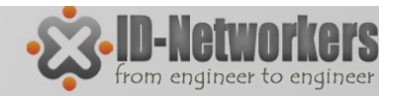

### Versi MikroTik

- Fitur-fitur MikroTik selain ditentukan oleh lisensi yang digunakan, juga ditentukan oleh versi dari MikroTik yang terinstall.
- Pada RouterOS, versi MikroTik dapat dilihat dari paket yang terinstall.
- Paket yang terinstall menunjukkan fitur apa saja yang didukung oleh RouterOS.

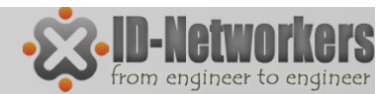

#### Melihat Versi MikroTik

| admin@00:0C:42:E3 | 3:8E:0D (MikroTik) - | WinBox v5.7 on RB751U-2HnD (mipsbe)                  |                      |                |
|-------------------|----------------------|------------------------------------------------------|----------------------|----------------|
| Carl Safe Mode    |                      |                                                      | 💌 Hide Passwords 📕 🛅 |                |
| Interfaces        |                      |                                                      |                      |                |
| Wireless          |                      |                                                      |                      |                |
| Bridge            | Auto Upgrade         | ckage List                                           |                      |                |
| PPP               | Certificates         | Enable Disable Uninstall Unschool                    | Ule Downgrade Find   |                |
| Switch            | Clock                | Name Version Build Time                              | Scheduled 🗸          |                |
| Mesh              | Console              | Prouteros-mipsbe 5.7 Sep/14/201                      | 11 07:58:40          |                |
| IP N              | Drivers              |                                                      | 11 07:56:52          |                |
| MPLS N            | Health               | ●hotspot 5.7 Sep/14/201                              | 11 07:57:22          |                |
| Routing           | History              |                                                      | 11 07:57:17          |                |
| System N          | Identity             | ●ppp 5.7 Sep/14/201                                  | 11 07:57:02          | Versi MikroTik |
| Queues            | I EDs                | Prouterboard 5.7  Sep/14/201  Sep/14/201  Sep/14/201 | 11 07:57:44          |                |
| Files             | License              | Security 5.7 Sep/14/201                              | 11 07:56:51          |                |
| Log               | Logging              | System 5.7 Sep/14/201                                | 11 07:56:40          | Paket          |
| Badius            | Packages             | Sep/14/201                                           | 11 07:57:55          |                |
| Tools             | Password             |                                                      |                      |                |
| New Terminal      | Ports                |                                                      |                      |                |
| MetaBOUTEB        | Reboot               | items                                                |                      |                |
| Make Supout rif   | Resources            |                                                      |                      |                |
| Manual            | Routerboard          |                                                      |                      |                |
| Fvit              | SNTP Client          |                                                      |                      |                |
| Lon               | Cabadular            |                                                      |                      |                |

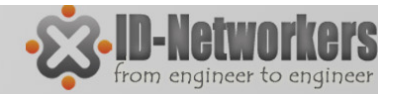

#### Paket – Fitur Paket

| Package                                   | Features                                                                                                    |
|-------------------------------------------|----------------------------------------------------------------------------------------------------|
| advanced-tools (mipsle, mipsbe, ppc, x86) | advanced ping tools. netwatch, ip-scan, sms tool, wake-on-LAN                                                                                                    |
| calea (mipsle, mipsbe, ppc, x86)          | data gathering tool for specific use due to "Communications<br>Assistance for Law Enforcement Act" in USA                                                                                                    |
| dhcp (mipsle, mipsbe, ppc, x86)           | Dynamic Host Control Protocol client and server                                                                                                    |
| gps (mipsle, mipsbe, ppc, x86)            | Global Positioning System devices support                                                                                                    |
| hotspot (mipsle, mipsbe, ppc, x86)        | HotSpot user management                                                                                                    |
| ipv6 (mipsle, mipsbe, ppc, x86)           | IPv6 addressing support                                                                                                    |
| mpls (mipsle, mipsbe, ppc, x86)           | Multi Protocol Labels Switching support                                                                                                    |
| multicast (mipsle, mipsbe, ppc, x86)      | Protocol Independent Multicast - Sparse Mode;<br>Internet Group Managing Protocol - Proxy                                                                                                    |
| ntp (mipsle, mipsbe, ppc, x86)            | Network protocol client and service                                                                                                    |
| ppp (mipsle, mipsbe, ppc, x86)            | MIPPP client, PPP, PPTP, L2TP, PPPoE, ISDN PPP clients and servers                                                                                                    |
| routerboard (mipsle, mipsbe, ppc, x86)    | accessing and managing RouterBOOT. RouterBOARD specific imformation.                                                                                                    |
| routing (mipsle, mipsbe, ppc, x86)        | dynamic routing protocols like RIP, BGP, OSPF and routing utilities like BFD, filters for routes.                                                                                                    |
| security (mipsle, mipsbe, ppc, x86)       | IPSEC, SSH, Secure WinBox                                                                                                    |
| system (mipsle, mipsbe, ppc, x86)         | basic router features like static routing, ip addresses, sNTP, telnet, API,<br>queues, firewall, web proxy, DNS cache, TFTP, IP pool, SNMP, packet<br>sniffer, e-mail send tool, graphing, bandwidth-test, torch, EoIP, IPIP,<br>bridging, VLAN, VRRP etc.). Also, for RouterBOARD platform -<br>MetaROUTER   Virtualization |
| ups (mipsle, mipsbe, ppc, x86)            | APC ups                                                                                                    |
| user-manager (mipsle, mipsbe, ppc, x86)   | MikroTik User Manager                                                                                                    |
| wireless (mipsle, mipsbe, ppc, x86)       | wireless interface support                                                                                                    |

Page 65

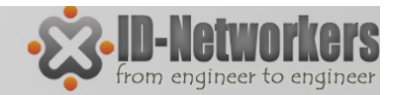

#### Paket – Enable/Disable

Mengaktifkan / Menonaktifkan sebuah paket

|       | Name             | Version | Build Time                 |                                        | Sche  | duled        |          | -         |                 |                        |         |
|-------|------------------|---------|----------------------------|----------------------------------------|-------|--------------|----------|-----------|-----------------|------------------------|---------|
| _     | @routeros-mipsbe | 5.7     | Sep/14/2011 0              | 7:58:40                                | Deele |              |          |           |                 |                        |         |
|       | advanced t       | . 5.7   | Sep/14/2011 0              | 7:56:43                                | Fack  | age Lisi     |          | •         | 11              |                        |         |
|       | 🗃 dhop           | 5.7     | Sep/14/2011 0              | 7:56:52                                | 7     | Enable       | Disable  | Uninstall | Unschedule      | Downgrade              | Find    |
|       | E hotspot        | 5.7     | Sep/14/2011 0              | 7:57:22                                |       | Name         | Vereic   |           | Puild Time      | Scheduled              | 1       |
|       | ( mipv6 )        | 5.7     | Sep/14/2011 0              | 7:57:17                                |       | and teros mi | nehe 57  |           | Sen/14/2011.07  | -58-40                 |         |
|       | Empls            | 5.7     | Sep/14/2011 0              | 7:57:09                                |       | advanc       | ed t 57  |           | Sep/14/2011 07  | 56:43                  |         |
|       | @ ppp            | 5.7     | Sep/14/2011 0              | 7:57:02                                |       | e dhep       | 5.7      |           | Sep/14/2011 07: | :56:52                 |         |
|       | @ routerboard    | 5.7     | Sep/14/2011 0              | 7:57:44                                |       | Shotspot     | 5.7      |           | Sep/14/2011 07  | :57:22                 |         |
|       | @ routing        | 5.7     | Sep/14/2011 0              | 7:57:04                                | Х     | ∰ ipv6       | 5.7      |           | Sep/11/2011 07  | :57:17                 |         |
|       | @ security       | 5.7     | Sep/14/2011 0              | 7:56:51                                |       | 🖨 mpls       | 5.7      |           | Sep/14/2011 07: | :57:09                 |         |
|       | 🗃 system         | 5.7     | Sep/14/2011 0              | 7:56:40                                |       | 8 ppp        | 5.7      |           | Sep/14/2011 07: | :57:02                 |         |
|       | 🗃 wireless       | 5.7     | Sep/14/2011 0              | 7:57:33                                |       | 🔁 routerbo   | bard 5.7 |           | Sep/14/2011 87  | :57:44                 |         |
|       |                  |         | and the state of the state | 10000000000000000000000000000000000000 |       | 🗃 routing    | 5.7      |           | Sep/14/2011 07: | 57:04                  |         |
|       |                  |         |                            |                                        |       | security     | 5.7      |           | Sep/14/2011 07: | :56:51                 |         |
|       |                  |         |                            |                                        |       | 🗃 system     | 5.7      |           | Sep/14/2011 07: | :56:48                 |         |
|       |                  |         |                            |                                        |       | Wireless     | 5.7      |           | Sep/14/2011 07: | :57:36 scheduled for d | lisable |
| 2.2.  |                  |         |                            | _                                      |       |              |          |           |                 |                        |         |
| 2 ILE | ems              |         |                            |                                        |       |              |          |           |                 |                        |         |

Page 66

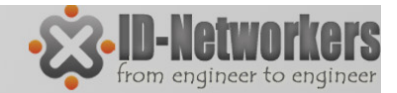

#### Paket – Uninstall

| Nar<br>Ø1 | ne /<br>outeros-mipsbe<br>advanced.t<br>dhcp<br>botspot | Version<br>5.7<br>5.7<br>5.7<br>5.7 | Bu | ild Time<br>Sep/14/2011<br>Sep/14/2011 | 07:58:40 | Scheduled             |     | - |
|-----------|---------------------------------------------------------|-------------------------------------|----|----------------------------------------|----------|-----------------------|-----|---|
| 9         | outeros-mipsbe<br>advanced+<br>dhcp<br>botspot          | 5.7<br>5.7<br>5.7                   |    | Sep/14/2011<br>Sep/14/2011             | 07:58:40 |                       |     |   |
|           | advancedt<br>dhcp<br>botspot                            | 5.7<br>5.7                          |    | Sen/14/2011                            | 07.50.40 |                       |     |   |
|           | edhcp<br>Dotspat                                        | 5.7                                 |    | DODY I WEDTI                           | 07:06:43 |                       |     |   |
|           | Chotspot                                                |                                     |    | Sep/14/2011                            | 07:56:52 |                       |     |   |
|           | Linotapot                                               | 5.7                                 |    | Sep/14/2011                            | 07:57:22 |                       | -   |   |
|           | 🖉 ipv6                                                  | 5.7                                 |    | Sep/14/2011                            | 07:5 17  | scheduled for uninsta | all |   |
|           | 🗃 mpls                                                  | 5.7                                 |    | Sep/14/2011                            | 07:57:09 |                       |     |   |
|           | 🗃 ррр                                                   | 5.7                                 |    | Sep/14/2011                            | 07:57:02 |                       |     |   |
|           | 🗃 routerboard                                           | 5.7                                 |    | Sep/14/2011                            | 07:57:44 |                       |     |   |
|           | 🗃 routing                                               | 5.7                                 |    | Sep/14/2011                            | 07:57:04 |                       |     |   |
|           | 🗃 security                                              | 5.7                                 | 3  | Sep/14/2011                            | 07:56:51 |                       |     |   |
|           | 🗃 system                                                | 5.7                                 |    | Sep/14/2011                            | 07:56:40 |                       |     |   |
|           | 🗃 wireless                                              | 5.7                                 |    | Sep/14/2011                            | 07:57:33 |                       |     |   |

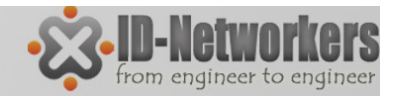

#### LAB- Paket

- Disable, Enable, Uninstall paket IPv6.
- Perhatkan juga kapasitas NAND sebelum dan setalah uninstall.
- Perintah-perintah tersebut tidak akan dieksekusi sebelum router direboot.

| 7                     | Enable         | Disabl | e l                      | Uninstall         |                      | hedule     | Dov     | owngrade           | Find            |                 | Uptime:                     | 00:35:05    | OK   |
|-----------------------|----------------|--------|--------------------------|-------------------|----------------------|------------|---------|--------------------|-----------------|-----------------|-----------------------------|-------------|------|
|                       | Name           | 1      | Version Bu               |                   | Build Time           |            |         | Scheduled          | -               |                 | Free Memory:                | 17.2 MiB    | PCI  |
|                       | @ routeros-mip | be 5   | 5.7                      | Se                |                      | /2011 07:  | 7:58:40 |                    |                 | 11.000          | Total Memory:               | 29.0 MiB    | LISB |
|                       | advancedt      |        | 5.7 Sep/14/201           |                   | /2011 07:            | 1 07:56:43 |         |                    |                 | CPU:            | MIPS 24Kc V7.4              |             |      |
|                       | 🗃 dhcp         |        | 5.7 5                    |                   | Sep/14/2011 07:56:52 |            |         |                    | CPUCount        | 1               | CPU                         |             |      |
|                       | hotspot        |        | 5.7                      | 7 Sep/14/2011 07  |                      |            | :57:22  |                    |                 |                 | onu s                       |             | IRQ  |
| ×                     | 🛑 ipv6 5       |        | 5.7                      |                   | Sep/14               | /2011 07:  | 5 17    | scheduled for unit | istall 🔵        |                 | CPU Frequency:              | 400 MHz     |      |
|                       | 🗃 mpls         |        | 5.7                      |                   | Sep/14               | /2011 07:  | 57:09   | <u> </u>           | _               |                 | CPU Load:                   | 0 %         |      |
|                       | <b>Э</b> ррр   |        | 5.7 Sep/14/2011 07:57    |                   |                      | 57:02      |         |                    |                 | Free HDD Space: | 31.8 MB                     |             |      |
|                       | Frouterboard   |        | 5.7 Sep/14/2011 07:57:44 |                   |                      |            |         |                    |                 |                 | Total UDD Circu             | C1 4 MP     |      |
|                       | Frouting       |        | 5.7 Sep/14/2011 07:57:04 |                   |                      |            |         | _                  | Total HDD Size. | 01.4 MD         |                             |             |      |
|                       | e secunty      |        | 0.7                      | Sep/14/2011 0/:   |                      |            | 56:51   | 6:51               |                 |                 | Sector Writes Since Reboot: | 125         |      |
|                       | System         | 5      | 0.7                      | 7 Sep/14/2011 07: |                      |            | 56:40   | 06:40<br>57.33     |                 |                 | Total Sector Writes         | 1 3/2       |      |
|                       | Wireless       |        | 0.7                      |                   | Sep/14               | /2011/07:  | 57:33   |                    |                 | _               | Total Sector Writes.        | 1 342       |      |
|                       |                |        |                          |                   |                      |            |         |                    |                 |                 | Bad Blocks:                 | 0.0 %       |      |
|                       |                |        |                          |                   |                      |            |         |                    |                 |                 | Architecture Name:          | mipsbe      |      |
|                       |                |        |                          |                   |                      |            |         |                    |                 | - 11            | Board Name:                 | RB751U-2HnD |      |
| 12 items (1 selected) |                |        |                          |                   |                      |            |         |                    |                 |                 | Version:                    | 5.7         |      |

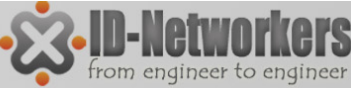

#### Paket – Upgrade / Downgrade

- Usahakan selalu upgrade versi terbaru, untuk fix bugs, new feature dll.
- Downgrade dilakukan apabila hardware kurang mendukung terhadap versi baru atau terdapat bug pada versi aktifnya.
- Upgrade paket harus memperhatikan aturan level dan lisensi yang berlaku.
- Upgrade dan downgrade juga harus memperhatikan kompatibilitas terhadap jenis arsitektur hardware.

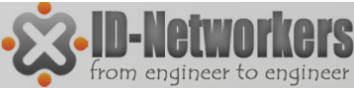

#### LAB – Upgrade / Downgrade

- Pemilihan paket sangat penting dalam melakukan upgrade / downgrade, jenis & arsitektur hardware memiliki software yang berbeda.
- Bila ragu, dapat di crosschek dan didownload di www.mikrotik.com/download.html

#### RouterOS

Please choose your instruction set:

mipsbe RB4xx series, RB7xx series, RB9xx series, RB2011 series, SXT, OmniTik, Groove, METAL, SEXTANT

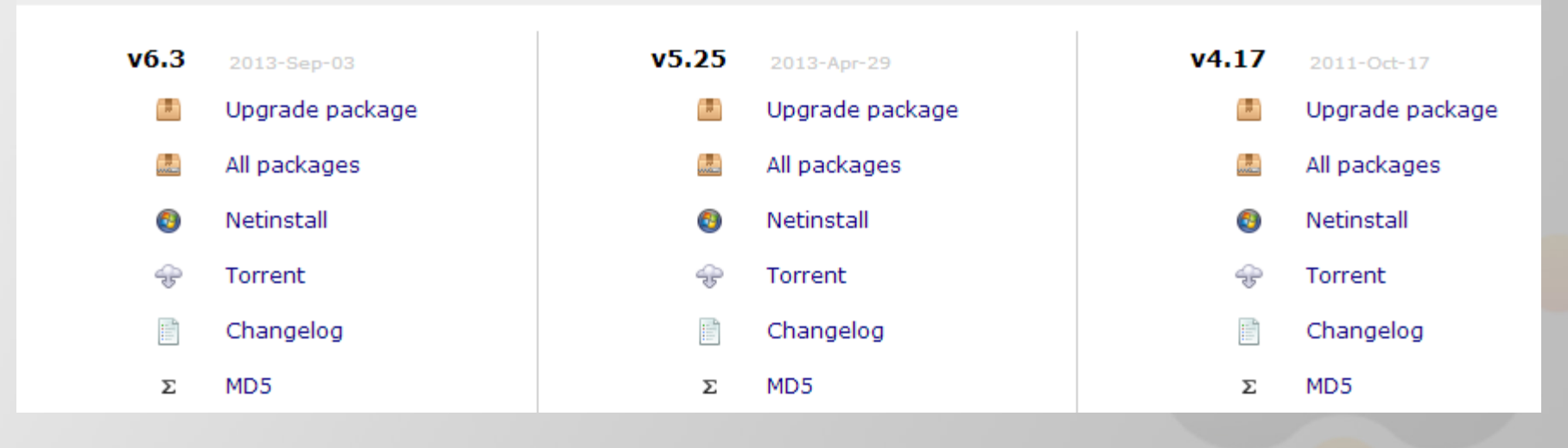

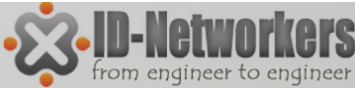

#### LAB – Mengupload Paket

- Paket yang akan diinstall (versi lama/baru) harus diupload terlebih dahulu ke router pada bagian file.
- Upload dapat dilakukan dengan **drag-and drop** (via winbox), ataupun via FTP client.
- Drag and drop menggunakan protocol winbox (tcp port 8291) untuk koneksi IP dan menggunakan frame untuk koneksi mac address.
- Untuk mengeksekusi upgrade, router harus direboot.

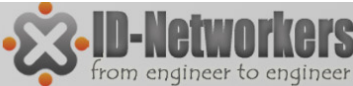

#### LAB – Mengupload Paket Baru

- Upgrade router anda ke versi terbaru.
- Pastikan winbox menggunakan koneksi via IP.

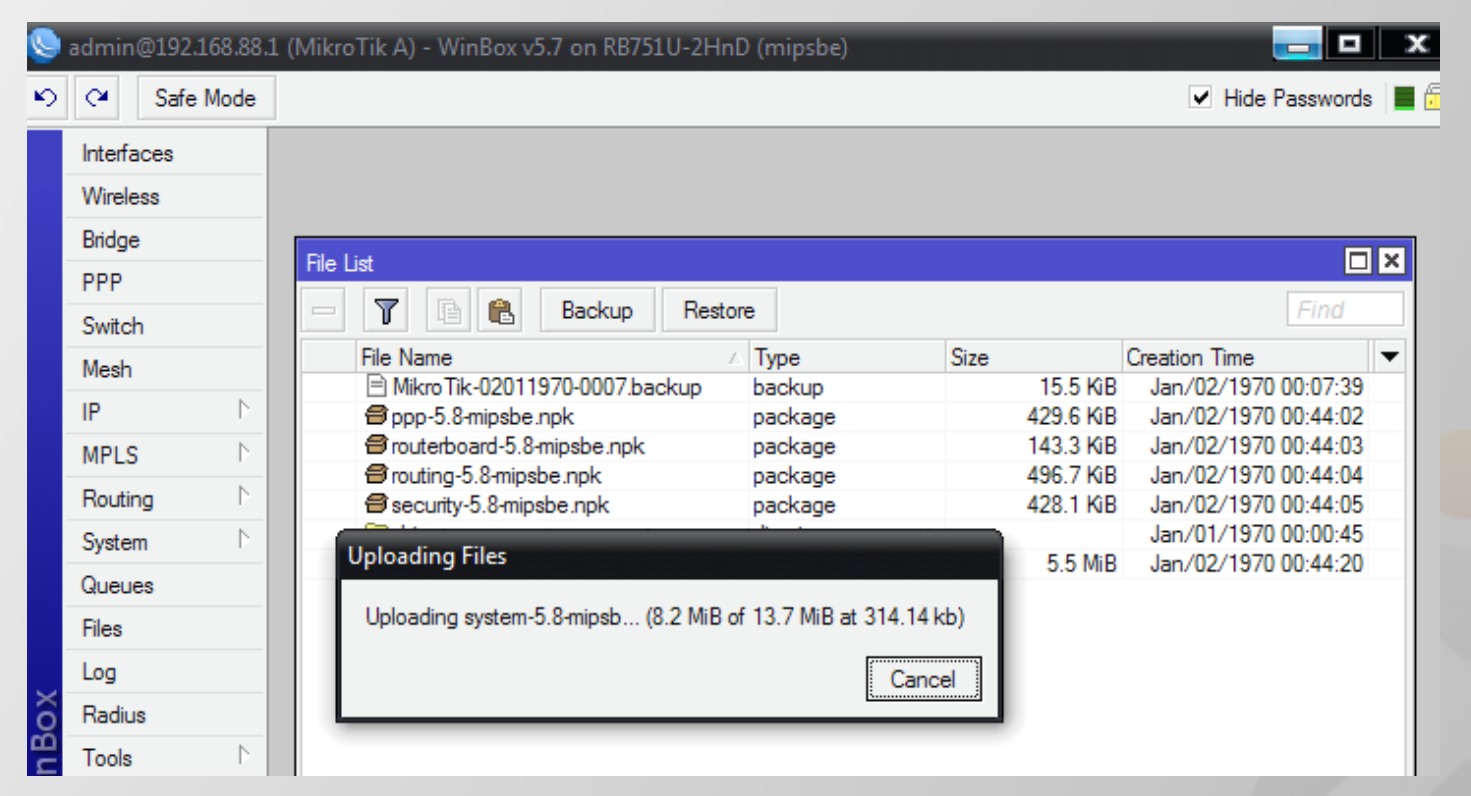

• Reboot setelah selesai upload, dan lihat hasilnya.
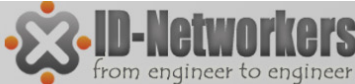

# LAB – Mengupload Paket Baru

Cek log untuk melihat apabila ada error

| Log                  |               |                                                                         |
|----------------------|---------------|-------------------------------------------------------------------------|
|                      |               | all Ŧ                                                                   |
| Jan/02/1970 00:00:12 | system info   | verified ntp-5.9-mipsbe.npk                                             |
| Jan/02/1970 00:00:13 | system error  | can not install ntp-5.9: system-5.9 is not installed, but is required   |
| Jan/02/1970 00:00:14 | system info   | router rebooted                                                         |
| Jan/02/1970 00:00:19 | wireless info | 00:0C:42:E3:8E:11@wlan1 established connection on 2422, SSID Mikrotik A |
| Jan/02/1970 00:00:19 | dhcp info     | dhcp-client on wlan1 got IP address 192.168.1.254                       |
| Jan/02/1970 00:00:19 | system info   | SNTP client configuration changed                                       |

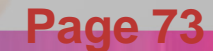

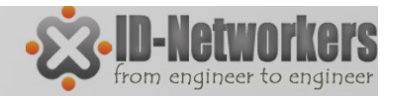

#### Reset Konfigurasi

- Reset konfigurasi MikroTik diperlukan jika:
  - Saat lupa username dan atau password
  - Saat konfigurasi terlalu komplek dan perlu ditata dari nol.
- Reset konfigurasi dapat dilakukan dengan cara:
  - Hard Reset, reset secara fisik.
  - Soft reset, reset secara software.
  - Install ulang.

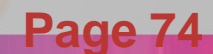

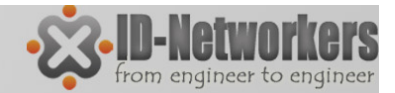

#### Hard Reset

 Khusus RouterBoard memiliki rangkaian untuk reset pada board dengan cara menjumper sambil menyalakan RB, RB akan kembali ke konfigurasi awal/default.

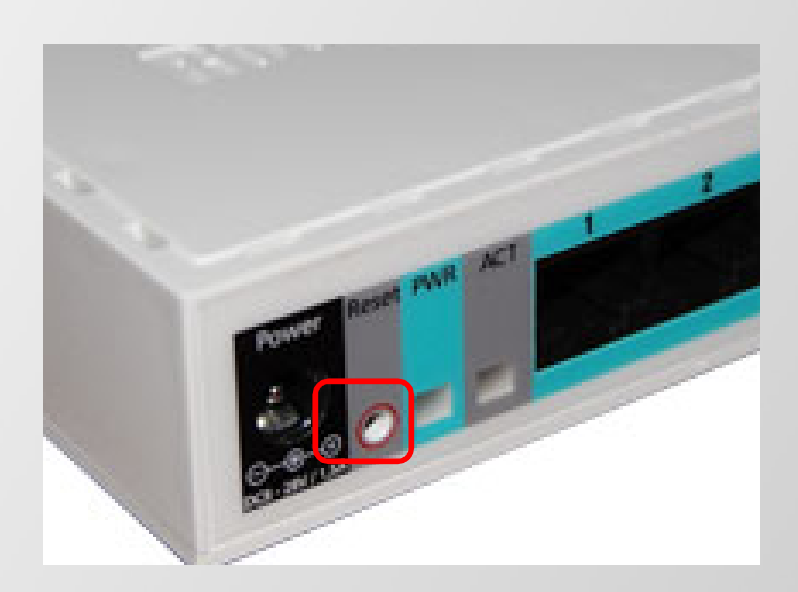

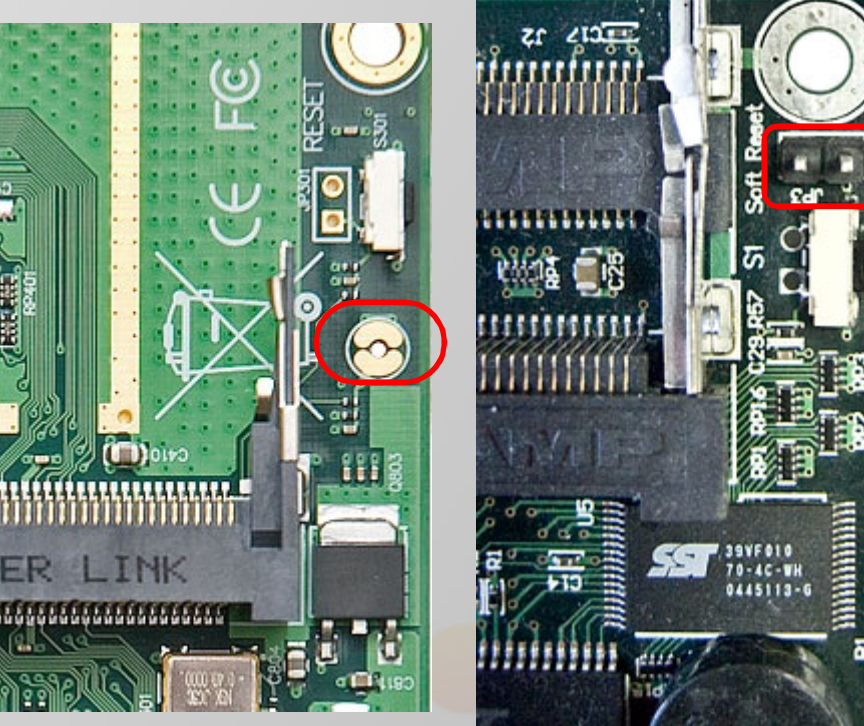

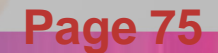

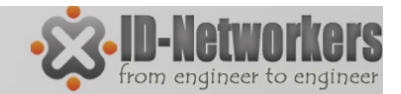

#### Soft Reset

 Apabila anda masih bisa masuk kedalam system MikroTik, soft reset dapat dilakukan dengan perintah:

[admin@MikroTik A] > /system reset-configuration Dangerous! Reset anyway? [y/N]:

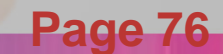

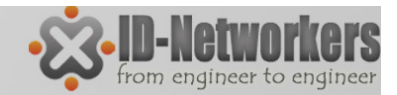

### Install Ulang

- Install ulang router dapat mengembalikan ke posisi awal/default.
- Install dapat dilakukan menggunakan media CD dan software Netinstall.
- RouterBOARD hanya dapat diinstall ulang menggunakan software Netinstall.

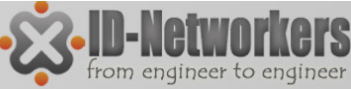

# Install Ulang via Netinstall

- Untuk melakukan installasi menggunakan Netinstall, RB harus disetting agar booting dari jaringan (ether), dengan cara:
  - Setting via serial console
  - Setting via terminal console
  - Winbox
  - Tombol reset

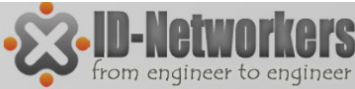

Pade

#### Setting BIOS via Serial Console

• Untuk mengakses konfigurasi BIOS, akan da tampilan untuk masuk dalam setup yaitu *"Press any key within 2 seconds to enter setup"* 

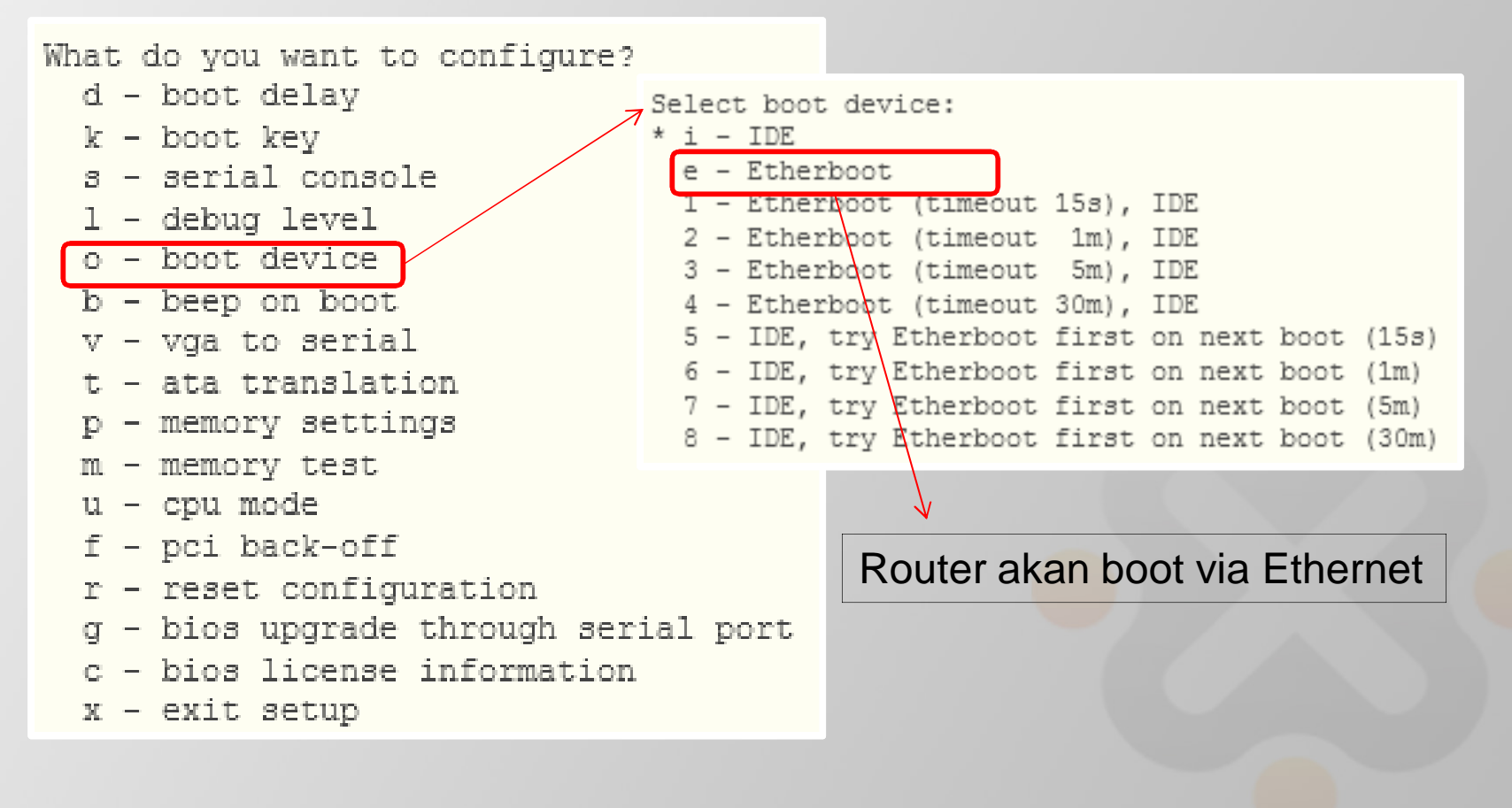

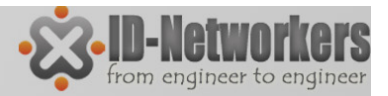

#### Setting BIOS via winbox

Seting boot device MikroTik ada di menu System>Routerboard>Setting>Boot Device

| Sadmin@192.168.88.1 | (MikroTik A) - WinBox v5.7 on RB751U-2HnD (mipsbe) |                              |
|---------------------|----------------------------------------------------|------------------------------|
| ら 🖓 Safe Mode       |                                                    |                              |
| Interfaces          |                                                    |                              |
| Wireless            | Routerboard                                        |                              |
| Bridge              | Routerboard OK                                     | ath a maat a maa tha musan d |
| PPP                 | Model: 751U-2HnD                                   | ethernet-once-then-hand      |
| Switch              | Serial Number: 2C4F013ED6BB                        |                              |
| Mesh                | Current Firmware: 2.36                             |                              |
| IP D                | Upgrade                                            |                              |
| MPLS D              | Settings                                           |                              |
| Routing N           |                                                    |                              |
| System              |                                                    |                              |
| Queues              | Baud Rate: 115200 ▼ OK                             |                              |
| Files               | Boot Delay: 1 s Carcel                             |                              |
| Log                 | Enter Setup On: any key                            |                              |
| Radius              | Boot Device: nand-if-fail-then-ethemet 🗧           |                              |
| Tools D             | CPU Frequency: flash boot once then nand           |                              |
| New Terminal        | nand if fail then ethemet                          |                              |
| MetaROUTER          | try-ethemet-once-then-nand                         |                              |
| Make Supout.rif     | Force Backup Booter                                |                              |
| Manual              | Silent Boot                                        |                              |
| ro Exit             |                                                    |                              |
|                     |                                                    | Page 80                      |

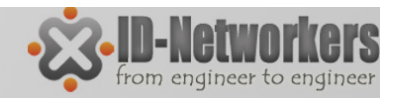

# NetInstall

- Merupakan software yang running under windows.
- Digunakan untuk install awal dan install ulang RouterOS
- Digunakan untuk reset password apabila kita lupa.
- PC/Laptop yang menjalankan netinstall harus terhubung langsung dengan router melalui kabel UTP atau LAN.
- Software netinstall dapat didownload di web resmi MikroTik.

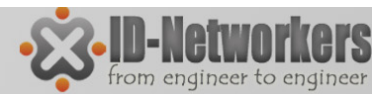

**Page 82** 

#### LAB – Reinstall RB 751 (optional)

- Download RouterOS dan Software Netinstall terbaru di <u>http://www.mi</u> <u>krotik.com/do</u> <u>wnload.html</u>
- Pilih device untuk RB700 series

| ← → C 🗋                  | www.mikrotik.com/download      |                    |                            |                   | \$              |
|--------------------------|--------------------------------|--------------------|----------------------------|-------------------|-----------------|
| Download                 | MikroTik software              | products           |                            |                   |                 |
| Router0<br>Please choose | S<br>your instruction set:     |                    |                            |                   |                 |
| mipsbe                   | RB4xx series, RB7xx series, RB | 9xx series, RB2011 | series, SXT, OmniTik, Groo | ve, METAL, SEXTAN | лт              |
| v6.3                     | 2013-Sep-03                    | v5.25              | 2013-Apr-29                | v4.17             | 2011-Oct-17     |
|                          | Upgrade package                |                    | Upgrade package            |                   | Upgrade package |
|                          | All packages                   |                    | All packages               |                   | All packages    |
| 0                        | Netinstall                     | 0                  | Netinstall                 | 6                 | Netinstall      |
| ÷                        | Torrent                        | ÷                  | Torrent                    | ÷                 | Torrent         |
|                          | Changelog                      |                    | Changelog                  |                   | Changelog       |
| Σ                        | MD5                            | Σ                  | MD5                        | Σ                 | MD5             |
|                          |                                |                    |                            |                   |                 |
| ррс                      | RB3xx series, RB600 series, RB | 800 series, RB1xx  | ( series                   |                   |                 |
| <b>x</b> 86              | PC / X86, RB230 series         |                    |                            |                   |                 |
| mipsle                   | RB1xx series, RB5xx series, RB | Crossroads         |                            |                   |                 |
| tile                     | CCR series                     |                    |                            |                   |                 |
|                          |                                |                    |                            |                   |                 |

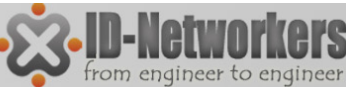

# LAB – Reinstall RB 751

- Pastikan Laptop sudah terkoneksi ke RB 751 melalui port ether1 dan dapat saling ping.
- Ubah boot device RB751 ke try-ethernet-once-then-nand

|        | System D        | Routerboard       |                                 |          | Settings        |                           |   |        |
|--------|-----------------|-------------------|---------------------------------|----------|-----------------|---------------------------|---|--------|
|        | Queues          |                   | <ul> <li>Routerboard</li> </ul> | OK       | Baud Bate:      | 115200                    | Ŧ | ОК     |
|        | Files           | Model             | 751L-2HpD                       |          | Dada Hale.      | 110200                    |   |        |
| ~      | Log             |                   | 7310-21110                      | Cancel   | Boot Delay:     | 1                         | s | Cancel |
| õ      | Radius          | Serial Number:    | 2C4F013ED6BB                    | Apply    | Enter Setup On: | any key                   | ₹ | Apply  |
| in     | Tools N         | Current Firmware: | 2.36                            | Upgrade  | Boot Device:    | nand-if-fail-then-ethemet | ₹ |        |
| $\geq$ | New Terminal    | Upgrade Firmware: | 2.37                            |          | CPU Frequency:  | 400MHz                    | ₹ |        |
| OS     | MetaROUTER      |                   |                                 | Settings | Boot Protocol:  | bootp                     | ₹ |        |
| er.    | Make Supout.rif |                   |                                 |          |                 | Enable Jumper Reset       |   |        |
| ut     | Manual          |                   |                                 |          |                 | Force Backup Booter       |   |        |
| 8      | Exit            |                   |                                 |          |                 | Silent Boot               |   |        |

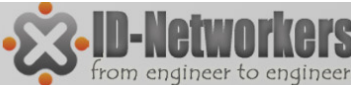

#### LAB – Reinstall RB 751

#### Setting Netinstall

| 🧮 MikroTik Netinstall for RouterOS v5.14                                                                                                    | 💭 Network Booting Settings                                                                                                    |
|----------------------------------------------------------------------------------------------------|----------------------------------------------------------------------------------------------------|
| Routers/Drives         Label       MAC address / Media       Status       Software ID:       Help         D:\       Hard disk       Ready       Key:       Browse         E:\       Hard disk       Ready       Keep old configuration       Get key         G:\       Hard disk       Ready       IP address:       /       Flashfig      | There you can set parameters for PXE (Pre-boot eXecution Environment)<br>and Etherboot server that can boot your router over network<br>Boot Server enabled<br>Client IP address: 192.168.88.1 |
| Baud rate:       Baud rate:         Baud rate:       Baud rate:         Make floppy       Net booting         Install       Cancel         Configure script:          Packages       Save set         Sets:       Save set         Pelete set         From:       C:\Documents and Settings\Admin\My Docum         Browse       Select all | OK Cancel<br>IP RouterOS                                                                                                    |
| Name         Version           Service         5.14           RouterOS for RouterBOARD RB4xx, includes all supported features                                                                                                    | Arahkan ke folder dimana<br>file npk routeros disimpan di<br>laptop kita                                                                                                    |
| Loaded 1 package(s)                                                                                                    |                                                                                                    |

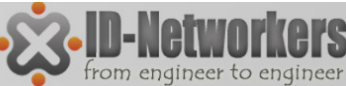

# LAB – Reinstall RB 751

- Hard reset Mikrotik, dengan menekan tombol reset sambil router dinyalakan, sampai router terdeteksi oleh netinstall
- Klik install, untuk memulai installasi

| MikroTik Net    | tinstall for RouterOS v5.1 | 4               |         |                                |            | _ <b>D</b> X |
|-----------------|----------------------------|-----------------|---------|--------------------------------|------------|--------------|
| Routers/Drives  |                            |                 |         |                                |            |              |
| Label           | MAC address / Media        | a Status        |         | Software ID: L641-WR5          |            | Help         |
| ■E:\            | Hard disk                  | Ready           |         | Key: Kuse previous             | key> (FY4  | Browse       |
| 🖃 G:\           | Hard disk                  | Ready           | Ξ       | Keep old configuration         |            | Gatken       |
| ETH-V           | Removable media            | Ready           |         |                                |            | det key      |
| RB751U-2H       | nD 00:0C:42:E3:8D:E8       | Ready           | Ψ.      | IP address:                    |            | Elashfig     |
| Selected 0 peak |                            |                 | •       | Gateway:                       |            |              |
| Selected U pack | age(s)                     |                 |         | Baud rate:                     | •          |              |
| Make floppy     | Net booting Install        | Canc            | el      | Configure script:              |            |              |
| Packages        |                            |                 |         |                                |            |              |
| Sets:           | <b>•</b>                   | Save set 📗 🛛    | ) elete | set                            |            |              |
| From: CADoou    |                            | Mu Decum        | Drow    |                                | Select all | Coloot nono  |
| Hom. Jc. Doca   | ments and Settings Manin   | .my Docum       | DIOW    |                                | Jeleccali  | Jelecthone   |
| Name            | Version Descri             | ption           |         |                                |            |              |
| routeros-mip    | sbe 5.14 Route             | rOS for RouterE | OAR     | D RB4xx, includes all supporte | d features |              |
|                 |                            |                 |         |                                |            |              |
|                 |                            |                 |         |                                |            |              |
|                 |                            |                 |         |                                |            |              |
|                 |                            |                 |         |                                |            |              |
|                 |                            |                 |         |                                |            |              |
| baded 1 packag  | e(s)                       |                 |         |                                |            |              |

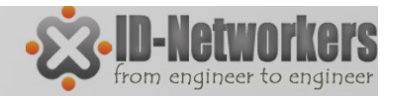

Pade 86

### **Router Identity**

- Router Identity digunakan untuk membedakan router MikroTik satu dengan lainnya.
- Pada saat network menjadi komplek dan besar hal ini sangat diperlukan.
- Router Identity dapat disetting di menu System>Identity
- Router identity akan terlihat pada:
  - Winbox status bar.
  - Terminal console prompt
  - Neighbor Discovery
  - Halaman web/webfig

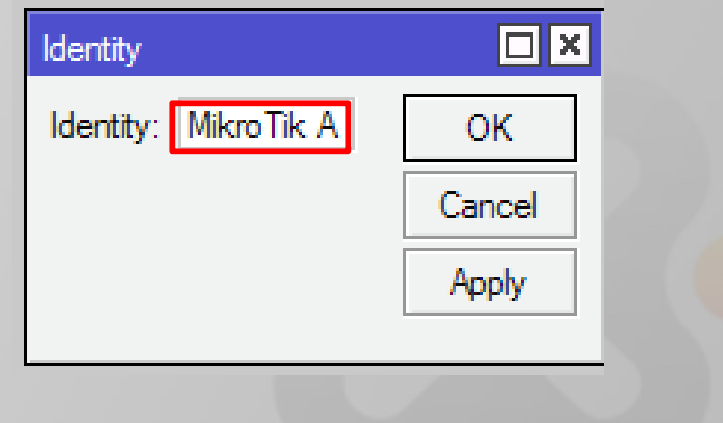

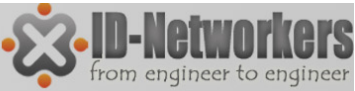

### User Login Management

- Akses ke router ditentukan oleh menu user.
- Manajemen user dilakukan dengan
  - GROUP profil pengelompokan user, menentukan previlage yang bisa diperoleh suatu user.
  - USER merupakan login (username & password dari suatu user.
- Sesi user yang sedang melakukan koneksi ke router dapat dilihat pada menu System>Users>Active Users

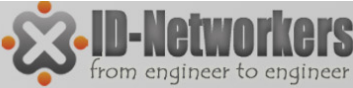

#### User Login Management - Group

- Group merupakan pengelompokan previlage/hak akses yang akan diberikan pada user.
- Ada 3 default previlage yang ada di MikroTik yaitu full, read dan write, namun diperbolehkan untuk customize sendiri.

| Group <full></full>                                                                                                    | Group <read></read>                                                                                                    | Group <write></write>                                                                                                    |                                                    |
|----------------------------------------------------------------------------------------------------|----------------------------------------------------------------------------------------------------|----------------------------------------------------------------------------------------------------|----------------------------------------------------|
| Name:       U       OK         Policies       Cancel         ✓ local       ✓ telnet       Apply         ✓ ssh       ✓ ftp       Apply         ✓ reboot       ✓ read       Comment         ✓ write       ✓ policy       Copy         ✓ test       ✓ winbox       Copy         ✓ password       ✓ web       Remove         ✓ sniff       ✓ sensitive       ✓ api         Skin:       default       ▼ | Name:       read         Image: Policies       Image: Policies         Image: Image: Image: Policies       Image: Image: Policies         Image: Image: Image: Policies       Image: Image: Policies         Image: Image: Image: Policies       Image: Policies         Image: Image: Image: Policies       Image: Policies         Image: Image: Image: Policies       Image: Policies         Image: Image: Image: Policies       Image: Policies         Image: Image: Image: Policies       Image: Policies         Image: Image: Policies       Image: Policies         Image: Image: Policies       Image: Policies         Image: Policies       Image: Policies         Image: Policies       Image: Policies         Image: Policies       Image: Policies         Image: Policies       Image: Policies         Image: Policies       Image: Policies         Image: Policies       Image: Policies         Image: Policies       Image: Policies         Image: Policies       Image: Policies         Image: Policies       Image: Policies         Image: Policies       Image: Policies         Image: Policies       Image: Policies         Image: Policies       Image: Policies         Image: Policies       Image: Policies | OK       Name: write         Cancel       Policies         Apply       Image: shift of the shift of the | OK<br>Cancel<br>Apply<br>Comment<br>Copy<br>Remove |

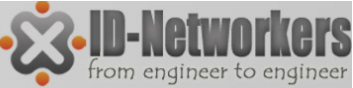

#### User Login Management - Akses

- Masing-masing user dapat dibatasi hak aksesnya berdasarkan group.
- Masing-masing user juga dapat dibatasi berdasarkan IP address yang digunakannya.
- Misalkan si A hanya boleh login dengan IP A, atau hanya boleh dari network A.

| Name:            | 0                          |                |
|------------------|----------------------------|----------------|
|                  | Spv-NOC                    | OK             |
| Group:           | write <b>Ŧ</b>             | Cancel         |
| Allowed Address: | 192.168.2.145              | Apply          |
|                  | · · · ·                    | 7999           |
|                  |                            | Disable        |
|                  |                            |                |
|                  |                            | Comment        |
|                  |                            | Copy           |
|                  |                            |                |
|                  |                            | Remove         |
|                  |                            | Password       |
|                  |                            |                |
|                  |                            |                |
|                  |                            |                |
|                  |                            |                |
|                  | Group:<br>Allowed Address: | Group: write 🖡 |

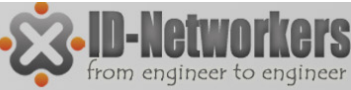

#### User Login Management - Service

- Membatasi service (yang menjalankan remote login) yang bisa diakses oleh user dan dari IP tertentu.
- Setting konfigurasinya ada di menu IP>Services
- Untuk keamanan kita juga dapat mengganti default port pada masing-masing services

| IP S  | ervice List |      |                |               |             |      |   |           |         |
|-------|-------------|------|----------------|---------------|-------------|------|---|-----------|---------|
| ~     | × 7         |      |                |               |             | Find |   |           |         |
|       | Name        | Port | Available From |               | Certificate | •    |   |           |         |
|       | api         | 8728 |                |               |             |      |   |           |         |
|       | ftp         | 21   |                |               |             |      |   |           |         |
|       | ● ssh       | 22   | IP Servic      | e <ssh></ssh> |             |      |   |           |         |
|       | telnet      | 23   |                |               | l           |      |   |           |         |
|       | winbox      | 8291 |                | Name:         | ssn         |      |   |           | OK      |
|       | www         | 80   |                | Port:         | 22          |      |   |           | Cancel  |
| Х     | www-ssl     | 443  |                |               |             |      |   |           |         |
|       |             |      | Available      | e From:       | 0.0.0.0/0   |      |   | <b>\$</b> | Apply   |
|       |             |      |                |               |             |      |   |           |         |
|       |             |      |                |               |             |      |   |           | Disable |
|       |             |      |                |               |             |      |   |           |         |
|       |             |      | enabled        |               |             |      |   |           |         |
|       |             |      | -              |               |             |      |   |           |         |
|       |             |      |                |               |             |      |   |           |         |
|       |             |      |                |               |             |      |   |           |         |
| -     |             |      |                |               |             |      |   |           |         |
| 7 ite | ms          |      |                |               |             |      |   |           |         |
|       |             |      |                |               |             |      |   |           |         |
|       |             |      |                |               |             |      |   |           |         |
|       |             |      |                |               |             |      | _ | -         |         |

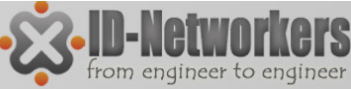

#### LAB - User Login Management

- Gantilah identitas router menjadi NO\_<nama anda>.
- Manajemen user
  - Buatlah username baru dalam kelompok group full.
  - Buatlah user "admin" hanya dapat akses dari IP selain IP laptop anda.
  - Coba login dengan user baru dan user "admin"
- Manajemen services
  - Gantilah port telnet menjadi port 8080
  - Buatlah agar winbox hanya dapat diakses dari IP laptop anda.

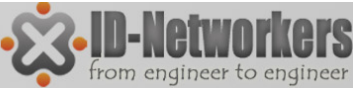

#### MikroTik Neighbor Discovery Protocol (MNDP)

- MNDP memudahkan konfigurasi dan manajemen jaringan dengan memungkinkan setiap router MikroTik untuk menemukan router MikroTik lainnya yang terhubung langsung
- MNDP juga memungkinkan kita menemukan router Mikrotik menggunakan winbox
- MNDP fitur:
  - bekerja pada koneksi IP
  - bekerja pada semua non-dinamic interface
  - mendistribusikan informasi dasar pada versi software
- MikroTik RouterOS mampu menemukan router yang menjalankan MNDP dan CDP (Cisco Discovery Protocol).

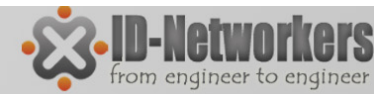

#### Lab – Block MNDP

Untuk menyembunyikan mikrotik anda agar tidak muncul pada Winbox MNDP scan, akses MNDP harus dibatasi dengan cara-cara sebagai berikut:

- Block Port UDP protocol port 5678 (port untuk komunikasi MNDP) menggunakan IP Firewall Filter Rule
- 2. Disable MNDP pada menu IP Neighbors Discovery

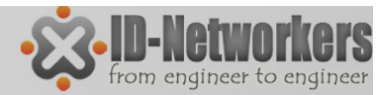

### Backup dan Restore

- Konfigurasi dalam router dapat dibackup dan disimpan untuk digunakan di kemudian hari. Ada 2 jenis backup yaitu
  - 1. Binary file (.backup)
    - ✓ **Tidak dapat dibaca** text editor.
    - ✓ Membackup **keseluruhan konfigurasi** router
    - ✓ Create return point (dapat kembali seperti semula)
  - 2. Script file (.rsc)
    - ✓ Berupa script, **dapat dibaca** dengan text editor.
    - Dapat membackup sebagian atau keseluruhan konfigurasi router.
    - Tidak mengembalikan ke konfigurasi seperti semula, melainkan menambahkan script tertentu pada konfigurasi utama.

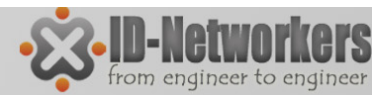

#### Binary – Backup & Restore

• Backup ada pada menu File>backup

| File List                                                                                                    |                     |                                                                                                    |
|----------------------------------------------------------------------------------------------------|---------------------|----------------------------------------------------------------------------------------------------|
| - 🍸 🖻 🛍 Backup                                                                                                    | Restore             | Find                                                                                                    |
| File Name                                                                                                    | Туре                | Size Creation Time                                                                                                    |
| 🖹 Mikro Tik-02011970-0007.backup                                                                                          | backup              | 15.5 KiB Jan/02/1970 07:07:39                                                                                                    |
| Mikro Tik-18112011-1358.backup                                                                                            | backup              | 24.7 KiB Nov/18/2011 13:58:26                                                                                                    |
| 🔲 skins                                                                                                    | directory           | Jan/01/1970 07:00:45                                                                                                    |
| 🖹 um-before-migration.tar                                                                                                 | .tar file           | 16.5 KiB Jan/02/1970 07:00:18                                                                                                    |
| Format backup file:<br>MikroTik-[tanggal][bulan][tahun]-[jam]<br>File dapat disimpan di PC dengan ca<br>and-drop atau FTP | [menit]<br>ra drag- | <ol> <li>Tombol backup digunakan<br/>untuk backup konfigurasi router<br/>aktual.</li> <li>Tombol restore digunakan<br/>untuk mengembalikan<br/>konfigurasi sesuai dengan file<br/>yang dipilih.</li> </ol> |

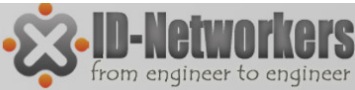

#### Binary – Backup & Restore

- Binary backup dan restore juga dapat dilakukan menggunakan terminal.
- Backup via teminal kelebihanya adalah dapat memberi nama file backup sesuai dengan keinginan kita

```
[admin@MikroTik A] > system backup save name=bakup 18 nov 11
Saving system configuration
Configuration backup saved
[admin@MikroTik A] > file print
 # NAME
                  TYPE
                                                       SIZE CREATION-TIME
 0 um-before-mi... .tar file
                                                     16 896 jan/02/1970 07:00:18
 1 skins directory
                                                            jan/01/1970 07:00:45
 2 MikroTik-181... backup
                                                     25 338 nov/18/2011 13:58:26
 3 MikroTik-020... backup
                                                     15 865 jan/02/1970 07:07:39
 4 bakup 18 nov... backup
                                                     25 338 nov/18/2011 14:10:52
[admin@MikroTik A] >
```

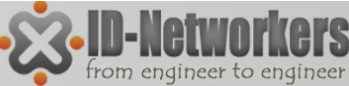

### Script – Backup & Restore

- Backup dan restore dengan mode script dilakukan dengan perintah:
  - EXPORT akan menyimpan konfigurasi dengan bentuk script yang dapat dibaca dan diolah.
  - IMPORT akan menjalankan perintah yang terdapat dalam script.
- IMPORT/EXPORT dapat digunakan untuk membackup sebagian konfigurasi.
- IMPORT/EXPORT harus dilakukan melalui terminal.

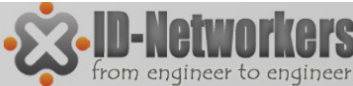

#### Script – Backup & Restore

#### Perintah EXPORT

[admin@MikroTik A] 🗡 export file=backup-all-config [admin@MikroTik A] [admin@MikroTik A]

File List P Backup Find Restore File Name Size Creation Time Type Ŧ 🖹 backup-all-config.rsc 21.2 KiB Nov/18/2011 14:21:46 script Hoackup-ip-config.rsc 251 B Nov/18/2011 14:22:57 script Jan/01/1970 07:00:45 skins directory 🖃 um-before-migration.tar tarfile 16.5 KiB Jan/02/1970 07:00:18

> /ip address export file=backup-ip-config

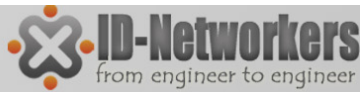

Page 99

#### Script – Backup & Restore

#### Perintah IMPORT

[admin@MikroTik A] > file print

# NAME TYPE
0 backup-all-config.rsc script
1 um-before-migratio... .tar file
2 skins directory
3 backup-ip-config.rsc script
[admin@MikroTik A] > import backup-all-config.rsc
Opening script file backup-all-config.rsc

#### SIZE CREATION-TIME

21 676 nov/18/2011 14:21:46 16 896 jan/02/1970 07:00:18 jan/01/1970 07:00:45 251 nov/18/2011 14:22:57

Script file loaded successfullyfailure: profile with the same name already exists [admin@MikroTik A] >

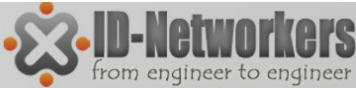

### LAB - Backup & Restore

- Buatlah backup konfigurasi dengan perintah backup dan export.
- Pindahkan file backup dan rsc ke komputer/ laptop.
- Coba buka dan edit file backup dan file rsc tersebut

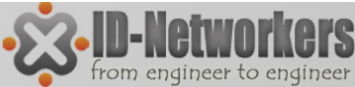

### LAB – Koneksi Internet

- Ini adalah simulasi jaringan dasar untuk koneksi internet
- Setting koneksi internet menggunakan mikrotik sebagai Network Address Translation (NAT).

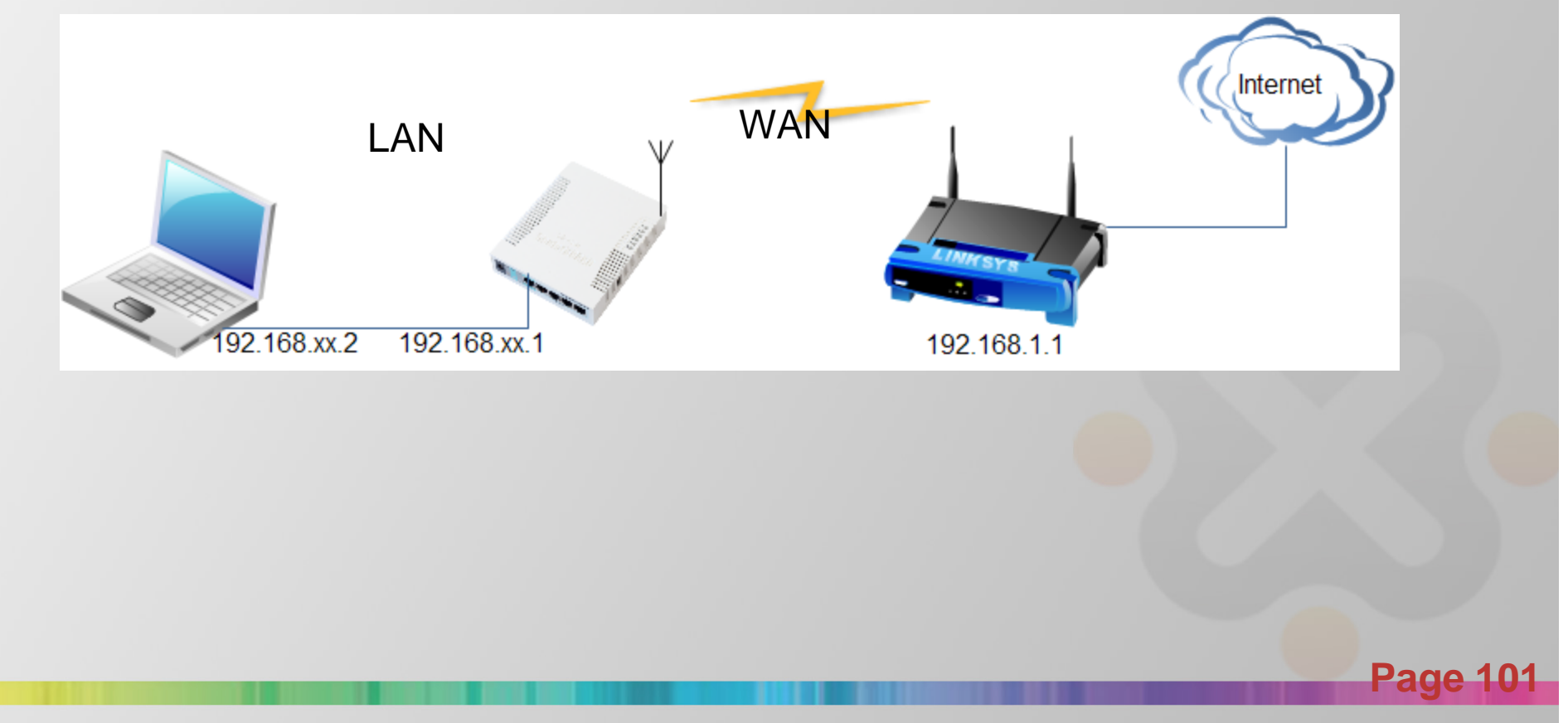

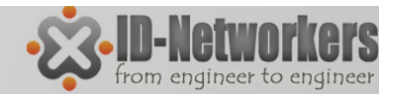

#### Setting IP pada Ethernet Laptop

| <ul> <li>O Can get IF settings assigned is capability. Otherwise, you ne e appropriate IP settings.</li> <li>Obtain an IP address autom</li> <li>Use the following IP address</li> <li>IP address:</li> <li>Subnet mask:</li> <li>Default gateway:</li> </ul> | a automatically in your network supports<br>eed to ask your network administrator for<br>natically<br>ss:<br>192 . 168 . 2<br>255 . 255 . 255 . 0<br>192 . 168 1 | Sesuaikan dengan<br>nomor peserta |
|----------------------------------------------------------------------------------------------------|----------------------------------------------------------------------------------------------------|-----------------------------------|
| <ul> <li>Obtain DNS server address</li> <li>Use the following DNS server</li> </ul>                                                                                                    | automatically<br>ver addresses:                                                                                                    |                                   |
| <u>P</u> referred DNS server:<br><u>A</u> lternate DNS server:                                                                                                    | 192.1681                                                                                                    |                                   |
|                                                                                                    | Ad <u>v</u> anced                                                                                                    |                                   |

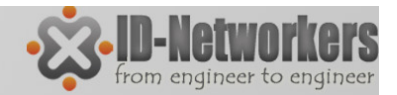

• Setting IP pada Ether1 (ether yang terhubung dengan laptop)

| a    | Safe      | Mode |             | 7                     |
|------|-----------|------|-------------|-----------------------|
| nte  | erfaces   |      | <u> </u>    |                       |
| Vir  | reless    |      |             |                       |
| Bric | dge       |      |             |                       |
| P    | Ρ         |      |             |                       |
| Sw   | itch      |      |             | Address List          |
| Me   | sh        |      |             |                       |
| Ρ    | $\supset$ | 1    | ARP         | Address // Network Ir |
| MP   | LS        | 1    | Accounting  |                       |
| Roi  | uting     | Þ    | Addresses   |                       |
| Gys  | stem      | Þ    | DHCP Client |                       |
| Que  | eues      |      | DHCP Relay  |                       |
| File | s         |      | DHCP Server |                       |
| .00  | 9         |      | DNS         |                       |
| Ra   | dius      |      | Firewall    |                       |
| Tor  | ols       | 1    | Hotspot     |                       |

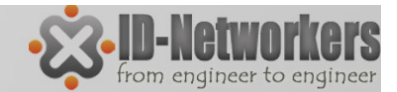

#### • Setting IP pada Ether1 MikroTik

| C* Safe Mode    | 3                                                        |                            | ~       |                        |
|-----------------|----------------------------------------------------------|----------------------------|---------|------------------------|
| Interfaces      |                                                          |                            |         | Socuaikan ID adross    |
| Wireless        |                                                          |                            |         | - Sesuaikan IP auress  |
| Bridge          |                                                          | Address <192.168.88.1/24>  |         | - Set interface ether1 |
| PPP             |                                                          | Addres: 192 168 100 254/24 | OK      |                        |
| Switch          | Address List                                             | Natwork:                   |         |                        |
| Mesh            | + - 🗸 🗶 🍸                                                | hat far after at a star    | Cancel  |                        |
| MDIC N          | Address / Network                                        |                            | Apply   |                        |
| Routing         | ()) default configuration<br>合192.168.88.1/24 192.168.88 | 0                          | Disable |                        |
| System          |                                                          |                            | Comment |                        |
| Queues          |                                                          |                            | Сору    |                        |
| Files           |                                                          | -                          | Remove  |                        |
| Log             |                                                          |                            |         |                        |
| Radius          |                                                          | enabled                    |         |                        |
| Tools D         |                                                          |                            |         |                        |
| New Terminal    |                                                          |                            |         |                        |
| MetaROUTER      |                                                          |                            |         |                        |
| Make Supout.rif |                                                          |                            |         |                        |
| Manual          | 1 item (1 selected)                                      |                            |         |                        |
| Exit            |                                                          |                            |         |                        |

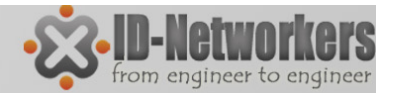

Setting wlan pada MikroTik sebagai station.

| 9    | admin@   | 0192.16 | 8.100 | ).254 (Mikro | Tik) - Wir | nBox v | 5.7 on R     | B751U-2Hnl    | ) (mipsbe)      |        |           |          |            | Į        | _           | x         |
|------|----------|---------|-------|--------------|------------|--------|--------------|---------------|-----------------|--------|-----------|----------|------------|----------|-------------|-----------|
| \$   | 0        | Safe M  | ode   |              |            |        |              |               |                 |        |           |          | 1          | ✓ Hide I | asswords    | : 🔳 🛅     |
|      | Interfac | es      |       | а.<br>       |            |        |              |               |                 |        |           |          |            |          |             |           |
| <    | Wireles  | s       |       | Wireless Ta  | bles       |        |              |               |                 |        |           |          |            |          |             |           |
|      | Bridge   |         |       | Interfaces   | Nstreme    | Dual   | Access       | List Registra | ation Connect I | List S | ecurity F | Profiles | 1          |          |             |           |
|      | PPP      |         |       | <b>+</b> -   |            | C      | 7            | Scanner       | Freq. Usage     | Alig   | nment     | Wir      | eless Snif | fer V    | /ireless Sr | nooper    |
|      | Switch   |         |       | Name         |            |        | vpe          |               | L2 MTU Tx       |        | Rx        | -        | Tx Pac     | Rx Pac.  | Tx Dror     | os Rx Dro |
|      | Mesh     |         |       | < 🚸 w        | lan1       | W      | /ireless (/  | Atheros 11N)  | 2290            | 0 bps  | 3         | 0 bps    | 0          |          | 0           | 0         |
|      | IP       |         | 1     |              |            |        |              |               |                 |        |           |          |            |          |             |           |
|      | MPLS     |         | 1     |              |            |        | <b>`</b>     |               |                 |        |           |          |            |          |             |           |
|      | Routing  | 3       | 1     |              |            |        | $\mathbf{i}$ |               |                 |        |           |          |            |          |             |           |
|      | System   |         | 1     |              |            |        |              |               |                 |        |           |          |            |          |             |           |
|      | Queues   |         |       |              |            |        | Klik         | x 2x untu     | k ko            | onfic  | aure      | e wla    | n1         |          | - 1         |           |
|      | Files    |         |       |              |            |        |              |               |                 |        |           | <u> </u> |            |          |             | - 1       |
| 1000 | Log      |         |       |              |            |        |              |               |                 |        |           |          |            |          |             |           |
| õ    | Radius   |         |       |              |            |        |              |               |                 |        |           |          |            |          |             |           |
| nB   | Tools    |         | 1     |              |            |        |              |               |                 |        |           |          |            |          |             |           |

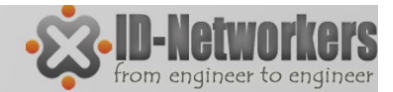

#### Membuat Security Profile.

| <u>_</u>    | admin@192.16               | 8.2.2 | (Mil  | kroTik) - WinBox v5.14 on RB751U-2HnD (mipsbe)                                                                                      |
|-------------|----------------------------|-------|-------|----------------------------------------------------------------------------------------------------|
| ю           | Ca Safe M                  | lode  |       | V Hide Passwords                                                                                                    |
|             | Interfaces                 |       | Wire  | eless Tables                                                                                                    |
|             | Bridge                     |       | Inte  | erfaces Nstreme Dual Access List Registration Connect List Security Profiles                                                        |
|             | Switch                     |       | •     | Name     Mode     Authenticatio     Unicast Ciphers     Group Ciphers     WPA Pre-Shared     WPA2 Pre-Shared       default     none |
|             | Mesh<br>IP                 | ▶     |       | profile1 dynamic keys WPA PSK W tkip aes ccm tkip aes ccm *****                                                                     |
|             | IPv6                       | 1     |       | General RADIUS EAP Static Keys OK Password wireless LAN                                                                             |
|             | Routing                    | Þ     |       | Name: profile 1 Cancel                                                                                                    |
|             | System                     | 1     |       | Mode: dynapić keys  Apply Authentication Types                                                                                      |
|             | Files                      |       |       | ✓ WPA PSK     ✓ WPA2 PSK     Copy       WPA FAP     WPA2 FAP     Bemarke                                                            |
| Box         | Log<br>Radius              |       |       | - Unicast Ciphers                                                                                                    |
| Min         | Tools                      | Þ     | •     | - Group Ciphers                                                                                                    |
| <b>0S</b> \ | New Terminal<br>MetaROUTER |       | 2 ite | ✓ tkip  aes ccm                                                                                                    |
| ter         | Make Supout.r              | if    |       | WPA Pre-Shared Key:                                                                                                    |
| Rou         | Manual                     | _     |       | WPA2 Pre-Shared Key:                                                                                                    |
|             | LAIL                       | _     |       |                                                                                                    |

**Page 106** 

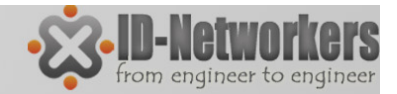

#### Setting wlan1 sebagai station

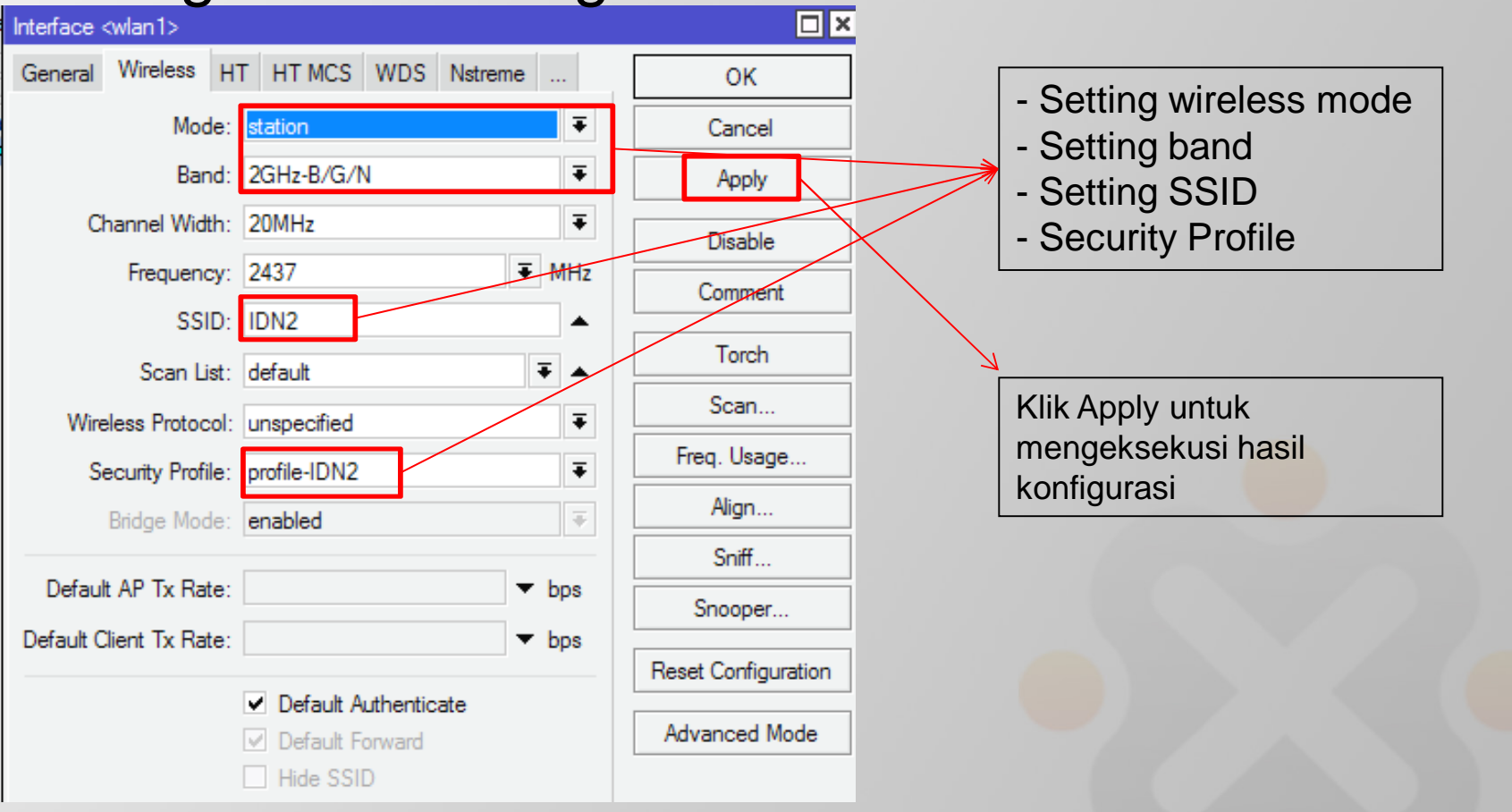

Page 107

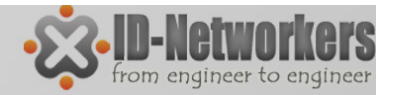

• Mode station juga dapat digunakan untuk scan network untuk mempermudah konek ke sebuah AP.

| Scanner (Running)        |                |         |           |               |         |             |
|--------------------------|----------------|---------|-----------|---------------|---------|-------------|
| Interface: wlan1         |                |         |           |               | ₹       | Start       |
|                          |                |         |           |               |         | Stop        |
|                          |                |         |           |               |         | Close       |
|                          |                |         |           |               |         | New Window  |
|                          |                |         |           |               |         | Connect     |
|                          |                |         |           |               |         | Use Network |
| Address S                | SID Band       | Chan Fr | egu Signa | Noise. Signa. | Radio R | outer0 🔻    |
| ABP C0:C1:C0:E7:BC:F9 ID | DN2 2GHz       | 20MHz   | 2437 -71  | -100 29       |         |             |
| ABP 80:48:7A:C5:BA:20 Pr | rawedaula 2GHz | 20MHz   | 2442 -84  | -100 16       |         |             |
| ABP 00:22:57:E2:19:70 Pr | rawedau3 ZGHz  | 20MHz   | 2457 -89  | -100 11       |         |             |

• Pilih AP yang ingin dikoneksikan dan klik tombol connect
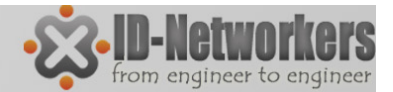

### Konfigurasi WAN

#### • Wireless telah terkoneksi

| Interfaces       Name       Treq. Usage       Alignment       Wireless       Snooper       Find         Name       Type       Image: Type       Image: Type       Image: Type       Treq. Usage       Alignment       Wireless       ARP       Mode       Band       Chann Frequen SSID       Image: Type         R       Wireless       200       51       Ikbps       3.0 kbps       6       5       0       0       0.00:0C:42:E3:8E:11       enabled       station       2GHz-B       20MHz       2437       IDN2       Innu         Huruf R       (Running), menandakan       wireless telah terkoneksi       Innu       Innu                                                                                                    | Wireless Tables                                                                                                    | ×     |
|----------------------------------------------------------------------------------------------------|----------------------------------------------------------------------------------------------------|-------|
| Image: Type: L2 MTU       Tx: Rx: T.: Rx: T.: | Interfaces Nstreme Dual Access List Registration Connect List Security Profiles                                                                                                    |       |
| Name       Type       L2 MTU       Tx       Rx       T       Rx       T       Rx       Tx       Rx       Tx       Tx <td< td=""><td>🕂 🗁 💉 🗶 🏹 Scanner Freq. Usage Alignment Wireless Sniffer Wireless Snooper</td><td></td></td<>                                                                                                    | 🕂 🗁 💉 🗶 🏹 Scanner Freq. Usage Alignment Wireless Sniffer Wireless Snooper                                                                                                    |       |
| Huruf R (Running), menandakan<br>wireless telah terkoneksi                                                                                                    | Name         Type         L2 MTU         Tx         Rx         T         Rx         T         R         MAC Address         ARP         Mode         Band         Chann         Frequen         SSID         Translation           R         Image: Marcine and the station         2290         51.1 kbps         3.0 kbps         6         5         0         0         0         00:00:0C:42:E3:8E:11         enabled         station         2GHz-B         20MHz         2437         IDN2 |       |
| Wreless Tables       Image: Constraint of the security Profiles         Interfaces       Nstreme Dual Access List       Registration         Radio Name / MAC Address       Interface       Uptime       AP         Image: Constraint of the security Profiles       Find       Image: Find         Image: Constraint of the security Profiles       Find         Image: Constraint of the security Profiles       Find         Image: Constraint of the security Profiles       Find         Image: Constraint of the security Profiles       Find         Image: Constraint of the security Profiles       Find         Image: Constraint of the security Profiles       Find         Image: Constraint of the security Profiles       Find         Image: Constraint of the security Profiles       Find         Image: Constraint of the security Profiles       Find         Image: Constraint of the security Profiles       AP yang terkoneksi terdaftar di Registration                                                                                                    | Huruf R (Running), menandakan wireless telah terkoneksi                                                                                                    |       |
| Interfaces Natreme Dual Access Lit Registration Connect List Security Profiles                                                                                                    | Wireless Tables                                                                                                    |       |
| Radio Name MAC Address   Interface Uptime AP W Last Activit Tx/Rx Signal Tx/Rx Rate C0:C1:C0:E7:BC:F9 wlan1 00:04:12 yes no 0.000 -59 11.0Mbps AP yang terkoneksi terdaftar di Registration                                                                                                    | Interfaces Nstreme Dual Access List Registration Connect List Security Profiles                                                                                                    |       |
| Radio Name       MAC Address       Interface       Uptime       AP       W Last Activit Tx/Rx Signal Tx/Rx Rate         Image: C0:C1:C0:E7:BC:F9       wlan1       00:04:12 yes       no       0.000 -59       11.0Mbps         Image: AP       W       Last Activit       Tx/Rx Signal       Tx/Rx Rate       Image: AP         Image: AP       W       Last Activit       Tx/Rx Signal       Tx/Rx Rate       Image: AP         Image: AP       Weather AP       W       Last Activit       Tx/Rx Signal       Tx/Rx Rate       Image: AP         Image: AP       Weather AP       Weather AP       Mean Activit       Tx/Rx Rate       Image: AP       Image: AP <td>🗁 🍸 🚝 Reset</td> <td></td>                                                                                                    | 🗁 🍸 🚝 Reset                                                                                                    |       |
| AP yang terkoneksi<br>terdaftar di Registration                                                                                                    | Radio Name / MAC Address Interface Uptime AP W Last Activit Tx/Rx Signal Tx/Rx Rate                                                                                                    |       |
| AP yang terkoneksi<br>terdaftar di Registration                                                                                                    |                                                                                                    |       |
| terdaftar di Registration                                                                                                    | AP yang terkoneksi                                                                                                    |       |
|                                                                                                    | terdaftar di Registration                                                                                                    |       |
|                                                                                                    |                                                                                                    |       |
|                                                                                                    |                                                                                                    |       |
|                                                                                                    |                                                                                                    |       |
|                                                                                                    |                                                                                                    |       |
|                                                                                                    |                                                                                                    |       |
| Page 10                                                                                                    | Pag                                                                                                    | je 10 |

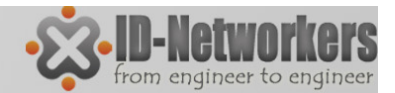

## Konfigurasi WAN

### Setting DHCP client

| Call Safe Mode  |             |                        |                   | ✓ H     |                      |
|-----------------|-------------|------------------------|-------------------|---------|----------------------|
| Interfaces      | -           |                        |                   |         | Setting DHCP client  |
| Wireless        | DHCP Client |                        |                   |         | pada interface wlan1 |
| Bridge          | + = 0 8     | Release Renew          |                   | Find    | •                    |
| PPP             | Interface   | New DHCP Client        |                   |         |                      |
| Switch          |             | DHCP Status            |                   |         |                      |
| Mesh            |             | Sidida                 | $\sim$            |         |                      |
|                 | ARP         | Interface              | wlan1 ₹           | Cancel  |                      |
| MPLS N          | Accounting  | Hostname               | -                 | Apply   |                      |
| Routing 1       | Addresses   | Client ID:             |                   | Disable | Klik Apply untuk     |
| System 1        | OHCP Client |                        | ✓ Use Peer DNS    | Comu    | 🔰 mengeksekusi hasil |
| Queues          | DHCP Relay  |                        | ✓ Use Peer NTP    | Copy    | konfigurasi          |
| Files           | DHCP Server |                        | Add Default Route | Remove  |                      |
| Log             | DNS         | Default Route Distance | : 0               | Release |                      |
| Radius          | Firewall    |                        |                   | Benew   |                      |
| Tools 1         | Hotspot     |                        |                   |         |                      |
| New Terminal    | IPsec       |                        |                   |         |                      |
| MetaROUTER      | Neighbors   |                        |                   | ſ       |                      |
| Make Supout.rif | Packing     | enabled                | stopp             | ed      |                      |
| Manual          | Pool        |                        |                   |         |                      |
| Exit            | Routes      |                        |                   |         |                      |

**Page 110** 

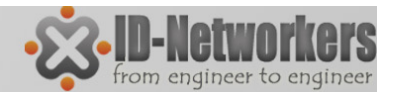

**Page 111** 

# Seting DHCP Client

#### Pada menu IP DHCP Client

| Image: Second Second | DHC    | ° Client                                                                                                    |                                                                      |
|----------------------------------------------------------------------------------------------------|--------|----------------------------------------------------------------------------------------------------|----------------------------------------------------------------------|
| New DHCP Client       Image: Status       Filin interface yang akan digunakan sebagai DHCP client         DHCP Status       OK       Sebagai DHCP client         Interface:       Man1       Cancel         Hostname:       Image: Apply       OK         Client ID:       Image: Opy       Disable         Image: Use Peer DNS       Disable       Ocpy         Image: Image: Image                                                                                                    | ÷      | - 🖉 💥 🍸 Release Renew                                                                                                    | Find                                                                 |
| 0 item                                                                                                    | 0 iten | New DHCP Client         DHCP       Status         Interface:       wlan1         Hostname:       ▼         Client ID:       ▼         Use Peer DNS       ✓         Use Peer NTP       ✓         Add Default Route       Default Route | OK   OK   Cancel   Apply   Disable   Copy   Remove   Release   Renew |

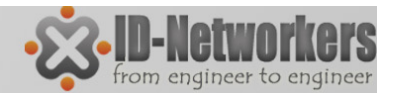

# Seting DHCP Client

#### Setting DHCP client

| DHCP Client        |                                                                                                    |                                                  |                                                                             |      |
|--------------------|----------------------------------------------------------------------------------------------------|--------------------------------------------------|-----------------------------------------------------------------------------|------|
| Interface ▲ wlan 1 | Release     Renew       Use P     Add D     IP Address     Exp       yes     yes     192.168.88.251/24 | Find<br>ires After Status ▼<br>2d 23:27:32 bound | Status bound menandakan ba<br>wlan1 sudah mendapatkan IP<br>address dari AP | hwa  |
|                    | Address Network D + 192.168.88.251/ 192.168.88default configuration D - dynamic 68.100.254 192.168.100 | Find<br>Interface<br>wian1                       | Pada IP>address>interface<br>terdapat dynamic IP addres<br>pada wlan1       |      |
|                    | 2 items (1 selected)                                                                                   |                                                  |                                                                             |      |
|                    |                                                                                                    |                                                  | Pa                                                                          | ge 1 |

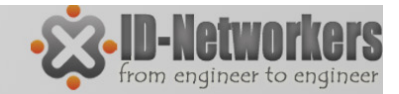

### **DNS Server**

 Pada IP DNS, setting DNS server, misal disini kita memakai DNS google

| DNS Settings         |                                           |        |
|----------------------|-------------------------------------------|--------|
| Servers:             | \$.8.8.8                                  | ОК     |
|                      | <ul> <li>Allow Remote Requests</li> </ul> | Cancel |
| Max UDP Packet Size: | 4096                                      | Apply  |
| Cache Size:          | 2048 KiB                                  | Static |
| Cache Used:          | 8                                         | Cache  |

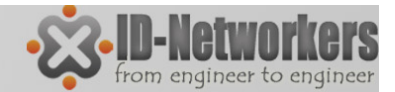

# Testing

#### Coba lakukan ping dan traceroute dari MikroTik

| <sup>P</sup> ing (Running) |        |            |       | [         | ×  | Tracero | oute      |                      |           |             |         |                                                                    |       |             |
|----------------------------|--------|------------|-------|-----------|----|---------|-----------|----------------------|-----------|-------------|---------|--------------------------------------------------------------------|-------|-------------|
| General Advanced           |        |            |       | Start     |    | Tracer  | oute To:  | www.google.com       |           |             |         |                                                                    |       | Start       |
| Ping To: www.yahoo.com     |        |            |       | Stop      | 71 | Pac     | ket Size: | 56                   |           |             |         |                                                                    |       | Stop        |
| Interface:                 |        |            |       | Close     | -1 |         | Timeout:  | 1000                 |           |             |         |                                                                    | ms    | Close       |
| ARP Ping                   |        |            |       |           |    |         | Protocol: | icmp                 |           |             |         |                                                                    | Ŧ     |             |
| Packet Count:              |        |            | •     | New Windo | w  |         | Port      | 33434                |           |             |         |                                                                    |       | New Window  |
| Timeout: 1000              |        |            | m     | IS        |    |         | 1 011.    |                      |           |             |         |                                                                    |       |             |
|                            |        |            |       |           |    | Src.    | Address:  |                      |           |             |         |                                                                    | •     |             |
|                            |        |            |       |           |    | l Ir    | nterface: |                      |           |             |         |                                                                    | •     |             |
|                            |        |            |       |           |    |         | DSCP:     |                      |           |             |         |                                                                    | -     |             |
| Seq # ∠ Host               | Time   | Reply Size | TTL S | itatus    | -  |         | <b>T</b>  |                      |           |             |         |                                                                    | 1_    |             |
| 44 98.137.149.56           | 343ms  | 50         | 52    |           | +  | Routin  | ig Table: |                      |           |             |         |                                                                    | •     |             |
| 45 98.137.149.56           | 248ms  | 50         | 52    |           |    | #       | Linet     |                      | True 1    | True 2      | True 2  | Charles                                                            |       |             |
| 40 30.137.143.30           | 220ms  | 50         | 52    |           |    | #       | 102.1     | co o o               | Time T    | Time 2      | Time 3  | Status                                                             |       |             |
| 47 30.137.143.30           | 20 mis | 50         | 52    |           |    | 1       | 102.1     | 00.2.2               | Jins      | oms         | Ome     |                                                                    |       |             |
| 40 90 137 149 56           | 230ms  | 50         | 52    |           |    |         | 192.1     | 50.1.1<br>50.10.1    | /ms       | oms         | oms     |                                                                    |       |             |
| 50 98 137 149 56           | 250ms  | 50         | 52    |           |    | 2       | 100.2     | 02.16.1              | 3 Ims     | 29ms        | Zoms    |                                                                    |       |             |
| 51 98 137 149 56           | 236ms  | 50         | 52    |           |    | 3       | 120.1     | 60.10.41             | Z4ms      | 39ms        | 32ms    | ANDLOJ                                                             | 10070 |             |
| 52 98 137 149 56           | 240ms  | 50         | 52    |           |    | 4       | 110.5     | 0.03.0               | o/ms      | 50ms        | 2 Ims   | <impls:l=< td=""><td>163/3</td><td>,E=0,1=200&gt;</td></impls:l=<> | 163/3 | ,E=0,1=200> |
| 53 98 137 149 56           | 349ms  | 50         | 52    |           |    | 0       | 100.3     | 0.03.42              | 46ms      | 02ms        | 40ms    |                                                                    |       |             |
| 54 98.137.149.56           | 235ms  | 50         | 52    |           |    | 7       | 180.2     | 40.130.13            | 55ms      | ŏ∠ms        | 4öms    |                                                                    |       |             |
| 55 98.137.149.56           | 272ms  | 50         | 52    |           |    | 6       | 72.14     | 210.170              | 100ms     | D4ms        | 40ms    |                                                                    |       |             |
| 56 98.137.149.56           | 234ms  | 50         | 52    |           |    | ŏ       | 209.8     | 0.243.108            | 22/ms     | SUMS        | 04ms    | ANDLOJ                                                             | 70720 |             |
| 57 98.137.149.56           | 257ms  | 50         | 52    |           |    | 10      | 209.8     | 0.242.243            | /2ms      | D/ms        | 90ms    | <impls:l=< td=""><td>/3/26</td><td>0,E=4&gt;</td></impls:l=<>      | /3/26 | 0,E=4>      |
| 58 98.137.149.56           | 231ms  | 50         | 52    |           |    | 10      | 209.8     | 0.200.237            | Same      | Dbms<br>101 | ö/ms    |                                                                    |       |             |
| 59 98.137.149.56           | 247ms  | 50         | 52    |           | +  | 12      | 06.24     | 9.94.126<br>5.175.99 | 6 Ims     | 16 Ims      | /ums    |                                                                    |       |             |
|                            |        |            |       |           |    |         |           |                      | - COUTIES | - 1 M T 182 | D CITIE |                                                                    |       |             |

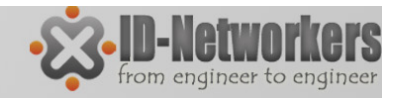

# Setting NAT

| wall<br>er Rule <mark>s NAT Maligie Service Ports Co</mark><br>Action Chain Src. Address<br>HI mas srcnat | Det. Address Lists Layer7 Protocols<br>ounters 00 Reset All Counters<br>Det. Address Proto Src. Port Dst. Port In. Inter Out. Int Bytes<br>Want 768 B 4 | Chain :<br>Out inte<br>Action: | srcnat<br>erface :wlan1<br>masquerade |
|----------------------------------------------------------------------------------------------------|----------------------------------------------------------------------------------------------------|--------------------------------|---------------------------------------|
| General Advanced Extra Act<br>Chain srcnat                                                                | n Statistics OK NAT Rule ↔                                                                                                    |                                |                                       |
| Dst. Address:                                                                                             | General Advanced Extra Action Statistics                                                                                                    |                                | ОК                                    |
| Protocol:                                                                                                 | Action: Masquerade                                                                                                    | ₹                              | Cancel                                |
| Src. Port:                                                                                                |                                                                                                    |                                | Apply                                 |
| Dst. Port:                                                                                                |                                                                                                    |                                | Disable                               |
| em (1 selet                                                                                               |                                                                                                    |                                | Comment                               |
| Out. Interfac <mark>e: Wlan1</mark>                                                                       |                                                                                                    |                                | Сору                                  |
| Packet Mark:                                                                                              |                                                                                                    |                                | Remove                                |
| Connection Mark:                                                                                          |                                                                                                    |                                | Reset Counters                        |
| Routing Mark:<br>Routing Table:                                                                           |                                                                                                    |                                | Reset All Counters                    |
| Connection Type:                                                                                          | · · · · · · · · · · · · · · · · · · ·                                                                                                    |                                |                                       |
|                                                                                                    |                                                                                                    |                                | Page 11                               |

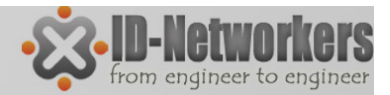

### Troubleshooting

- Router tidak bisa ping ke luar?
  - Cek apakah wireless sudah terkoneksi.
  - Cek DHCP client apakah sudah running dan mendapatkan IP (bound)
- Router bisa ping ke ip public tapi tidak bisa ping domain name.
  - Check IP DNS (allow remote request)
- Komputer tidak dapat ping ke router.
  - Cek ip address (pastikan sbnet /24)
- Komputer bisa ping ke IP luar tapi tidak bisa ping domain.
  - Check IP DNS di komputer.

# LAB- Network Time Protocol (NTP)

 Cobalah seting Mikrotik menggunakan NTP public service id.pool.ntp.org

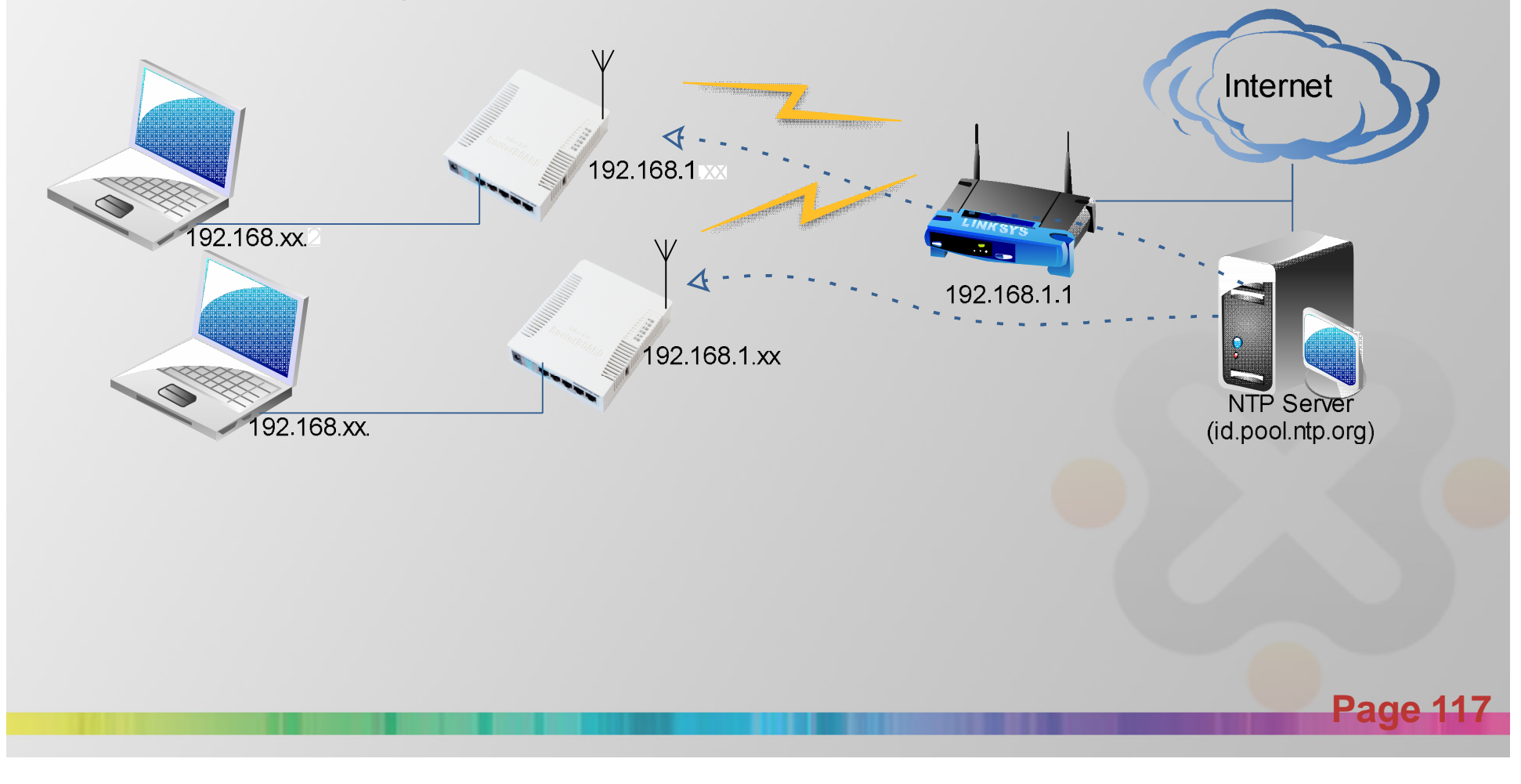

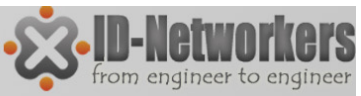

### **Network Time Protocol**

- Kebanyakan RB mikrotik tidak memiliki battery untuk clock internal (kecuali RB230 dan powerpc)
- NTP untuk sinkronisasi waktu antar router/server lainnya.
- NTP juga bisa diarahkan ke public NTP server seperti asia.pool.ntp.org, atau id.pool.ntp.org

| Time Manual Time Zone OK Time: 07:02:59 Date: Jan/02/1970 Apply Time Zone Name: Asia/Jakarta Time Zone Name: Asia/Jakarta GMT Offset: +07:00 OT Offset: +07:00 DST Active NTP Client OT Offset: +07:00 DST Active NTP Client Cancel Primary NTP Server: asia pool.ntp.org Apply Menandakan sudah terjadi syncronisasi waktu                                                                                                    | llock                          |                                     | Clock                                        |                 |
|----------------------------------------------------------------------------------------------------|--------------------------------|-------------------------------------|----------------------------------------------|-----------------|
| Time:       07:02:59       Cancel       Time:       12:39.47       Cancel         Date:       Jan/02/1970       Apply       Date:       Nov/18/2011       Apply         Time Zone Name:       Asia/Jakarta       Ime       GMT Offset:       +07:00       Ime       Ime       DST Active       DST Active       DST Active       DST Active       DST Active       Mode:       unicast       Cancel       Nterjadi       syncronisasi         waktu       timeset       timeset       0.0.0       Nterjadi       syncronisasi       waktu | Time Manual Time Zone          | ОК                                  | Time Manual Time Zone                        | ОК              |
| Date:       Jah/02/13/0       Apply         Time Zone Name:       Asia/Jakarta         Time Zone Name:       Asia/Jakarta         GMT Offset:       +07:00         DST Active       Ime Zone Name:         Mode:       unicast         OK       OK         Primary NTP Server:       asia pool.ntp.org         Apply       Menandakan sudah         terjadi syncronisasi       waktu                                                                                                    | Time: 07:02:59                 | Cancel                              | Time: 12:39:47<br>Date: Nov/18/2011          | Cancel<br>Apply |
| GMT Offset: +07:00 NTP Client DST Active DST Active Mode: unicast  Primary NTP Server: asia.pool.ntp.org Apply Secondary NTP Server: 0.0.0.0 Menandakan sudah terjadi syncronisasi waktu                                                                                                    | Time Zone Name: Asia/Jakarta ∓ | Арріу                               | Time Zone Name: Asia/Jakarta                 |                 |
| DSTActive       ✓ Enabled       OK         Mode:       unicast       ✓         Primary NTP Server:       asia.pool.ntp.org       Apply         Secondary NTP Server:       0.0.0       Apply         timeset       waktu                                                                                                    | GMT Offset: +07:00 NTP Ci      | lient                               | DST Active                                   |                 |
| Primary NTP Server:       asia.pool.ntp.org       Apply       Menandakan sudah terjadi syncronisasi waktu         Secondary NTP Server:       0.0.0       waktu                                                                                                    | DST Active                     | ✓ Enabled<br>Mode: unicast ₹        | OK<br>Cancel                                 |                 |
| timeset                                                                                                    | Prin<br>Second                 | imary NTP Server: asia.pool.ntp.org | Apply Menandakan suda<br>terjadi syncronisas | ih<br>si        |
|                                                                                                    | timeset                        | t                                   | waktu                                        |                 |
|                                                                                                    |                                |                                     |                                              |                 |

# LAB- Network Time Protocol (NTP)

• Peserta 1 menggunakan NTP public service id.pool.ntp.org, peserta yang lain NTP server diarahkan ke peserta 1

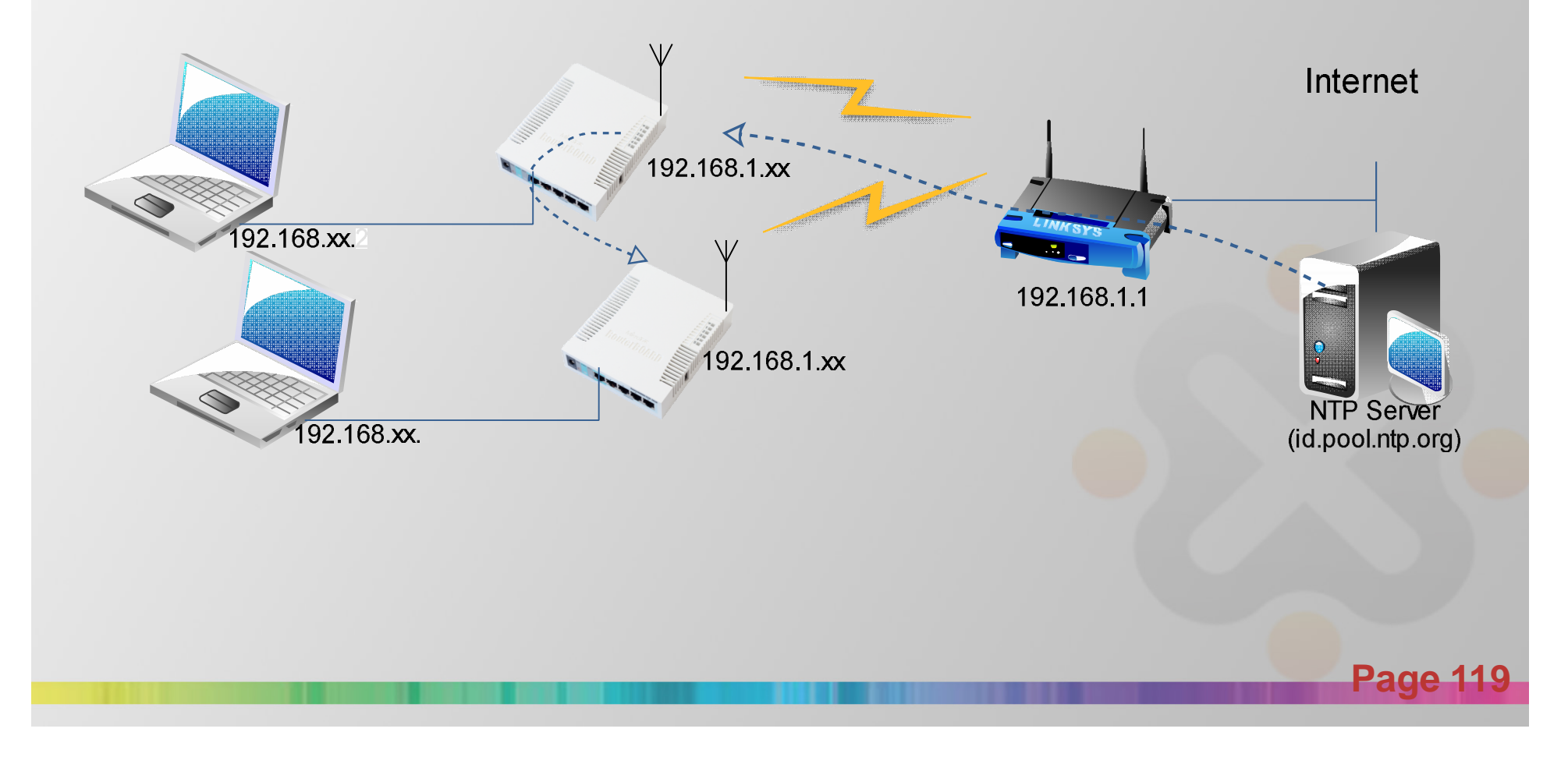

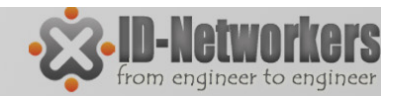

### **NTP** Client

Fase sinkronisasi NTP Client

- Started : start service NTP
- Reached : terkoneksi dengan NTP server
- Synchronized :sinkronisasi waktu dengan NTP server
- Timeset : mengganti waktu/tanggal lokal sesuai waktu NTP server

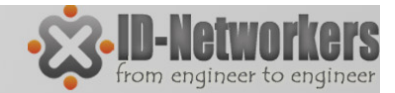

### Module 2 - Firewall

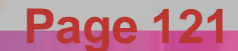

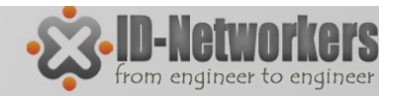

### Firewall – Overview

- Firewall digunakan untuk melindungi router dari akses yang tidak dikehendaki baik yang berasal dari luar (internet) maupun dari client (local).
- Firewall juga digunakan untuk memfilter akses antar network yang melewati router.
- Dalam MikroTik, firewall diimplementasikan dalam fitur Filter dan NAT.

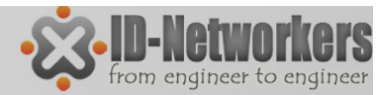

### **Firewall Filter Rule**

- Setiap Firewall Filter rule diorganisir dalam chain (rantai)
- Dalam Firewall Filter, ada 3 default chain (input, forward, output).
- Setiap aturan chain yang dibuat akan dibaca oleh router dari atas ke bawah.
- Paket dicocokkan dengan kriteria/persyaratan dalam suatu chain, apabila cocok paket akan melalui kriteria/persyaratan chain berikutnya/ di bawahnya.

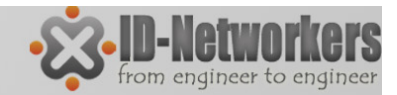

### **Packet Flow**

Tiga aturan dasar packet flow

- INPUT **ke** router
- OUTPUT dari router
- FORWARD melewati router

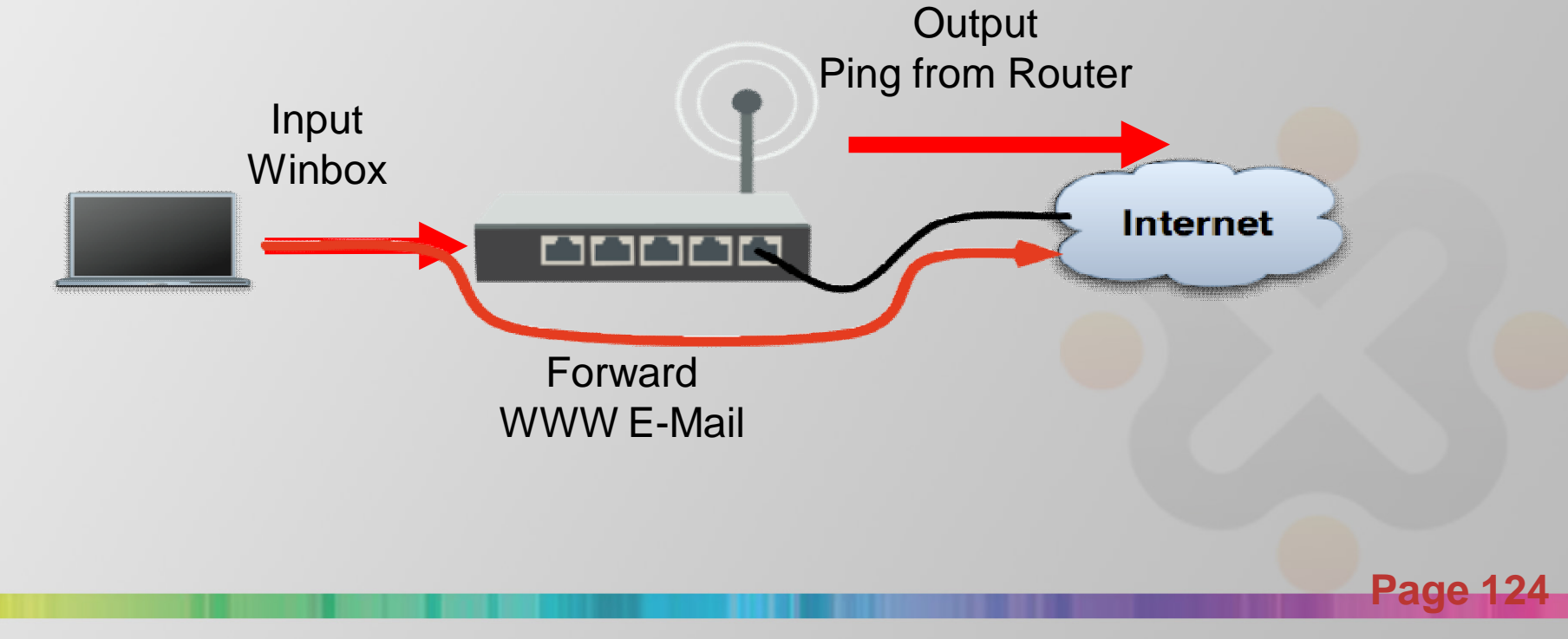

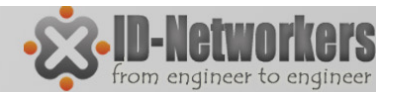

### **Firewall Filter Rule**

#### • IP Firewall Filter Rule

| IP D            | ARP         | Firewall                                                                               |
|-----------------|-------------|----------------------------------------------------------------------------------------|
| IPv6 D          | Accounting  | Filter Rules IAT Mangle Service Ports Connections Address Lists Layer7 Protocols       |
| MPLS            | Addresses   | 🕂 🖃 🖉 🕼 Reset Counters 🛛 OO Reset All Counters 🛛 Find 🛛 all 🔻                          |
| VPLS            | DHCP Client | # Action Chain Src. Address Dst. Address Prot Src. Port Dst. Port In. Int Out. I Byte: |
| Routing D       | DHCP Relay  |                                                                                        |
| System 🗅        | DHCP Server |                                                                                        |
| Queues          | DNS         |                                                                                        |
| Files           | Firewall    |                                                                                        |
| Log             | Hotspot     |                                                                                        |
| Radius          | IPsec       |                                                                                        |
| Tools D         | Neighbors   |                                                                                        |
| New Terminal    | Packing     |                                                                                        |
| MetaROUTER      | Pool        |                                                                                        |
| Make Supout.rif | Routes      |                                                                                        |
| Manual          | SNMP        |                                                                                        |
| Exit            | Services    | 0 items                                                                                |

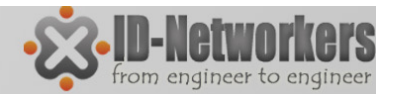

### **Firewall Filter Rule**

- Prinsip IF....THEN....
- IF (jika) packet memenuhi syarat pada rule yang kita buat.
- THEN (maka) action apa yang dilakukan pada packet tersebut

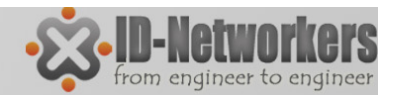

### Firewall – IF (Condition)

#### IP>Firewall>Filter Rules>General

| New Firewall Rule                        |                                         |
|------------------------------------------|-----------------------------------------|
| General Advanced Extra Action Statistics |                                         |
| Chain: forward                           |                                         |
| Src. Address:                            | ✓ Source IP (IP client)                 |
| Dst. Address:                            | Destination IP (IP internet)            |
| Protocol:                                | Protocol (TCP/UDP/ICMP_dll)             |
| Src. Port:                               | Source port (biasanya port dari client) |
| Dst. Port:                               | Destination part (sanvise part tuiuen)  |
| Any. Port:                               | Destination port (service port tujuan)  |
| P2P:                                     | ▼                                       |
| In. Interface:                           | Interface (traffik masuk atau keluar)   |
| Out. Interface:                          |                                         |
| Packet Mark:                             | ▼                                       |
| Connection Mark:                         |                                         |
| Routing Mark:                            | Paket yang sebelumnya telah ditandai    |
| Routing Table:                           |                                         |
| Connection Type:                         |                                         |
| Connection State:                        | ▼                                       |
|                                          | Page 12                                 |

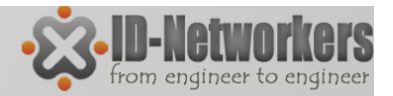

### Firewall – THEN (Action)

#### IP>Firewall>Filter Rules>Action

| New Firewall Rule                                                                                                    | accept - accept the packet. Packet is not passed to next firewall                                                                                                    |
|----------------------------------------------------------------------------------------------------|----------------------------------------------------------------------------------------------------|
| General       Advanced       Extra       Action       Statistics         Action:       accept<br>add dst to address list<br>add src to address list<br>drop<br>ump<br>og<br>passthrough<br>reject<br>retum<br>tarpit       add src to address list<br>add src to address list<br>add src to address list | <ul> <li>rule.</li> <li>add-dst-to-address-list - add destination address to address</li> <li>list specified by address-list parameter</li> <li>add-src-to-address-list - add source address to address list specified by address-list parameter</li> <li>drop - silently drop the packet</li> <li>jump - jump to the user defined chain specified by the value of jump-target parameter</li> <li>log - add a message to the system log containing following data: in-interface, out-interface, src-mac, protocol, src-ip:port-&gt;dst-ip:port and length of the packet. After packet is matched it is passed to next rule in the list, similar as passthrough</li> <li>passthrough - ignore this rule and go to next one (useful for statistics).</li> <li>reject - drop the packet and send an ICMP reject message</li> <li>return - passes control back to the chain from where the jump took place</li> <li>tarpit - captures and holds TCP connections (replies with SYN/ACK to the inbound TCP SYN packet)</li> </ul> |
|                                                                                                    | Page 1                                                                                                    |

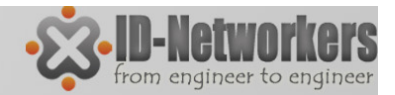

### Firewall Strategy

- Banyak traffik yang harus difilter dan dipilah mana yang harus di perbolehkan (accept) dan mana yang harus di buang (drop)
- Ada 2 metode untuk menyederhanakan rule firewall yang kita buat:
  - Drop beberapa, lainya diterima (*drop few, accept any*)
  - Terima beberapa, lainya dibuang (accept few, drop any)

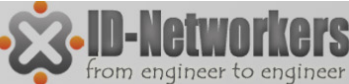

Cobalah buat firewall hanya memperbolehkan <u>IP laptop</u> sendiri yang hanya bisa akses router

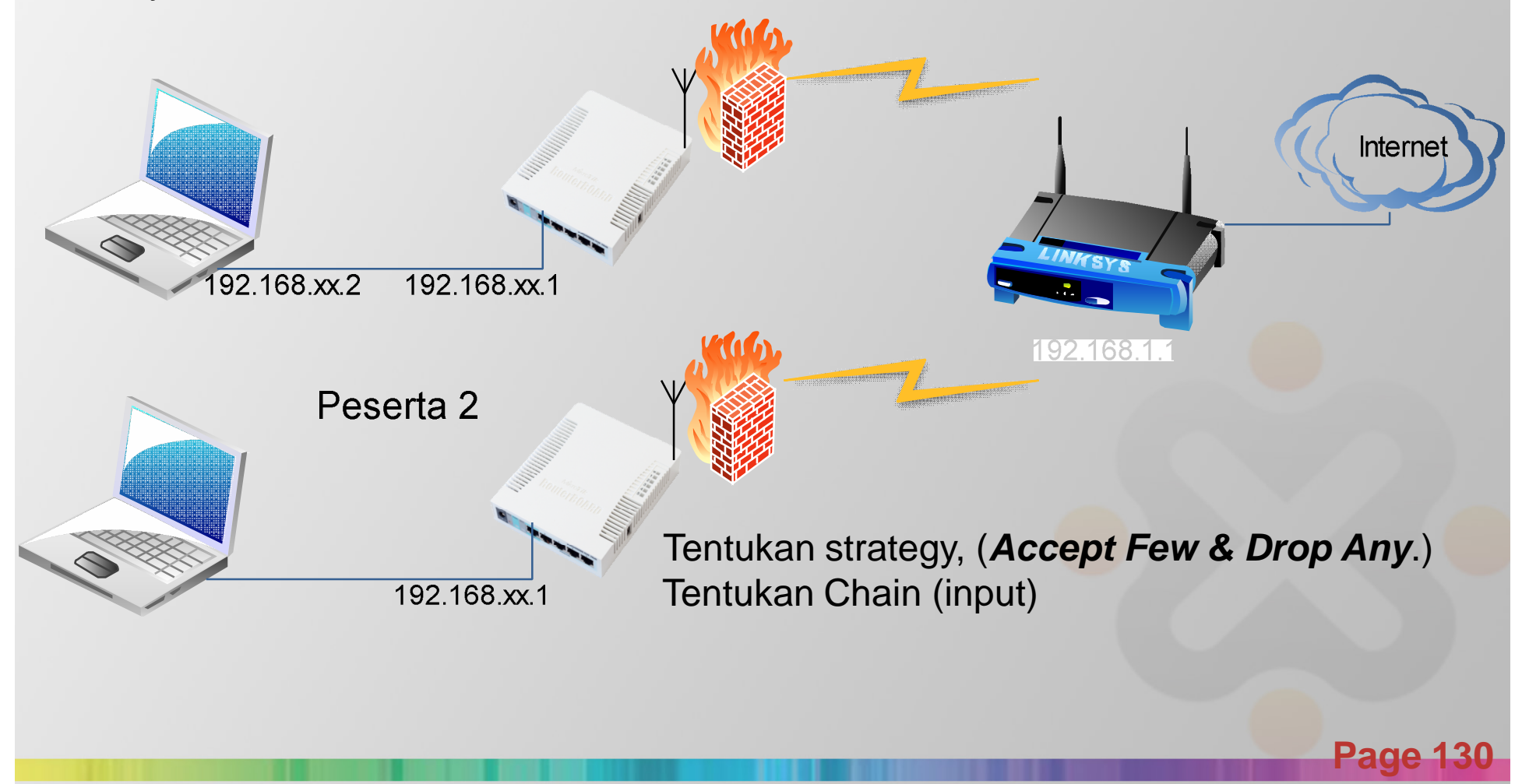

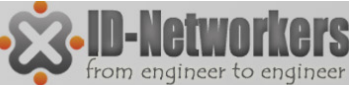

• IF ada traffic input yang berasal dari IP Laptop (192.168.xx.2)

| New Firew | New Firewall Rule |        |         |            |  |  |  |  |  |
|-----------|-------------------|--------|---------|------------|--|--|--|--|--|
| General   | Advanced          | Extra  | Action  | Statistics |  |  |  |  |  |
|           | Chain: in         | out    |         |            |  |  |  |  |  |
| Src.      | Address:          | 192.16 | 68.88.2 |            |  |  |  |  |  |
| Dst.      | Address:          |        |         |            |  |  |  |  |  |

• Then tentukan action  $\rightarrow$  accept

| New Firew | all Rule     |       |        |            |  |
|-----------|--------------|-------|--------|------------|--|
| General   | Advanced     | Extra | Action | Statistics |  |
| Act       | tion: accept |       |        |            |  |
|           |              |       |        |            |  |

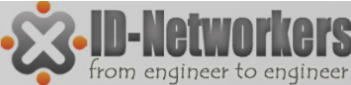

• IF ada traffic yang berasal dari all

| New Firew | vall Rule                        |
|-----------|----------------------------------|
| General   | Advanced Extra Action Statistics |
|           | Chain: input                     |
| Src.      | Address:                         |
| Dst.      | Address:                         |

• Then tentukan action (drop)

| New Firewall Rule |       |        |            |  |
|-------------------|-------|--------|------------|--|
| General Advanced  | Extra | Action | Statistics |  |
| Action: drop      |       |        |            |  |
|                   |       |        |            |  |

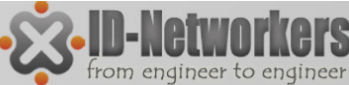

• Akan ada 2 chain rules.

| Firewall    |         |        |         |         |            |      |            |            |            |         |   |
|-------------|---------|--------|---------|---------|------------|------|------------|------------|------------|---------|---|
| Filter Rule | es NAT  | Mangle | Service | e Ports | Connecti   | ons  | Address Li | ists Laye  | r7 Protoco | ols     |   |
| + -         |         | 1      | T       | ≔ Re:   | set Counte | rs   | 00 Reset   | All Counte | ers        |         |   |
| #           | Action  | C      | Chain   | Src.    | Address    | 11:1 | In. Inter  | Out. Int   | Bytes      | Packets |   |
| 0           | 🛿 ассер | t ir   | nput    | 192     | .168.88.2  |      |            |            | 77 B       | •       | 1 |
| 1           | 🔀 drop  | ir     | nput    |         |            |      |            |            | 5.5 KiB    | 6       | 7 |

- Perhatikan jumlah bytes pada setiap chain rule, tetap ataukah bertambah ketika kita melakukan akses ke router?
- Cobalah masing-masing peserta untuk melakukan ping, akses web, dan remote winbox ke router peserta lain.

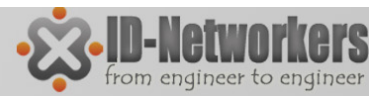

### LAB – Firewall Loging

Firewall Logging adalah fitur untuk mencatat (menampilkan pada log) aktifitas yang jaringan yang kita inginkan.

• Buat filter rule pada menu IP>Firewall>Filter Rules, untuk logging semua icmp yang mengarah ke interface wlan1,

| General Advanced Extra Action Statistics   Chain: forward             | General Advanced Extra Action Statistics   Chain: forward Action Statistics   Src. Address: Action log   Dst. Address: Address: Action   Protocol:    1 (cmp) | ewall Rule <>                           | Firewall Rule 🗢         |                      |
|-----------------------------------------------------------------------|----------------------------------------------------------------------------------------------------|-----------------------------------------|-------------------------|----------------------|
| Chain: forward   Src. Address:                                        | Chain: forward   Src. Address:                                                                                                    | eneral Advanced Extra Action Statistics | General Advanced Ext    | ra Action Statistics |
| Src. Address:   Dst. Address:     Protocol:     1 (icmp)     Constant | Src. Address:   Dst. Address:     Protocol:     1 (jcmp)     Output                                                                                           | Chain: forward                          | Action: log             |                      |
| Dst. Address:                                                         | Dst. Address:                                                                                                    | Src. Address:                           | Log Prefix: tukang-ping | <u>]</u>             |
| Protocol: 1 (jcmp)                                                    | Protocol: 1 (icmp)                                                                                                    | Dst. Address:                           |                         |                      |
|                                                                       |                                                                                                    | Protocol: 1 (icmp)                      |                         |                      |
|                                                                       |                                                                                                    |                                         |                         |                      |
|                                                                       |                                                                                                    |                                         |                         |                      |
|                                                                       |                                                                                                    |                                         |                         |                      |
|                                                                       |                                                                                                    |                                         |                         |                      |
|                                                                       |                                                                                                    |                                         |                         |                      |
|                                                                       |                                                                                                    |                                         |                         | F                    |

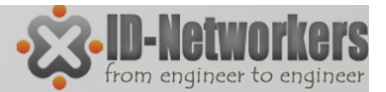

### LAB – Firewall Loging

Ping dari laptop IP interface wlan1 dan amati log pada router:

| Log                  |               |                                                                                                    |            | ×        |
|----------------------|---------------|----------------------------------------------------------------------------------------------------|------------|----------|
|                      |               |                                                                                                    | all        | ₹        |
| Jan/01/2002 08:49:53 | firewall info | pinger input: in:wlan1 out:(none), src-mac 00:1c:26:13:73:2f, proto ICMP (type 8, code 0), 192.168.1.213->192.168.1.10 | 00, len 60 | ٠        |
| Jan/01/2002 08:49:54 | firewall info | pinger input: in:wlan1 out:(none), src-mac 00:1c:26:13:73:2f, proto ICMP (type 8, code 0), 192.168.1.213->192.168.1.1  | 00, len 60 |          |
| Jan/01/2002 08:49:55 | firewall info | pinger input: in:wlan1 out:(none), src-mac 00:1c:26:13:73:2f, proto ICMP (type 8, code 0), 192.168.1.213->192.168.1.1  | 00, len 60 |          |
| Jan/01/2002 08:49:56 | firewall info | pinger input: in:wlan1 out:(none), src-mac 00:1c:26:13:73:2f, proto ICMP (type 8, code 0), 192.168.1.213->192.168.1.1  | 00, len 60 |          |
| Jan/01/2002 08:49:57 | firewall info | pinger input: in:wlan1 out:(none), src-mac 00:1c:26:13:73:2f, proto ICMP (type 8, code 0), 192.168.1.213->192.168.1.1  | 00, len 60 |          |
| Jan/01/2002 08:49:58 | firewall info | pinger input: in:wlan1 out:(none), src-mac 00:1c:26:13:73:2f, proto ICMP (type 8, code 0), 192.168.1.213->192.168.1.1  | 00, len 60 |          |
| lan/01/2002 08:49:59 | firewall info | pinger input: in:wlan1 out:(none), src-mac 00:1c:26:13:73:2f, proto ICMP (type 8, code 0), 192.168.1.213->192.168.1.1  | 00, len 60 |          |
| lan/01/2002 08:50:00 | firewall info | pinger input: in:wlan1 out:(none), src-mac 00:1c:26:13:73:2f, proto ICMP (type 8, code 0), 192.168.1.213->192.168.1.1  | 00, len 60 |          |
| Jan/01/2002 08:50:01 | firewall info | pinger input: in:wlan1 out:(none), src-mac 00:1c:26:13:73:2f, proto ICMP (type 8, code 0), 192.168.1.213->192.168.1.1  | 00, len 60 |          |
| Jan/01/2002 08:50:02 | firewall info | pinger input: in:wlan1 out:(none). src-mac 00:1c:26:13:73:2f. proto ICMP (type 8. code 0). 192.168.1.213->192.168.1.1  | 00. len 60 |          |
|                      |               |                                                                                                    |            |          |
|                      |               |                                                                                                    |            |          |
|                      |               |                                                                                                    |            |          |
|                      |               |                                                                                                    | Page       | <b>)</b> |

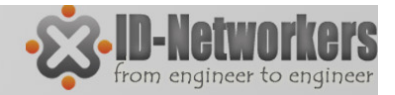

### Logging

- Kita dapat mengatur aktivitas atau fitur apa yang akan ditampilkan dalam log.
- Kita juga dapat mengirimkan log ke syslog server tententu menggunakan default protocol UDP port 514.
- Pengaturan logging ada dalam menu System Logging

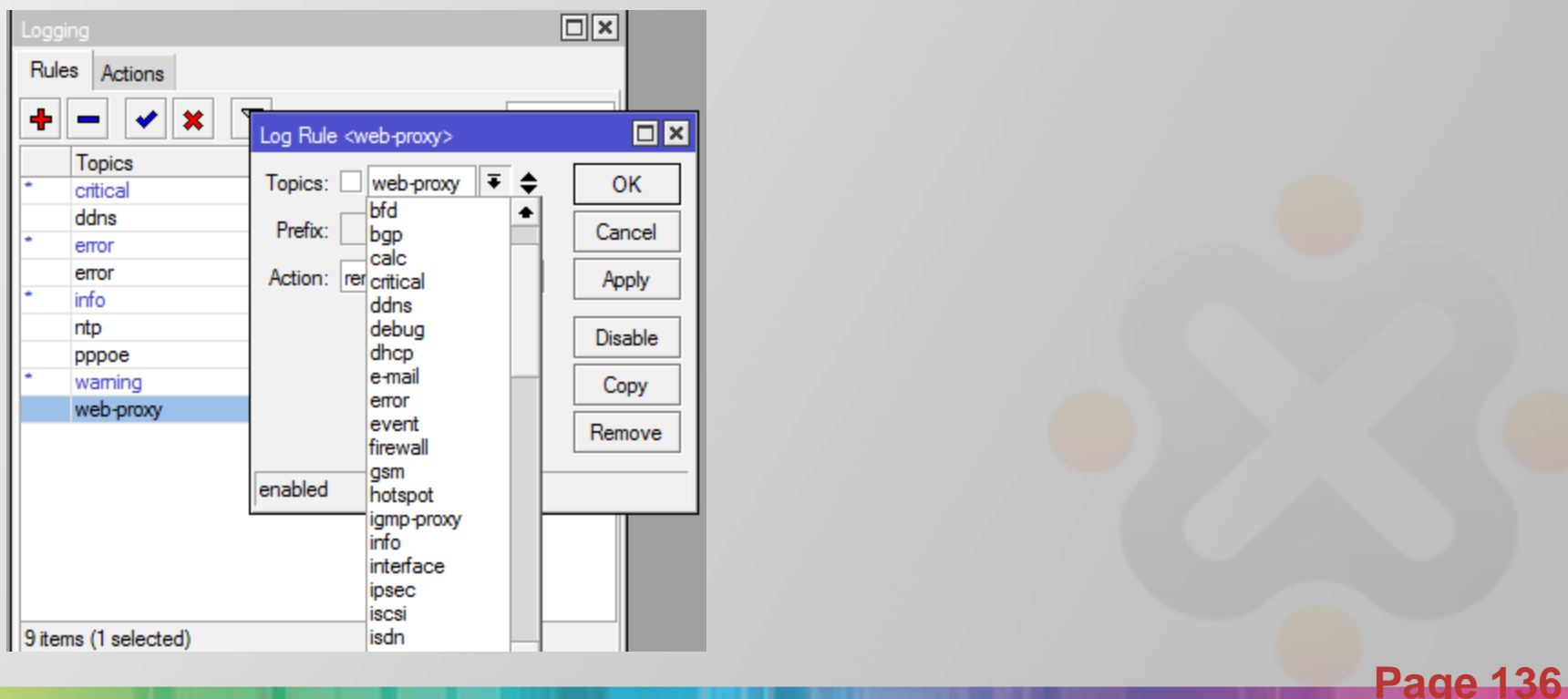

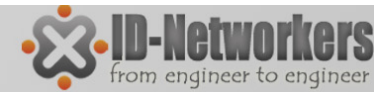

### **Connection Tracking**

| Fire | wall     |         |        |                |         |          |           |                   |          |     |          |             |      |
|------|----------|---------|--------|----------------|---------|----------|-----------|-------------------|----------|-----|----------|-------------|------|
| Filt | er Rules | NAT     | Mangle | Service Ports  | Conne   | ctions A | ddress Li | ists Layer7 Proto | cols     |     |          |             |      |
| _    | T        | Track   | king   |                |         |          |           |                   |          |     |          |             | Find |
|      | Src. Ad  | dress   |        | Dst. Address   |         | Protocol |           | Connection Type   | Connecti | P2P | Timeout  | TCP St 🗸    | -    |
| Α    | 192.16   | 8.88.2: | 15511  | 203.106.85.23  | 2:443   |          | 6 (tcp)   |                   |          |     | 00:00:08 | time wait   |      |
| Α    | 192.16   | 8.88.2: | 15513  | 203.106.85.23  | 2:443   |          | 6 (tcp)   |                   |          |     | 00:00:07 | time wait   |      |
| U    | 192.16   | 8.88.2: | 36667  | 180.235.148.7  | 4:56737 |          | 6 (tcp)   |                   |          |     | 00:00:01 | syn sent    |      |
| U    | 192.16   | 8.88.2: | 36667  | 180.235.148.7  | 4:5222  |          | 6 (tcp)   |                   |          |     | 00:00:01 | syn sent    |      |
| U    | 192.16   | 8.88.2: | 36667  | 180.235.148.7  | 4:1063  |          | 6 (tcp)   |                   |          |     | 00:00:01 | syn sent    |      |
| U    | 192.16   | 8.88.2: | 36667  | 180.235.148.7  | 4:3268  |          | 6 (tcp)   |                   |          |     | 00:00:01 | syn sent    |      |
| Α    | 192.16   | 8.88.2: | 14505  | 192.168.88.1:8 | 291     |          | 6 (tcp)   |                   |          |     | 00:57:37 | established |      |
| Α    | 192.16   | 8.88.2: | 15262  | 69.171.227.53  | :443    |          | 6 (tcp)   |                   |          |     | 23:13:27 | established |      |
| Α    | 192.16   | 8.88.2: | 15306  | 69.171.227.53  | 443     |          | 6 (tcp)   |                   |          |     | 23:21:28 | established |      |
| Α    | 192.16   | 8.88.2: | 15350  | 69.171.227.53  | 443     |          | 6 (tcp)   |                   |          |     | 23:26:04 | established |      |
| Α    | 192.16   | 8.88.2: | 15370  | 69.171.227.53  | :443    |          | 6 (tcp)   |                   |          |     | 23:30:37 | established |      |
| Α    | 192.16   | 8.88.2: | 15503  | 69.171.234.96  | :443    |          | 6 (tcp)   |                   |          |     | 23:57:41 | established |      |
| Α    | 192.16   | 8.88.2: | 15509  | 203.106.85.23  | 2:443   |          | 6 (tcp)   |                   |          |     | 23:58:00 | established |      |
| Α    | 192.16   | 8.88.2: | 15516  | 180.235.148.7  | 4:21    |          | 6 (tcp)   | ftp               |          |     | 23:58:24 | established |      |
| Α    | 192.16   | 8.88.2: | 15528  | 69.171.228.76  | :443    |          | 6 (tcp)   | -                 |          |     | 23:59:34 | established |      |
| Α    | 192.16   | 8.88.2: | 15530  | 173.194.38.18  | 1:443   |          | 6 (tcp)   |                   |          |     | 23:59:49 | established |      |
| A    | 192.16   | 8.88.2: | 15532  | 199.59.148.20  | 443     |          | 6 (tcp)   |                   |          |     | 23:59:52 | established |      |

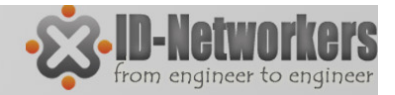

### **Connection Tracking**

- Connection Tracking dapat dilihat pada menu IP>firewall>connection.
- Connection tracking mempunyai kemampuan untuk melihat informasi koneksi seperti source dan destinition IP dan port yang sedang digunakan, status koneksi, tipe protocol, dll.
- Status koneksi pada connection tracking:
  - **established** = the packet is part of already known connection,
  - new = the packet starts a new connection or belongs to a connection that has not seen packets in both directions yet,
  - related = the packet starts a new connection, but is associated with an existing connection, such as FTP data transfer or ICMP error message.
  - invalid = the packet does not belong to any known connection and, at the same time, does not open a valid new connection.

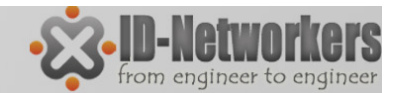

### **Connection Tracking**

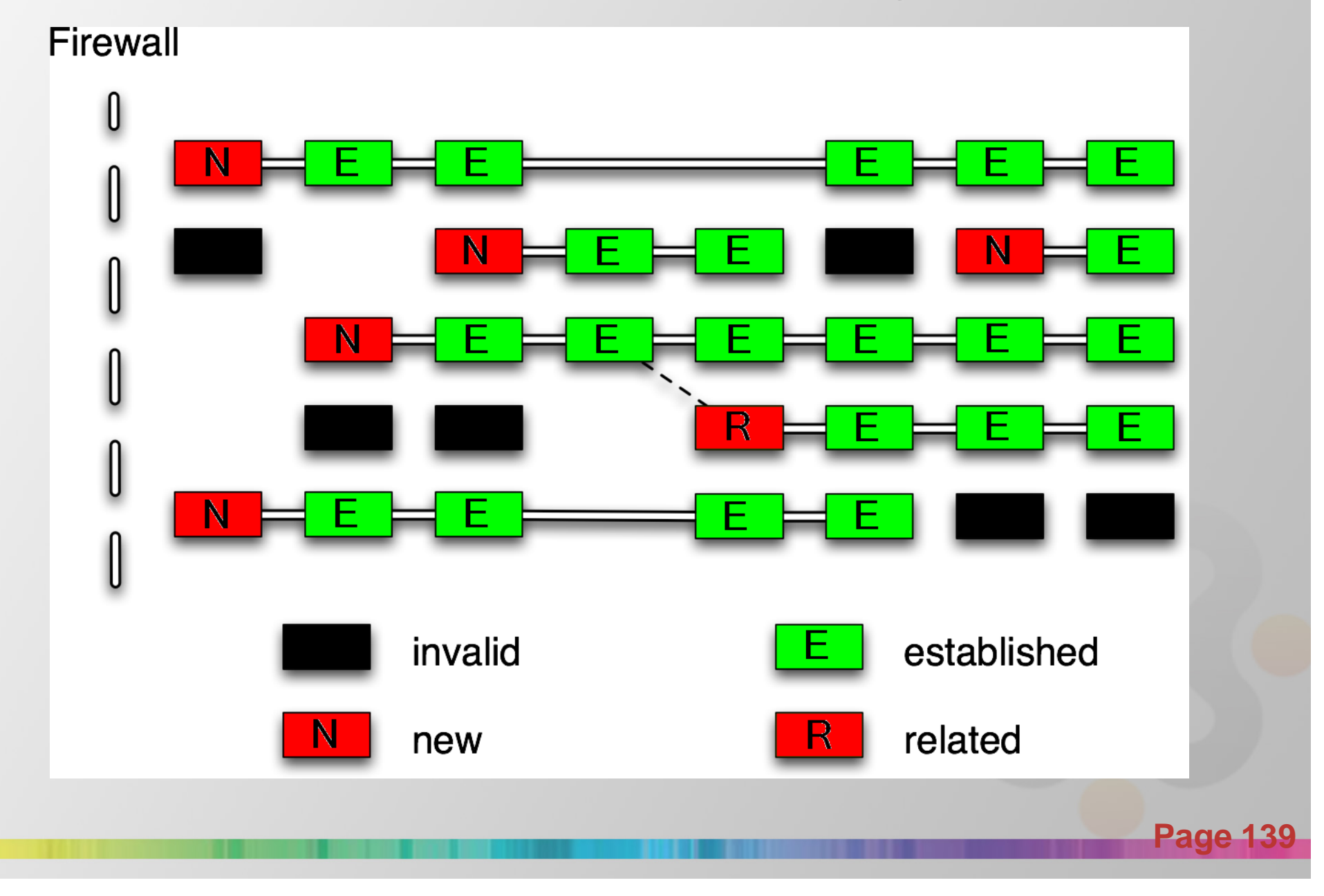

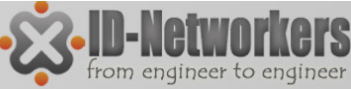

### Implementasi Connection Tracking

- Pada saat membuat firewall, pada baris paling atas umumnya akan dibuat rule sebagai berikut:
  - Connection state invalid  $\rightarrow$  Drop
  - Connection state established  $\rightarrow$  Accept
  - Connection state related  $\rightarrow$  Accept
  - Connection state new  $\rightarrow$  Diproses ke rule berikutnya
- System rule ini akan sangat menghemat resource router, karena proses filtering selanjutnya akan dilakukan ketika koneksi dimulai (connection state = new)

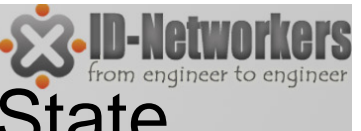

### LAB – Buatlah Firewall untuk Connection State

- Pada IP>Firewall>Filter Rule buat chain
- Chain Foward
  - Connection state invalid  $\rightarrow$  action Drop
  - Connection state established  $\rightarrow$  action Accept
  - Connection state related  $\rightarrow$  action Accept
  - Connection state new  $\rightarrow$  action pass-through

| Firewal  | l -              |              |                 |                   |               |      |   |
|----------|------------------|--------------|-----------------|-------------------|---------------|------|---|
| Filter F | Rules NAT Mangle | Service Port | s Connections   | Address Lists La  | yer7 Protocol | s    |   |
| +        | - 🗸 🗶 🖻          | 🍸 🔚 F        | Reset Counters  | 00 Reset All Cour | nters         | Find | Ŧ |
| #        | Action           | Chain        | Connection Stat | te Bytes          | Packets       |      | • |
| 0        | 🔀 drop           | forward      | invalid         | 1280 B            | 32            |      |   |
| 1        | 🗸 accept         | forward      | established     | 123.0 KiB         | 343           |      |   |
| 2        | passthrough      | forward      | new             | 312 B             | 6             |      |   |
| 3        | 🖌 accept         | forward      | related         | 0 B               | 0             |      |   |

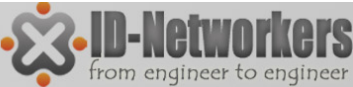

### Firewall – Address List

- Address-list digunakan untuk memfilter group IP address dengan 1 rule firewall.
- Address-list juga bisa merupakan list IP hasil dari rule firewall yang memiliki action "add to address list"
- Satu line address-list dapat berupa subnet, range, atau 1 host IP address

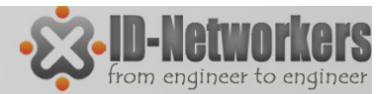

### LAB– Address List

• Buat rule firewall untuk memasukkan setiap IP yang melakukan ping ke dalam address-list dan beri nama address list "tukang-ping".

| New Firewall Rule                        | New Firewall Rule                        |
|------------------------------------------|------------------------------------------|
| General Advanced Extra Action Statistics | General Advanced Extra Action Statistics |
| Chain: forward                           | Action: add src to address list          |
|                                          | Address List: tukang-ping                |
| Dst. Address:                            | Timeout: 00:05:00                        |
| Protocol: cmp                            |                                          |

 Kemudian buat rule untuk blok browsing (port 80) yang berasal dari address-list "tukang-ping"

| irewall Rule <80>                        |                                                                |                                          |
|------------------------------------------|----------------------------------------------------------------|------------------------------------------|
| General Advanced Extra Action Statistics | Firewall Rule <80><br>General Advanced Extra Action Statistics |                                          |
| Chain: [orward                           | Src. Address List: tukang-ping                                 | Firewall Rule <80>                       |
| Dst. Address:                            | Dst. Address List:                                             | General Advanced Extra Action Statistics |
| Protocol: 6 ftcp)                        |                                                                | Action: drop                             |
| Src. Port:                               |                                                                |                                          |
| Dst. Port: 280                           |                                                                |                                          |
|                                          |                                                                | Page 2                                   |

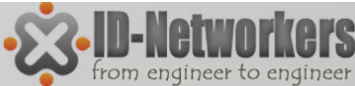

### LAB – Block Situs Porno

Kita akan block akses dari LAN ke situs tertentu, misal youtube

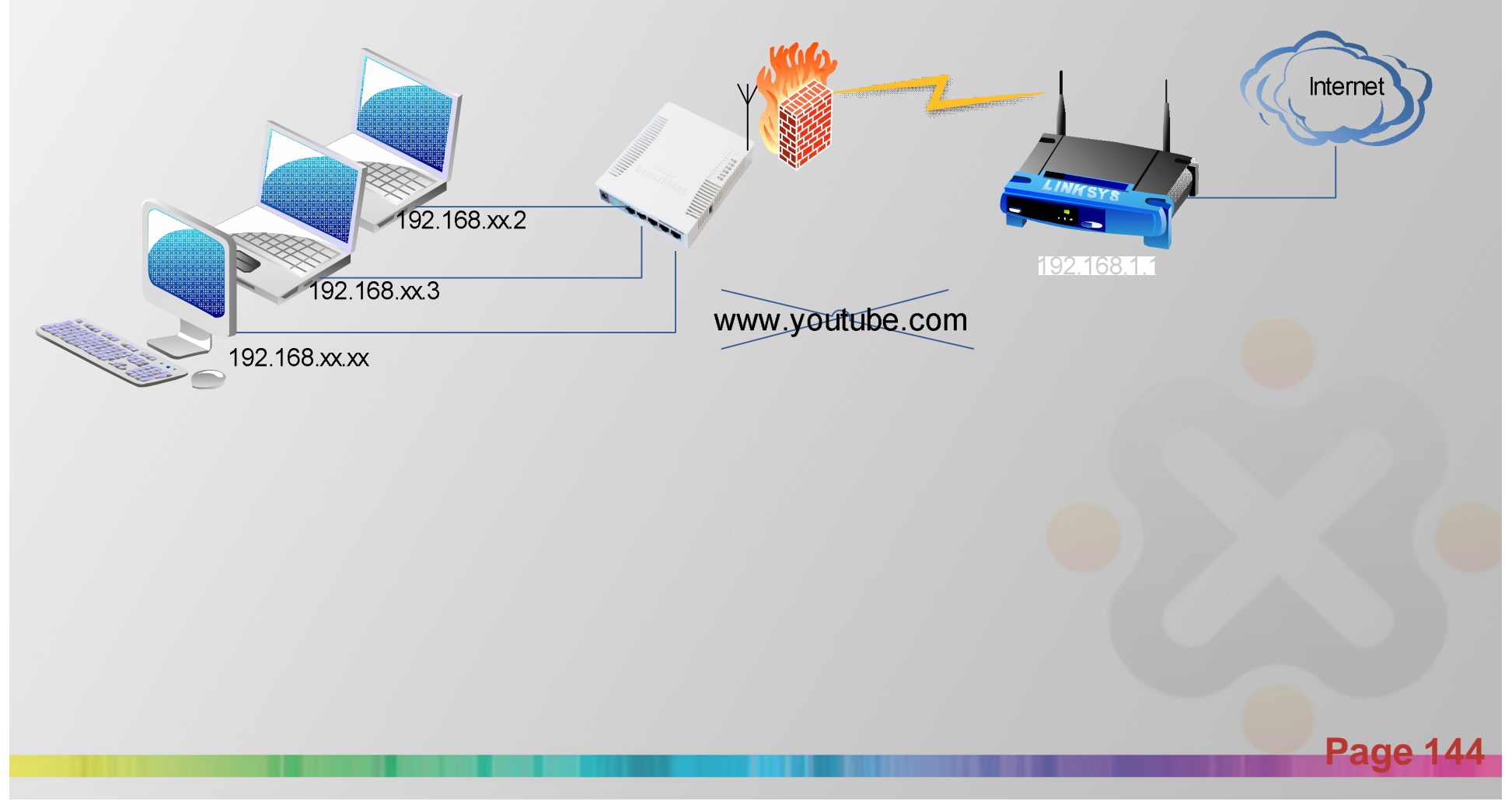
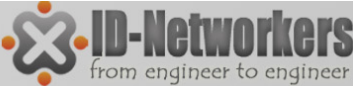

Page 1

#### LAB – Block Situs Porno

- Sebelumnya kita harus mengetahui IP server dari youtube, gunakan perintah nslookup pada MSDOS untuk mengetahui IP-IP yang dipake oleh domain youtube.com
- Atau bisa juga ping ke domain www.youtube.com

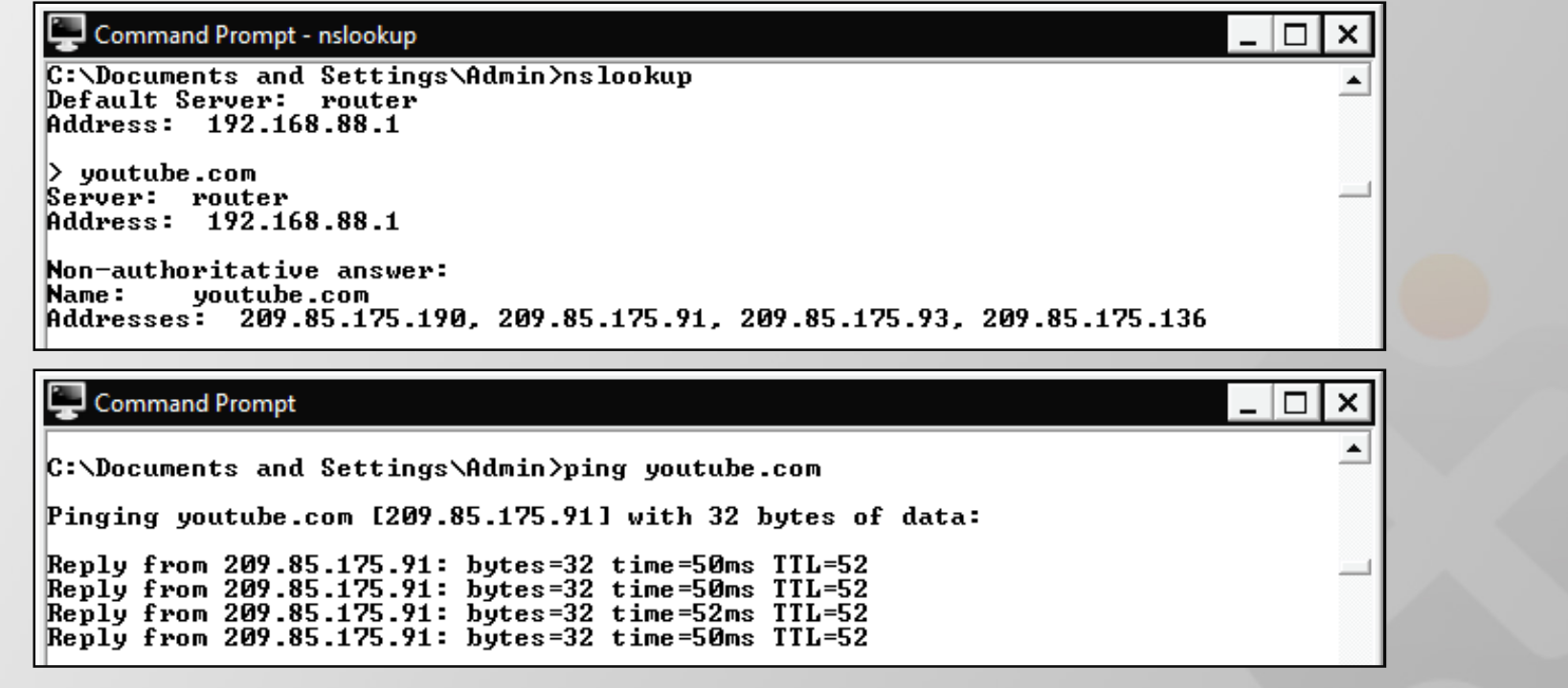

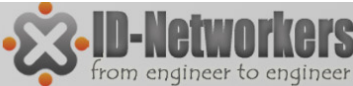

## LAB – Block Situs Porno

- Buatlah Filter Rule, Chain=forward, Dst. Address = 209.85.175.91, Action = drop.
- Ulangi untuk semua IP youtube.

| Firewall Rule <209.85.175.91>            | New Firewall Rule                        |
|------------------------------------------|------------------------------------------|
| General Advanced Extra Action Statistics | General Advanced Extra Action Statistics |
| Chain: forward                           | Action: drop                             |
| Src. Address:                            |                                          |
| Dst. Address: 209.85.175.91              |                                          |

• Coba browsing kembali ke youtube.com

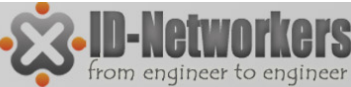

### LAB – Block Situs Porno

- Kita juga dapat melakukan bloking situs menggunakan address-list
- Daftarkan semua IP youtube ke address-list dan beri nama misal "ip-youtube"
- Kemudian buat firewall rule untuk block address-list ip-youtube

| Firewall                                                                                                    |                   |     |
|----------------------------------------------------------------------------------------------------|-------------------|-----|
| Filter Rules NAT Mangle Service Ports Connections Address Lists Layer7 Protocols                                                                                                    |                   |     |
|                                                                                                    | Find all <b>F</b> |     |
| Name       Address         IP-youtube       209.85.175.93         IP-youtube       209.85.175.136         IP-youtube       209.85.175.136         IP-youtube       209.85.175.136         IP-youtube       209.85.175.136         IP-youtube       209.85.175.136         IP-youtube       209.85.175.136         IP-youtube       209.85.175.136         IP-youtube       209.85.175.136         IP-youtube       IP-youtube         IP-youtube       209.85.175.136 |                   |     |
| lew Firewall Rule<br>General Advanced Extra Action Sta New Derugal Dute                                                                                                    | New Firewall Rule |     |
| Chain: forward General Advanced Extra Action S                                                                                                    | Action: drop      | 5   |
| Src. Address: Src. Address List: Dst. Address: Det. Address List:                                                                                                    |                   |     |
| IP-youtube                                                                                                    | Page              | 2.1 |

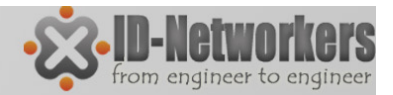

## NAT - Masquarade

- NAT adalah suatu metode untuk menghubungkan banyak komputer ke jaringan internet dengan menggunakan satu atau lebih alamat IP.
- NAT digunakan karena ketersediaan alamat IP public.
- NAT juga digunakan untuk alasan keamanan (security), kemudahan dan fleksibilitas dalam administrasi jaringan.

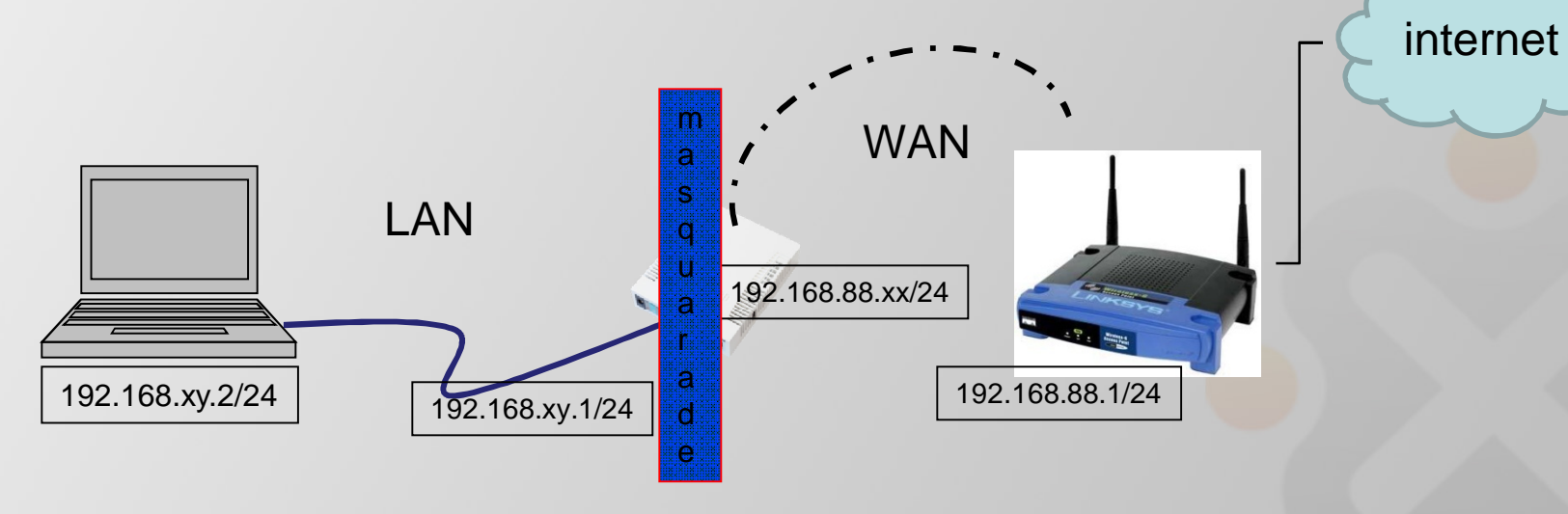

# NAT

- Ada dua type NAT dalam Firewall MikroTik
- source NAT or srcnat → diberlakukan ntuk paket yang berasal dari Network yang di NAT (privat/local network)
- destination NAT or dstnat → diberlakukan untuk paket yang menuju jaringan yang di NAT, biasanya digunakan untuk mengakses dari luar beberapa service pada jaringan.

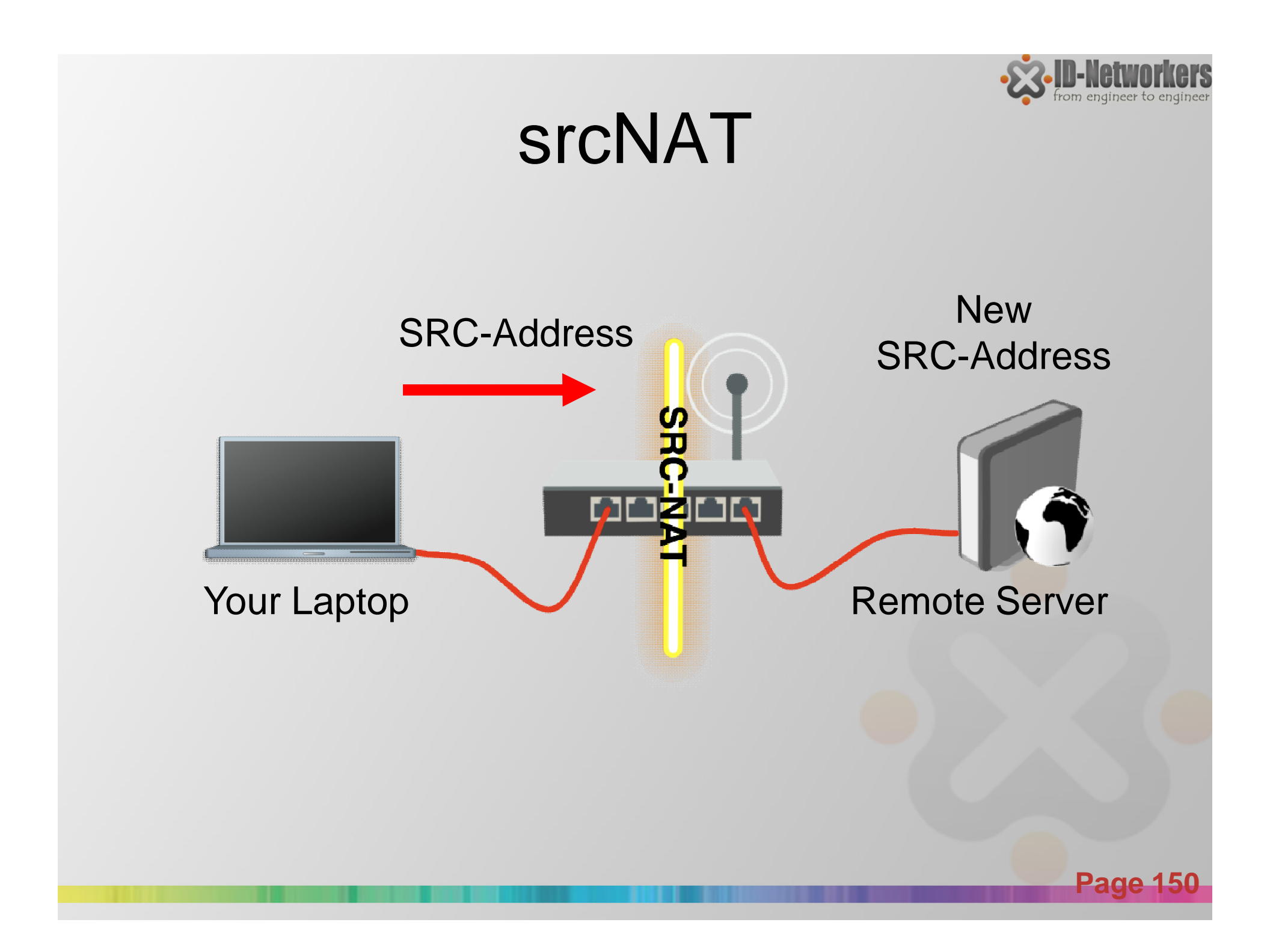

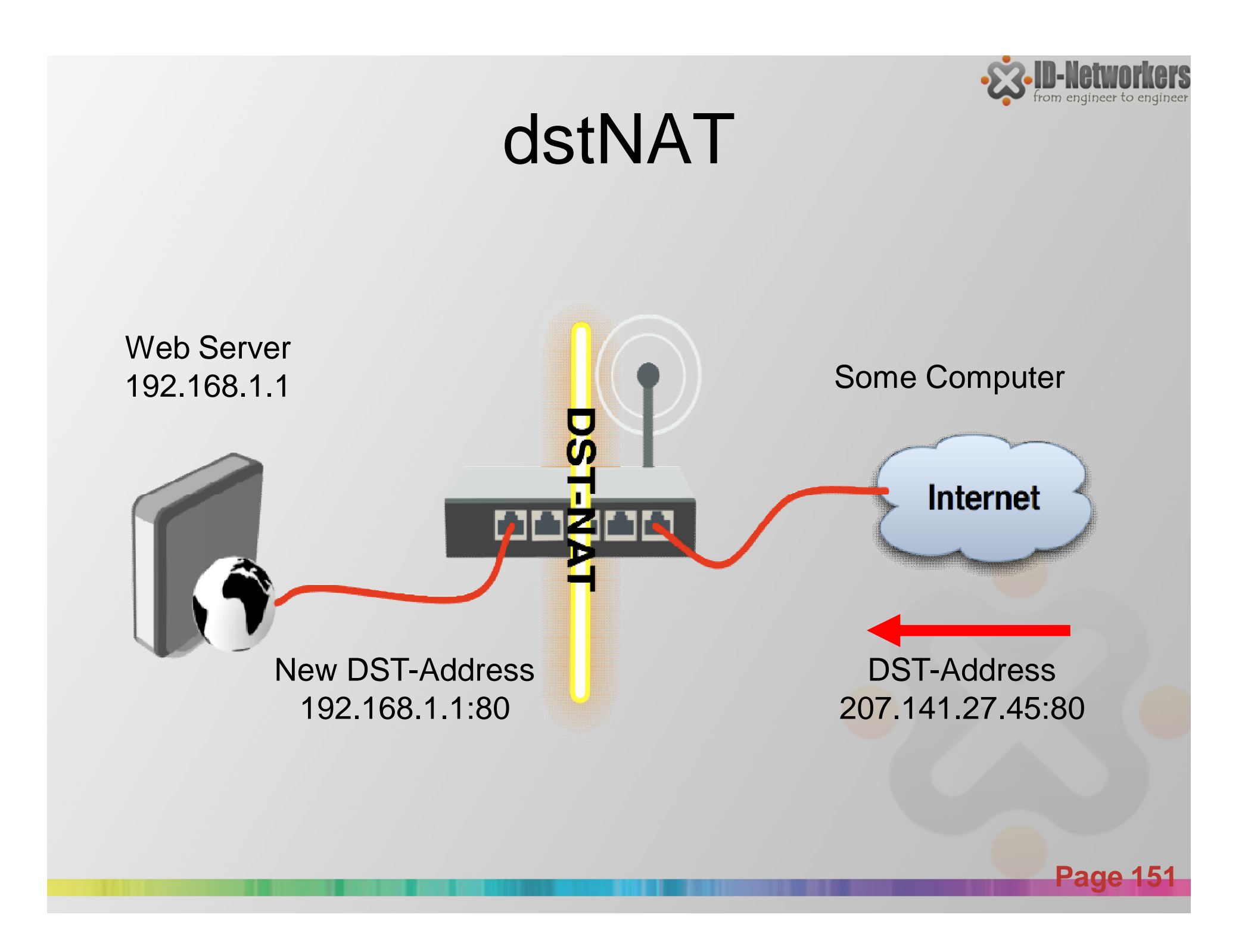

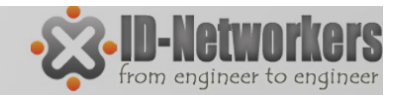

#### LAB- DstNAT

Redirect port http IP WAN router ke IP web server lokal (LAN)

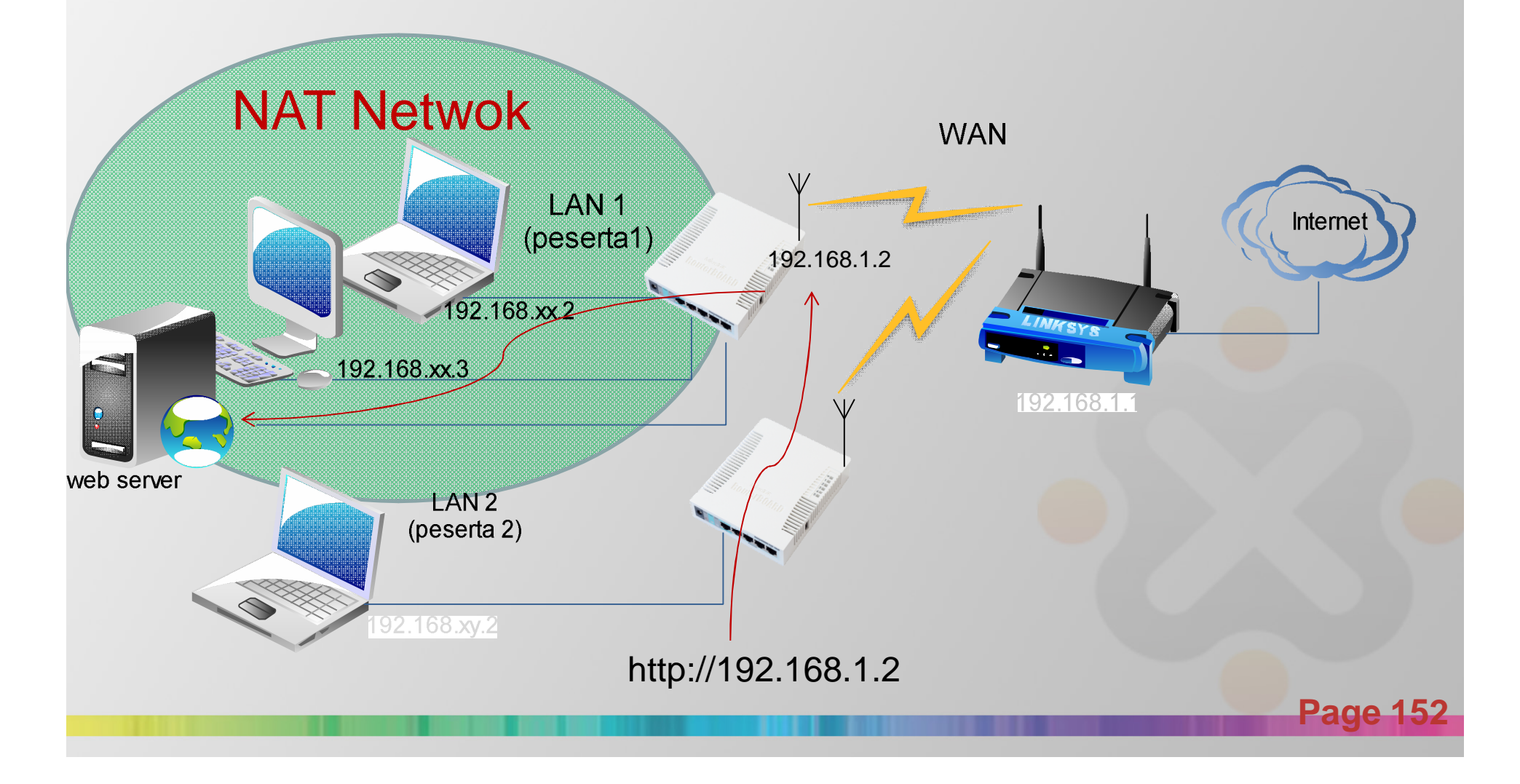

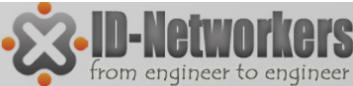

# LAB – DMZ Web Server

- Install dan Jalankan program web server di laptop
- Buat rule pada IP>Firewall>NAT untuk redirect port 81 router ke IP laptop dan port 80.

| NAT Rule <81>                            |                                          | _ |
|------------------------------------------|------------------------------------------|---|
| General Advanced Extra Action Statistics | NAT Rule <81>                            |   |
|                                          | General Advanced Extra Action Statistics |   |
| Chain: dstnat                            | Action: det.ost                          | Ŧ |
| Src. Address:                            | Action. Ustriat                          | • |
| Dst. Address:                            | - To Addresses: 192.168.88.2             | * |
|                                          | To Ports: 80                             | • |
| Protocol: 6 (tcp)                        |                                          |   |
| Sec. Port:                               |                                          |   |
|                                          |                                          |   |
| Dst. Port: 281                           |                                          |   |
| Any. Port:                               | ▼                                        |   |
| In. Interface: 🗌 wlan1                   |                                          |   |
| Out. Interface:                          | <b>▼</b>                                 |   |
| Packet Mark:                             | ▼                                        |   |

• Coba dengan http://<ip wlan router>:81 dari laptop peserta lain

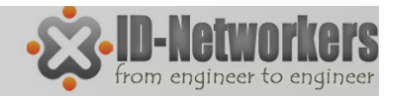

# DNS

- DNS (Domain Name System) berfungsi untuk menterjemahkan nama domain menjadi IP address.
- Kita lebih mudah mengingat nama domain (detik.com) dibanding dengan IP addressnya (203.190.241.43).
- DNS memiliki database/cache alamat domain dan IP address yang diperoleh dari primary DNS diatasnya.
- Client yang menggunakan DNS server akan menggunakan cache tersebut.
- Pada periode tertentu chache akan diperbaharui mengambil dari DNS server diatasnya.

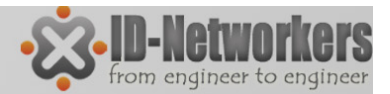

#### LAB - Static DNS

- Kita dapat memanipulasi cache DNS yang ada dengan static entry pada tabel DNS.
- Misal apabila kita menambahkan domain kompas.com, IP addressnya 192.168.88.2, maka apabila client yang menggunakan DNS tersebut mengakses kompas.com akan dibelokkan ke alamat IP 192.168.88.1

| DNS Settings         |                         |           |            |           | _                                 |     |          | _          |          |                |            |       |        |    |
|----------------------|-------------------------|-----------|------------|-----------|-----------------------------------|-----|----------|------------|----------|----------------|------------|-------|--------|----|
| Servers:             | 8.8.8.8                 | DNS Stati | ic         |           |                                   |     |          | ×          |          |                |            |       |        |    |
| Dynamic Servers:     | 192.168.2.1             | + -       | <b>* ×</b> | T         |                                   |     | Find     |            |          |                |            |       |        |    |
|                      |                         | #         | Name       |           | Address                           | TTL | . (s)    | -          |          |                |            |       |        |    |
|                      | ✓ Allow Remote Requests | 0         | kompas.c   | com       | 192.168.88.10                     |     | 1d 00:00 | D:C        |          |                |            |       |        |    |
| Max UDP Packet Size: | 4096                    |           | www.kon    | npas.com  | 192.168.88.10                     |     | NAT Rule |            |          |                |            |       |        |    |
| Cache Size:          | 2048                    |           |            | DNS Stati | c Entry <kompas.com></kompas.com> |     | General  | Advance    | ed Extra | Action Statist | ics        |       |        |    |
| Cache Used:          | 16                      |           |            | Name:     | kompas.com                        |     |          | Chain:     | dstnat   |                |            |       |        |    |
|                      |                         |           |            | Address:  | 192.168.88.10                     |     | Src.     | Address:   |          |                |            |       |        |    |
|                      |                         |           |            | TTL:      | 1d 00:00:00                       | s   | Dst.     | Address:   |          |                |            |       |        |    |
|                      |                         |           |            |           |                                   |     |          | Destanal   | 17 (uda) | NAT Rule <     | 53>        |       |        |    |
|                      |                         |           |            |           |                                   |     |          | FIOLOCOI.  |          | General        | Advanced   | Extra | Action | St |
|                      |                         |           |            |           |                                   |     |          | Src. Port: |          | Act            | ion: redin | act   |        | ,  |
|                      |                         |           |            |           |                                   |     | I        | Dst. Port: | 53       |                | . Fol      |       |        |    |
|                      |                         | •         | I          |           |                                   |     | 1        |            |          | To Po          | ints: 53   |       |        |    |
|                      |                         |           |            |           |                                   |     |          |            |          |                |            |       |        |    |
|                      |                         |           |            |           |                                   |     |          |            |          |                |            |       | 15     | 5  |
|                      |                         |           |            |           |                                   |     |          |            |          |                |            | age   | :13    | D  |
|                      |                         |           |            |           |                                   |     |          |            |          |                |            |       |        |    |

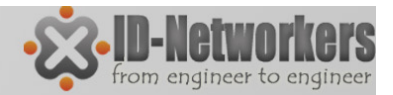

#### LAB-Transparent DNS

 Kita akan melakukan block situs porno dengan transparent DNS Nawala

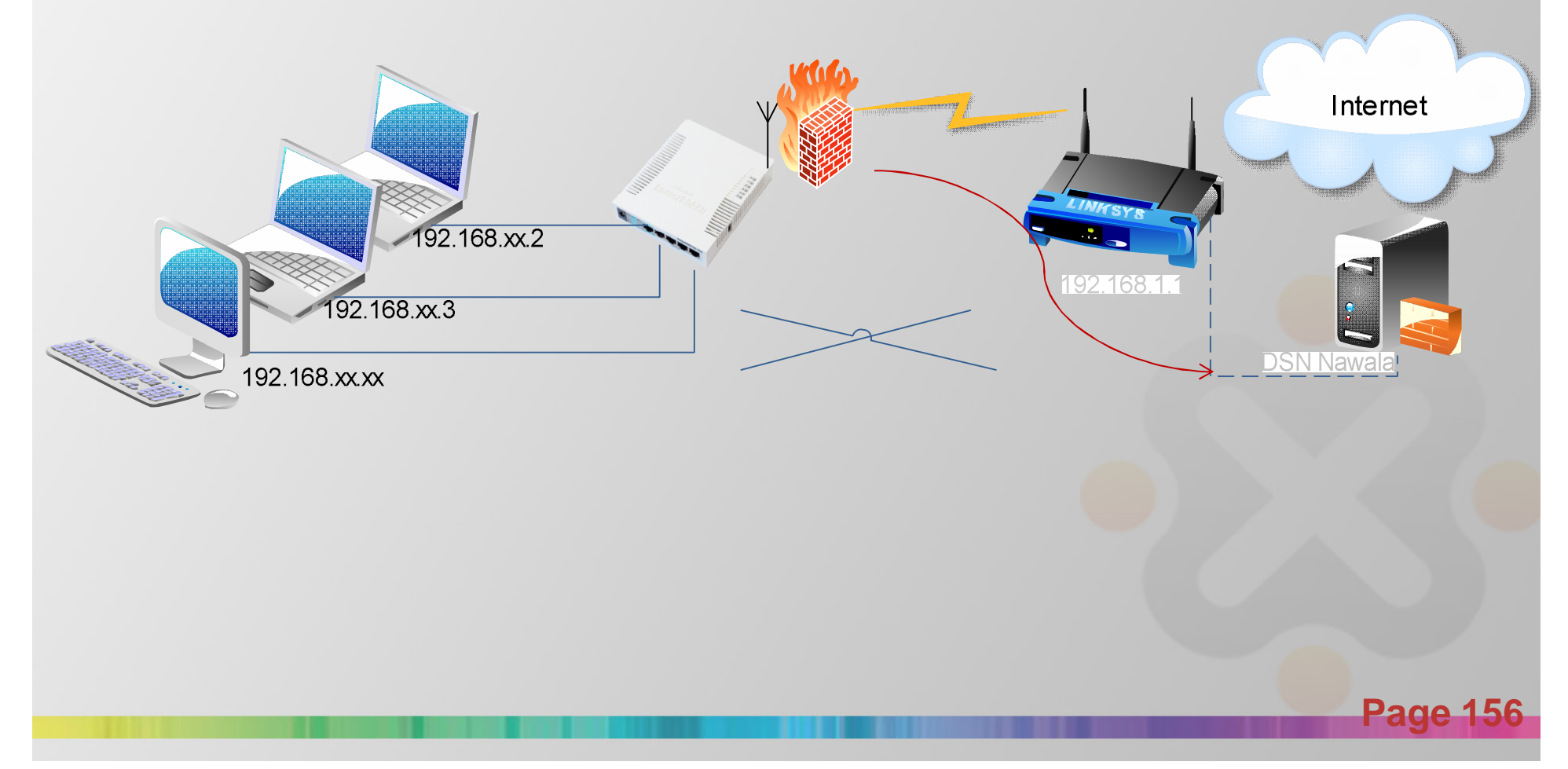

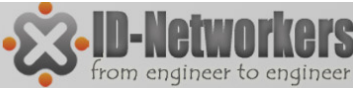

# LAB – Transparent DNS

- Transparent DNS memaksa user untuk akses DNS server tertentu
- Buatlah rule baru pada menu IP>Firewall>NAT, redirect protocol TCP dan UDP port 53 ke IP port DNS Nawala 180.131.144.144

| NAT Rule <53>                                   | NAT Rule <53>                                                    |
|-------------------------------------------------|------------------------------------------------------------------|
| General Advanced Extra Action Statistics        | General Advanced Extra Action Statistics                         |
| Chain: dstnat<br>Src. Address:<br>Dst. Address: | Action: dst-nat<br>To Addresses: 180.131.144.144<br>To Ports: 53 |
| Protocol: 17 (udp)<br>Src. Port: Dst. Port: 53  |                                                                  |

Coba dengan mengakses router LAN 1 dari LAN2 melalui browser

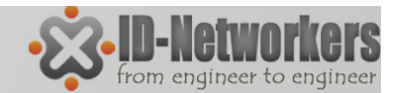

#### Module 3 - Wireless

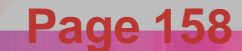

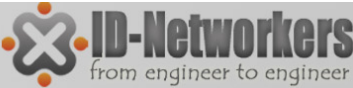

## Wireless pada Mikrotik

- RouterOS mendukung beberapa modul radio (wireless card) untuk jaringan WLAN atau Wi-Fi (Wireless Fidelity).
- Wi-Fi memiliki standar & spesifikasi IEEE 802.11 dan menggunakan frekuensi 2,4GHz dan 5GHz.
- MikroTik mendukung standar IEEE 802.11a/b/g/n
  - 802.11a frekuensi 5GHz, 54Mbps.
  - 802.11b frekuensi 2,4GHz, 11 Mbps.
  - 802.11g frekuensi 2,4GHz, 54Mbps.
  - 802.11n (Level 4 keatas) frekuensi 2,4GHz atau
     5GHz, 300Mbps

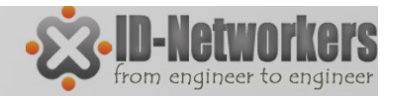

#### Wireless Band

- Band merupakan mode kerja frekuensi dari suatu perangkat wireless.
- Untuk menghubungkan 2 perangkat, keduanya harus bekerja pada band frekuensi yang sama

| General Wireless H      | T HT MCS WDS Nst                         | reme  | ОК                  | Band yang ada di list, bergantung pada |
|-------------------------|------------------------------------------|-------|---------------------|----------------------------------------|
| Mode:                   | station                                  | ₹     | Cancel              | Jerlis wireless card yang digunakan.   |
| Band:                   | 2GHz-B/G/N                               | Ŧ     | Apply               |                                        |
| Channel Width:          | 2GHz-B<br>2GHz-onlv-G                    |       | Diath               |                                        |
| Frequency:              | 2GHz-B/G                                 |       | Disable             |                                        |
| nequency.               | 2GHz-only-N<br>2GHz-B/G/N                |       | Comment             |                                        |
| SSID:                   | 10112                                    |       | Toroh               |                                        |
| Scan List:              | default                                  | ₹ ▲   | Toicit              |                                        |
| Wireless Protocol:      | unspecified                              | ∓     | Scan                |                                        |
| Security Profile:       | profile-IDN2                             | Ŧ     | Freq. Usage         |                                        |
| Bridge Mode:            | enabled                                  |       | Align               |                                        |
| bildge mode.            | chabled                                  |       | Sniff               |                                        |
| Default AP Tx Rate:     |                                          | 🔻 bps |                     |                                        |
| Default Client Tx Bate: |                                          | ▼ bos | Snooper             |                                        |
|                         |                                          | 000   | Reset Configuration |                                        |
|                         | <ul> <li>Default Authenticate</li> </ul> |       |                     |                                        |
|                         | Default Forward                          |       | Advanced Mode       |                                        |

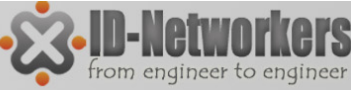

#### Wireless – Frequency Channel

- Frequency channel adalah pembagian frekuensi dalam suatu band dimana Access Point (AP) beroperasi.
- Nilai-nilai channel bergantung pada band yang dipilih, kemampuan wireless card, dan aturan/regulasi frekuensi suatu negara.
- Range frequency channel untuk masing-masing band adalah sbb:
  - 2,4Ghz = 2412 s/d 2499MHz
  - 5GHz = 4920 s/d 6100MHz

| Interface <wlan1></wlan1> |                         |                        |
|---------------------------|-------------------------|------------------------|
| General Wireless          | Data Rates Advanced HT  | ОК                     |
| Mode                      | : station               |                        |
| Band                      | : 2GHz-B/G              | ∓ Apply                |
| Channel Width             | : 20MHz                 | ▼ Disable              |
| Frequency                 | : <mark>2437</mark> ₹ M | /Hz Comment            |
| SSIE                      | 2417<br>2422            | Torch                  |
| Radio Name                | 2427<br>2432            | Scan                   |
| Scan Lis                  | 2437                    |                        |
| Wireless Protoco          | 2442                    | Fried. Osage           |
| Security Profile          | 2452<br>2457            | Align                  |
|                           | 2462                    | Sniff                  |
| Frequency Mode            | : manual txpower        | ▼<br>Snooper           |
| Country                   | : no_country_set        | ·                      |
| Antenna Gair              | : 0 d                   | Bi Reset Configuration |

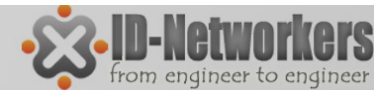

#### 802.11 b/g Channels

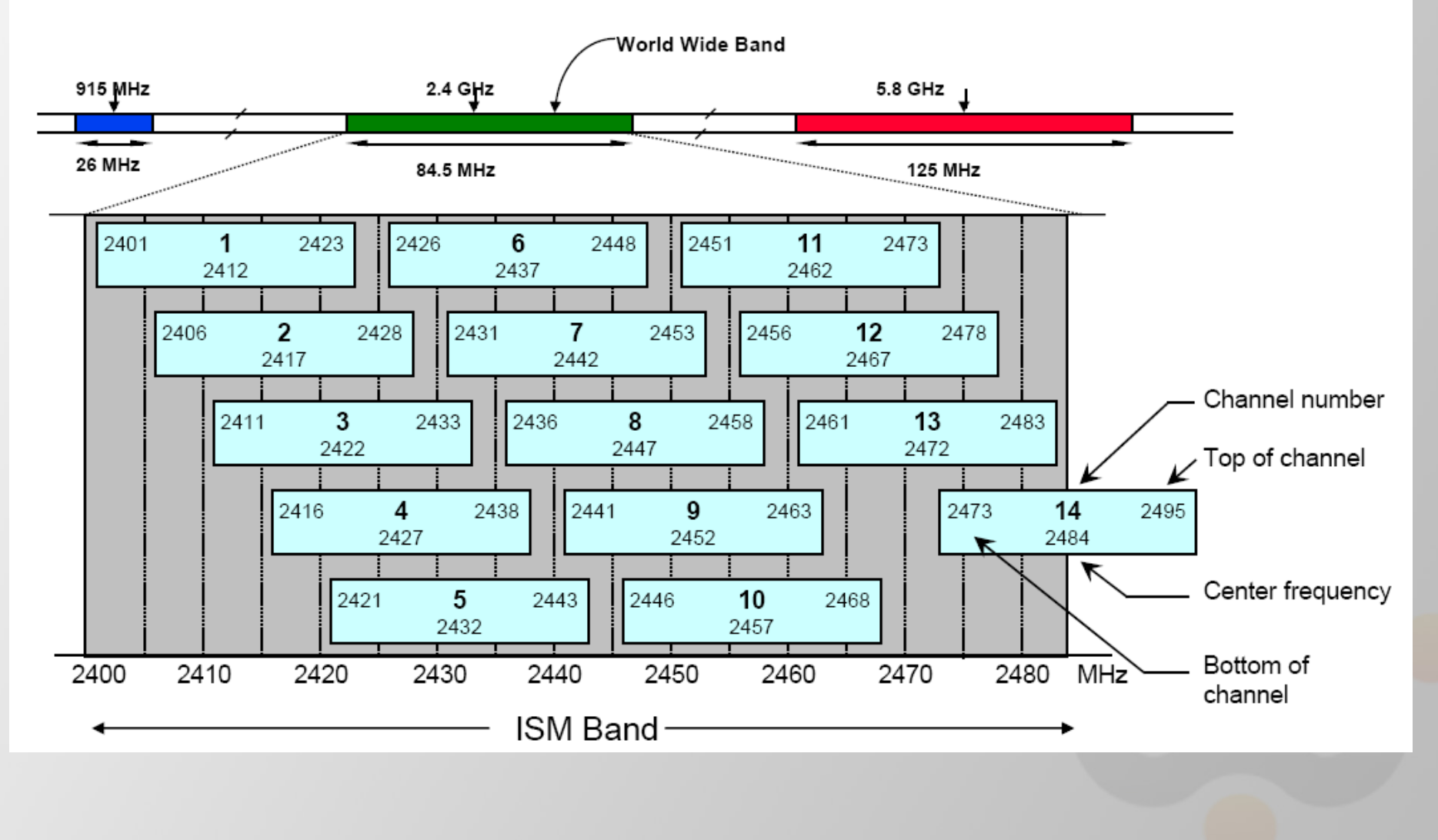

**Page 162** 

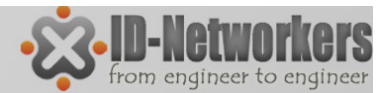

#### IEEE 802.11a - 5GHz

#### • IEEE 802.11a - 5GHz frequencies, 54Mbps

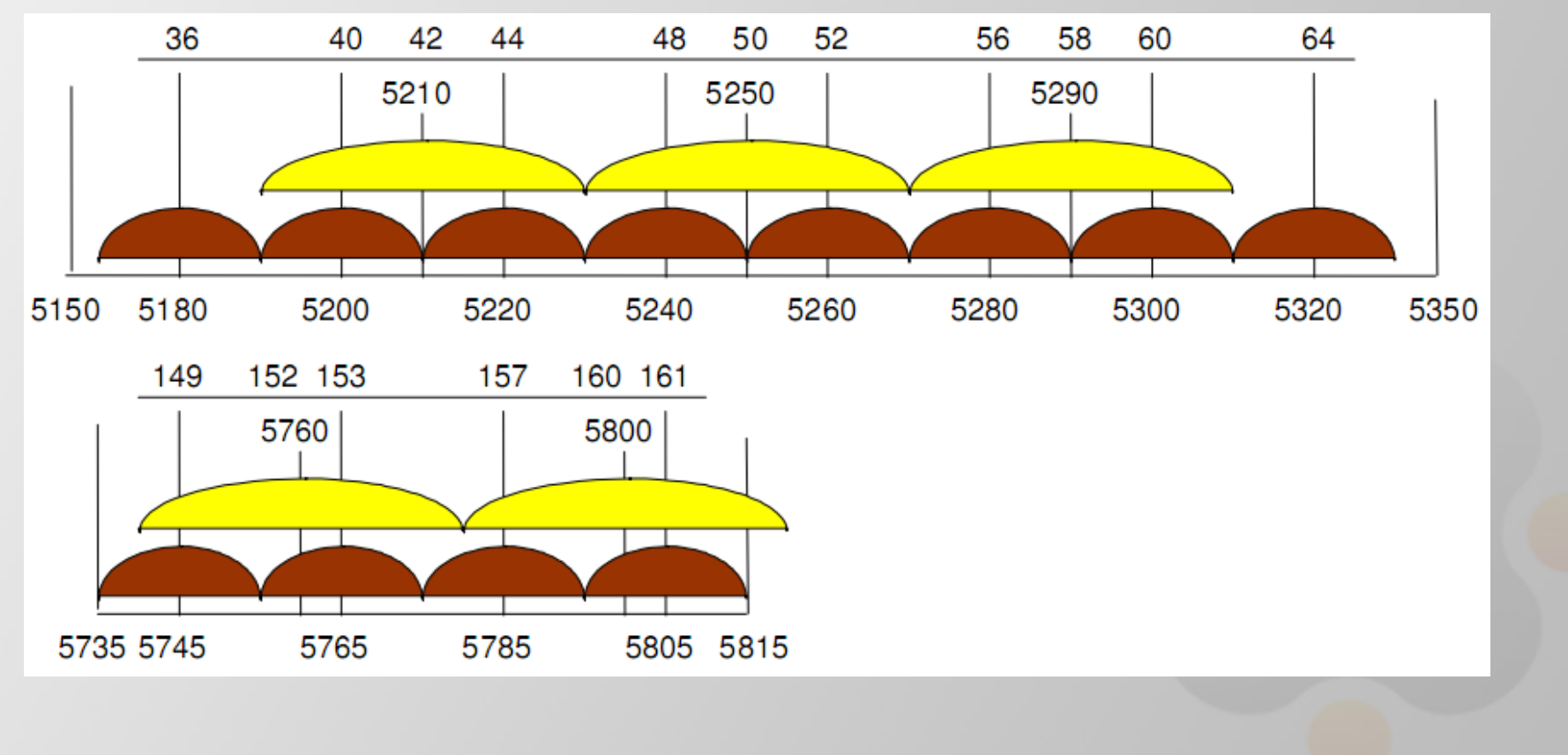

Page 163

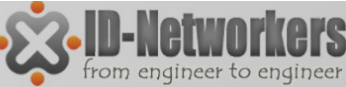

#### Wireless – Lebar Channel

- Lebar channel adalah rentang frekuensi batas bawah dan batas atas dalam 1 channel.
- MikroTlk dapat mengatur berapa lebar channel yang akan digunakan.
- Default lebar channel yang digunakan adalah 22Mhz (ditulis 20MHz).
- Lebar channel dapat dikecilkan (5MHz) untuk meminimasil frekuensi, atau dibesarkan (40MHz) untuk mendapatkan troughtput yang lebih besar.

| Interface <wlan1></wlan1> |                            |         |
|---------------------------|----------------------------|---------|
| General Wireless D        | ata Rates Advanced HT      | ОК      |
| Mode:                     | station                    | Cancel  |
| Band:                     | 2GHz-B/G/N ₹               | Apply   |
| Channel Width:            | 20MHz <b>T</b>             | Disable |
| Frequency:                | 20/40MHz HT Above          | Comment |
| SSID:                     | 20/40MHz HT Below<br>20MHz |         |
| Radio Name:               | 5MHz<br>1000C42E38E11      | Torch   |
|                           |                            | Coop    |

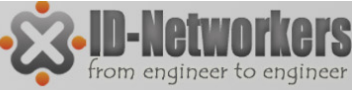

#### Wireless – Regulasi Frekuensi

- Setiap negara memiliki regulasi tertentu dalam hal frekuensi wireless untuk internet carrier.
- Indonesia telah merdeka untuk menggunakan frekuensi 2.4GHz berdasarkan KEPMENHUB No. 2/2005 berkat perjuangan para penggerak internet sejak tahun 2001
- Regulasi tersebut dalam mikrotik didefinisikan pada bagian Wireless "country-regulation".
- Namun apabila diinginkan untuk membuka semua frekuensi yang dapat digunakan oleh wireless card, dapat menggunakan pilihan "superchannel".

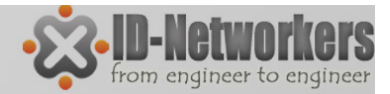

## LAB-Regulasi Frekuensi

- Ada berapa channel frekuensi default MikroTik?
- Lihatnya di menu Wireless Wlan1 Wireless

| Interface | <wlan1></wlan1> |       |            |         |     |   |          |             |
|-----------|-----------------|-------|------------|---------|-----|---|----------|-------------|
| General   | Wireless        | HT    | WDS        | Nstreme | NV2 |   |          | OK          |
|           | Mod             | le: s | tation     |         |     |   | ₹        | Cancel      |
|           | Bar             | nd: 2 | GHz-B      |         |     |   | ₹        | Apply       |
| C         | hannel Wid      | th: 2 | OMHz       |         |     |   | ₹        | Enable      |
|           | Frequence       | sy: [ | 412<br>412 |         |     | ₹ | MHz      | Comment     |
|           | SSI             | D: 2  | 417        |         |     |   | <b>•</b> | Torch       |
|           | Scan Li         | st: 2 | 427        |         |     |   |          | Seen        |
| Wire      | eless Protoc    | ol: 2 | 437        |         |     |   | F        | Scan        |
| s         | ecurity Profi   | le: 2 | 442        |         |     |   | F        | Freq. Usage |
|           | Bridge Mod      | le:   | 452        |         |     |   |          | Align       |
|           |                 | 2     | 462        |         |     |   |          | Sniff       |
| Defau     | t AP Tx Ra      | te:   |            |         |     | • | bps      | Snooper     |

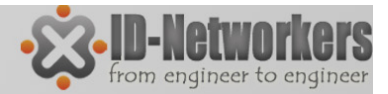

## LAB-Regulasi Frekuensi

- Ada berapa channel frekuensi untuk country regulation Indonesia?
- Lihatnya di menu Wireless Wlan1 Wireless Advanced Mode

| nterface <wlan1></wlan1> |                     |       |                     |                      |
|--------------------------|---------------------|-------|---------------------|----------------------|
| General Wireless [       | Data Rates Advanced | HT    | ОК                  |                      |
| Mode                     | station             | ₹     | Cancel              |                      |
| Band                     | 2GHz-B              | ₹     | Apply               |                      |
| Channel Width:           | 20MHz               | ₹     | Enable              |                      |
| Frequency                | 2412                | ▼ MHz | Comment             |                      |
| SSID                     | 2412                | •     |                     |                      |
| Radio Name:              | 2422 2427           |       | Torch               |                      |
| Scan List:               | 2432<br>2437        | ►     | Scan                | Coba ganti Erekuensi |
| Wireless Protocol        | 2442<br>2447        | F     | Freq. Usage         | Mede Curerekerrel    |
| Security Profile:        | 2452<br>2457        | F     | Align               | Node = Superchannel  |
| Frequency Mode:          | 2462<br>2467        | F     | Sniff               |                      |
| Country                  | indonesia           | ₹     | Snooper             |                      |
| Antenna Gain:            | 0                   | dBi   | Reset Configuration |                      |
| DFS Mode:                | none                | ₹     | Simple Mode         |                      |

Page 167

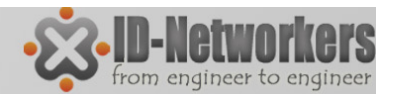

#### LAB-Regulasi Frekuensi

| Country: no_country_set | Frequency Mode: | manual txpower |     |
|-------------------------|-----------------|----------------|-----|
| Antenna Gain: 0         | Country:        | no_country_set | ₹   |
|                         | Antenna Gain:   | 0              | dBi |

#### Frequency Mode

1. manual-tx-power

Transmit power diatur manual (tidak menyesuaikan dengan negara tertentu).

2. regulation-domain

Frekuensi channel disesuaikan dengan frekuensi-frekuensi yang diijinkan di suatu negara.

3. Superchannel

Membuka semua frekuensi yang bisa disupport oleh wireless card

Pemilihan Country / Negara

Default 0, akan otomais menyesuaikan agar tidak melebihi EIRP country regulation

**Page 168** 

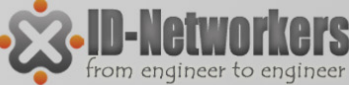

## Konsep Koneksi Wireless

- Koneksi terjadi antara Akses Point (AP) dengan satu atau lebih station.
- Koneksi antar WDS-Slave dengan WDS-Slave
- Koneksi tejadi apabila ada kesamaan SSID dan kesamaan Band.
- Station secara otomatis akan mengikuti channel frekuensi pada AP.
- Station hanya dapat melakukan scan AP dengan list channel frekuensi yang diset pada station.

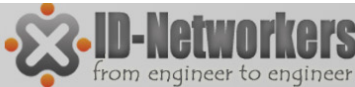

#### Mode Interface Wireless

- Aligement Only
- AP Bridge
- Bridge
- Nstream dual slave
- Station
- Station bridge
- Station pseudobridge
- Station pseudobridge clone
- Station wds
- Wds slave

| Interface <wlan1></wlan1> |                                         |                     |
|---------------------------|-----------------------------------------|---------------------|
| General Wireless          | Data Rates Advanced HT                  | ОК                  |
| Mode                      | e: station 🔻                            | Cancel              |
| Band                      | alignment only<br>d: ap bridge          | Apply               |
| Channel Widt              | <sup>n:</sup> nstreme dual slave        | Diaphle             |
| Frequence                 | station<br><sup>y:</sup> station bridge |                     |
| SSI                       | station pseudobridge                    | Comment             |
| Radio Nam                 | station wds                             | Torch               |
| Scan Lis                  | t: default ∓▲                           | Scan                |
| Wireless Protoco          | l unspecified                           | Freq. Usage         |
| Security Profile          | a: profile-IDN2                         | Align               |
|                           |                                         | Sniff               |
| Frequency Mode            | e: manual txpower 🗧                     | Snooper             |
| Country                   | y: no_country_set                       | Deast Carlinantia   |
| Antenna Gair              | n: 0 dBi                                | Reset Configuration |
| DFS Mode                  | e: none                                 | Simple Mode         |
| Proprietary Extension     | s: post-2.9.25                          |                     |
| WMM Suppo                 | t: disabled Ŧ                           |                     |
| Bridge Mod                | e: enabled                              |                     |
|                           |                                         |                     |
| Default AP Tx Rate        | e: 📉 🔻 bps                              |                     |
| Default Client Tx Rate    | e: v bps                                |                     |
|                           | ✓ Default Authenticate                  |                     |
|                           | ✓ Default Forward                       |                     |

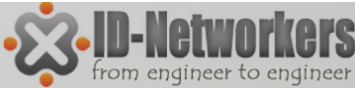

#### Mode Interface Wireless

#### AP Mode

- **AP-bridge** wireless difungsikan sebagai Akses Poin.
- **Bridge** hampir sama dengan AP-bridge, namun hanya bisa dikoneksi oleh 1 station/client, mode ini biasanya digunakan untuk point-to-point.

#### **Station Mode**

- Station scan dan conent AP dengan frekuensi & SSID yang sama, mode ini TIDAK DAPAT di BRIDGE
- **Station-bridge** sama seperti station, mode ini adalah MikroTik proprietary. Mode untuk L2 bridging, selain wds.
- Station-wds sama seperti station, namum membentuk koneksi WDS dengan AP yang menjalankan WDS.
- **station-pseudobridge** sama seperti *station*, dengan tambahan MAC address translation untuk bridge.
- station-pseudobridge-clone Sama seperti station-pseudobridge, menggunakan station-bridge-clone-mac address untuk konek ke AP.

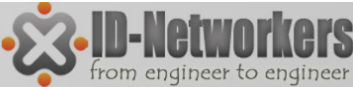

#### Interface Wireless Mode

#### **Special Mode**

- alignment-only mode transmit secara terusmenerus digunakan untuk positioning antena jarak jauh.
- nstreme-dual-slave digunakan untuk sistem nstreme-dual.
- WDS-slave Sama seperti ap-bridge, namun melakukan scan ke AP dengan SSID yang sama dan melakukan koneksi dengan WDS. Apabila link terputus, akan melanjutkan scanning.

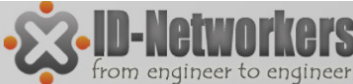

#### LAB – Wireless AP & Station

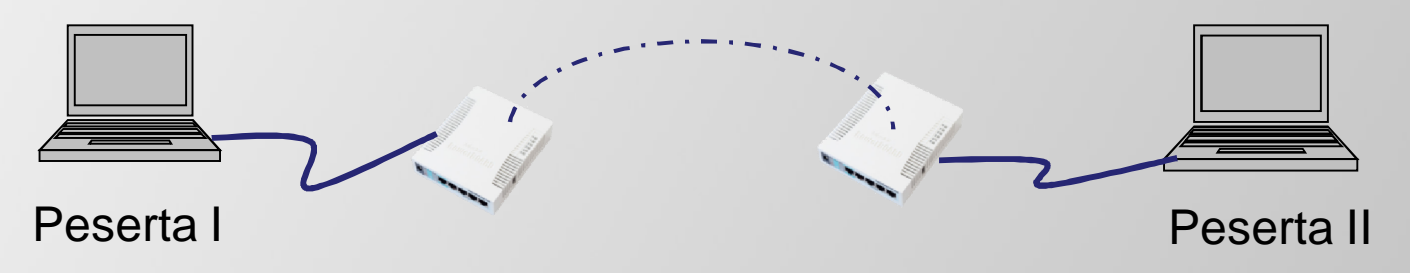

• Salah satu menjadi AP, salah satu station

| General Wireless H      | T WDS Nstreme NV2                        |            | OK                  | General Wireless H | T WDS Nstreme NV2 |     |
|-------------------------|------------------------------------------|------------|---------------------|--------------------|-------------------|-----|
| Mode:                   | ap bridge                                | Ŧ          | Cancel              | Made               |                   |     |
| Band:                   | 2GHz-B                                   | Ŧ          | Apply               | Mode:              | station           |     |
| Channel Width:          | 20MHz                                    | Ŧ          | Disable             | Band:              | 2GHz-B            |     |
| Frequency:              | 2412                                     | ₩ MHz      | Comment             | Channel Width:     | 20MHz             | Ŧ   |
| SSID:                   | Mikro Tik B                              | <b>_</b> • |                     | Frequency:         | 2412              | MHz |
| Scan List:              | default                                  | -          | Torch               | SSID               | Mikro Tik B       |     |
| Wireless Protocol:      | unspecified                              | Ŧ          | Scan                | 3510.              |                   |     |
| Security Profile:       | default                                  | Ŧ          | Freq. Usage         | Scan List:         | default           | ^_  |
| Bridge Mode:            | enabled                                  | Ŧ          | Align               | Wireless Protocol: | any               | Ŧ   |
| Default AP Ty Bate      |                                          | ▼ hns      | Sniff               | Security Profile:  | default           | Ŧ   |
| Default Client Tx Rate: |                                          | ▼ hne      | Snooper             | Bridge Mode:       | enabled           | 1   |
| Derdalt Giefft TX Hate. |                                          | - ops      | Reset Configuration | bridge mode.       | Chabica           |     |
|                         | Default Authenticate     Default Forward |            | Advanced Mode       |                    |                   |     |

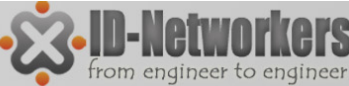

## LAB – Wireless AP & Station

- Samakan SSID, band dan frekuensi.
- Setting IP Address interface wlan: IP AP= 10.10.10.1/24
   IP station = 10.10.10.2/24
- Pastikan koneksi layer 1 (wireless) terhubung, baru cek koneksi layer 3 (ping IP address)
- Lakukan ping dari masing-masing MikroTik.

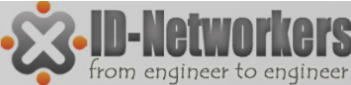

## LAB – Wireless AP & Station

• Coba gantilah frekuensi untuk mendapatkan signal terbaik.

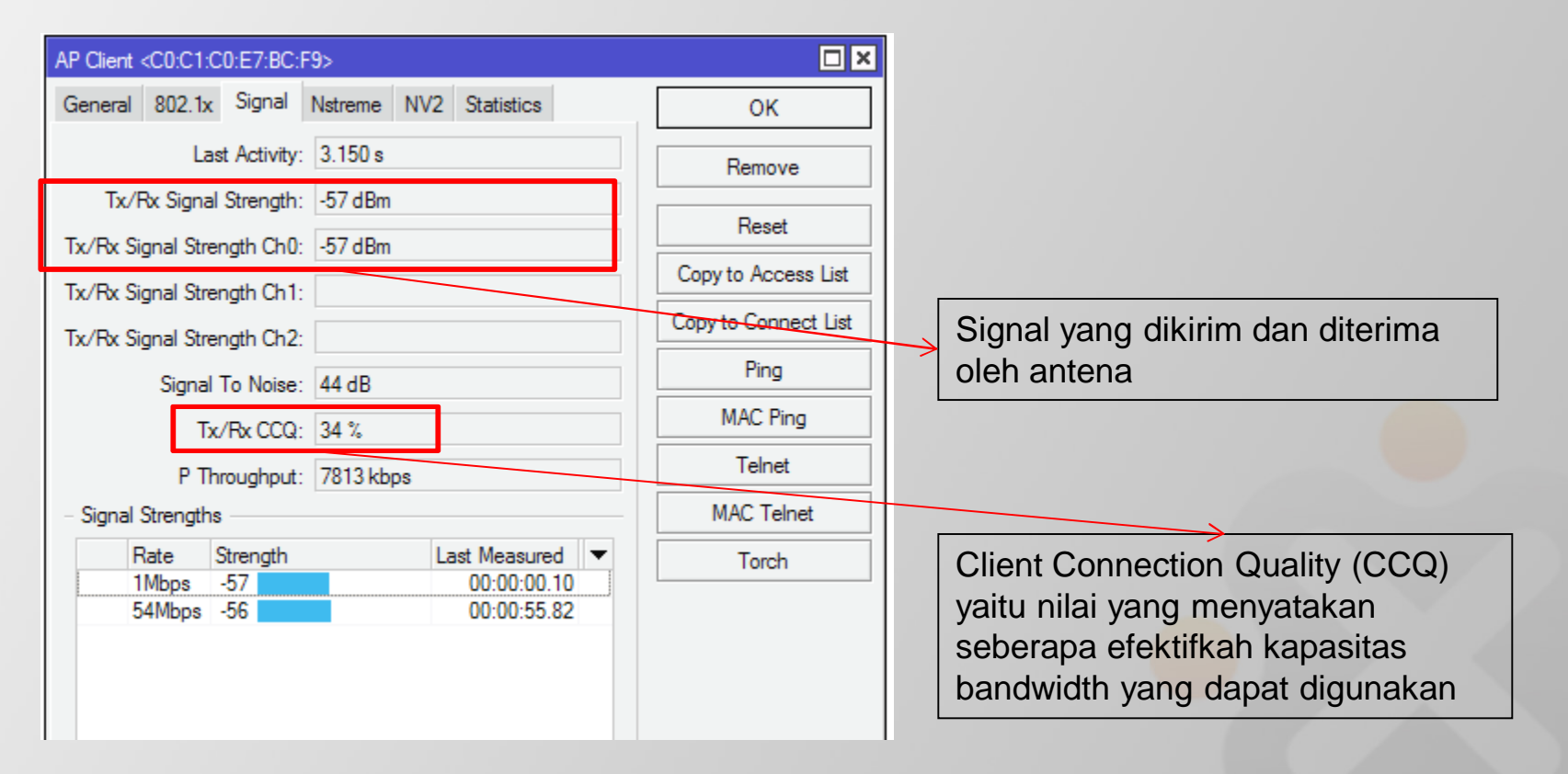

Page 175

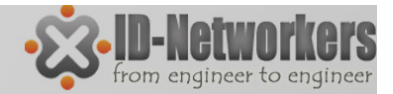

#### Wireless Tools

- Ada beberapa tool dalam wireless MikroTik yang dapat digunakan untuk optimasi link.
  - Scan untuk melihat informasi AP yang aktif, beserta SSID dan memudahkan untuk membuat koneksi ke AP aktif tersebut.
  - Align untuk pointing antenna.
  - Sniff untuk melihat lalu lintas paket data di jaringan.
  - Snooper seperti tool scan, informasi AP yang aktif secara lengkap, SSID, channel yang digunakan, signal strength, utilisasi/traffic load dan jumlah station pada masing-masing AP.
  - Bw Test digunakan untuk test bandwidth khusus untuk MikroTik, bw test dapat didownload di web resmi MikroTik.

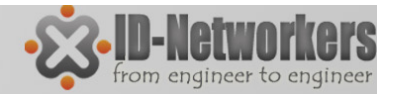

#### LAB – Wireless Tools

• Gunakan tool Frequency Use dan Snooper untuk pemilihan channel yang optimum, serta lakukan bandwidth test.

| Freq.     | Usage             |       |            | Wire | eless Snooper                                        |                                        |              |        |              |              |           |          |            |
|-----------|-------------------|-------|------------|------|------------------------------------------------------|----------------------------------------|--------------|--------|--------------|--------------|-----------|----------|------------|
| Inter     | ace: wlan1        | Ŧ     | Stad       | Inte | erface: wlan 1                                       |                                        |              |        |              |              |           | ₹        | Start      |
| in it con | dee. Marri        |       | Statt      |      |                                                      |                                        |              |        |              |              |           |          | Stop       |
|           |                   |       | Stop       |      |                                                      |                                        |              |        |              |              |           |          |            |
|           |                   |       |            |      |                                                      |                                        |              |        |              |              |           |          | Close      |
|           |                   |       | Close      |      |                                                      |                                        |              |        |              |              |           |          | Settinge   |
|           |                   |       |            |      |                                                      |                                        |              |        |              |              |           |          | Jettinga   |
|           |                   |       | New Window |      |                                                      |                                        |              |        |              |              |           | N        | ew Window  |
|           | Francisco (MUL)   | Usess | Nation E   | all  |                                                      |                                        |              |        |              |              |           |          | 4          |
|           | Frequency (MHZ) A | Usage | Noise F V  |      | Frequenc 🛆 Band                                      | Address                                | SSID         | Signal | Of Freq. (%) | Of Traf. (%) | Bandwidth | Networks | Stations 🔻 |
|           | 2412              | 1.9   | -101       |      | <b>2</b> 412                                         | 00:15:00:35:D1:8C                      |              | -85    | 0.0          | 0.0          | 0 bps     |          |            |
|           | 2417              | 2.6   | -102       |      | (a) 2412 2GHz-N                                      |                                        |              |        | 0.0          |              | 0 bps     |          | 1 5        |
|           | 2422              | 0.0   | -102       |      | <u>양</u> 2 2412 2GHz-N                               | F4:EC:38:C4:DE:D0                      | IDN2         |        | 0.0          | 0.0          | 0 bps     |          | 4          |
|           | 2427              | 0.0   | -102       |      | <u> </u>                                             | 00:1C:26:13:73:2F                      | IDN2         | -28    | 0.0          | 0.0          | 0 bps     |          |            |
|           | 2432              | 0.0   | -101       | N    | 1 Z                                                  | F4:EC:38:C4:DE:D0                      | IDN2         | -49    | 0.0          | 0.0          | 0 bps     |          |            |
|           | 2437              | 1.7   | -100       |      | <u> </u>                                             | 00:21:00:60:64:79<br>CA:17:EE:20:0D:10 | IDN2         | -04    | 0.0          | 0.0          | U Dps     |          |            |
|           | 2442              | 0.0   | -101       |      | ▲ 4 (a) 2/17 2GHz-N                                  | C4.17.FE.3A.0D.1C                      | IDINZ        | -00-   | 12           | 0.0          | 11 7 kbps |          | 0 0        |
|           | 2447              | 0.0   | -99        |      | <ul> <li>2417 2GHz-N</li> <li>2422 2GHz-N</li> </ul> |                                        |              |        | 0.0          |              | 0 bps     |          | 0 0        |
|           | 2452              | 0.0   | 100        |      | 2427                                                 | 70:1A:04:2C:BD:84                      |              | -89    | 0.0          | 0.0          | 0 bps     |          |            |
|           | 2402              | 11.0  | -103       |      | 2427 2GHz-N                                          |                                        |              |        | 0.0          |              | 0 bps     |          | 0 1        |
|           | 2457              | 11.6  | -103       |      | (a) 2432 2GHz-N                                      |                                        |              |        | 0.0          |              | 0 bps     |          | 0 0        |
|           | 2462              | 1./   | -103       |      | <b>2437</b>                                          | D8:5D:4C:8E:DD:29                      |              | -86    | 0.0          | 0.0          | 0 bps     |          |            |
|           |                   |       |            |      | 2437                                                 | 00:22:5F:13:BF:ED                      |              | -92    | 0.0          | 0.0          | 0 bps     |          |            |
|           |                   |       |            |      | (a) 2437 2GHz-N                                      |                                        |              |        | 5.3          |              | 37.3 kbps |          | 1 3        |
|           |                   |       |            |      | 😟 2437 2GHz-N                                        | C0:C1:C0:88:34:F0                      | PUBLICIS     |        | 4.2          | 79.6         | 37.3 kbps |          | 1          |
|           |                   |       |            | N    | <b>°</b> 2                                           | C0:C1:C0:88:34:F0                      | PUBLICIS     | -91    | 4.2          | 79.6         | 37.3 kbps |          |            |
|           |                   |       |            |      | (a) 2442 2GHz-N                                      |                                        |              |        | 0.8          |              | 6.0 kbps  |          | 1 1        |
|           |                   |       |            |      | <u>9</u> 2442 2GHz-N                                 | B0:48:7A:C5:BA:20                      | Praweda01a   |        | 0.8          | 100.0        | 6.0 kbps  |          | 1          |
|           |                   |       |            | N    | 2                                                    | BU:48:7A:C5:BA:20                      | Praweda01a   | -89    | 0.8          | 100.0        | 6.0 kbps  |          |            |
|           |                   |       |            |      | 244/                                                 | 00:26:FF:5B:32:90                      |              | -58    | 0.0          | 0.0          | 0 bps     |          |            |
|           |                   |       |            |      | (9) 2447 2GHz-N                                      |                                        |              |        | 0.0          |              | Ubps      |          | U 1        |
|           |                   |       |            |      | (9) 2452 2GHz-N                                      |                                        |              |        | 0.0          |              | 0 bps     |          | 0 0        |
|           |                   |       |            |      | (9) 2457 2GHz-N                                      | 00.00.57.50.10.70                      | Denver de 02 |        | 2.2          | 100.0        | 18.4 Kbps |          | 1 1        |
|           |                   |       |            | N    | <u>si</u> ∉ 2457 ZuHz-N                              | 00:22:57:E2:19:70                      | Prawedau3    | 05     | 2.2          | 100.0        | 18.4 Kbps |          | 1          |
|           |                   |       |            | IN   | 1 4<br>(4) 2402 2014- N                              | 00:22:57:E2:13:70                      | Frawedau3    | -85    | 2.2          | 100.0        | 10.4 KDps |          | 0 0        |
|           |                   |       |            |      | (%) 2462 ZuHZ-N                                      |                                        |              |        | 1.6          |              | 13.8 KDps |          | 0 0        |

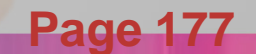

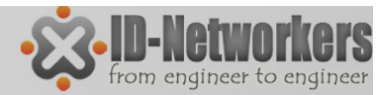

# LAB-Rate flapping

- Data rate adalah sebuah nilai yang menggambarkan seberapa banyak data digital yang dapat dipindahkan dari suatu lokasi ke lokasi lainnya dalam satuan detik.
- Data rate dipengaruhi oleh kuat lemahnya sinyal
- Rate flapping terjadi karena naik turunnya data rate (rate jump)
- Rate flapping dapat dicegah dengan memilih data rate yang lebih rendah agar link lebih stabil.

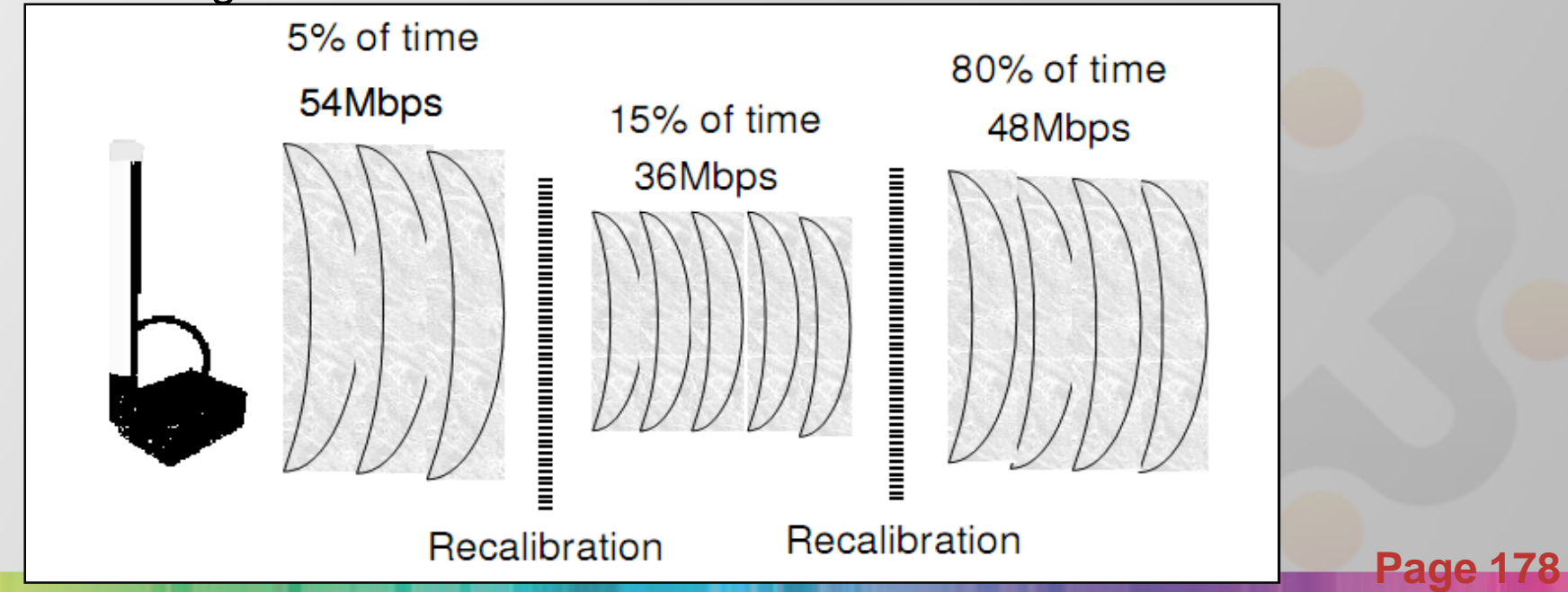

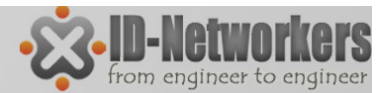

#### LAB-Rate flapping

• Max data rate dapat dilihat di Wireless>Registration

| Wireless 7  | ables                                                                                                    |                                            |
|-------------|----------------------------------------------------------------------------------------------------|--------------------------------------------|
| Interface   | AP Client <00:1F:C6:3D:94:65>                                                                                                    |                                            |
| - 7         | General 802.1x Signal Nstreme NV2 Statistics                                                                                                    | OK Find                                    |
| Rad         | Last Activity: 0.200 s                                                                                                    | Remove ctivit Tx/Rx Signal Stre Tx/Rx Rate |
|             | Tx/Px Signal Strength Ch0: 0/-80 dBm                                                                                                    | Reset                                      |
|             | Tx/Rx Signal Strength Ch1: 0/0.dBm                                                                                                    | Copy to Access List                        |
|             | Tx/Rx Signal Strength Ch2: 0/0 dBm                                                                                                    | Copy to Connect List                       |
|             | Signal To Noise: 22 dB                                                                                                    | Ping                                       |
|             | Tx/Rx CCQ: 94 %                                                                                                    | MAC Ping                                   |
|             | P Throughput: 5053 kbps                                                                                                    | Telnet                                     |
|             | - Signal Strengths                                                                                                    | MAC Telnet                                 |
|             | Rate         Strength         Last Measured         ▼           2Mbps         -89         00:00:01.20         00:01:36.37           5.5Mb         -85         00:00:00.20           11Mbps         -82         00:00:00.20           1Mbps         -80         00:00:00.10 | Torch                                      |
| 1 item (1 s |                                                                                                    | Page 17                                    |

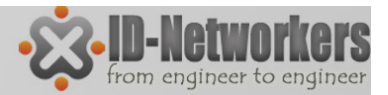

Page

#### LAB-Set Data Rate

 Pengaturan data-rate hanya bisa dilakukan untuk wireless type A B dan G

| Interface <wlan1></wlan1>                      |                                                                                         |                                         |
|------------------------------------------------|-----------------------------------------------------------------------------------------|-----------------------------------------|
| General Wireless H                             | T WDS Nstreme NV2 Status                                                                | ОК                                      |
| Mode:                                          | ap bridge                                                                               | Cancel                                  |
| Band:                                          | 2GHz-B ₹                                                                                | Apply                                   |
| Channel Width:                                 | 20MHz ₹                                                                                 | Disable                                 |
| Frequency:                                     | 2442 <b>▼</b> MHz                                                                       | Comment                                 |
| SSID:<br>Scan List:                            | default                                                                                 | Torch                                   |
| Wireless Protocol:                             | unspecified F                                                                           | Scan                                    |
| Security Profile:                              | default                                                                                 | Freq. Usage                             |
| Bridge Mode:                                   | enabled <b>T</b>                                                                        | Align                                   |
| Default AP Tx Rate:<br>Default Client Tx Rate: | <ul> <li>✓ bps</li> <li>✓ bps</li> <li>✓ bps</li> <li>✓ Default Authenticate</li> </ul> | Sniff<br>Snooper<br>Reset Configuration |
|                                                | <ul> <li>Default Forward</li> <li>Hide SSID</li> </ul>                                  | Advanced Mode                           |
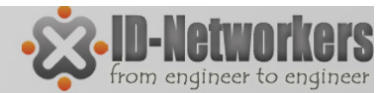

Page

## LAB-Set Data Rate

• Wireless>Interface>wlan1>(advanced mode)>Data Rates

| Interface <wlan1></wlan1>                                  |              |                     |                            |
|------------------------------------------------------------|--------------|---------------------|----------------------------|
| Wireless Data Rates Advanced HT WDS                        | Nstreme      | ОК                  |                            |
| Rate Selection: advanced                                   | ₹            | Cancel              | Set basic & supported rate |
| - Rate<br>C default                                        | • configured | Apply               | untuk wireless type B      |
| - Supported Rates B                                        |              | Disable             | i                          |
| □ 1Mbps                                                    | 11Mbps       | Comment             |                            |
| − Supported Rates A/G     ✓ 6Mbps     ✓ 9Mbps     ✓ 12Mbps | ✓ 18Mbps     | Torch               |                            |
| ✓ 24Mbps ✓ 36Mbps ✓ 48Mbps                                 | ✓ 54Mbps     | Scan                |                            |
| - Basic Rates B                                            |              | Freq. Usage         |                            |
| Pagia Patas A/G                                            | 11Mbps       | Align               |                            |
| ✓ 6Mbps 9Mbps 12Mbps                                       | 18Mbps       | Sniff               |                            |
| 24Mbps 36Mbps 48Mbps                                       | 54Mbps       | Snooper             |                            |
|                                                            |              | Reset Configuration |                            |
|                                                            |              | Simple Mode         |                            |
|                                                            |              |                     |                            |

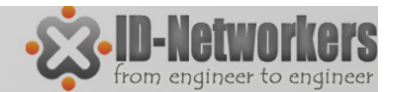

### LAB – Data Rate

#### • Test bandwidth

| Bandwidth Test (Running | )                    |       |
|-------------------------|----------------------|-------|
| Test To:                | 11.11.11.1           | Start |
| Protocol:               | € udp C tcp          | Stop  |
| Local UDP Tx Size:      | 1500                 | Close |
| Remote UDP Tx Size:     | 1500                 | 0000  |
| Direction:              | both 🗧               |       |
| TCP Connection Count:   | 20                   |       |
| Local Tx Speed:         | ▼ has                |       |
| Bamata Tu Speed.        | - bps                |       |
| Nemole 1X Speed.        | Bandom Data          |       |
|                         |                      |       |
| User:                   | admin                |       |
| Password:               | • •                  |       |
| Lost Packets:           | 3                    |       |
| Tx/Rx Current:          | 2.3 Mbps/1861.5 kbps |       |
| Tx/Rx 10s Average:      | 2.0 Mbps/1365.7 kbps |       |
| Tx/Rx Total Average:    | 2.0 Mbps/1263.7 kbps |       |
|                         |                      |       |
|                         |                      |       |
| Tx:<br>Rx: 1861.5 kbps  |                      |       |
|                         |                      |       |
| running                 |                      |       |

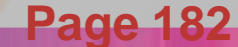

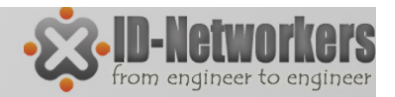

#### Wireless MAC Filtering

- Access Point, dapat dilakukan pembatasan hak akses dimana <u>AP hanya dapat dikonek oleh</u> station yang sudah didaftarkan.
- Station, agar tidak tertipu dengan SSID AP yang sama, dapat <u>dilock agar terkoneksi dengan</u> <u>AP yg sudah didaftarkan</u>.
- AP Access List
- Station Connect List.

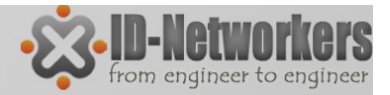

#### Access Point – Access List

 Access List pada Access Point, memfilter station mana saja yang boleh terkoneksi

| Wireless Tables                            |                                       |          |
|--------------------------------------------|---------------------------------------|----------|
| Interfaces Nstreme Dual Access List Regist | ration Connect List Security Profiles |          |
| + - < × 2 7                                |                                       | Find     |
| # MAC Address Interface                    | Signal Str Authentication Forwarding  | <b>-</b> |
|                                            | New AP Access Rule                    |          |
| MAC Address                                | MAC Address:                          | ОК       |
| Client yang boleh                          | Interface: all                        | Cancel   |
| Копек                                      | Signal Strength Range: -120120        | Apply    |
|                                            | AP Ty Limit:                          | Disable  |
|                                            | Client Tri Limite                     | Comment  |
| Batas nilai kekuatan                       |                                       | Conve    |
| signal dari station                        | <ul> <li>Authentication</li> </ul>    | Сору     |
| yang boleh                                 | Porwarding                            | Remove   |
| terkoneksi                                 | Private Key: none 🗣 0x                |          |
| items                                      | Private Pre Shared Key:               |          |
|                                            | Management Protection Key:            |          |
|                                            | -▼ Time                               |          |
|                                            | enabled                               | Pag      |
|                                            |                                       | i ag     |

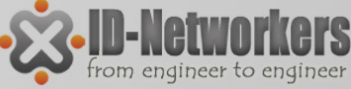

#### Access Point – Default Authenticate

| Interface <wlan1></wlan1> |                      |                     |
|---------------------------|----------------------|---------------------|
| General Wireless Da       | ta Rates Advanced HT | OK                  |
| Mode:                     | station 🗧            | Cancel              |
| Band:                     | 2GHz-B/G/N ₹         | Apply               |
| Channel Width:            | 20MHz Ŧ              | Disable             |
| Frequency:                | 2462 <b>T</b> MHz    | Comment             |
| SSID:                     | IDN Mantab           | Tarah               |
| Radio Name:               | 000C42E38DED         | Torch               |
| Scan List:                | default 🔻 🔺          | Scan                |
| Wireless Protocol:        | unspecified <b>T</b> | Freq. Usage         |
| Security Profile:         | profile1 <b>T</b>    | Align               |
| Frequency Mode:           | manual txpower 🗧     | Sniff               |
| Country:                  | no_country_set Ŧ     | Snooper             |
| Antenna Gain:             | 0 dBi                | Reset Configuration |
| DEC Made                  |                      | Simple Mode         |
| DFS Mode:                 | none •               |                     |
| WMM Support:              | diaphlad             |                     |
| Prideo Mado:              |                      |                     |
| bildge Mode.              |                      |                     |
| Default AP Tx Rate:       | ▼ bps                |                     |
| Default Client Tx Rate:   | ▼ bps                |                     |
|                           | Default Authenticate |                     |
| l                         | Default Forward      |                     |
|                           | Hide SSID            |                     |

Access List dapat berfungsi apabila wireless default authenticate di non aktifkan (uncheck).

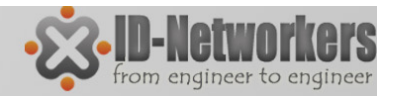

#### Station – Connection List

 Pada wireless Station, Connect List membatasi AP mana saja yang boleh/tidak boleh terkoneksi

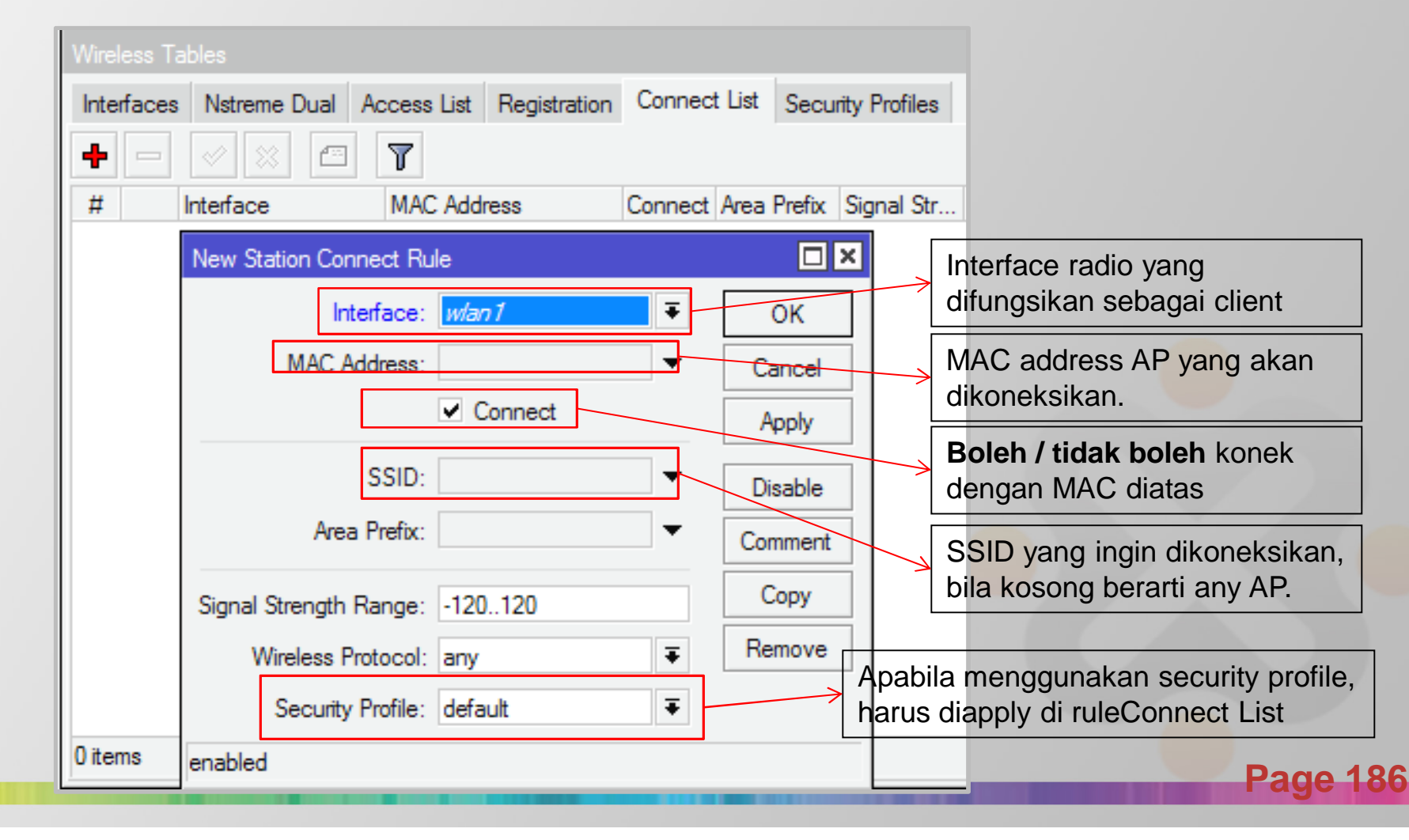

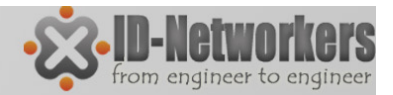

Page

# **Registration List**

- Pada Access Point dan Station, Registered List berisi data AP/station yang sedang terkoneksi.
- Untuk memudahkan filtering pada Access List dan Connection List, menggunakan menu "Copy to Access/Connect List"

| /ireless Tables        |                                                                                                    |            |              |         |             |        |           |                  |            |    |
|------------------------|----------------------------------------------------------------------------------------------------|------------|--------------|---------|-------------|--------|-----------|------------------|------------|----|
| nterfaces Nstreme Dual | Access List Re                                                                                                    | gistration | Connect List | Securit | ty Profile: | s      |           |                  |            |    |
| oo Reset               |                                                                                                    |            |              |         |             |        |           |                  | Fit        | nd |
| Radio Name 🛆 MAC       | Address                                                                                                    | Interface  | Uptime       | AP      | W           | Last A | ctivit To | k/Rx Signal      | Tx/Rx Rate | -  |
| F4:EU                  | L:38:C4:DE:D0                                                                                                    | wian I     | 00:03:       | 15 yes  | no          |        | 10.040 -4 | 5                | TT.UMbps   |    |
|                        | AP Client <f4:ec:< td=""><td>38:C4:DE:I</td><td>D0&gt;</td><td></td><td></td><td></td><td></td><td></td><td>×</td><td></td></f4:ec:<> | 38:C4:DE:I | D0>          |         |             |        |           |                  | ×          |    |
|                        | General 802.1x                                                                                                    | Signal     | Nstreme N\   | /2 Stat | istics      |        |           | ОК               |            |    |
|                        | Radio Name                                                                                                    | e:         |              |         |             |        |           | Remove           |            |    |
|                        | MAC Address                                                                                                    | s: F4:EC:  | 38:C4:DE:D0  |         |             |        |           | -                |            |    |
|                        | Interface                                                                                                    | e: wlan1   |              |         |             |        |           | Reset            |            |    |
|                        | Uptime                                                                                                    | e: 00:03:1 | 15           |         |             |        | Сору      | y to Access List | t          |    |
|                        | Distance                                                                                                    | e: 2 km    |              |         |             |        | Сору      | to Connect Lis   | t          |    |
|                        | RouterOS Version                                                                                                    | 1:         |              |         |             |        |           | Ping             |            |    |
|                        |                                                                                                    |            |              |         |             |        |           | MAC Ping         |            |    |
| 1 item (1 selected)    | AP Tx Limi                                                                                                    | t:         |              |         |             |        |           | Telnet           |            |    |
|                        | Client Tx Limi                                                                                                    | t:         |              |         |             |        |           | MAC Telnet       | <b>≒</b>   |    |
|                        |                                                                                                    |            |              |         |             |        |           |                  |            |    |

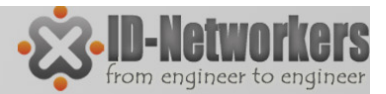

## **Default Authenticated**

• Untuk menggunakan pilihan Connection List atau Access List baik pada AP atau Station Default Authenticated harus di uncheck.

| Interface <wlan1></wlan1>      |             |                     | Interface <wlan1></wlan1>                                                                                                    |                                       | 🗆 🗙                 |
|--------------------------------|-------------|---------------------|----------------------------------------------------------------------------------------------------|---------------------------------------|---------------------|
| General Wireless HT HT MCS     | WDS Nstreme | ОК                  | General Wireless HT H                                                                                                    | HT MCS WDS Nstreme                    | ОК                  |
| Mode: station                  | ₹           | Cancel              | Mode: ap                                                                                                    | bridge                                | Cancel              |
| Band: 2GHz-B/G/N               | ₹           | Apply               | Band: 2G                                                                                                    | Hz-B/G/N                              | Apply               |
| Channel Width: 20MHz           | Ŧ           | Disable             | Channel Width: 20M                                                                                                    | MHz                                   | ▼<br>Disable        |
| Frequency: 2412                | ▼ MHz       | Comment             | Frequency: 241                                                                                                    | 12 <b>Ŧ</b> M                         | Hz Comment          |
| SSID: IDN2                     | ▲           |                     | SSID: IDN                                                                                                    | N3                                    |                     |
| Scan List: default             | ₹ ▲         | Torch               | Scan List: def                                                                                                    | ault 두                                | Torch               |
| Wireless Protocol: unspecified | Ŧ           | Scan                | Wireless Protocol: uns                                                                                                    | specified                             | ₹ Scan              |
| Security Profile: profile-IDN2 | ₹           | Freq. Usage         | Security Profile: prof                                                                                                    | file-IDN2                             | ∓ Freq. Usage       |
| Bridge Mode: enabled           | -           | Align               | Bridge Mode: ena                                                                                                    | abled                                 | ₹ Align             |
|                                |             | Sniff               |                                                                                                    | · · · · · · · · · · · · · · · · · · · | Sniff               |
| Default AP Tx Rate:            | ▼ bps       | Snooper             | Default AP Tx Rate:                                                                                                    | ▼ bp                                  | Snooper             |
| Default Client Tx Rate:        | ▼ bps       | Reset Configuration | Default Client Tx Rate:                                                                                                    | ▼ bp                                  | Beset Coofiguration |
| ✓ Default Au                   | thenticate  | neset conliguration | Image: A start of the start of the start | Default Authenticate                  | Neset Conliguration |
| ✓ Default For                  | rward       | Advanced Mode       |                                                                                                    | Default Forward                       | Advanced Mode       |
| Hide SSIE                      | )           |                     |                                                                                                    | Hide SSID                             |                     |

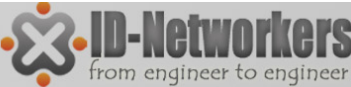

## LAB-Wireless Mac Filtering

#### Buatlah topologi AP-Station dengan SSID yang sama.

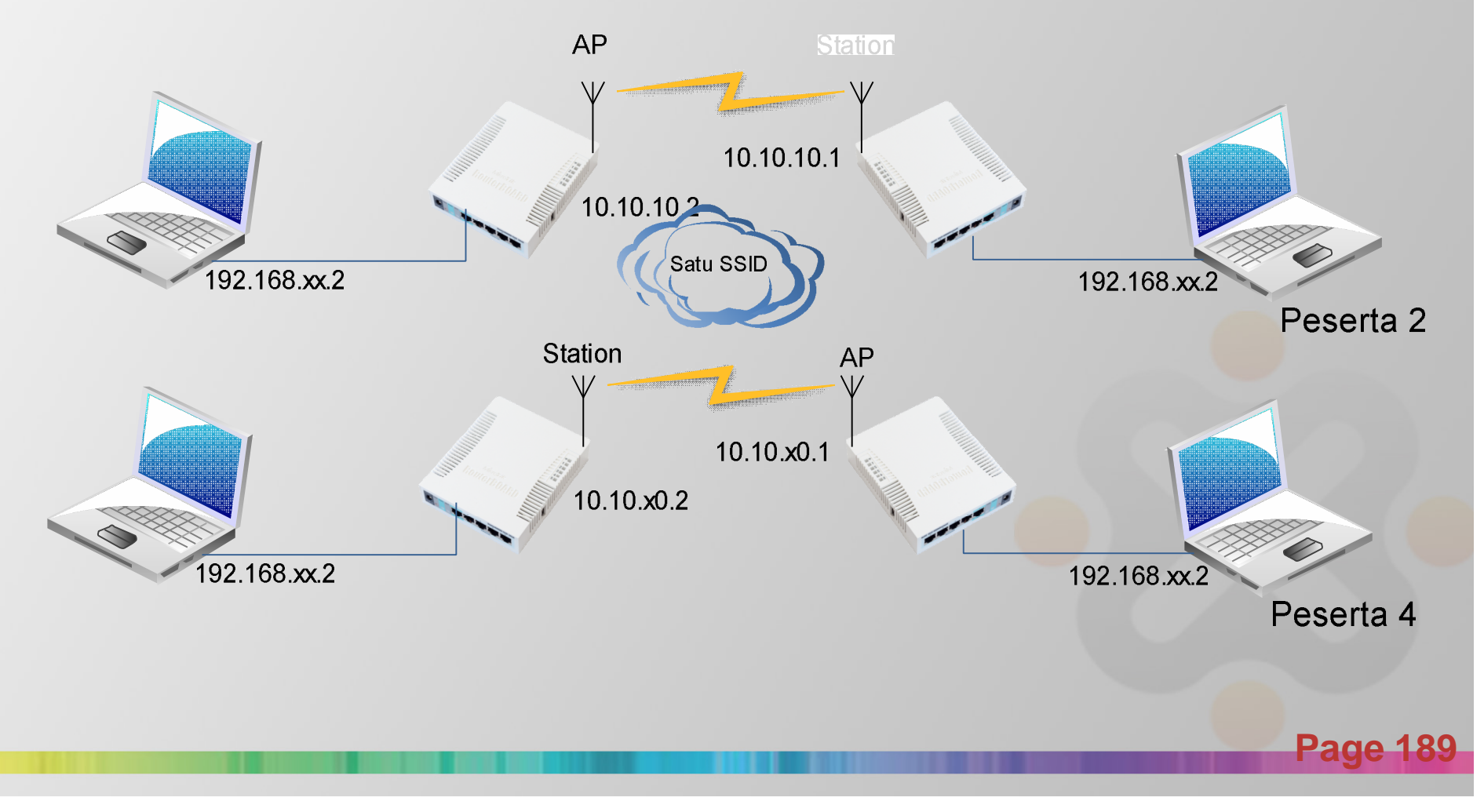

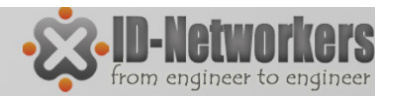

# LAB – MAC Filtering

- Filter mac address agar koneksi point to point anda dengan partner tidak mudah dikacaukan oleh koneksi lain.
- Masukkan data mac address wireless partner ke list yang benar. Jika sebagai <u>Station</u> masukkan kedalam <u>Connect-List</u>, apabila sebagai <u>AP</u> masukkan dalam <u>Access-List</u>.
- Untuk setting wireless pada AP, <u>default authenticate</u> harus <u>di-uncheck</u>, agar tidak semua client bisa teraouthentikasi secara otomatis.
- Coba untuk konek ke AP yang bukan pasangan

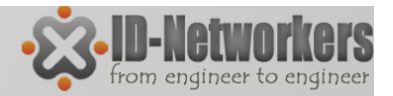

Page 19

#### **Drop Koneksi Antar Client**

- Default forward (hanya dapat diseting pada Access Point).
- Digunakan untuk mengijinkan/tidak komunikasi antar client/station yang terkoneksi dalam 1 Access Point.

| Interface <wlan1></wlan1> |                               |                     | <ul> <li>Default forward biasanva</li> </ul> |
|---------------------------|-------------------------------|---------------------|----------------------------------------------|
| General Wireless H        | T HT MCS WDS Nstreme          | ОК                  | didisable untuk keamanan                     |
| Mode:                     | ap bridge 🛛 🔻                 | Cancel              | betapet aliant                               |
| Band:                     | 2GHz-B/G/N ₹                  | Apply               | noispoi client.                              |
| Channel Width:            | 20MHz Ŧ                       | Disable             |                                              |
| Frequency:                | 2412 ▼ MHz                    | Comment             |                                              |
| SSID:                     | IDN3                          |                     |                                              |
| Scan List:                | default 🗧 🔺                   | Torch               |                                              |
| Wireless Protocol:        | unspecified Ŧ                 | Scan                |                                              |
| Security Profile:         | profile-IDN2                  | Freq. Usage         |                                              |
| Bridge Mode:              | enabled Ŧ                     | Align               |                                              |
| Default AP Ty Pater       |                               | Sniff               |                                              |
| Default AF TX Rate.       | ↓ bps                         | Snooper             |                                              |
| Derault Client TX Rate:   | ◆ bps                         | Reset Configuration |                                              |
| _                         | Default Authenticate          | Advanced Mode       |                                              |
|                           | Default Forward     Hide SSID | Advanced Mode       |                                              |
| 1                         |                               |                     |                                              |

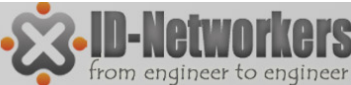

Pade

## LAB – Default Fowarding

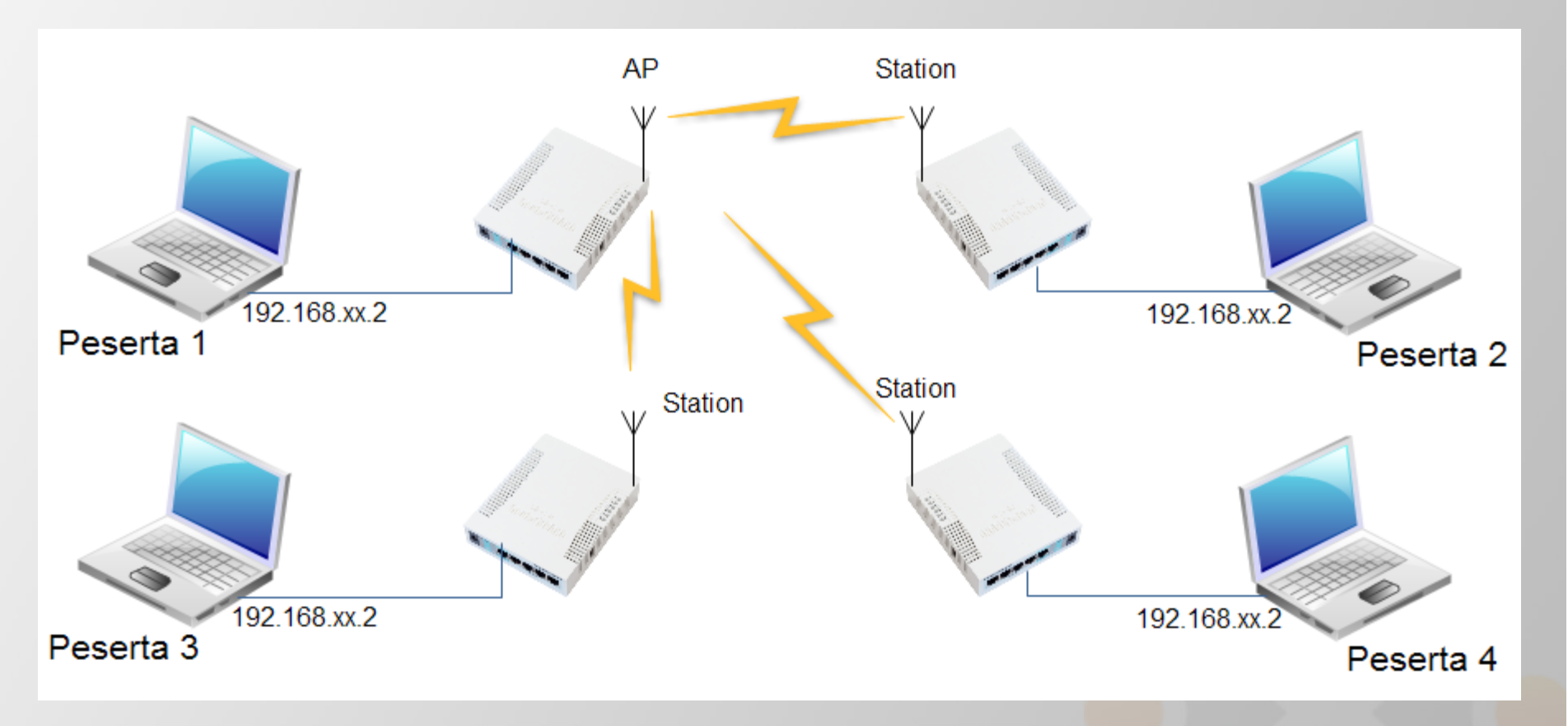

 Cobalah ping antar peserta ketika default fowarding check dan uncheck

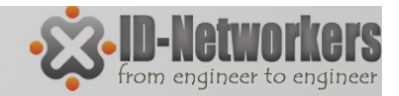

### Nstreme

- Nstreme adalah proprietary Mikrotik
- Meningkatkan perfomance link wireless, terutama pada jarak jauh.
- Nstreme harus diaktifkan di AP & klien
- Konfigurasi Nstreme hanya di AP, klien hanya mengikuti

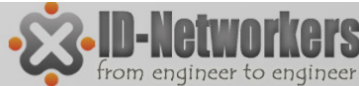

## LAB - Wireless Nstreme

#### Setting di AP

| Wireless  | Wireless Tables                                                                                                    |
|-----------|----------------------------------------------------------------------------------------------------|
| Bridge    | Interfaces Nstreme Dual Access List Registration Connect List Security Profiles                                                                                                    |
| PPP       | 🕂 🚽 🗶 🎦 🝸 Scapper Freq Usage Alignment Wireless Spiffer Wireless Spoper Find                                                                                                    |
| Switch    |                                                                                                    |
| Mesh      | Name         ∧         Iype         L2 MTU         Ix         Hx         Ix Pac         Hx Pac         Ix Drops         Hx Drops         Ix Erro           Walan 1         Wireless (Atheros 11N)         2290         2.7 kbps         0 bps         1         0         0         0         0 |
| IP D      |                                                                                                    |
| IPv6      | Interface <wian1></wian1>                                                                                                    |
| MPLS N    | HT MCS WDS Nstreme NV2 Status Traffic OK                                                                                                    |
| Routing 1 | Enable Nstreme     Cancel                                                                                                    |
| System    | Enable Polling     Apply                                                                                                    |
| 0         | Disable CSMA                                                                                                    |
| Queues    | Framer Policy: dynamic size                                                                                                    |
| Files     | Framer Limit: 500                                                                                                    |
| Log       | Comment                                                                                                    |

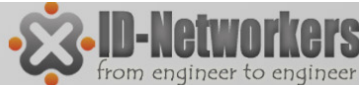

Page

## LAB - Wireless Nstreme

#### Setting di Station

| Wireless | Wireless Tables                                                                 |
|----------|---------------------------------------------------------------------------------|
| Bridge   | Interfaces Natreme Dual Access List Registration Connect List Security Profiles |
| PPP      |                                                                                 |
| Switch   | Treq. Usage Alignment Wireless Shoper Find                                      |
| Mesh     | Interface <wlan1></wlan1>                                                       |
| IP D     | WDS Nstreme NV2 Status Advanced Status OK                                       |
| IPv6 D   | ✓ Enable Nstreme Cancel                                                         |
| MPLS D   | Enable Polling                                                                  |

Cobalah konek dengan Laptop ke AP yang mengaktifkan feature nstream

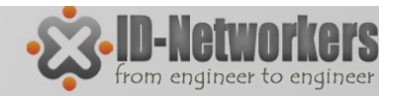

# Wireless Security

- Untuk pengamanan koneksi wireless, tidak hanya cukup dengan MAC-Filtering, karena data yang lewat ke jaringan bisa diambil dan dianalisa.
- Terdapat metode keamanan lain yang dapat digunakan yaitu:
  - Authentication (WPA-PSK, WPA-AEP)
  - Enkripsi (AES, TKIP, WEP)
  - Tunnel

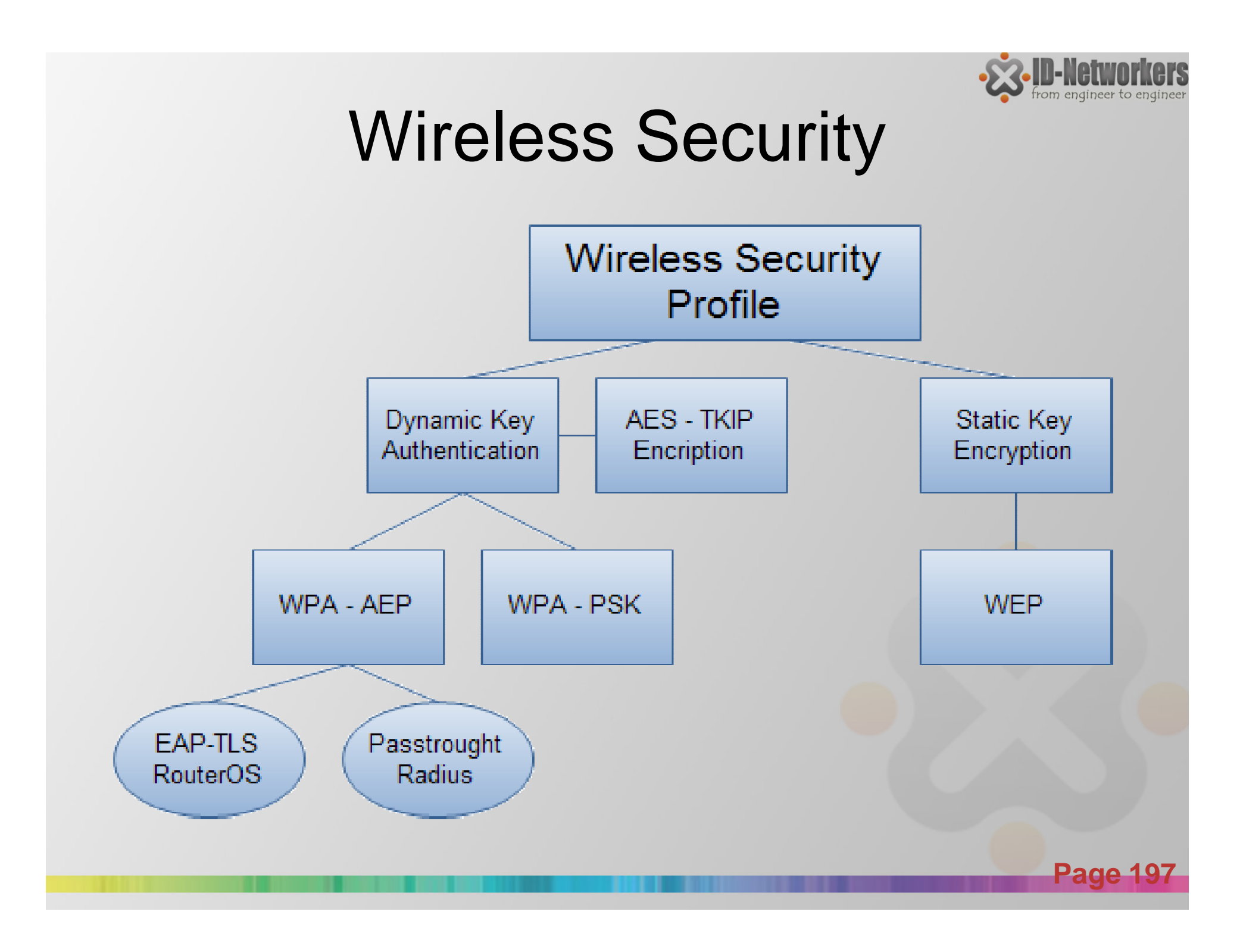

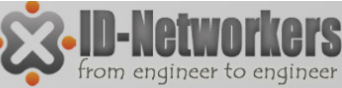

# Wireless Encryption - WPA

- Pilihan wireless encryption terdapat pada menu Wireless>Security Profile.
- Security profile diberi nama tertentu untuk diimplementasikan dalam interface wireless.

| General       RADIUS       EAP       Static Keys       OK         Name:       profile-IDN2       Cancel       Dynamic key = WPA         Mode:       dynamic keys       Apply       Static Key = WEP (lama)         Authentication Types       Copy       Jenis Authentifikasi         ✓ WPA PSK       ✓ WPA2 EAP       Remove         Unicast Ciphers       ✓ tkip       aes ccm         ✓ tkip       ✓ aes ccm       Model Enkripsi         ✓ tkip       ✓ aes ccm       Key Authentifikasi / password         WPA Pre-Shared Key:       Key       Key Authentifikasi / password | Security Profile <profile-idn2></profile-idn2>                                                             |                                                                                                    |
|----------------------------------------------------------------------------------------------------|----------------------------------------------------------------------------------------------------|----------------------------------------------------------------------------------------------------|
| Name:       profile-IDN2       Cancel       Dynamic key = WPA         Mode:       dynamic keys       Apply       Static Key = WEP (lama)         Authentication Types       Copy       Jenis Authentifikasi         WPA PSK       WPA2 PSK       Copy       Jenis Authentifikasi         Unicast Ciphers       WPA eas ccm       Model Enkripsi         Group Ciphers       Image: Authentifikasi / password       WPA Pre-Shared Key:         WPA2 Pre-Shared Key:       Image: Authentifikasi / password                                                                        | General RADIUS EAP Static Keys                                                                             | ОК                                                                                                    |
| Unicast Ciphers         ✓ tkip       ✓ aes ccm         Group Ciphers         ✓ tkip       ✓ aes ccm         WPA Pre-Shared Key:       ✓ Key Authentifikasi / password         WPA2 Pre-Shared Key:       ✓ Key                                                                                                    | Name:     profile-IDN2       Mode:     dynamic keys       Authentication Types       WPA PSK       WPA EAP | Cancel       Dynamic key = WPA         Apply       Static Key = WEP (lama)         Copy       Jenis Authentifikasi         Remove       Remove |
| Image: WPA Pre-Shared Key:       •••••••••         WPA2 Pre-Shared Key:       •••••••••    Key Authentifikasi / password                                                                                                    | Unicast Ciphers     V tkip     Group Ciphers                                                               | Model Enkripsi                                                                                                    |
|                                                                                                    | <ul> <li>✓ tkip</li> <li>✓ aes ccm</li> <li>WPA Pre-Shared Key:</li> <li>WPA2 Pre-Shared Key:</li> </ul>   | Key Authentifikasi / password                                                                                                    |

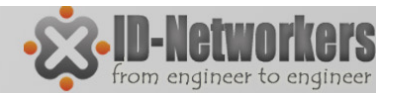

### **Wireless Encryption**

#### • Implementasi security profile

| Interface <wlan1></wlan1> |                               |                 |                      | Interface <wlan1></wlan1> |                                          |              |                     |
|---------------------------|-------------------------------|-----------------|----------------------|---------------------------|------------------------------------------|--------------|---------------------|
| General Wireless H        | T HT MCS WDS Nstreme          |                 | ОК                   | General Wireless H        | T HT MCS WDS Nstree                      | me           | ОК                  |
| Mode:                     | ap bridge                     | ₹ [             | Cancel               | Mode:                     | station                                  | Ŧ            | Cancel              |
| Band:                     | 2GHz-B/G/N                    | ₹               | Apply                | Band:                     | 2GHz-B/G/N                               | Ŧ            | Apply               |
| Channel Width:            | 20MHz                         | ₹               | Disable              | Channel Width:            | 20MHz                                    | Ŧ            | Disable             |
| Frequency:                | 2412                          | ▶ MHz           | Commen               | Frequency:                | 2412                                     | <b>∓</b> MHz | Disable             |
| SSID:                     | IDN3                          | ▲   ¦           |                      | SSID:                     | IDN3                                     | •            | Comment             |
| Scan List:                | default                       | ₹▲              | Iorch                | Scan List:                | default                                  | ₹▲           | Torch               |
| Wireless Protocol:        | unspecified                   | Ŧ               | Scan                 | Wireless Protocol:        | unspecified                              | <b>Ŧ</b>     | Scan                |
| Security Profile:         | profile-IDN2                  |                 | Freq. Usage          | Security Profile:         | profile-IDN2                             | •            | Freq. Usage         |
| Bridge Mode:              | enabled                       | Ŧ               | Align                | Bridge Mode:              | enabled                                  |              | Align               |
| Default AP Tx Bate:       |                               | bos             | Sniff                |                           |                                          |              | Sniff               |
| Default Client Tx Bate:   |                               | bos             | Snooper.             | Default AP Tx Rate:       |                                          | ▼ bps        | Snooper             |
|                           |                               |                 | Reset Configu        | Default Client Tx Rate:   |                                          | ▼ bps        | Reset Configuration |
|                           | Default Authenticate          | [               | Advanced M           |                           | <ul> <li>Default Authenticate</li> </ul> |              | Nese: Configuration |
|                           |                               |                 |                      |                           | Default Forward                          |              | Advanced Mode       |
|                           | Pilih securit<br>baik di AP m | y prof<br>aupur | fil yang<br>n Statio | telah kita k              | ouat sebelum                             | nya          |                     |

**Page 199** 

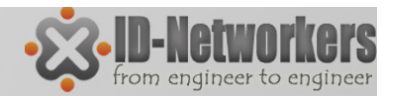

# WEP Encryption

- WEP (Wired Equivalent Privacy) tipe wireless security yang pertama kali muncul dan masih sangat sederhana
- Tidak mempunyai authenticate method
- Not recommended as it is vulnerable to wireless hacking tools

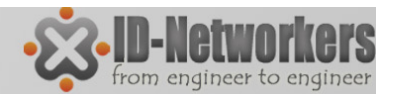

# **LAB-WEP Encryption**

• Buat koneksi AP-Station dengan pasangan anda.

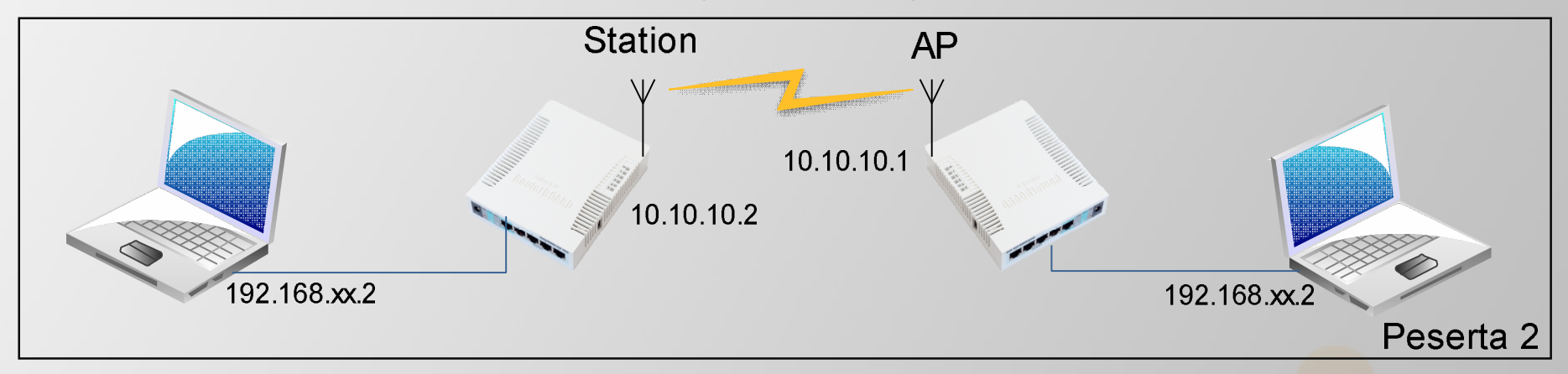

- Create WEP security profile pada kedua sisi wlan (AP & station), samakan static keynya.
- Apply security profile tersebut pada interface wireless wlan1

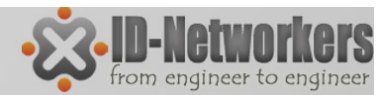

## **LAB-WEP Encryption**

| Security Profile <wep> General RADIUS EAP Static Keys Name: wep Mode: static key Authentication Types WPA PSK WPA2</wep> | ○K       ○K       ✓s required       ✓       PSK | <u>Wirele</u><br>-Mode<br>-Key (<br>-0x : 1 | ess Security P<br>e: static keys r<br>0 : 40 bit<br>1234567890 | <u>rofile:</u><br>equired |
|----------------------------------------------------------------------------------------------------|-------------------------------------------------|---------------------------------------------|----------------------------------------------------------------|---------------------------|
| WPA EAP WPA2                                                                                                    | EAP Security Profile <                          | wep>                                        |                                                                |                           |
| - Unicast Ciphers                                                                                                    | General RADI                                    | US EAP Static                               | : Keys                                                         | ОК                        |
| - Group Ciphers ────────────────────────────────────                                                                     | m Key 1:                                        | 40bit wep ∓                                 | 0x 1234567890                                                  | Cancel                    |
| WPA Pre-Shared Key:                                                                                                    | Key 2:                                          | none Ŧ                                      | 0x                                                             | Сору                      |
| WPA2 Pre-Shared Key:                                                                                                    | Key 3:                                          | none Ŧ                                      | 0x                                                             |                           |
| Supplicant Identity:                                                                                                    | Transmit Key:                                   | key 0                                       | ₹                                                              | Remove                    |
| Group Key Update: 00:05:00                                                                                               | St. Private Key:                                | none                                        | ₹ 0x                                                           |                           |
| Management Protection: allowed                                                                                           |                                                 |                                             |                                                                |                           |
| Management Protection Key:                                                                                               |                                                 |                                             |                                                                |                           |
|                                                                                                    |                                                 |                                             |                                                                | Page                      |

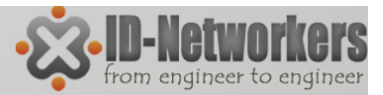

#### LAB - Virtual Access Point

- Virtual AP akan menjadi child dari wlan (interface real).
- Satu interface dapat memiliki banyak virtual AP (maksimum 128)
- Virtual AP dapat diset dengan SSID, security profile dan access list yang berbeda, namun menggunakan frekuensi dan band yang sama dengan wlan induk.
- Virtual AP bersifat sama seperti AP:
  - Dapat dikoneksikan dengan station / client.
  - Dapat difungsikan sebagai DHCP server.
  - Dapat difungsikan sebagai Hotspot server.

| Wire | eless Tables                                                                    |                        |             |         |          |                |       |            |          |           |           |                   |         |        |      |       |         |      |
|------|---------------------------------------------------------------------------------|------------------------|-------------|---------|----------|----------------|-------|------------|----------|-----------|-----------|-------------------|---------|--------|------|-------|---------|------|
| Inte | Interfaces Nstreme Dual Access List Registration Connect List Security Profiles |                        |             |         |          |                |       |            |          |           |           |                   |         |        |      |       |         |      |
| ÷    | * *                                                                             | C Scanner              | Freq. Usage | Alignme | ent Wi   | ireless Sniffe | r Wir | eless Snoo | per      |           |           |                   |         |        |      |       |         | F    |
|      | Name                                                                            | Туре                   | L2 MTU Tx   | Rx      | c        | Tx Pac F       | & Pac | Tx Drops   | Rx Drops | Tx Errors | Rx Errors | MAC Address       | ARP     | Mode   | Band | Chann | Frequen | SSID |
| R    | <br>♦♦wlan1                                                                     | Wireless (Atheros 11N) | 2290        | 0 bps   | 2.1 kbps | 0              | 3     | 0          | 0        | 0         | 0         | 00:0C:42:E3:8E:11 | enabled | ap bri | 2GHz | 20MHz | 2412    | IDN2 |
|      | «->wlan2                                                                        | VirtualAP              | 2290        | 0 bps   | 0 bps    | 0              | 0     | 0          | 0        | 0         | 0         | 02:0C:42:E3:8E:12 | enabled |        |      |       |         | IDN5 |
|      | «-»wlan3                                                                        | VirtualAP              | 2290        | 0 bps   | 0 bps    | 0              | 0     | 0          | 0        | 0         | 0         | 02:0C:42:E3:8E:13 | enabled |        |      |       |         | IDN6 |
|      | «-»wlan4                                                                        | VirtualAP              | 2290        | 0 bps   | 0 bps    | 0              | 0     | 0          | 0        | 0         | 0         | 02:0C:42:E3:8E:13 | enabled |        |      |       |         | IDN7 |
|      | «-»wlan5                                                                        | VirtualAP              | 2290        | 0 bps   | 0 bps    | 0              | 0     | 0          | 0        | 0         | 0         | 02:0C:42:E3:8E:13 | enabled |        |      |       |         | IDN8 |
|      | «-»wlan6                                                                        | VirtualAP              | 2290        | 0 bps   | 0 bps    | 0              | 0     | 0          | 0        | 0         | 0         | 02:0C:42:E3:8E:13 | enabled |        |      |       |         | IDN9 |

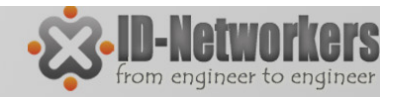

## 802.11N

- Meningkatkan data rate sampai dengan 300Mbps
- Dapat menggunakan lebar pita 20 MHz atau 2x20MHz (channel bonding)
- Dapat bekerja pada frekuensi 2,4GHz dan 5GHz
- MIMO (Multiple Input Multiple Output)
  - SDM Spatial Division Multiplexing
  - Stream/pancaran multi-spatial yang bekerja pada masing-masing antenna
  - Antenna yang digunakan dapat lebih dari 1 dan dikonfigurasikan untuk transmit dan receive

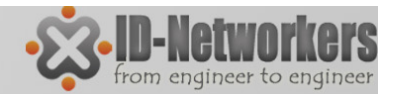

## **Channel Bonding**

| Interface <wlan1></wlan1> |                              |                     |
|---------------------------|------------------------------|---------------------|
| General Wireless D        | ata Rates Advanced HT HT MCS | ОК                  |
| Mode:                     | station                      | Cancel              |
| Band:                     | 2GHz-B/G/N ∓                 | Apply               |
| Channel Width:            | 20/40MHz HT Below  T0MHz     | Disable             |
| Frequency:                | 20/40MHz HT Above            | Comment             |
| SSID:                     | 20MHz                        | Tarah               |
| Radio Name:               | D4CA6D2607B7                 | TOICH               |
| Scan List:                | default 🔻 🔺                  | Scan                |
| Wireless Protocol:        | any 🔻                        | Freq. Usage         |
| Security Profile:         | profile1                     | Align               |
|                           |                              | Sniff               |
| Frequency Mode:           | manual txpower 🗧             | Snooper             |
| Country:                  | no_country_set               |                     |
| Antoneo Color             | n Jn:                        | Reset Configuration |

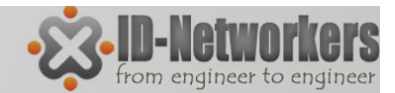

### **Dual Antena**

| Interface <wlan1></wlan1>          | □ ×                 |
|------------------------------------|---------------------|
| Wireless HT HT MCS WDS Nstreme NV2 | ОК                  |
| HT Tx Chains: 🗹 chain0 🔽 chain1    | Cancel              |
| H I Rx Chains: 🗹 chain U 🗹 chain 1 | Apply               |
| Antenna Mode: antenna a            | Disable             |
| HT AMSDU Limit: 8192               | Comment             |
|                                    | Torch               |
| HI Guard Interval: any             | Scan                |
|                                    | Freq. Usage         |
| 4 5 6 7                            | Align               |
|                                    | Sniff               |
|                                    | Snooper             |
|                                    | Reset Configuration |
|                                    | Advanced Mode       |
|                                    |                     |
|                                    |                     |
|                                    |                     |

**Page 206** 

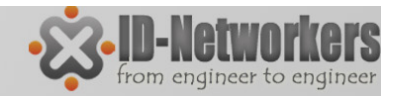

#### **Nstreme Dual**

Nstreme dual memanfaatkan keunggulan Nstreame (polling based) namun menggunakan 2 interface sekaligus yaitu 1 sebagai TX dan satu lagi sebagai RX.

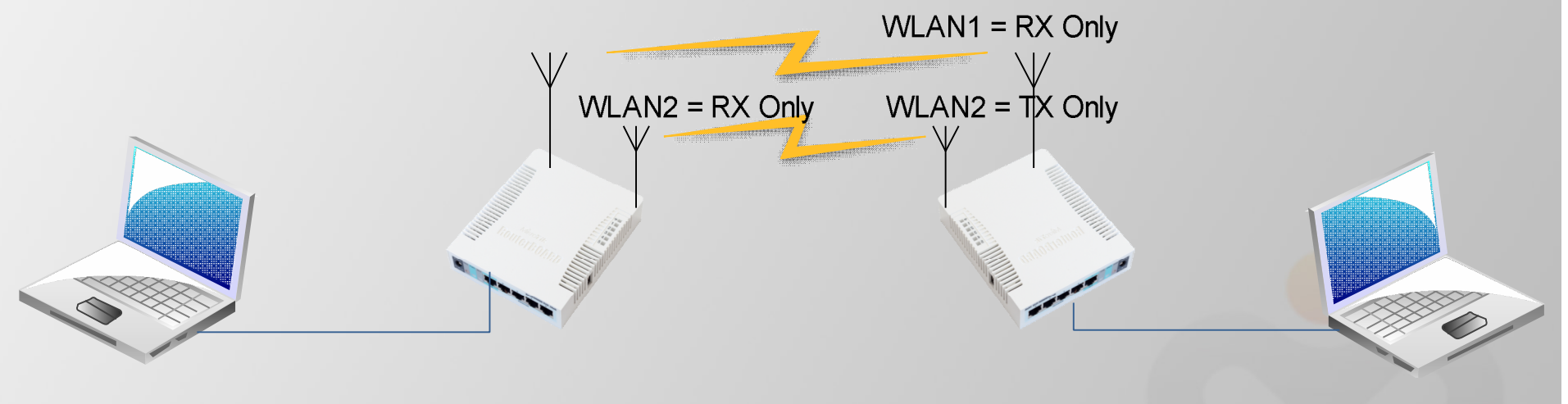

Untuk menjalankan nstreme dual Mikrotik harus mempunyai 2 interface wireless.

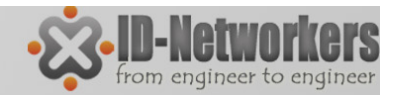

#### **Nstreme Dual**

| New Inte | erface      |      |              |        |         |     |   |                |
|----------|-------------|------|--------------|--------|---------|-----|---|----------------|
| General  | Nstreme I   | Dual | Data Rates   | Status | Traffic |     | [ | ОК             |
|          | Tx Radio:   | wlan | 1            |        |         | ₹   |   | Cancel         |
|          | Rx Radio:   | wla  | n2           |        |         | ₹   |   | Apply          |
| Re       | emote MAC:  | 00:0 | C:42:E2:2C:D | 9      |         |     |   | Disable        |
|          | Tx Band:    | 2GH  | z-B          |        |         | ₹   |   | Comment        |
| Tx Cha   | nnel Width: | 20M  | Hz           |        |         | ₹   |   | Сору           |
| Tx       | Frequency:  | 5180 | )            |        |         | MHz |   | Remove         |
|          | Rx Band:    | 5GH  | z-A          |        |         | Ŧ   | [ | Torch          |
| Rx Cha   | nnel Width: | 20M  | Hz           |        |         | Ŧ   |   | Reset Counters |
| Rx       | Frequency:  | 5180 | )            |        |         |     |   |                |

 Untuk konfigurasi Mikrotik lawannya frekuensi untuk TX dan Rxnya dibalik

**Page 208** 

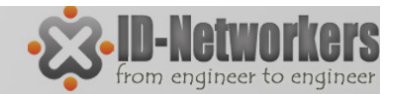

## Bridge (Layer 2 Connection)

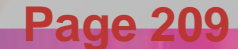

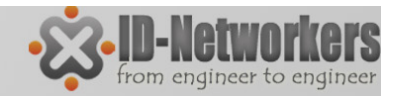

# Bridge

- Menggabungkan 2 atau lebih interface yang bertipe ethernet, atau sejenisnya, seolah-olah berada dalam 1 segmen network yang sama,
- Bridge juga dapat berjalan pada jaringan wireless
- Proses bridge berjalan pada layer data link (layer 2)
- Interface bridge adalah interface virtual, dimana kita dapat membuat sebanyak yang kita inginkan.
- Tahap pembuatan bridge adalah, membuat bridge baru dan menambahkan interface fisik kedalam port bridge.
- Jika kita membuat interface bride tanpa menambahkan interface fisik pada portnya, maka bridge tersebut dianggap sebagai interface loopback.

# Bridge

- Kelemahan dari Bridge adalah:
  - Sulit untuk mengatur trafik broadcast (misalnya akibat virus, dll)
  - Permasalahan pada satu segmen akan membuat masalah di semua segmen pada bridge yang sama
  - Peningkatan beban trafik akibat terjadinya akumulasi traffic

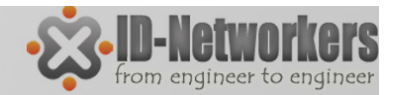

#### Wireless Bridging

- Station bridge adalah fitur MikroTik sejak v5 yang memungkinkan station untuk dibridge.
- Station bridge hanya akan berjalan pada koneksi antar MikroTik (versi 5 keatas).

| Interface <wlan1></wlan1>             |        |  |  |
|---------------------------------------|--------|--|--|
| General Wireless HT HTMCS WDS Nstreme | ОК     |  |  |
| Mode: station bridge                  | Cancel |  |  |
| Band: 2GHz-B/G/N ₹                    | Apply  |  |  |
|                                       |        |  |  |

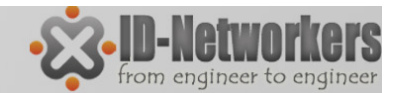

#### LAB – Wireless Bridge

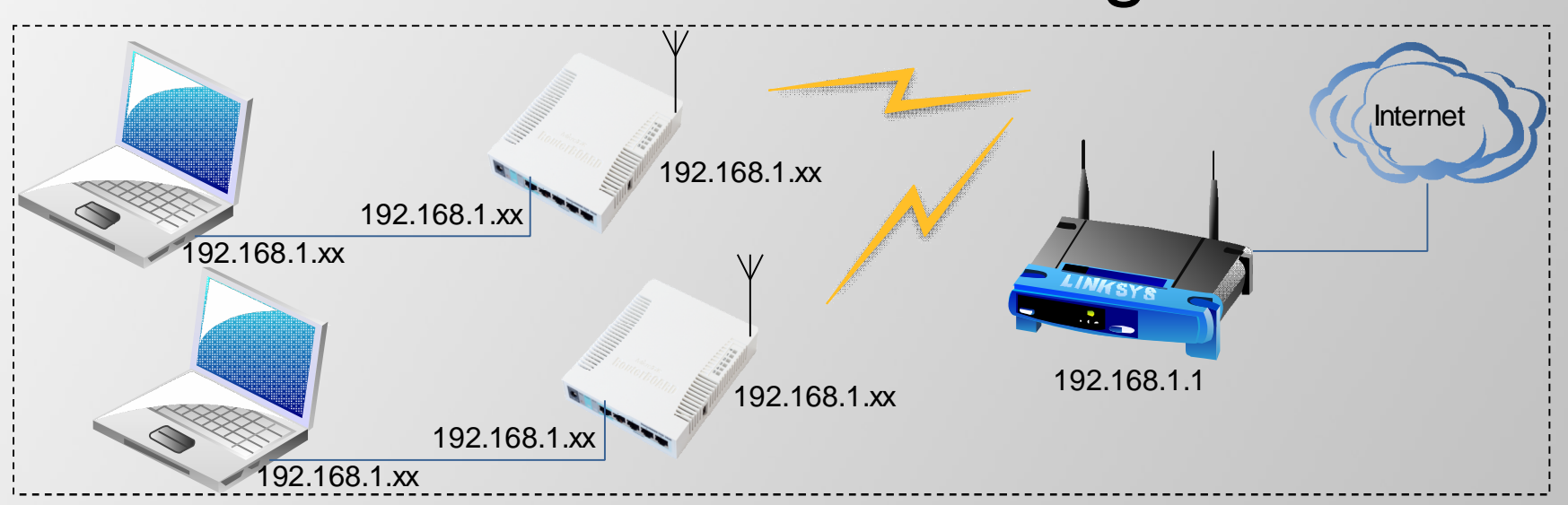

- Koneksikan wireless dengan AP IDN Mantab, wireless mode=station bridge
- Bridging antara wlan1 dan interface ether yang kearah laptop
- Seting IP address laptop dynamic, sampai mendapatkan IP address dari AP IDN Mantab

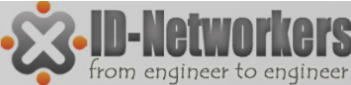

Page

## LAB-Simple Wireless Bridge

• Set wireless mode ke station pseudobridge

|                      | Interface <wlan1></wlan1> |                                                      |              |                     |                           |
|----------------------|---------------------------|------------------------------------------------------|--------------|---------------------|---------------------------|
|                      | General Wireless H        | T HT MCS WDS                                         | Nstreme      | ОК                  |                           |
| Wireless Tables      | Mode:                     | station pseudobridge                                 | ₹            | Cancel              |                           |
| Interfaces N         | Band:                     | 2GHz-B/G/N                                           | ₹            | Apply               |                           |
| <b>₽</b> ▼ □         | Channel Width:            | 20MHz                                                | ₹            | Disable             | eless Snooper Find        |
| R 🚸wlan1             | Frequency:                | 2427                                                 | <b>▼</b> MHz | Comment             | 1x Drops Hx Drops 1x Erro |
|                      | SSID:                     | IDN Mantab                                           | •            |                     |                           |
|                      | Scan List:                | default                                              | ₹ ▲          | Torch               |                           |
|                      | Wireless Protocol:        | unspecified                                          | ₹            | Scan                |                           |
|                      | Security Profile:         | profile1                                             | ₹            | Freq. Usage         |                           |
|                      | Bridge Mode:              | enabled                                              | Ŧ            | Align               |                           |
|                      | Default AP Tx Rate:       |                                                      | ▼ bos        | Sniff               |                           |
|                      | Default Client Tx Rate:   |                                                      | ▼ bos        | Snooper             |                           |
|                      |                           |                                                      |              | Reset Configuration |                           |
| ♦<br>1 item out of 7 |                           | Default Authentica     Default Forward     Hide SSID | ate          | Advanced Mode       | •                         |

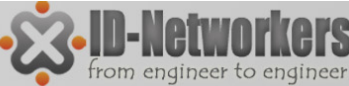

# LAB - Simple Wireless Bridge

• Buatlah satu interface bride dan tambahkan interface ether1 dan wlan1 pada portsnya.

| Bridge  |                            |                            |                                 |                 |
|---------|----------------------------|----------------------------|---------------------------------|-----------------|
| Bridge  | Ports Filters NAT Hosts    |                            |                                 |                 |
| +       | New Interface              |                            |                                 |                 |
| 1       | General STP Status Traffic | ОК                         |                                 |                 |
|         | Name: bridge1              | Cancel                     |                                 |                 |
|         | Type: Bridge               | Apply                      |                                 |                 |
|         | MTU: 1500                  | Disable                    |                                 |                 |
|         | L2 MTU:                    | Comment                    |                                 |                 |
|         | MAC Address:               |                            |                                 |                 |
|         | ARP: enabled               |                            |                                 |                 |
|         | Admin. MAC Address:        | ▼                          |                                 |                 |
|         |                            | Bridge                     |                                 |                 |
|         |                            | Bridge Ports Filters NAT I | Hosts                           |                 |
|         |                            | +- ~ ~ 6                   | Y                               |                 |
|         |                            | Interface 🛆 Bridge         | e Priority (h Path Cost Horizon | Role            |
|         |                            | ttether1-gateway bridge    | e1 80 10                        | designated port |
| 0 items |                            | tatwian1 bridge            | e1 80 10                        | designated port |
|         |                            |                            |                                 |                 |
|         | enabled running            | slave                      |                                 | Dega 24         |

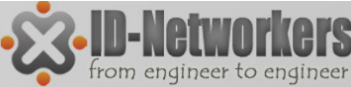

# LAB - Simple Wireless Bridge

• Set IP DHCP client (dynamic IP address) di Laptop

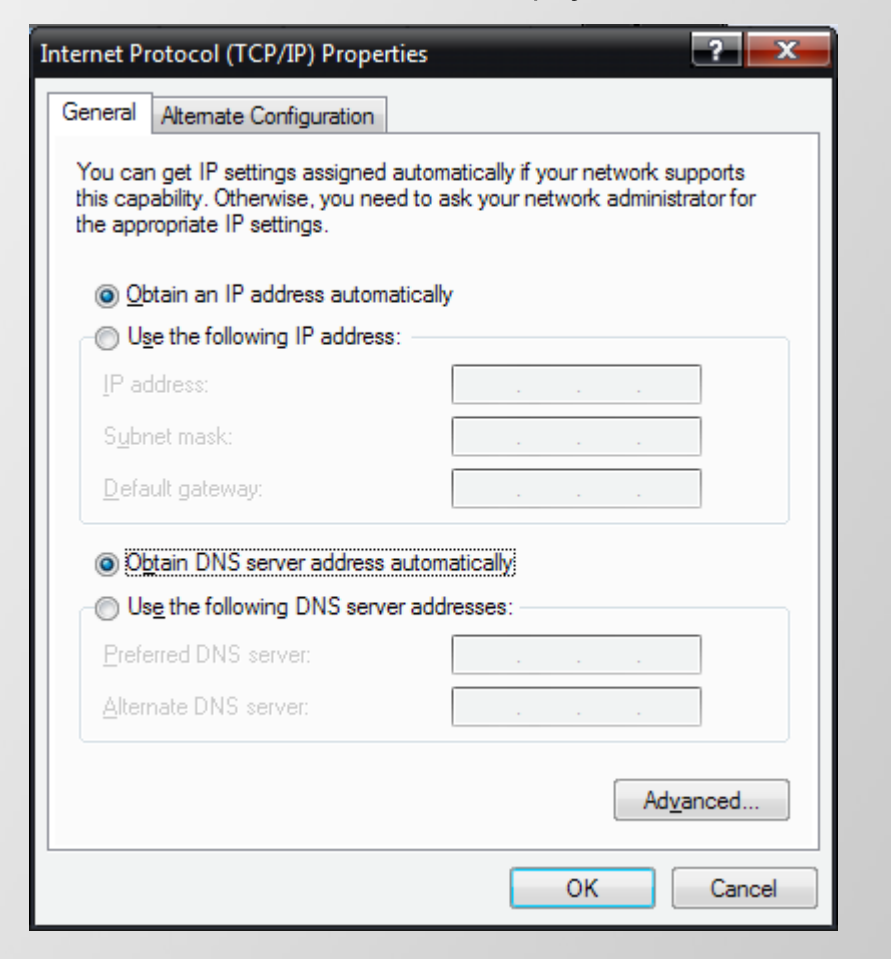

Apakah Laptop mendapatkan IP DHCP dari Access Point IDN Mantab?

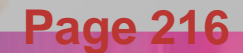
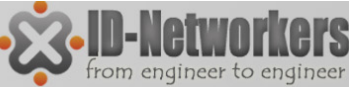

## Wireless Distribution System

- WDS menjadikan sebuah interface WLAN client dapat dibridge.
- WDS biasa digunakan sebagai repeater (koneksi AP dan AP, bukan lagi AP dan station)
- WDS juga memungkinkan kita membuat satu kesatuan jaringan wireless dengan beberapa akses point.
- Syarat koneksi dengan WDS
  - Mode AP (AP bridge atau bridge) yang mengaktifkan WDS, dan mode station WDS.
  - Mode AP yang mengaktifkan WDS dengan WDS slave
  - Mode WDS slave dengan WDS slave

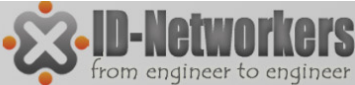

## Wireless Distribution System

- Dengan topologi A, apabila user berpindah dari area AP1, ke area lain (AP2 / AP3), maka user akan kehilangan koneksi untuk beberapa saat sebelum bergabung dengan AP (atau SSID) yang baru. Meskipun semua AP di konfigurasi dengan SSID yang sama.
- Dengan mengkonfigurasi AP dengan WDS, maka apabila user berpindah dari satu area AP ke area AP lainnya, maka user seakan-akan tetap berada di area yang sama (SSID / IP & Subnet sama)

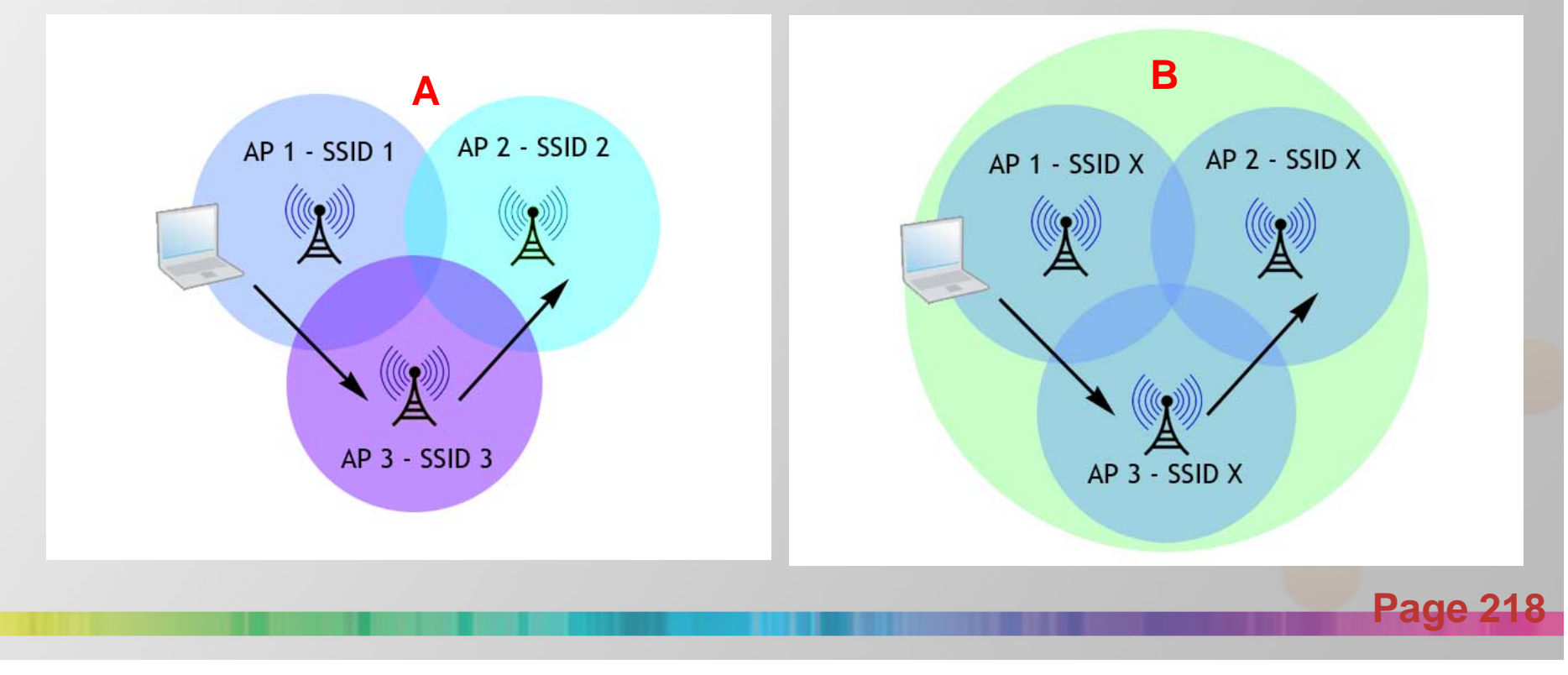

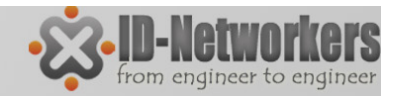

# WDS

- Dengan WDS kita bisa membangun infrastrucktur wireless tanpa harus membangun backbone kabel jaringan sebagai interkoneksi antar bridge.
- Fitur WDS memungkinkan kita membuat jaringan wireless yang besar dengan cara membuat link beberapa wireless access point dengan WDS.
- WDS biasanya digunakan untuk membangun jaringan yang besar dimana menarik kabel jaringan adalah tidak memungkinkan/mahal, terbatas, atau secara fisik tidak memungkinkan untuk ditarik.
- Type WDS pada MikroTik
  - WDS Static
  - WDS Dynamic
  - WDS Mesh

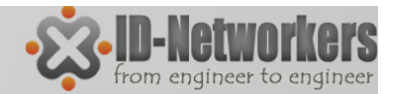

#### **WDS-Dinamic**

| Interface <wlan1></wlan1>             |                     | WDS Mode                                                                                                    |
|---------------------------------------|---------------------|----------------------------------------------------------------------------------------------------|
| HT MCS WDS Nstreme NV2 Status Traffic | ОК                  | Static = wds peering mac-address harus                                                                               |
| WDS Mode: dynamic                     | Cancel              | <b>Dynamic</b> = wds peering mac-addres ditambahkan                                                                  |
| WDS Default Bridge: bridge1           | Apply               | secara otomatis                                                                                                    |
| WDS Ignore SSID                       | Disable             | jaringan mesh                                                                                                    |
|                                       | Comment             |                                                                                                    |
|                                       | Torch<br>Scan       | WDS Default Bridge<br>WDS akan membentuk virtual interface yang secara<br>otomatis akan ditambahkan ke dalam bridge. |
|                                       | Freq. Usage.        |                                                                                                    |
|                                       | Align               | WDS Ignore SSID, bila diaktifkan maka WDS akan                                                                       |
|                                       | Sniff               | frekuensi yang sama                                                                                                  |
|                                       | Snooper             |                                                                                                    |
|                                       | Reset Configuration |                                                                                                    |
|                                       | Advanced Mode       |                                                                                                    |
|                                       |                     |                                                                                                    |

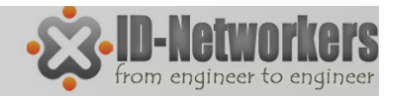

#### WDS - Dynamic

| Wirele     | ess Tab            | les         |                | D               | C           |         | 1 De       |         | Link WDS aktif dan seolah-olah setiap client menjadi child dari AP wlan1                                      |
|------------|--------------------|-------------|----------------|-----------------|-------------|---------|------------|---------|----------------------------------------------------------------------------------------------------|
| inten      | aces               | Nstreme Du  | ual Access Lis | st Registration | n Connect   | List Se | ecunty Pro | ofiles  |                                                                                                    |
| <b>+</b> • | -                  | <b>*</b> X  |                | Scanner         | Freq. Usage | Alig    | nment      | Wirele  |                                                                                                    |
|            | Name               |             | ∆ Туре         |                 | 2 MTU Tx    |         | Rx         | Tx      |                                                                                                    |
| R          | <b>⊘w</b> la       | n1          | Wireless (Atl  | aeros 11N)      | 2290        | 0 bps   | 0          | bps     |                                                                                                    |
| DRA        | <b>-</b> 8         | wds1        | WDS            |                 | 2290        | 0 bps   | 0          | bps     |                                                                                                    |
| DRA        | <b>-</b> 8         | wds2        | WDS            |                 | 2290        | 0 bps   | 0          | bps     |                                                                                                    |
| DRA        | <b>-</b> 8         | wds3        | WDS            |                 | 2290        | 0 bps   | 0          | bps     |                                                                                                    |
|            |                    |             |                |                 |             | -       |            | _       |                                                                                                    |
| Bridg      | e<br>ge Po         | rts Filters | NAT Hosts      |                 |             |         |            |         | Interface wds1 ditambahkan ke ports<br>bridge1 secara otomatis/dinamic (D),<br>karena setting pada WDS mode = |
| +          |                    | ~ × (       | - <b>T</b>     |                 |             |         |            |         | dynamic                                                                                                    |
|            | Interfa            | ce /        | Bridge         | Priority (h     | Path Cost   | Horizon | Role       |         |                                                                                                    |
|            | <u></u> 4_teth     | er1-gateway | bridge1        | 8               | D 10        |         | designate  | ed port |                                                                                                    |
| D          | <u>t</u> twd       | s1          | bridge1        | 8               | 0 91        |         | designate  | ed port |                                                                                                    |
| D          | <u>t</u> ±wd       | s2          | bridge1        | 8               | 0 100       |         | designate  | ed port |                                                                                                    |
| D          | 44wd               | s3          | bridge1        | 8               | D 136       |         | designate  | ed port |                                                                                                    |
|            | 4 <sup>1</sup> wla | in1         | bridge1        | 8               | 0 10        |         | designate  | ed port |                                                                                                    |
|            |                    |             |                |                 |             |         |            |         |                                                                                                    |
|            |                    |             |                |                 |             |         |            |         |                                                                                                    |
|            |                    |             |                |                 |             |         |            |         |                                                                                                    |
|            |                    |             |                |                 |             |         |            |         |                                                                                                    |
|            |                    |             |                |                 |             |         |            |         |                                                                                                    |
|            |                    |             |                |                 |             |         |            |         | Page 22                                                                                                    |
|            |                    |             |                |                 |             |         |            |         |                                                                                                    |

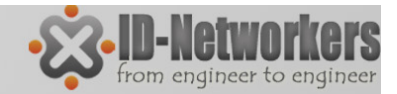

#### WDS - Static

| Interface <wlan1>         HT MCS       WDS         Nstreme       NV2         Status       Traffic         WDS       Mode:         static         WDS       Default         Bridge:       bridge1</wlan1> | OK<br>Cancel<br>Apply                                                                                                    | WDS Mode static, mac address dari<br>client harus ditambahkan secara manual<br>ke sebuah interface WDS baru (add<br>interface WDS)                                                                                                    |
|----------------------------------------------------------------------------------------------------|----------------------------------------------------------------------------------------------------|----------------------------------------------------------------------------------------------------|
| Interface List Interface Ethemet EoIP Tunnel IP Tunnel (                                                                                                    | GRE Tunnel         VLAN         VRRP         Bondir           L2 MTU         Tx         Rx           65535         0 bps           1600         94.5 kbps         3           1598         0 bps           1598         0 bps           1598         0 bps           1598         0 bps           1598         0 bps           1598         0 bps           1598         0 bps           1598         0 bps           1598         0 bps           1598         0 bps           1598         0 bps           1598         0 bps           0 sps         0 bps | Add interface WDS, dan<br>masukkan mac address<br>client.<br>Chys<br>Chys<br>C |
| New Interface<br>General WDS<br>Master Interface:<br>WDS Address                                                                                                    | Traffic<br>wlan 1<br>94:0C:6D:EA:47:FE                                                                                                    | <ul> <li>○ K</li> <li>○ Cancel</li> <li>○ Apply</li> <li>○ Concel</li> </ul>                                                                                                    |

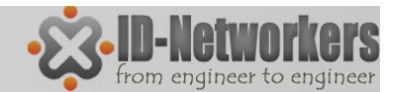

Page

### LAB – WDS Bridge

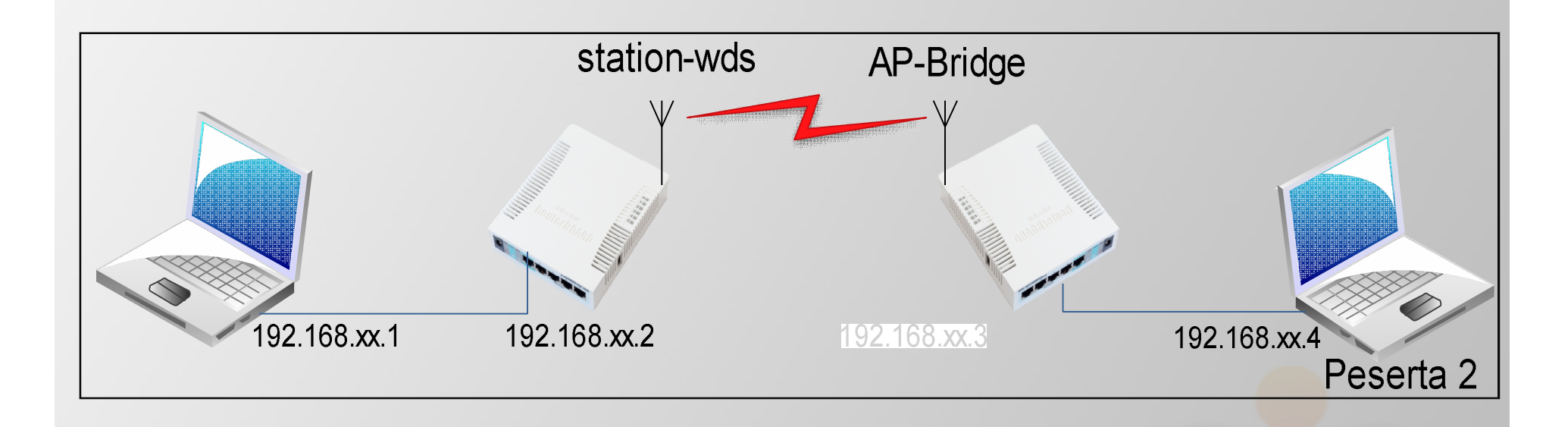

Peserta 1  $\rightarrow$  Wireless mode = AP Bridge Peserta 2 $\rightarrow$  Wireless mode = Station WDS

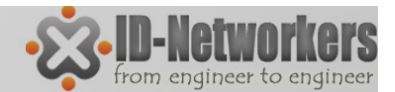

### LAB – WDS Bridge

#### Wireless WDS station setting

| Interface | <wlan1></wlan1> |        |        |     |         |  |    |
|-----------|-----------------|--------|--------|-----|---------|--|----|
| General   | Wireless        | HT     | HT MCS | WDS | Nstreme |  | ОК |
|           | Мос             | Cancel |        |     |         |  |    |
|           | Bar             | Apply  |        |     |         |  |    |

#### **Access Point Wireless Setting**

| HT MCS  | WDS       | Nstreme    | NV2     | Status         | Traffic |                     |         |   | ОК      |  |
|---------|-----------|------------|---------|----------------|---------|---------------------|---------|---|---------|--|
| V       | VDS Mo    | de: dynan  | nic     |                |         | G                   | ieneral |   | Cancel  |  |
| NDS Def | ault Brid | ge: bridge | v<br>H  | vireies:<br>IT | 5       | Apply               |         |   |         |  |
|         |           | W          | DS Igno | ore SSID       |         | F                   | IT MC   | S | Disable |  |
|         |           |            |         |                |         | <ul><li>✓</li></ul> | VDS     |   | ·       |  |

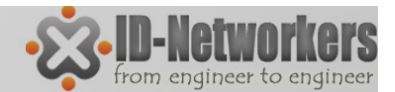

## LAB – WDS Bridge

#### Interface wds1

| Wirele | Vireless Tables |           |              |              |           |            |             |        |           |     |                  |              |
|--------|-----------------|-----------|--------------|--------------|-----------|------------|-------------|--------|-----------|-----|------------------|--------------|
| Interf | aces            | Nstreme D | ual Access L | ist Registra | tion Conr | ect List S | ecurity Pro | iles   |           |     |                  |              |
| +-     | -               | X         | ▼            | Scanner      | Freq. Us  | age Alig   | nment       | Wirele | ess Sniff | er  | Wireless Snooper | Find         |
|        | Name            |           | ∆ Туре       |              | L2 MTU    | Tx         | Rx          | T      | . R. T    | RΤ  | R. MAC Address   | ARP 🔻        |
| R      | <b>⇔w</b> la    | n1        | Wireless (A  | theros 11N)  | 2290      | 624 bps    | 624 b       | ps 1   | 1 0       | 0 0 | 0 00:0C:42:E3:8E | E:11 enabled |
| DRA    | <b>&amp;-</b> & | wds1      | WDS          |              | 2290      | 624 bps    | 624 b       | ps 1   | 1 0       | 0 0 | 0 00:0C:42:E3:8E | E:11 enabled |

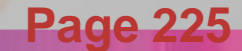

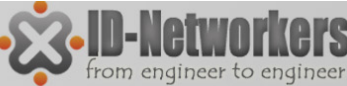

# Spanning Tree Protocol (STP)

- Bridge loop terjadi jika terdapat lebih dari 1 jalur dalam network bridge.
- Dampak dari bridge loop ini adalah broadcast storms.
- Broadcast storms adalah pengiriman paket (multicast atau unicast yang destination addressnya belum diketahui oleh bridge) terus berputar-putar (looping) dalam network tanpa henti.
- STP (Spanning Tree Protocol) Protocol digunakan untuk menghindari terjadinya bridge loop
- STP juga dapat dimanfaatkan sebagai fail over system
- RSTP Protocol adalah protocol STP yang memiliki kecepatan failover lebih tinggi.

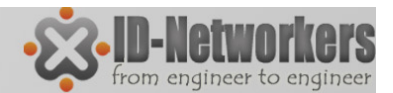

# Bridge Loop & RSTP

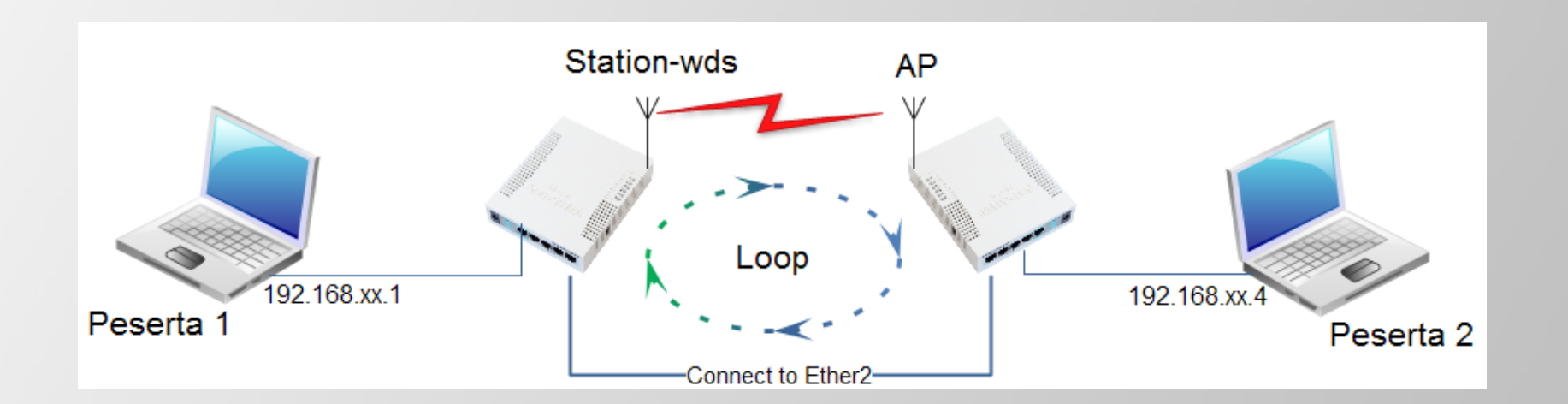

| Bridge                        | Interface <bridge1></bridge1>      |                             |
|-------------------------------|------------------------------------|-----------------------------|
| Bhoge Ports Hitters NAT Hosts | General STP Status Traffic         | ОК                          |
| H ■ V X □ Y Settings          | Protocol Mode: C none C stp 📀 rstp | Cancel                      |
| R 4ttbridge1 Bridge           | Priority: 8000 hex                 | Apply 0 0 D4:CA:6D:26:07:B7 |
|                               | Max Message Age: 00:00:20          | Disable                     |
|                               | Forward Delay: 00:00:15            | Comment                     |
|                               | Transmit Hold Count: 6             | Сору                        |
|                               | Ageing Time: 00:05:00              | Remove                      |
|                               |                                    | Page 22                     |

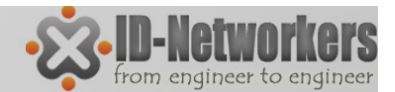

### LAB – WDS Slave

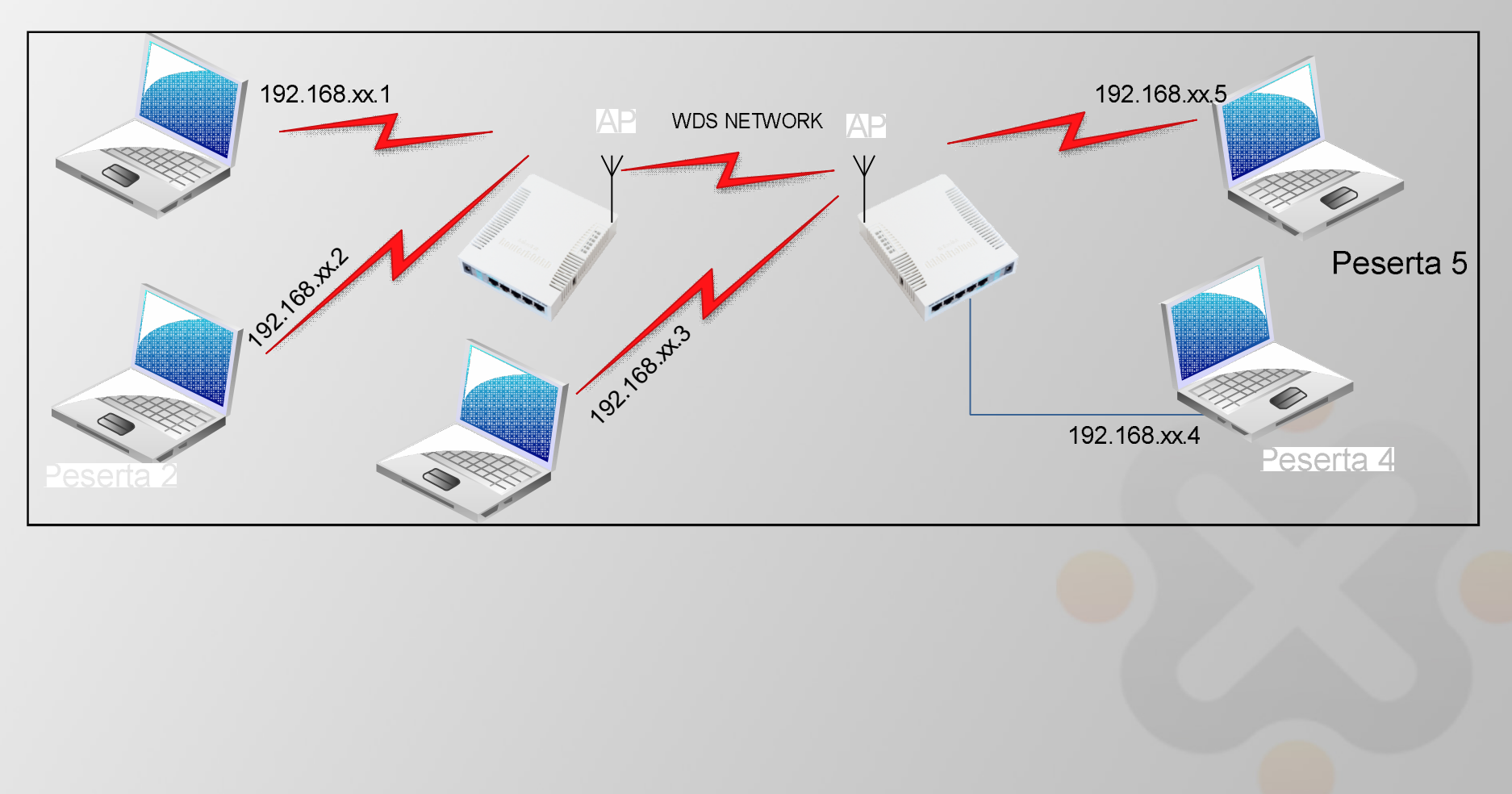

**Page 228** 

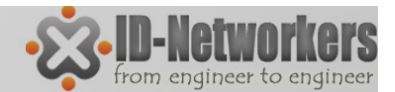

**Page 229** 

#### LAB – WDS Slave

superlab

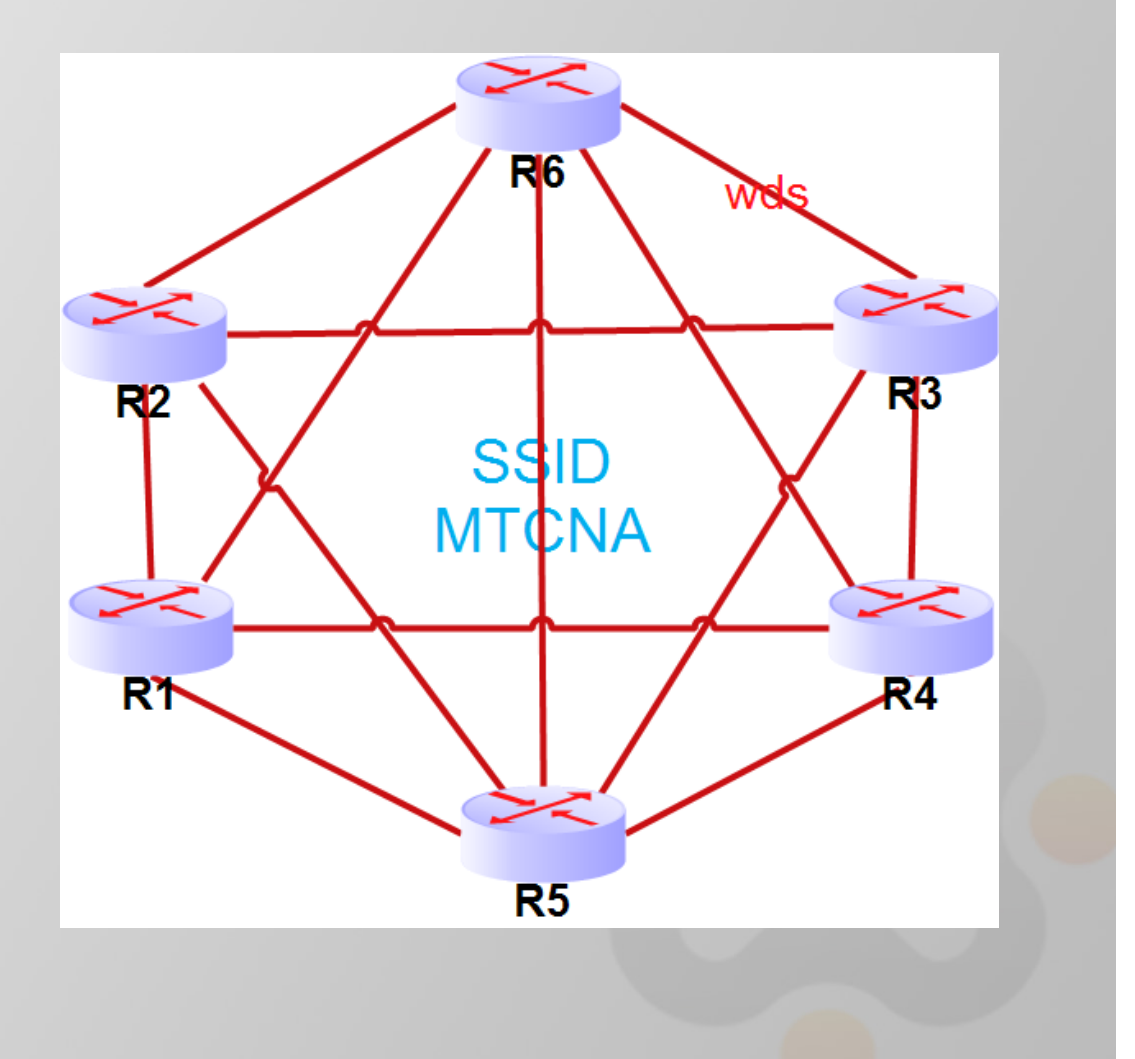

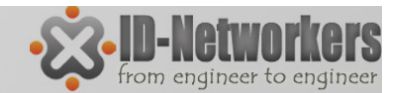

## Tunnel

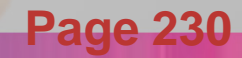

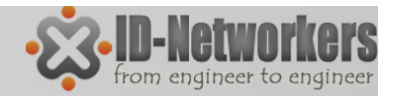

# Tunnel

- Tunnel adalah sebuah metode penyelubungan (encapsulation) paket data di jaringan.
- Paket data mengalami sedikit pengubahan atau modifikasi, yaitu penambahan header dari tunnel
- Ketika data sudah melewati tunnel dan sampai di tujuan (ujung) tunnel, maka header dari paket data akan dikembalikan seperti semula (header tunnel dilepas).

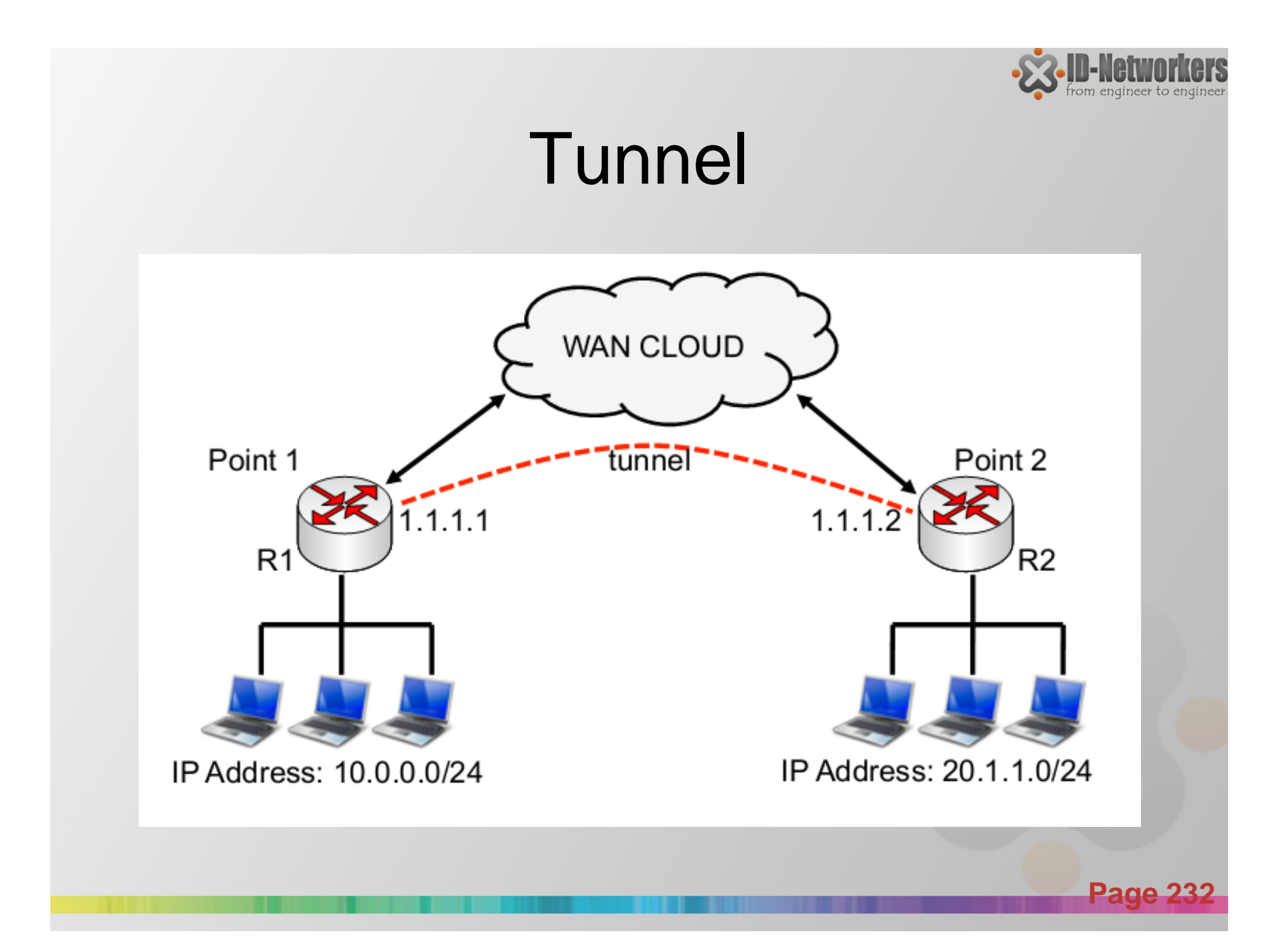

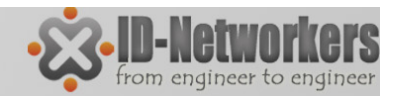

## VPN

- VPN adalah sebuah cara aman untuk mengakses local area network dengan menggunakan internet atau jaringan publik.
- Tunnel atau terowongan merupakan kunci utama pada VPN, koneksi pribadi dalam VPN dapat terjadi dimana saja selama terdapat tunnel.

mikrotik com

233

# EOIP

- EOIP merupakan protocol proprietary untuk membangun bridge dan tunnel antar router Mikrotik, dimana interface EOIP akan dianggap sebagai ethernet
- Tunnel ID di EOIP harus sama diantara kedua interface EOIP
- MAC Address diantara interface EOIP harus dibedakan

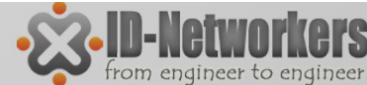

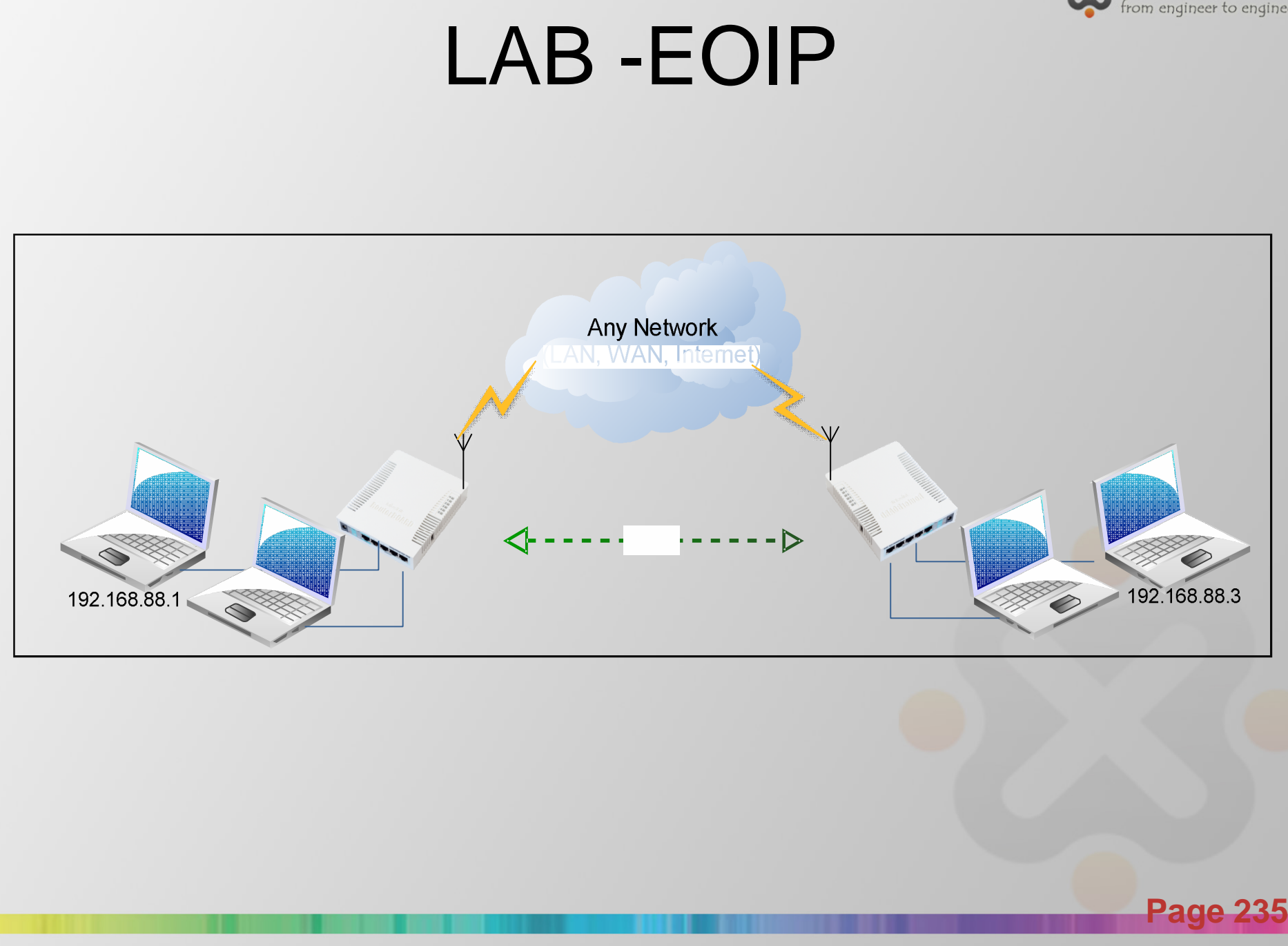

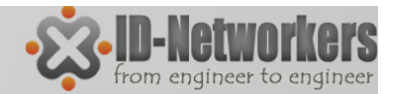

### **EOIP** Tunnel

• New Interface EOIP Tunnel

|           | VLAN VRRP | New Interface       |                   |   |         |
|-----------|-----------|---------------------|-------------------|---|---------|
|           | L2 MTU Tx | General Traffic     |                   |   | ОК      |
| IP Tunnel | 1526      | Name:               | eoip-tunnel2      |   | Cancel  |
| VLAN      | 1522      | Туре:               | EoIP Tunnel       |   | Apply   |
|           |           | MTU:                | 1500              |   | Disable |
|           |           | L2 MTU:             |                   |   | Comment |
|           |           | MAC Address:        | 02:E4:AD:35:F7:1F |   | Сору    |
|           |           | ARP:                | enabled           | Ŧ | Remove  |
|           |           | Local Address:      | 0.0.0.0           | • | Torch   |
|           |           | Remote Address:     | 0.0.0.0           |   |         |
|           |           | Tunnel ID:          | 0                 |   |         |
|           |           | Keepalive Interval: |                   | • |         |

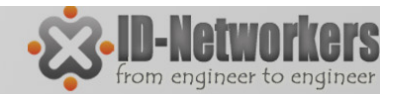

### **EoIP** Tunnel

 Masukkan dalam interface bride interface eoIP dan ether1

| Bridge               |         |             |           |         |                 |          |      |
|----------------------|---------|-------------|-----------|---------|-----------------|----------|------|
| Bridge Ports Filters | NAT I   | Hosts       |           |         |                 |          |      |
| + - 🖉 🛛              |         | T           |           |         |                 |          | Find |
| Interface 🛛 🛆        | Bridge  | Priority (h | Path Cost | Horizon | Role            | Root Pat |      |
| tteoip-tunnel1       | bridge1 | 80          | 10        |         | designated port |          |      |
| ⊈tether1             | bridge1 | 80          | 10        |         | designated port |          |      |

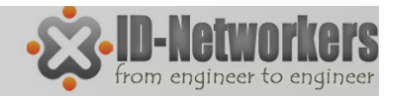

## PPP

- PPP (Point to Point Protocol) adalah protocol layer 2 yang digunakan untuk komunikasi secara serial.
- Untuk menjalankan koneksi PPP, mikrotik RouterOS harus memiliki port/interface serial, line telephone port berupa RJ11 (PSTN), atau modem seluler (PCI atau PCMCIA)
- Untuk terbentuk koneksi PPP dilakukan melalui dial up nomer telepon tertentu ke ISP (misal nomor \*99\*\*\*1#).
- Kemudian ppp baru mendapatkan IP address untuk koneksi internet.
- MikroTik dapat digunakan sebagai PPP server dan atau PPP client.

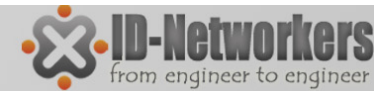

## Setting PPP Client

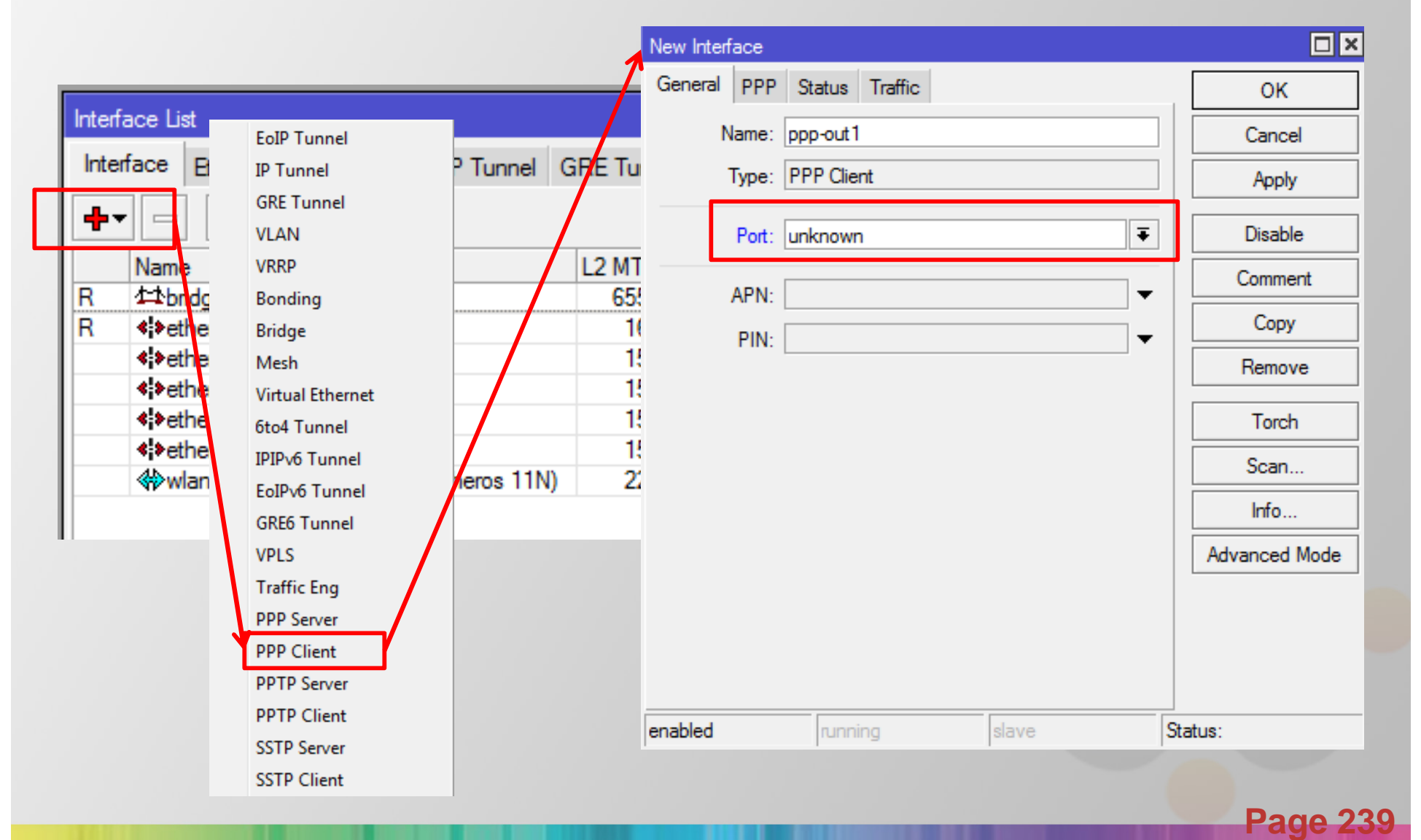

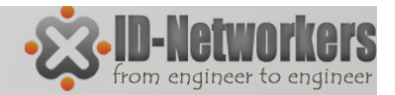

## **PPTP** Tunneling

- PPTP melakukan tunneling IP packet kedalam PPP data link layer menggunakan protocol TCP dan GRE (Generic Routing Encapsulation).
- PPTP menggunakan enkripsi MPPE (Microsoft Point-to-Point Encryption) 40 – 128 bit
- PPTP menggunakan port TCP 1723
- PPTP banyak digunakan karena hampir semua OS dapat menjalankan PPTP client.
- Sebelum menjalankan PPTP server, hal yang perlu diperhatikan adalah setting PPP Secret dan PPP Profiles.

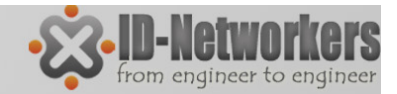

#### **PPP** Profile

• PPP Profile digunakan untuk setting ip local address dan remote address, remote address dapat menggunakan ip pool.

| PPP             | PPP                                                                                              |
|-----------------|--------------------------------------------------------------------------------------------------|
| Switch          | Interface PPPoE Servers Secrets Profiles Active Connections                                      |
| Mesh            | 🕂 🖃 🝸 New PPP Profile                                                                            |
| IPv6            | Name         △         Local Address         General         Protocols         Limits         OK |
| MPLS D          | * Red default-encr Name: profile1 Cancel                                                         |
| Routing 1       | Local Address: 0.0.0.0 🔻 🔺 Apply                                                                 |
| System 1        | Remote Address: 0.0.0.0 F                                                                        |
| Queues          | Remore IPv6 Prefix Pool:                                                                         |
| Files           | DHCRy6 RD Real:                                                                                  |
| Log             | Remove                                                                                           |
| Radius          | Bridge: 🗸 🗸                                                                                      |
| Tools 🗅         |                                                                                                  |
| New Terminal    | Incoming Filter:                                                                                 |
| MetaROUTER      | Outgoing Filter:                                                                                 |
| Make Supout.rif | Address List:                                                                                    |
| Manual          | 2 10113                                                                                          |

Page 241

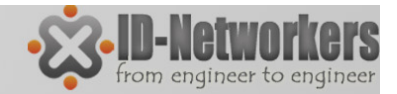

### **PPP Secret**

- Semua koneksi yang menggunkan protocol PPP selalu melibatkan authentikasi username dan password.
- Secara local, username dan password ini disimpan dan diatur dalam PPP secret.
- Username dan password ini juga dapat disimpan dalam RADIUS server terpisah.
- PPP Secret (database local PPP) menyimpan username dan password yang akan diberikan ke pelanggan/user.
   PPP secret dipakai untuk koneksi client ; async, l2tp, openvpn, pppoe, pptp dan sstp.

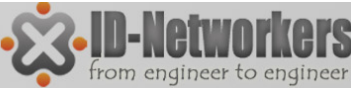

## LAB Tunneling (MK-MK)

• PPTP antar router mikrotik (router home dan office)

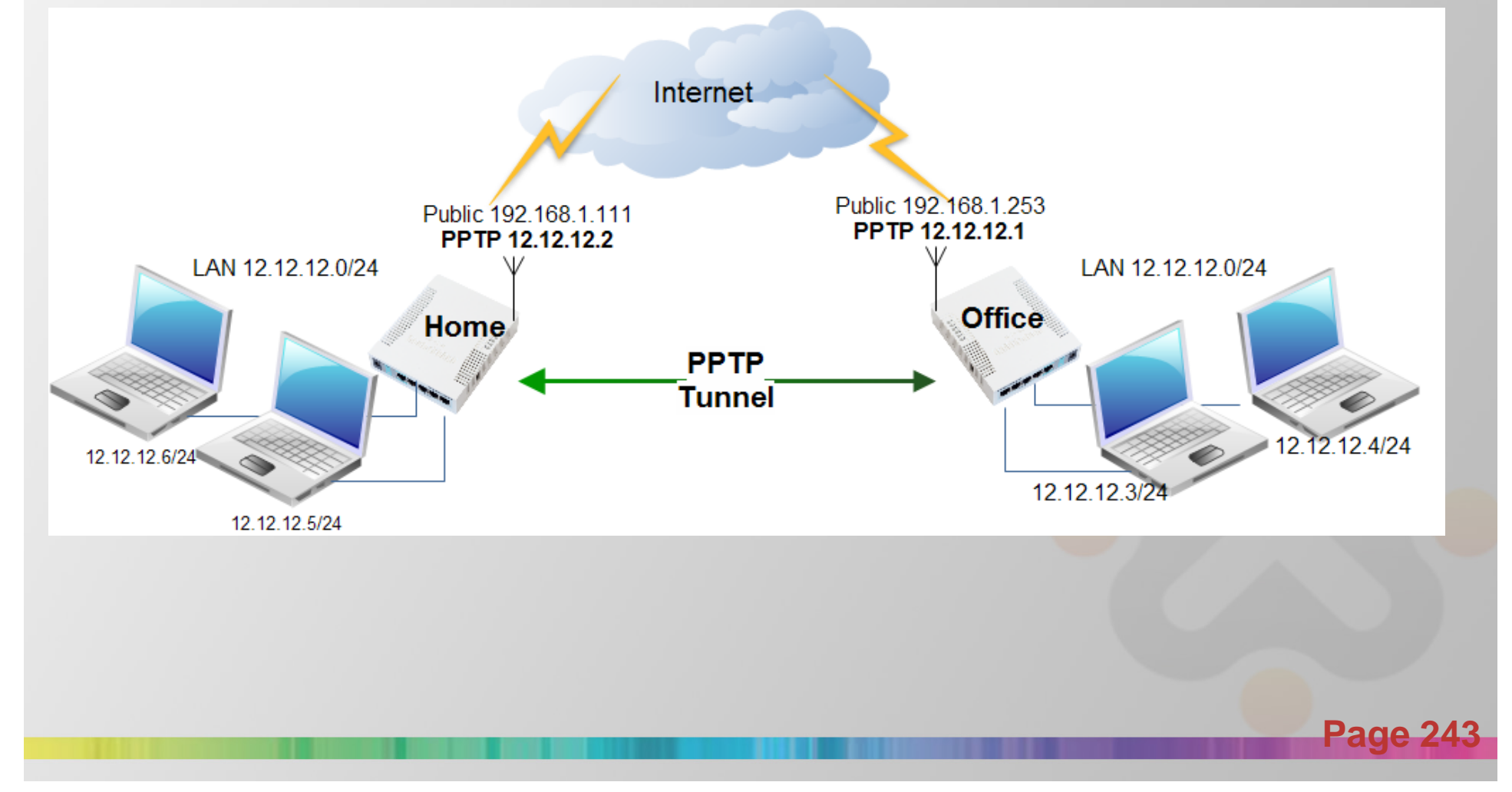

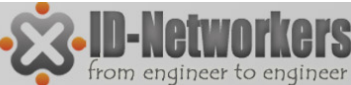

# Mengaktifkan PPTP Server

Aktifkan PPTP server pada menu PPP>Interface>PPTP Server

| P | PP       |                |                             |          |        |           |        |     |         |        |           |          |          |           |    |
|---|----------|----------------|-----------------------------|----------|--------|-----------|--------|-----|---------|--------|-----------|----------|----------|-----------|----|
| ł | nterface | PPPoE Sen      | vers Secrets                | Profiles | Active | e Connect | tions  |     |         |        |           |          |          |           |    |
| • | <b>-</b> | <pre></pre>    | T                           | PPP Sc   | anner  | PPTP      | Server | SST | FP Serv | ver L2 | TP Server | OVPN     | Server   | PPPoE Sc  | an |
|   | PPTP S   | erver          |                             |          |        |           |        | Rx  |         | Tx Pac | Rx Pac    | Tx Drops | Rx Drops | Tx Errors | Rx |
| D |          |                | ✓ Enabled                   |          |        | ок        | 0 bps  |     | 0 bps   | 0      | ) 0       | 0        | 0        | 0         |    |
|   |          | Max MTU:       | 1460                        |          |        | ancel     |        |     |         |        |           |          |          |           |    |
|   |          | Max MRU:       | 1460                        |          | Δ      | noly      |        |     |         |        |           |          |          |           |    |
|   |          | MRRU:          |                             | -        |        | PPy       |        |     |         |        |           |          |          |           |    |
|   | Keepali  | ve Timeout:    | 30                          | •        |        |           |        |     |         |        |           |          |          |           |    |
|   | De       | fault Profile: | default-encrypt             | ion Ŧ    |        |           |        |     |         |        |           |          |          |           |    |
|   | - Authe  | entication —   |                             |          |        |           |        |     |         |        |           |          |          |           |    |
|   | pa pa    | p              | chap                        |          |        |           |        |     |         |        |           |          |          |           |    |
|   | 🗹 ms     | schap1         | <ul> <li>mschap2</li> </ul> | 1        |        |           |        |     |         |        |           |          |          |           |    |

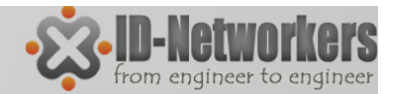

Page

#### **PPP** Secret

| PPP   |                                                                                                    |                          |           |              |                       |                           |                              |      |
|-------|----------------------------------------------------------------------------------------------------|--------------------------|-----------|--------------|-----------------------|---------------------------|------------------------------|------|
| Inter | face PPPoE Serve                                                                                          | rs Secrets               | Profiles  | Active Conne | ections               |                           |                              |      |
| ÷     | PPP Secret <home< th=""><th>»&gt;</th><th></th><th></th><th></th><th>×</th><th></th><th>Find</th></home<> | »>                       |           |              |                       | ×                         |                              | Find |
|       | Name:<br>Password:<br>Service:                                                                            | home<br>•••<br>pptp      |           | ▲<br>        | OK<br>Cancel<br>Apply | cal Address<br>12.12.12.1 | Remote Address<br>12.12.12.2 | •    |
|       | Caller ID:<br>Profile:                                                                                    | default                  |           | <b>▼</b>     | Disable<br>Comment    |                           |                              |      |
|       | Local Address:<br>Remote Address:                                                                         | 12.12.12.1<br>12.12.12.2 |           |              | Copy<br>Remove        |                           |                              |      |
|       | Routes:                                                                                                   | 10.10.20.0/              | 24 12.12. | 12.2         |                       |                           |                              |      |

- Profile = mengambil dari ppp profile
- Local & remote address = diisi IP untuk koneksi PPTP
- Routes = Disini kita menambahkan konfigurasi untuk routes 10.10.20.0/24 12.12.12.2 yang akan ditambahkan secara otomatis apabila terbentuk koneksi dari pptp client

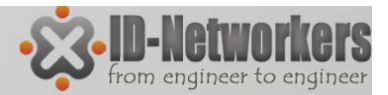

## MikroTik PPTP Client

• Add new interface pptp, pada tab Dial Out isikan dengan IP public dari router Office, user dan password, kemudian apply

| erface <pptp-out1></pptp-out1>            |           |
|-------------------------------------------|-----------|
| General Dial Out Status Traffic           | ОК        |
| Connect To: <ip office="" public=""></ip> | Cancel    |
| User: home                                | Apply     |
| Password: 123                             | Disable   |
| Profile: default                          | Comment   |
| Dial On Demand                            | Сору      |
| Add Default Route                         | Remove    |
| Allow                                     | Torch     |
| ✓ pap ✓ chap                              |           |
|                                           |           |
|                                           |           |
|                                           |           |
|                                           |           |
|                                           |           |
| anablad avaira dava                       | connected |

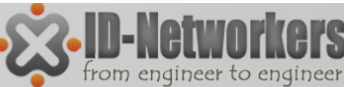

# LAB Tunneling (MK-Laptop/PC)

Koneksi PPTT client dengan Windows

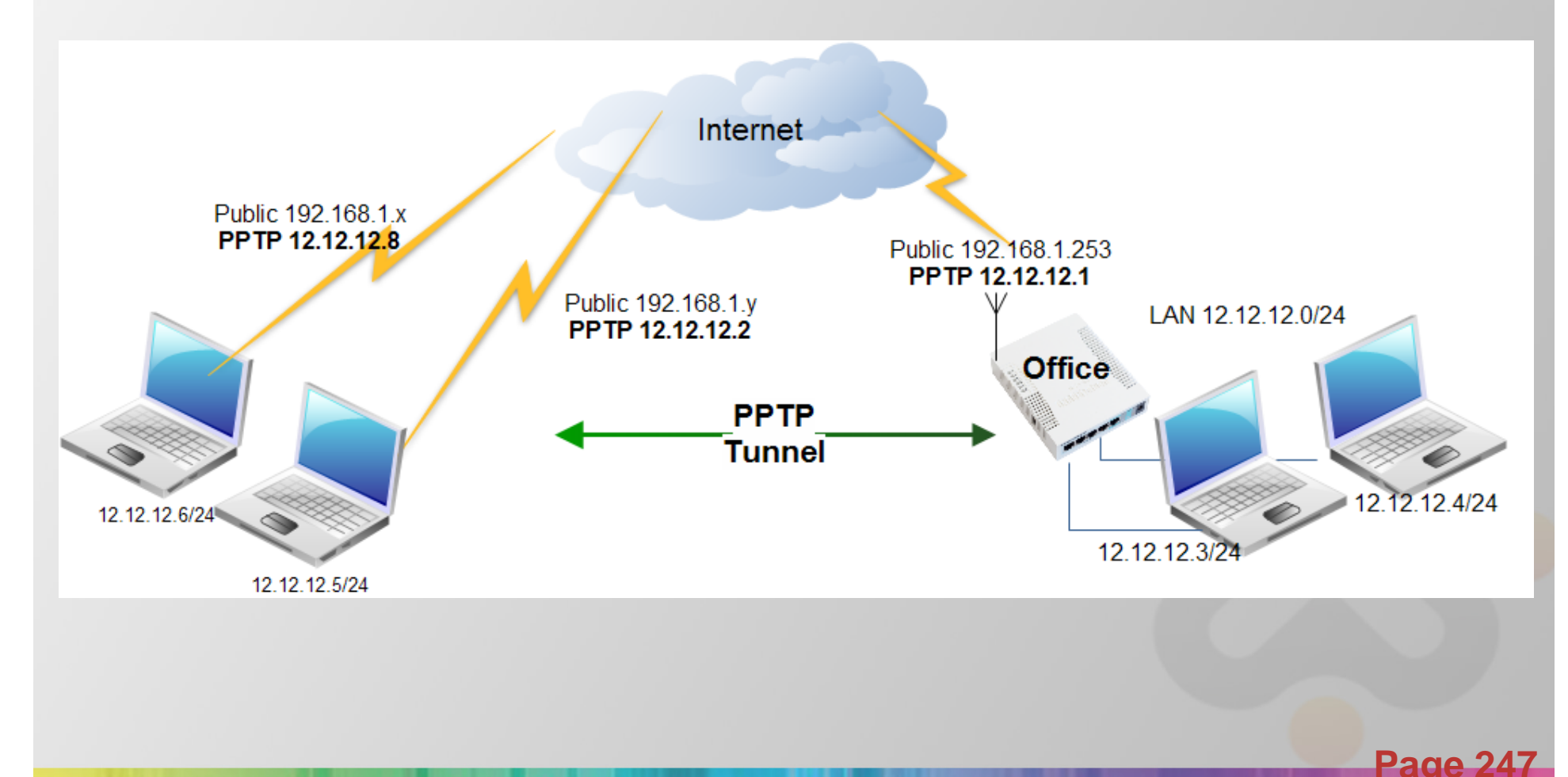

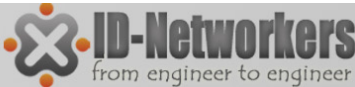

#### Setup New Connection di Network Connection

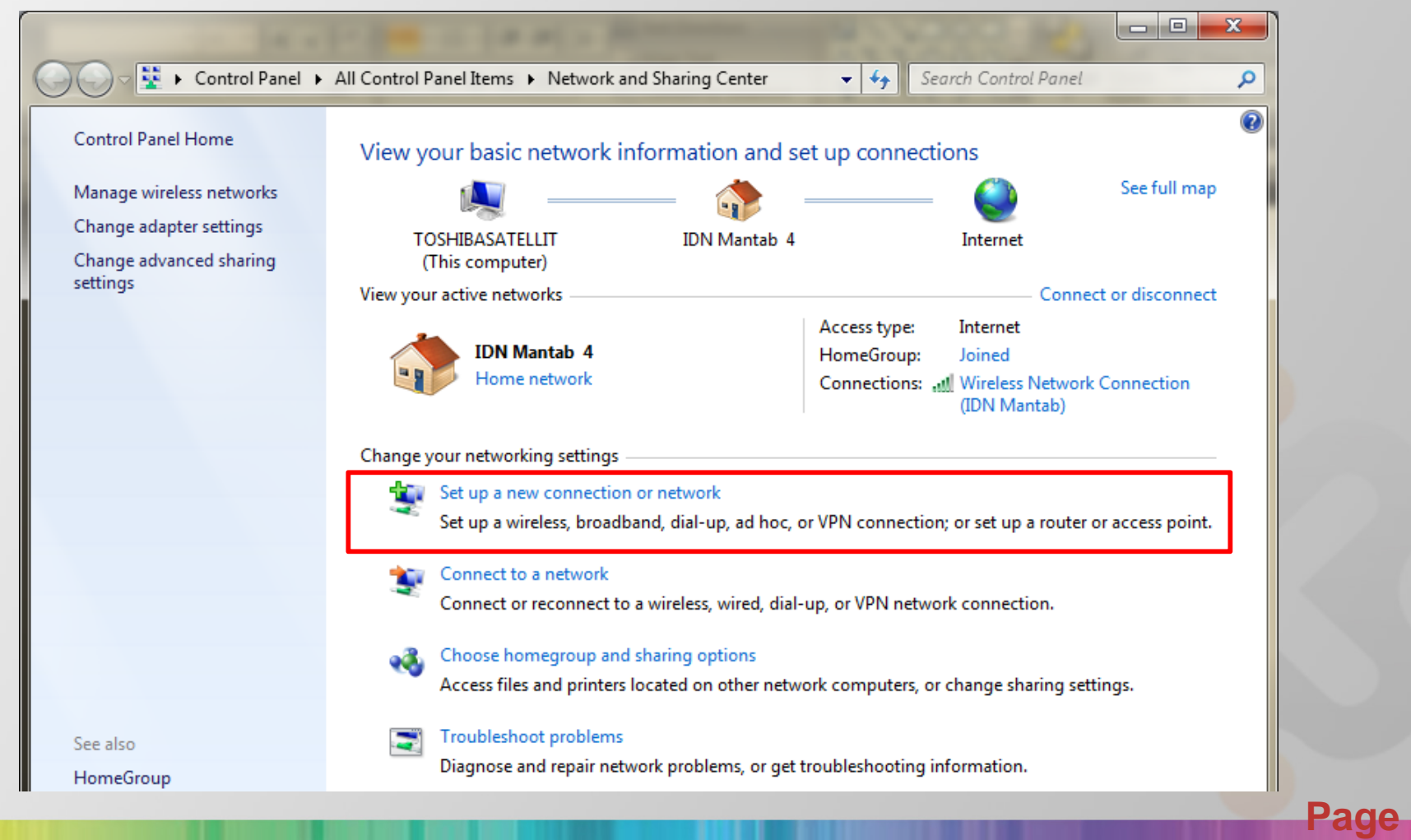

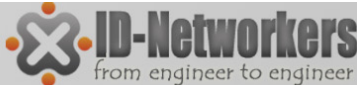

#### Setup New Connection di Network Connection

| Choose a connection option  Connect to the Internet Set up a new network Configure a new router or access r  Manually connect to a wireless net Connect to a hidden network or cr  Manually connect to a hidden network or cr  Connect to a hidden network or cr  Set up a dial-up connection Connect to the Internet using a dia                                                                                                    | 🖗 😨 Set Up a Connection or Network                                      |                                                             |          |
|----------------------------------------------------------------------------------------------------|-------------------------------------------------------------------------|-------------------------------------------------------------|----------|
| <ul> <li>Connect to the Internet<br/>Set up a wireless, broadband, or di</li> <li>Set up a new network<br/>Configure a new router or access p</li> <li>Manually connect to a wireless net<br/>Connect to a hidden network or cr</li> <li>Manually connect to a workplace<br/>Set up a dial-up or VPN connection</li> <li>Yes, I'll choose an existing connection</li> <li>Wireless Terminal<br/>EVDO Rev A USB Modern #2</li> <li>THREE 36<br/>Mobile Connect or<br/>Mobile Connect or<br/>HUAWEI Mobile Connect - 3G Modern #2</li> </ul> | Choose a connection option                                              | G In Connect to a Workplace                                 |          |
| <ul> <li>Connect to the Internet<br/>Set up a wireless, broadband, or di</li> <li>Set up a new network<br/>Configure a new router or access p</li> <li>Manually connect to a wireless net<br/>Connect to a hidden network or cr</li> <li>Manually connect to a wireless net<br/>Connect to a hidden network or cr</li> <li>Connect to a workplace<br/>Set up a dial-up or VPN connection</li> <li>Set up a dial-up connection<br/>Connect to the Internet using a dia</li> <li>HUAWEI Mobile Connect - 3G Modem #2</li> </ul>              |                                                                         | Do you want to use a connection that you already have?      |          |
| <ul> <li>Set up a new network<br/>Configure a new router or access p</li> <li>Manually connect to a wireless net<br/>Connect to a hidden network or cr</li> <li>Manually connect to a workplace<br/>Set up a dial-up or VPN connection</li> <li>Set up a dial-up connection<br/>Connect to the Internet using a dia</li> <li>THREE 3G<br/>Mobile Connector</li> <li>Smart<br/>HUAWEI Mobile Connect - 3G Modem #2</li> </ul>                                                                                                    | Connect to the Internet<br>Set up a wireless, broadband, or di          | No create a new connection                                  |          |
| <ul> <li>Manually connect to a wireless net<br/>Connect to a hidden network or cr</li> <li>Connect to a workplace<br/>Set up a dial-up or VPN connection<br/>Connect to the Internet using a dia</li> <li>Set up a dial-up connection<br/>Connect to the Internet using a dia</li> </ul>                                                                                                    | Set up a new network<br>Configure a new router or access p              | <ul> <li>Yes, I'll choose an existing connection</li> </ul> |          |
| Connect to a workplace       THREE 3G         Set up a dial-up or VPN connection       Mobile Connector         Connect to the Internet using a dia       Smart         HUAWEI Mobile Connect - 3G Modem #2                                                                                                    | Manually connect to a wireless net<br>Connect to a hidden network or cr | Wireless Terminal<br>EVDO Rev A USB Modem #2                | <b>^</b> |
| Set up a dial-up connection<br>Connect to the Internet using a dia<br>HUAWEI Mobile Connect - 3G Modem #2                                                                                                    | Connect to a workplace<br>Set up a dial-up or VPN connection            | THREE 3G<br>Mobile Connector                                | Ξ        |
|                                                                                                    | Set up a dial-up connection<br>Connect to the Internet using a dia      | Smart<br>HUAWEI Mobile Connect - 3G Modem #2                |          |
| L2TP Lab                                                                                                    |                                                                         | L2TP Lab                                                    | ~        |
| <u>N</u> ext Can                                                                                                    |                                                                         | <u>N</u> ext                                                | Cance    |

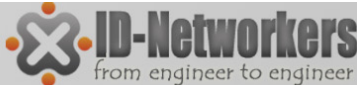

Pilih Connect Using VPN & Isikan IP PPTP Server

| How do you want to connect?                                                       |                                                                                                    | Connect to a Workplace                                |                      |                         |  |  |  |
|-----------------------------------------------------------------------------------|----------------------------------------------------------------------------------------------------|-------------------------------------------------------|----------------------|-------------------------|--|--|--|
| Use my Internet connection (VPN)<br>Connect using a virtual private network (VPN) |                                                                                                    | Type the Internet address to connect to               |                      |                         |  |  |  |
|                                                                                   |                                                                                                    | Your network administrator can give you this address. |                      |                         |  |  |  |
| 📃 — 🎑 —                                                                           | łΓ                                                                                                    | Internet address:                                     | 192.168.1.150        |                         |  |  |  |
|                                                                                   |                                                                                                    | Destination name:                                     | Test PPTP            |                         |  |  |  |
| Dial directly<br>Connect directly to a phone number without of                    | <u>q</u>                                                                                                    | Use a <u>s</u> mart card                              | ouse this connection | I                       |  |  |  |
|                                                                                   | This option allows anyone with access to this computer to use this conr<br>Don't connect now; just set it up so I can connect later |                                                       |                      | to use this connection. |  |  |  |
| What is a VPN connection?                                                         |                                                                                                    |                                                       |                      |                         |  |  |  |

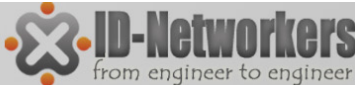

Masukkan username & password PPTP-Client

|                            |                                         | Connecting to Test PPTP         |
|----------------------------|-----------------------------------------|---------------------------------|
| Type your user na          | ame and password                        |                                 |
| <u>U</u> ser name:         | pptp1                                   |                                 |
| Password:                  | pptp1                                   | Ventying user name and password |
|                            | ✓ Show characters                       |                                 |
|                            | <u>         R</u> emember this password | -                               |
| <u>D</u> omain (optional): |                                         |                                 |
|                            |                                         | Skip                            |
|                            |                                         |                                 |
|                            |                                         | <u>Connect</u> Cancel           |

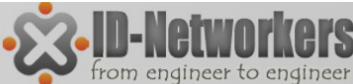

 Set security type, samakan dengan setting pada PPTP servernya

| PPTP Properties                                                       | ×                   |  |  |  |  |  |
|-----------------------------------------------------------------------|---------------------|--|--|--|--|--|
| General Options Security Networking                                   | Sharing             |  |  |  |  |  |
| Type of VPN:                                                          |                     |  |  |  |  |  |
| Point to Point Tunneling Protocol (PPTP)                              |                     |  |  |  |  |  |
|                                                                       | Advanced settings   |  |  |  |  |  |
| Data encryption:                                                      |                     |  |  |  |  |  |
| Optional encryption (connect even if no e                             | ncryption) 🔻        |  |  |  |  |  |
| Authentication                                                        |                     |  |  |  |  |  |
| Cuse Extensible Authentication Protocol (EAP)                         |                     |  |  |  |  |  |
|                                                                       |                     |  |  |  |  |  |
|                                                                       | Properties          |  |  |  |  |  |
| Allow these protocols                                                 |                     |  |  |  |  |  |
|                                                                       |                     |  |  |  |  |  |
|                                                                       |                     |  |  |  |  |  |
| Unencrypted password (PAP)                                            |                     |  |  |  |  |  |
| Challenge <u>H</u> andshake Authenticat                               | ion Protocol (CHAP) |  |  |  |  |  |
| Microsoft CHAP Version 2 (MS-CH                                       | IAP v2)             |  |  |  |  |  |
| <u>A</u> utomatically use my Windows<br>password (and domain, if any) | logon name and      |  |  |  |  |  |
|                                                                       |                     |  |  |  |  |  |
|                                                                       | OK Cancel           |  |  |  |  |  |
|                                                                       |                     |  |  |  |  |  |
|                                                                       | Page 25             |  |  |  |  |  |
|                                                                       | raye 23             |  |  |  |  |  |
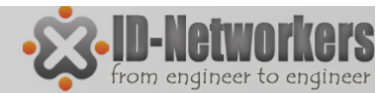

### **PPTP Traffic Analyze**

| Torch (Running)                                        |                    |                           |           |          |           |         |         |            |
|--------------------------------------------------------|--------------------|---------------------------|-----------|----------|-----------|---------|---------|------------|
| - Basic                                                |                    | - Filters                 |           |          |           |         | — [     | Start      |
| Interface: wlan1                                       |                    | Src. Address:             | 0.0.0.0/0 |          |           |         | — i     | Stop       |
| Entry Timeout: 00:00:03                                |                    | s Dst. Address:           | 0.0.0.0/0 |          |           |         |         | Close      |
| - Collect                                              |                    | Src. Address6:            | ::/0      |          |           |         |         |            |
| <ul> <li>Src. Address</li> <li>Det. Address</li> </ul> | Src. Address6      | Dst. Address6:            | ::/0      |          |           |         |         | New Window |
| MAC Protocol                                           | Port               | MAC Protocol:             | all       |          |           |         | ₹       |            |
| <ul> <li>Protocol</li> </ul>                           | VLAN Id            | Protocol:                 | any       |          |           |         | ₹       |            |
|                                                        |                    | Port:                     | any       |          |           |         | ₹       |            |
|                                                        |                    | VLAN Id:                  | any       |          |           |         | Ŧ       |            |
| Et ∠ Protocol                                          | Src.               | Dst.                      | VLAN Id   | Tx Rate  | Rx Rate   | Tx Pack | Rx Pack |            |
| 800 (ip) 6 (tcp)                                       | 192.168.10.6:50952 | 192.168.10.1:8291 (winbox | )         | 5.9 kbps | 3.3 kbps  | 2       |         | 4          |
| 800 (ip) 47                                            | 192.168.10.6       | 192.168.10.1              |           | 342.2 k  | 36.2 kbps | 47      |         | 34         |
| 800 (p) 17 (udp)                                       | 192.168.10.5:28426 | 8.8.4.4:53 (dns)          |           | 0 bps    | 324 bps   | Ū       |         | Ū          |

- Apabila kita browsing di internet tidak, traffik aktual tidak terdeteksi.
- Koneksi yang terdeteksi adalah koneksi tunnel PPTP dengan Protocol 47 (GRE)

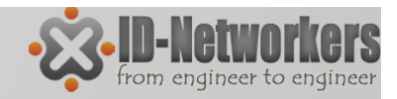

# L2TP

- Layer 2 Tunneling Protocol (L2TP) adalah jenis tunneling & encapsulation lain untuk protocol PPP.
- L2TP mensupport non-TCP/IP protocols (Frame Relay, ATM and SONET).
- L2TP dikembangkan atas kerja sama antara Cisco dan Microsoft untuk menggabungkan fitur dari PPTP dengan protocol proprietary Cisco yaitu protokol Layer 2 Forwarding(L2F).
- L2TP tidak melakukan enkripsi paket, untuk enkripsi biasanya L2TP dikombinasikan dengan IPsec.
- L2TP menggunakan UDP port 1701.

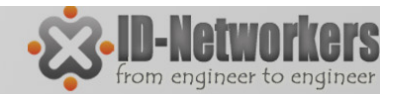

### L2TP Server

| nterface PPPoE Servers Secrets Profiles Active Connections                                                                                                    |                                                                                                    |                               |
|----------------------------------------------------------------------------------------------------|----------------------------------------------------------------------------------------------------|-------------------------------|
| 🕂 📼 🛷 🐹 🖾 L2TP Server                                                                                                    | L2TP Server OVPN Server PPPoE                                                                                                    | Scan Find                     |
| Name       / Type         )R       *.⇒         Name       / Type         Name       / Type         Name       / Type         Name       / Type         Name       / Type         Name       / Type         Name       / Type         Name       / Type         Name       / Type         Name       / Type         Name       / Type         Name       / Type         Max       MTU:         Max       MRU:         Max       MRRU:         Default       Popie         Authentication         ✓       pap         ✓       mschap1 | OK         Pac         Fix Pac         Tx Drops         Rx Drops         Tx Error           1         1         0         0         0         0         0           Cancel         1         1         0         0         0         0           Apply | ors Rx Errors ▼<br>1 0<br>0 0 |
| ррр                                                                                                    |                                                                                                    |                               |
| Interface PPPoE Servers Secrets Profiles Active Connections                                                                                                    | DDD Connet d'An                                                                                                    |                               |
| 🕂 🗕 💉 🗶 🗂 🍸 PPP Authentication & Accounting                                                                                                    | Name: Dto                                                                                                    |                               |
| Name         ✓         Password         ▽         Service         Caller ID         Profile                                                                                                    | Password:                                                                                                    |                               |
| Pptp -profile                                                                                                    | Service:  2tp                                                                                                    | ∓ Apply                       |
|                                                                                                    | Caller ID:                                                                                                    | ▼ Disable                     |
|                                                                                                    | Profile: default                                                                                                    | ▼ Comment                     |
|                                                                                                    | Local Address: 13.13.13.1                                                                                                    | ▲ Сору                        |
|                                                                                                    | Remote Address: 13.13.13.3                                                                                                    | ▲ Remove                      |
|                                                                                                    |                                                                                                    |                               |

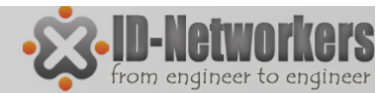

### MikroTik L2TP Client

|     | Interface <12tp-out | t1>         |            |         |         |           |
|-----|---------------------|-------------|------------|---------|---------|-----------|
|     | General Dial O      | ut Status   | Traffic    |         |         | ОК        |
| 1   | Server Address:     | 192.168.2.  | 118        |         |         | Cancel    |
|     | User:               | heru        |            |         |         | Apply     |
| ×   | Password:           | •••••       |            |         |         | Disable   |
|     | Profile:            | default-enc | ryption    |         | Ţ       | Comment   |
|     |                     | 🗌 Dial On   | Demand     | I       |         | Сору      |
|     |                     | Add Def     | ault Rou   | ıte     |         | Remove    |
|     | - Allow             |             |            | han     |         | Torch     |
| 1   | ✓ pap ✓ mschap1     |             | v v<br>v m | ischap2 |         |           |
|     |                     |             |            |         |         |           |
|     |                     |             |            |         |         |           |
|     |                     |             |            |         |         |           |
| 1   |                     |             |            |         |         |           |
| Í   | enabled             | running     |            | slave   | Status: | connected |
| ii- |                     |             |            |         |         |           |

**Page 256** 

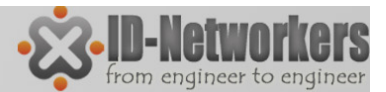

### Windows L2TP Client

| L2TP Lab Properties         General Options Security Networking Sharing         Type of VPN:         Layer 2 Tunneling Protocol with IPsec (L2TP/IPSec)         Data encryption:         Optional encryption (connect even if no encryption)         Authentication         O Use Extensible Authentication Protocol (EAP)         Properties         Image: Allow these protocols | Advanced Properties         LZTP         Use greshared key for authentication         Key:         Use certificate for authentication         Verify the Name and Usage attributes of the server's certificate         OK |
|----------------------------------------------------------------------------------------------------|----------------------------------------------------------------------------------------------------|
| <ul> <li>Unencrypted password (PAP)</li> <li>Challenge Handshake Authentication Protocol (CHAP)</li> <li>Microsoft CHAP Version 2 (MS-CHAP v2)</li> <li>Automatically use my Windows logon name and password (and domain, if any)</li> </ul>                                                                                                    |                                                                                                    |

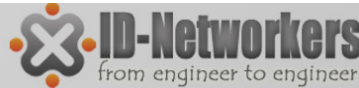

Page

### L2TP – Traffic Analyze

| Torch (Running)                                        |                                                          |                   |           |         |          |          |          |        |
|--------------------------------------------------------|----------------------------------------------------------|-------------------|-----------|---------|----------|----------|----------|--------|
| - Basic                                                |                                                          | - Filters         |           |         |          |          | St       | art    |
| Interface: wlan1                                       |                                                          | Src. Address:     | 0.0.0.0/0 | )       |          |          | St       | ор     |
| Entry Timeout: 00:00:0                                 | 13                                                       | s Dst. Address:   | 0.0.0/0   | 0       |          |          | Clo      | ose    |
| - Collect                                              |                                                          | Src. Address6:    | ::/0      |         |          |          |          |        |
| <ul> <li>Src. Address</li> <li>Dst. Address</li> </ul> | <ul> <li>Src. Address6</li> <li>Dst. Address6</li> </ul> | Dst. Address6:    | ::/0      |         |          |          | New V    | Vindow |
| MAC Protocol                                           | <ul> <li>Port</li> </ul>                                 | MAC Protocol:     | all       |         |          | ₹        |          |        |
| <ul> <li>Protocol</li> </ul>                           | VLAN Id                                                  | Protocol:         | any       |         |          | ₹        |          |        |
|                                                        |                                                          | Port:             | any       |         |          | ₹        |          |        |
|                                                        |                                                          | VLAN Id:          | any       |         |          | Ŧ        |          |        |
| Et 🛆 Protocol                                          | Src.                                                     | Dst.              | 1         | VLAN Id | Tx Rate  | Rx Rate  | Tx Pack. | Rx F 🔻 |
| 800 (ip) 6 (tcp)                                       | 192 168 10 6·50706                                       | 192 168 10 1·8291 | (winbox)  |         | 5.3 kbps | 2.5 kbps |          | 2      |
| 800 (ip) 17 (udp)                                      | 192.168.10.6:1701 (l2tp)                                 | 192.168.10.1:1701 | (l2tp)    |         | 928 bps  | 944 bps  |          | 1      |

- Setelah menggunakan L2TP tunnel, traffik pada wlan1 merupakan traffic L2TP
- Hanya menggunakan protocol UDP

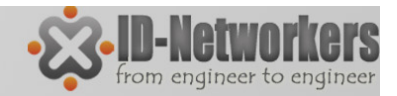

### PPPoE

- PPPoE adalah untuk enkapsulasi frame Point-to-Point Protocol(PPP) di dalam frame Ethernet,
- PPPoE biasanya dipakai untuk jasa layanan ADSL untuk menghubungkan modem ADSL (kabel modem) di dalam jaringan Ethernet (TCP/IP).
- PPPoE, adalah Point-to-Point, di mana harus ada satu point ke satu point lagi. Lalu, apabila point yang pertama adalah router ADSL kita, lalu di mana point satu nya lagi ?
- Tapi, bagaimana si modem ADSL bisa tahu point satunya lagi apabila kita (biasanya) hanya mendapatkan username dan password dari provider?
- Tahap awal dari PPPoE, adalah PADI (PPP Active Discovery Initiation), PADI mengirimkan paket broadcast ke jaringan untuk mencari di mana lokasi Access Concentrator di sisi ISP.

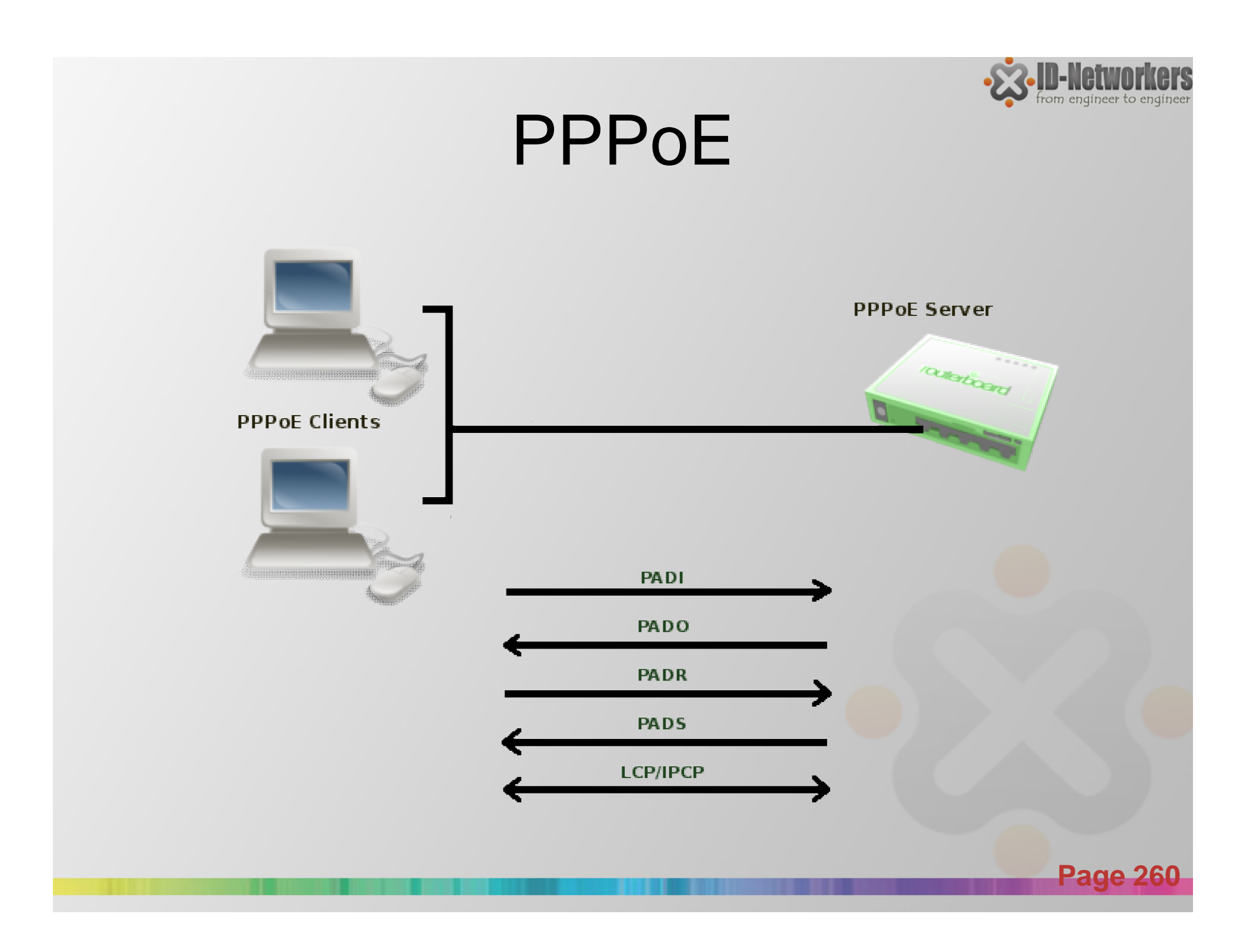

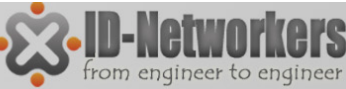

### Tahapan Koneksi PPPoE

- PADI (PPP Active Discovery Initiation), Di sini PPoE client mengirimkan paket broadcast ke jaringan dengan alamat pengiriman mac address FF:FF:FF:FF:FF:FF. PPPoE client mencari di mana lokasi PPoE server dalam jaringan.
- PADO (PPPoE Active Discovery Offer). PADO ini merupakan jawaban dari PPoE server atas PADI yang didapatkan sebelumnya. PPPoE server memberikan identitas berupa MAC addressnya.
- PADR (PPP Active Discovery Request), merupakan konfirmasi dari PPoE client ke server. Disini PPoE client sudah dapat menghubungi PPoE server menggunakan mac addressnya, berbeda dengan paket PADI yang masih berupa broadcast.

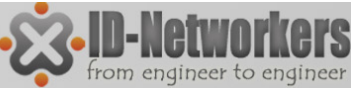

### Tahapan Koneksi PPPoE

- PADS (PPP Active Discovery Session-confirmation), dari PPoE server ke client. Session-confirmation di sini memang berarti ada session ID yang diberikan oleh server kepada client. Pada tahap ini juga terjadi negosiasi Username, password dan IP address.
- PADT (PPP Active Discovery Terminate), bisa dikirim dari server ataupun client, ketika salah satu ingin mengakhiri koneksinya

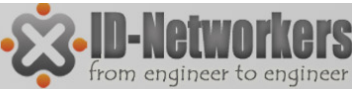

# Tahapan Koneksi PPPoE

| Log                                          |                                    |                                                     |        | × |
|----------------------------------------------|------------------------------------|-----------------------------------------------------|--------|---|
|                                              |                                    | m                                                   | nemory | ₹ |
| May/29/2012 12:17:35                         | pppoe ppp info                     | speedy: dialing                                     |        | + |
| May/29/2012 12:17:35                         | pppoe debug pac                    | ether1: sent PADI to FF:FF:FF:FF:FF:FF              |        |   |
| May/29/2012 12:17:35                         | pppoe debug pac                    | session-id=0x0000                                   |        |   |
| May/29/2012 12:17:35                         | pppoe debug pac                    | host-uniq=0x0                                       |        |   |
| May/29/2012 12:17:35                         | pppoe debug pac                    | service-name=                                       |        |   |
| May/29/2012 12:17:35                         | pppoe debug pac                    | ether1: rcvd PADO from 00:30:88:1A:23:A2            |        |   |
| May/29/2012 12:17:35                         | pppoe debug pac                    | session-id=0x0000                                   |        |   |
| May/29/2012 12:17:35                         | pppoe debug pac                    | host-uniq=0x0                                       |        |   |
| May/29/2012 12:17:35                         | pppoe debug pac                    | ac-name=BRAS-D4-GBL-D904L3610L0029                  |        |   |
| May/29/2012 12:17:35                         | pppoe debug pac                    | service-name=                                       |        |   |
| May/29/2012 12:17:35                         | pppoe debug pac                    | ether1: sent PADR to 00:30:88:1A:23:A2              |        |   |
| May/29/2012 12:17:35                         | pppoe debug pac                    | session-id=0x0000                                   |        |   |
| May/29/2012 12:17:35                         | pppoe debug pac                    | host-uniq=0x1                                       |        |   |
| May/29/2012 12:17:35                         | pppoe debug pac                    | service-name=                                       |        |   |
| May/29/2012 12:17:36                         | pppoe debug pac                    | ether1: rcvd PADS from 00:30:88:1A:23:A2            |        |   |
| May/29/2012 12:17:36                         | pppoe debug pac                    | session-id=0x3a2c                                   |        |   |
| May/29/2012 12:17:36                         | pppoe debug pac                    | host-uniq=0x1                                       |        |   |
| May/29/2012 12:17:36                         | pppoe debug pac                    | service-name=                                       |        |   |
| May/29/2012 12:17:36                         | pppoe debug pac                    | ac-name=BRAS-D4-GBL-D904L3610L0029                  |        |   |
| May/29/2012 12:17:36<br>May/29/2012 12:17:36 | pppoe debug pac<br>pppoe debug pac | service-name=<br>ac-name=BRAS-D4-GBL-D904L3610L0029 |        |   |

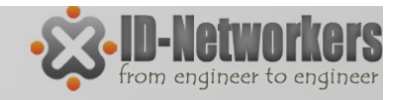

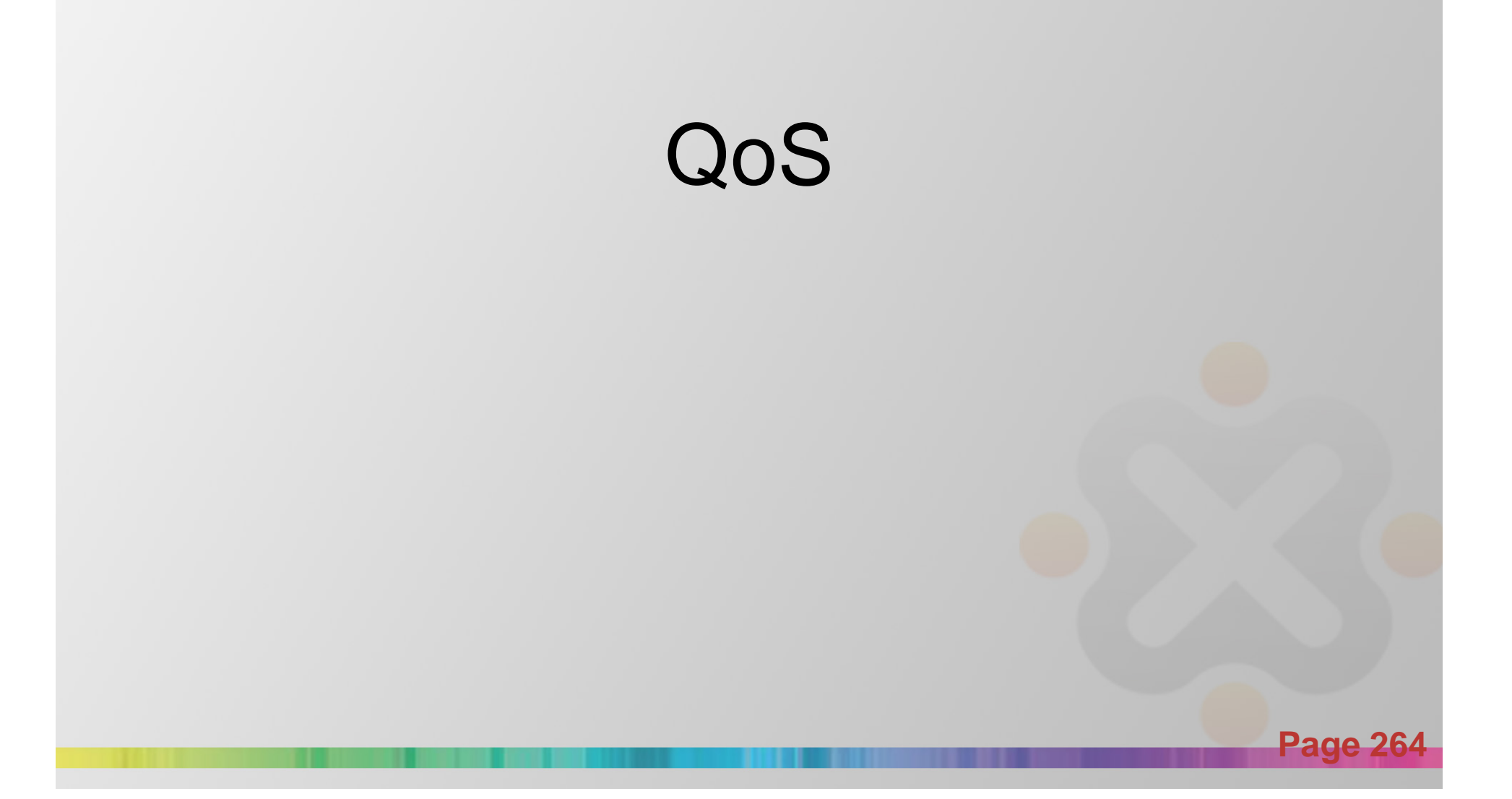

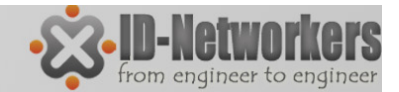

### QoS

### Bandwidth Limiter

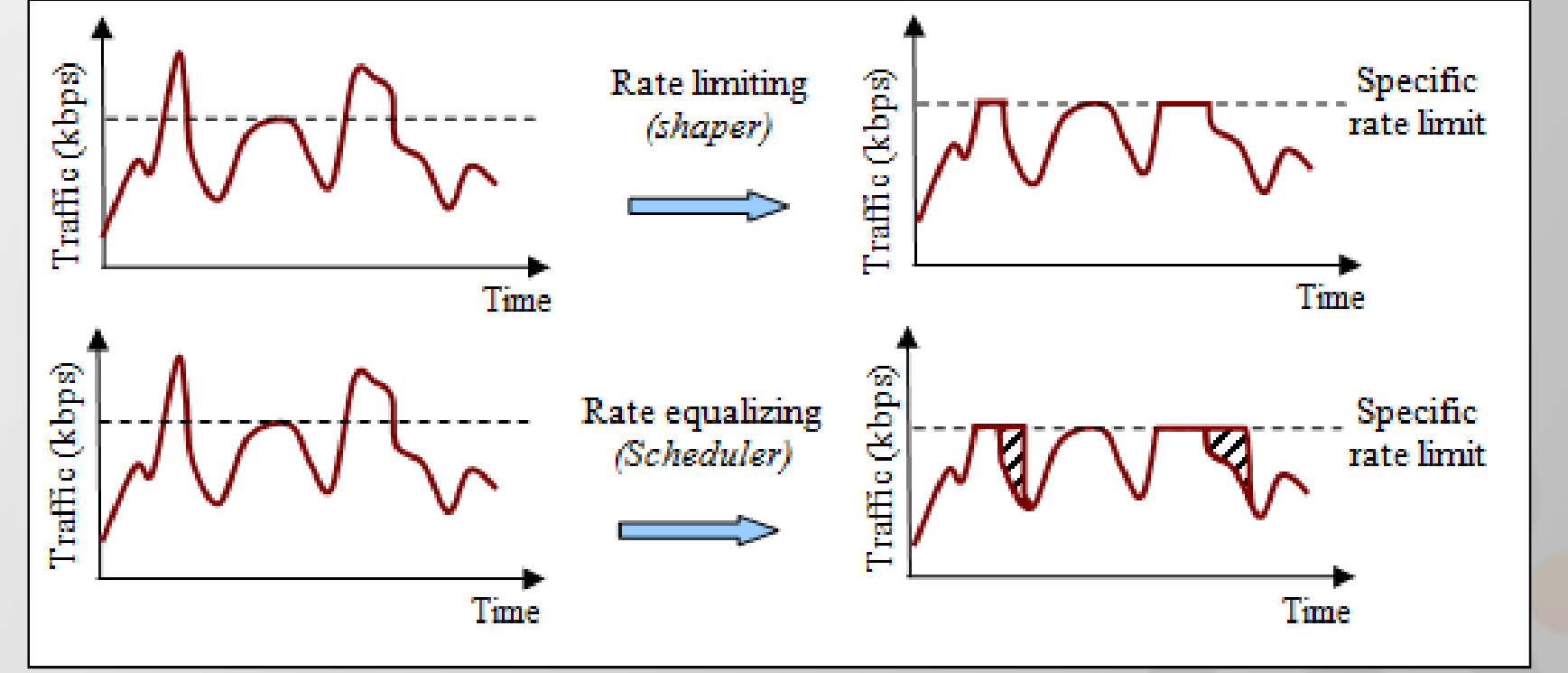

Page 265

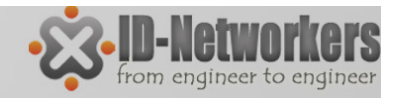

### Rate Limit

- Pada RouterOS, dikenal 2 jenis batasan rate limit:
- CIR (Committed Information Rate) dalam keadaan terburuk, client akan mendapatkan bandwidth sesuai dengan "limit-at" (dengan asumsi bandwidth yang tersedia cukup untuk CIR semua client).
- MIR (Maximal Information Rate)- jika masih ada bandwidth yang tersisa setelah semua client mencapai "limit-at", maka client bisa mendapatkan bandwidth tambahan hingga "max-limit".

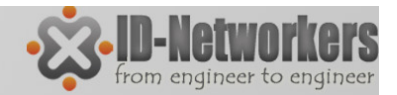

### Simple Queue

- Pada RouterOS, Bandwidth Limit dapat dilakukan dengan berbagi cara (wireless access list, ppp secret dan hotspot user)
- Simple queue mengatur pembatasan bandwidth dengan hanya mendefinisikan parameter IP address (target address) dari host/koneksi yang dilimit.
- Simple queue paling sederhana hanya melakukan pembatasan bandwidth max-limit (MIR)

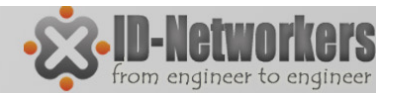

### LAB - Simple Queue

#### Batasi bandwidth Laptop anda 32k Upload, 64k Download

| Simple Queue <q< th=""><th>ueue1&gt;</th><th></th><th></th><th></th><th></th><th></th><th></th><th></th><th></th></q<> | ueue1>                      |            |         |       |                  |   |         |       |              |
|----------------------------------------------------------------------------------------------------|-----------------------------|------------|---------|-------|------------------|---|---------|-------|--------------|
| General Adva                                                                                                    | nced S                      | Statistics | Traffic | Total | Total Statistics |   |         |       | ОК           |
| Name                                                                                                    | queue                       | 1          |         |       |                  |   |         | C     | Cancel       |
| Target Address                                                                                                    | Target Address: 192.168.1.2 |            |         |       |                  |   | \$      |       | Apply        |
|                                                                                                    | 🗸 Tar                       | rget Uploa | ad      |       | ✓ Target Downloa | d |         |       | Disable      |
| Max Limit                                                                                                    | 32k                         |            |         | Ŧ     | 64k              | ₹ | bits/s  | Co    | omment       |
| -▲- Burst                                                                                                    | unlingit                    | od         |         | Ŧ     | uplimited        | I | hito /o |       | Сору         |
| Burst Threshold                                                                                                    | unlimit                     | ed         |         | -     | unlimited        |   | bite/e  | R     | lemove       |
| Burst Time                                                                                                    | 0                           | cu         |         | •     |                  |   | 5       | Rese  | t Counters   |
|                                                                                                    |                             |            |         |       | 0                |   |         | Reset | All Counters |
|                                                                                                    |                             |            |         |       |                  |   |         |       | Torch        |
|                                                                                                    |                             |            |         |       |                  |   |         |       | TO:OIT       |
|                                                                                                    |                             |            |         |       |                  |   |         |       |              |
|                                                                                                    |                             |            |         |       |                  |   |         |       |              |
| enabled                                                                                                    |                             |            |         |       |                  |   |         |       |              |
| chableu                                                                                                    |                             | _          | _       | _     |                  | _ |         | _     |              |

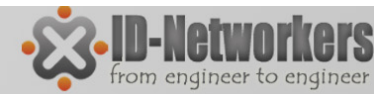

### LAB- Test Bandwidth

- Konek ke access point IDN Mantab
- Download file payload.bin via FTP ke IP 192.168.2.1
- User mtcna passwd 123
- Perhatikan bandwidth yang didapat

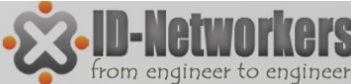

### LAB-Cek Bandwidth Status

#### Simple Queue status

| Queu | e List     |          |             |             |                |               |        |      |
|------|------------|----------|-------------|-------------|----------------|---------------|--------|------|
| Simp | ole Queues | Interfac | ce Queues   | Queue Tree  | Queue Types    |               |        |      |
| ÷    | - 🗸        | ×        | - 7         | 00 Reset Co | ounters 00 R   | leset All Cou | inters | Find |
| #    | Name       |          | Target Ad   | Rx Max Limi | t Tx Max Limit | Packet        |        | -    |
| 0    | 🚊 qu       | eue1     | 192.168.1.2 | 32k         | 64k            |               |        |      |

#### **Toot Torch status**

| Torch (Running) | )      |            |      |               |          |                |     |         |           |          |         |       |        | × |
|-----------------|--------|------------|------|---------------|----------|----------------|-----|---------|-----------|----------|---------|-------|--------|---|
| Basic           |        |            |      |               |          | Filters        |     |         |           |          |         |       | Start  |   |
| Interface:      | ether1 |            |      | Src. Address: | 19       | 2.168.1.2      |     |         | Ì         | Stop     |         |       |        |   |
| Entry Timeout:  | 00:0   | 00:00:03 s |      |               | s        | Dst. Address:  | 0.0 | 0.0.0/0 |           |          |         | Class |        |   |
| Collect         |        |            |      |               |          | Src. Address6: | ::/ | 0       |           |          |         |       | 01030  | _ |
| Src. Addre      | SS     |            | •    | Src. Address6 |          | Dst. Address6: | ::/ | 0       |           |          |         | New   | Window | 1 |
| MAC Proto       | ocol   |            | •    | Port          |          | MAC Protocol:  | all |         |           |          | Ŧ       |       |        |   |
| Protocol        |        |            |      | VLAN Id       |          | Protocol:      | an  | у       |           |          | Ŧ       |       |        |   |
|                 |        |            |      |               |          | Port:          | an  | у       |           |          | Ŧ       |       |        |   |
|                 |        |            |      |               |          | VLAN Id:       | an  | у       |           |          | Ŧ       |       |        |   |
| Et △ P          | rot    | Src.       |      |               | Dst.     |                |     | VLAN Id | Tx Rate   | Rx Rate  | Tx Pack | Rx    | Pack   | • |
| 800 (ip)        |        | 192.168    | .1.2 |               | 11.11.11 | .1             |     |         | 63.0 kbps | 3.1 kbps |         | 6     | 5      |   |
| 800 (ip)        |        | 192.168    | .1.2 |               | 192.168  | .1.1           |     |         | 1880 bps  | 613 bps  |         | 0     | 0      | _ |
| 800 (ip)        |        | 192.168    | .1.2 |               | 8.8.4.4  |                |     |         | 0 bps     | 800 bps  |         | 0     | 1      | _ |

**Page 270** 

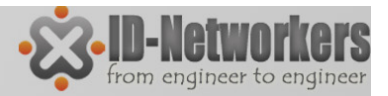

### QoS Feature "Burst"

- Bursts adalah salah satu cara untuk meningkatkan performance koneksi HTTP
- Bursts digunakan untuk mengijinkan naiknya data rate dalam periode waktu yg singkat (bursts time)
- Jika <u>Average data rate</u> lebih kecil dari burst-threshold, burst dapat digunakan( <u>actual data rate</u> dapat mencapai burst-limit)
- <u>Average data rate</u> dihitung dari detik terakhir bursttime

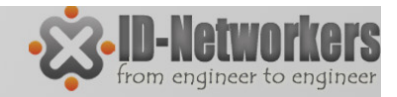

### Burst

#### Contoh

Brust Limit, Limit-at=128kbps, max-limit=256kbps,burst-time=8,burst-threshold=192kbps, burst-limit=512kbps.

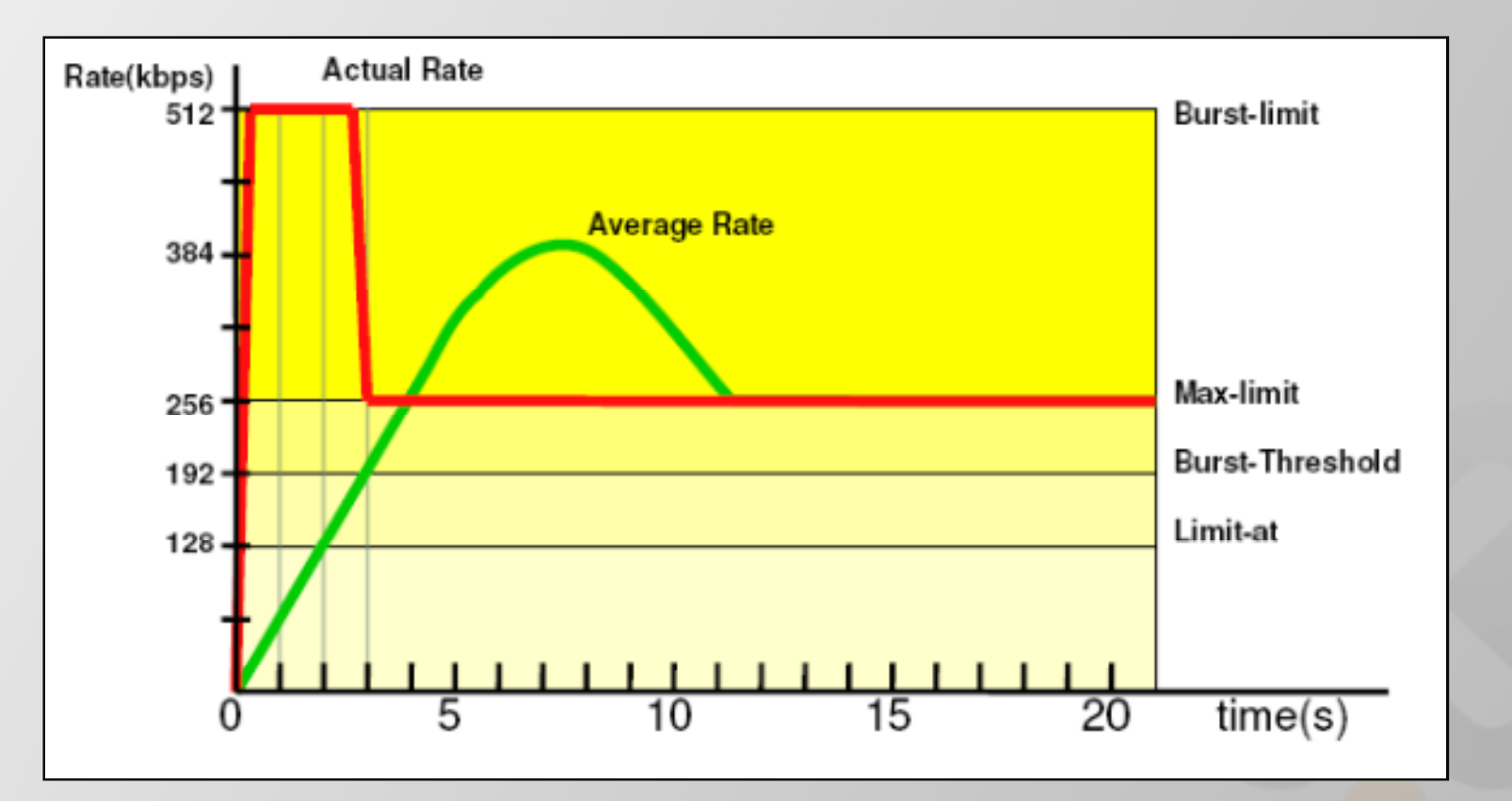

**Page 272** 

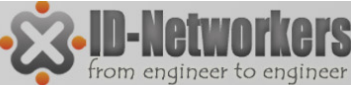

ade

### LAB – Burst Simple Queue

- Buat queue simple dengan contoh diatas
- Queue>Simple>add new

| Simple Queue <queue1></queue1> |                                     |                    |
|--------------------------------|-------------------------------------|--------------------|
| General Advanced Statistics T  | raffic Total Total Statistics       | ОК                 |
| Name: queue1                   |                                     | Cancel             |
| Target Address: 192.168.1.2    | <b>\$</b>                           | Apply              |
| ✓ Target Upload                | <ul> <li>Target Download</li> </ul> | Disable            |
| Max Limit: 256k                | ₹ 256k ¥ bits/s                     | Comment            |
| Burst Limit: 512k              | ∓ 512k ∓ bits/s                     | Сору               |
| Burst Threshold: 192k          | ∓ 192k  ¥ bits/s                    | Remove             |
| Burst Time: 8                  | 8 s                                 | Reset Counters     |
| -▼- Time                       |                                     | Reset All Counters |
|                                |                                     | Torch              |
|                                |                                     |                    |
|                                |                                     |                    |

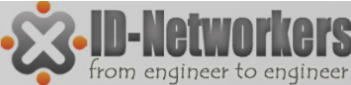

### LAB – Burst Simple Queue

Queue>Queue Simple>Traffic

|                             | Simple Queue <queue1></queue1>                             |                |
|-----------------------------|------------------------------------------------------------|----------------|
|                             | General Advanced Statistics Traffic Total Total Statistics | ОК             |
|                             | Target Upload Target Download                              | Cancel         |
|                             | Rate: 6.8 kbps 228.8 kbps                                  | Apply          |
| + Vana Tarant Ad By May Lin | Packet Rate: 15 p/s 22 p/s                                 | Disable        |
| 0 2 queue1 192.168.1.2 256k |                                                            | Comment        |
|                             |                                                            | Copy           |
|                             |                                                            | Bemove         |
|                             | Rx: 6.8 kbps                                               | nemove         |
|                             | Ix: 228.8 kbps                                             | Reset Counters |

Sambil download file payload.bin dari ftp 11.11.11.1

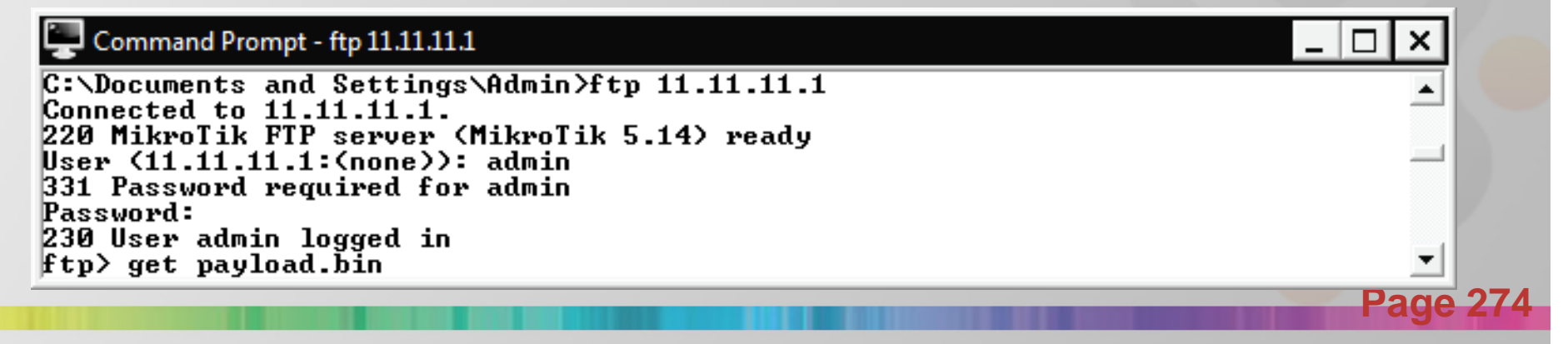

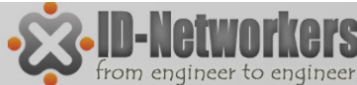

### LAB – Burst Simple Queue

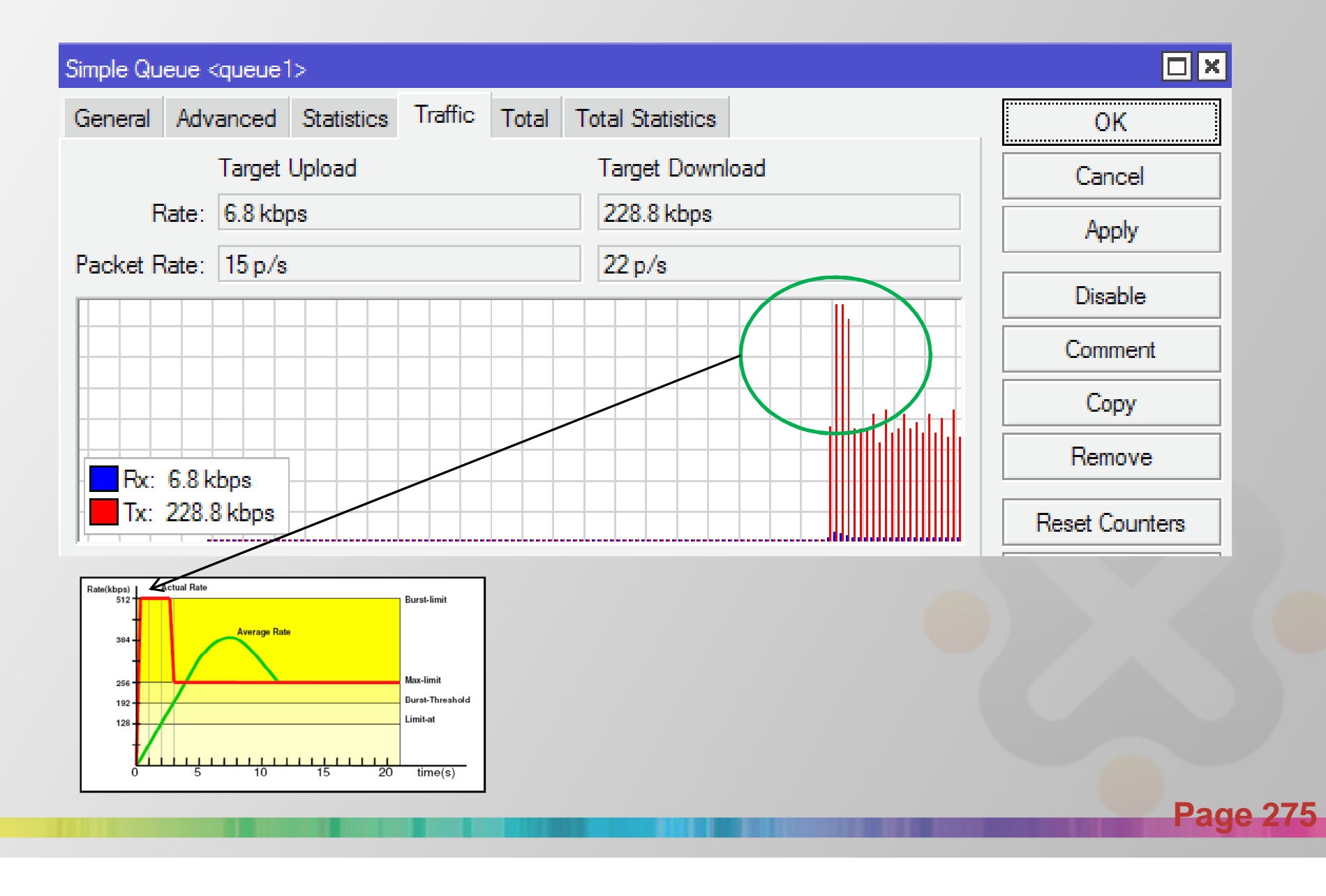

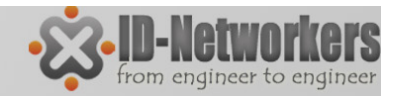

### Queue Kind

Scheduler queues:

- BFIFO (Bytes First-In First-Out)
- PFIFO (Packets First-In First-Out)
- RED (Random Early Detect)
- SFQ (Stochastic Fairness Queuing)

Shaper queues:

- PCQ (Per Connection Queue)
- HTB (Hierarchical Token Bucket)

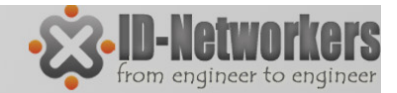

### Queue Kind

#### Queue>Queue Type>Add New Queue Types

| Que | ie List                                        |                 |             |                |                  |        |
|-----|------------------------------------------------|-----------------|-------------|----------------|------------------|--------|
| Sim | ble Queues Interface Queues                    | Queue Tree      | Queue Types | New Queue Type |                  |        |
| ÷   | - 7                                            |                 |             | Type Name:     | queue1           | ОК     |
| •   | Type Name                                      | Kind<br>pfifo   |             | Kind:          | pfifo <b>Ŧ</b>   | Cancel |
| •   | default-small<br>ethemet-default               | pfifo<br>pfifo  |             | Queue Size:    | mq pfifo<br>none | Apply  |
| •   | hotspot-default<br>multi-gueue-ethemet-default | sfq<br>mq pfifo |             |                | pcq<br>pfifo     | Сору   |
| •   | only-hardware-queue<br>synchronous-default     | none<br>red     |             |                | red<br>sfq       | Remove |
| •   | wireless-default                               | sfq             |             |                |                  |        |

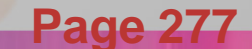

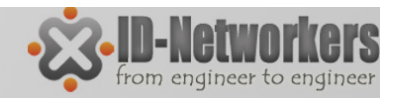

# FIFO

- PFIFO dan BFIFO keduanya menggunakan algoritma FIFO, dengan buffer yang kecil.
- FIFO tidak mengubah urutan paket data, hanya menahan dan menyalurkan bila sudah memungkinkan.
- Jika buffer penuh maka paket data akan di drop
- FIFO baik digunakan bila jalur data tidak congested
- Parameter pfifo-limit dan bfifo-limit menentukan jumlah data yang bisa diantrikan di buffer
- MQ-FIFO adalah sebuah mekanisme fifo yang dikhususkan pada system hardware yang sudah SMP (multi core processor) dan harus pada interface yang support multiple transmit queues.

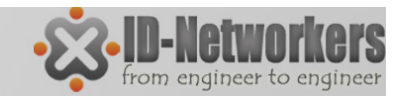

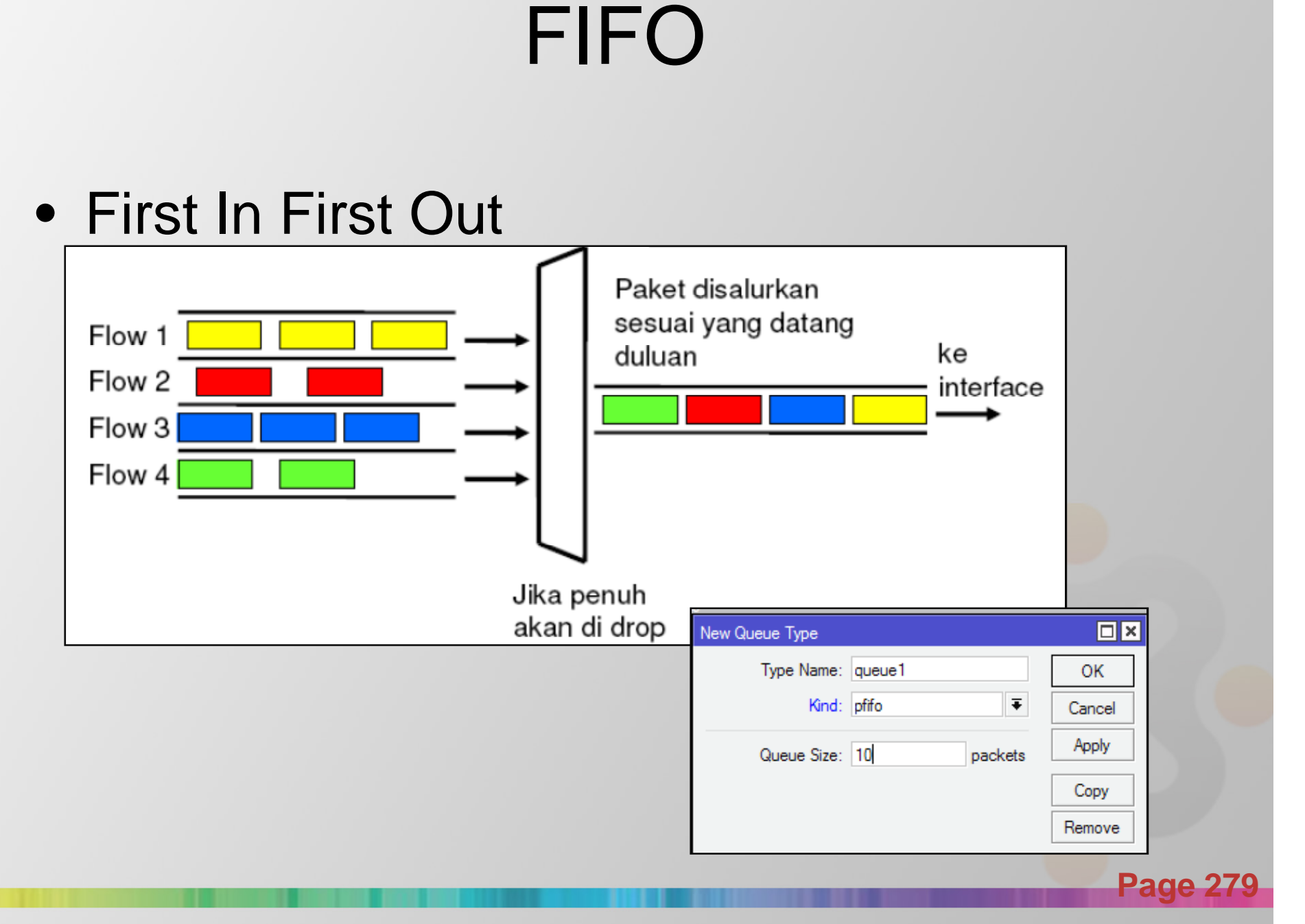

### RED

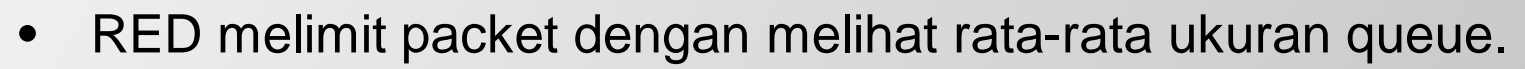

- Rata-rata ukuran queue dibandingkan dengan 2 parameter, mintreshold dan max-treshold
- Saat rata-rata ukuran queue sama dengan min-threshold, RED setidak ada paket yang di drop.
- Saat ukuran queue rata-rata lebih dari max-threshold, maka seluruh paket yang datang akan di drop
- Jika rata-rata ukuran queue diantara min dan max treshold, paket akan didrop berdasarkan probabilitas.
- RED digunakan jika kita memiliki trafik yang congested.
- Sangat sesuai untuk trafik TCP, tetapi kurang baik digunakan untuk trafik UDP.

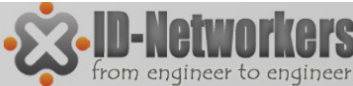

### **RED** (Random Early Detect)

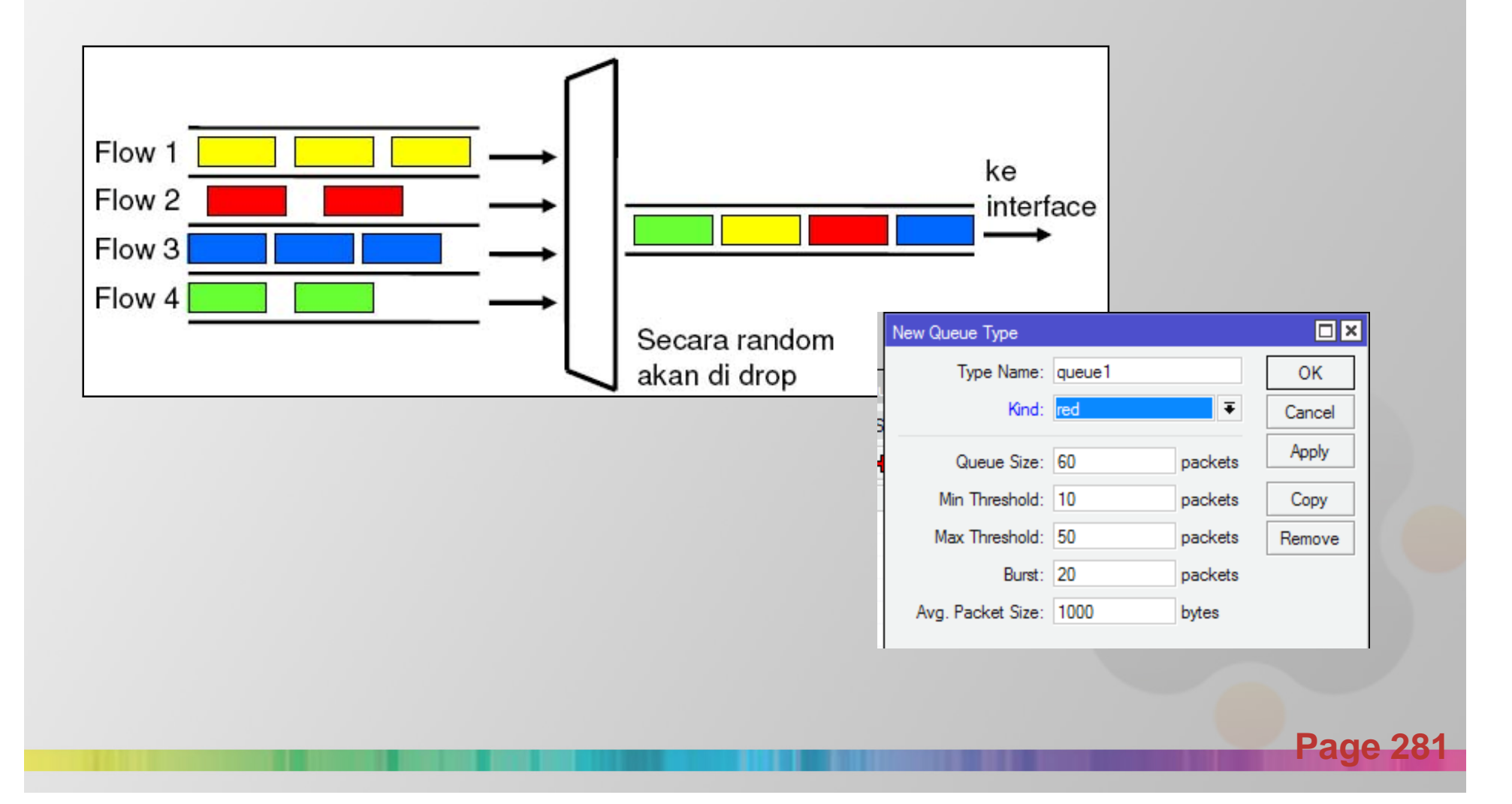

### SFQ (Stochastic Fairness Queuing)

- SFQ sebenarnya tidak menyediakan queue (antrian).
- SFQ hanya menggunakan algoritma hasing dengan melihat 4 parameter (src & dst ip address dan src& dst port) untuk mengklasifikasikan packet menjadi 1024 sub queue.
- Kemudian Algoritma round robin akan melakukan queue ulang /mendistribusikan traffic dari masing-masing substream yang ada.

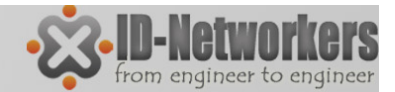

### SFQ

• Setelah Perturb detik algoritma hasing akan berganti dan membagi session trafik ke subqueue lainnya dengan Allot besar packet

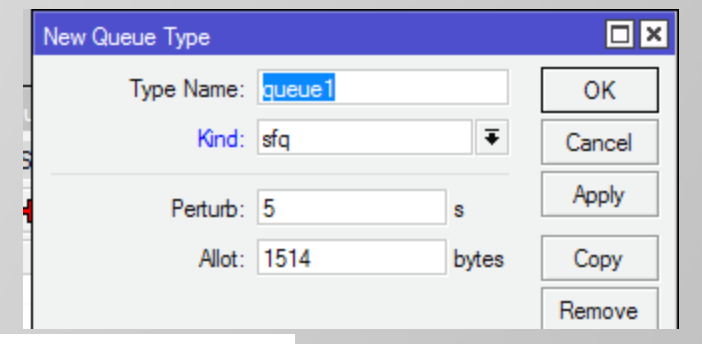

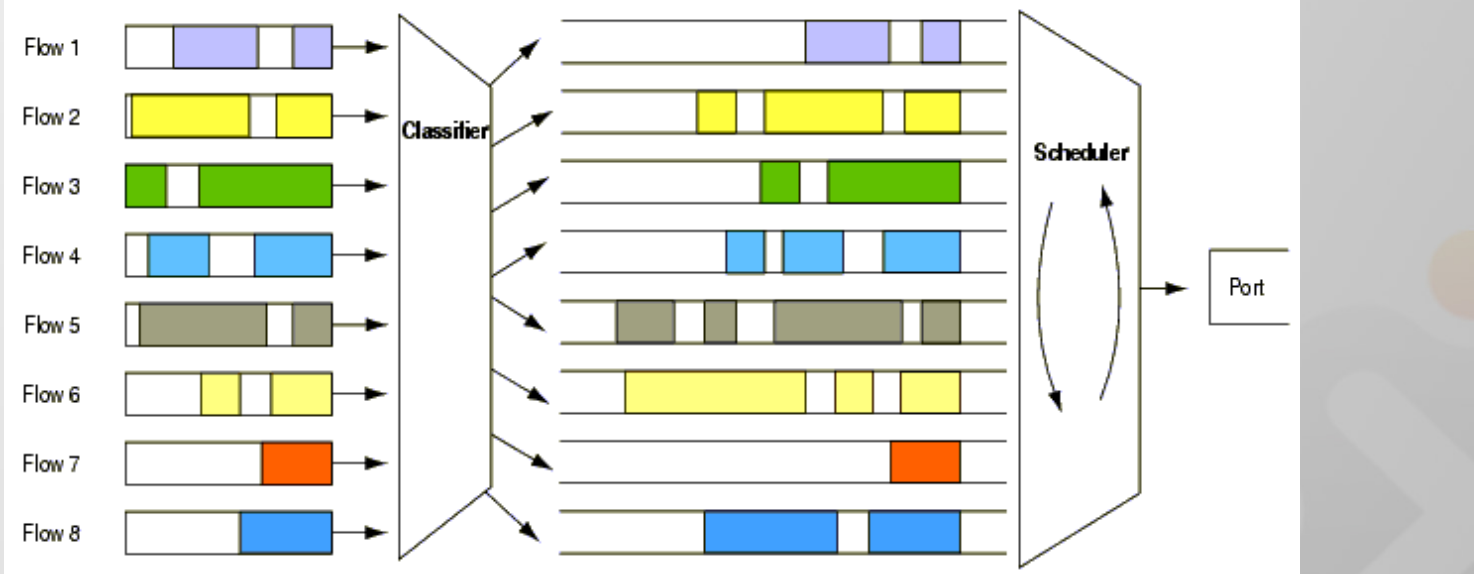

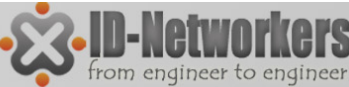

# PCQ (Per Connection Queue)

- PCQ dibuat sebagai penyempurnaan SFQ.
- PCQ tidak membatasi jumlah sub-queue
- PCQ membutuhkan memori yang cukup besar.

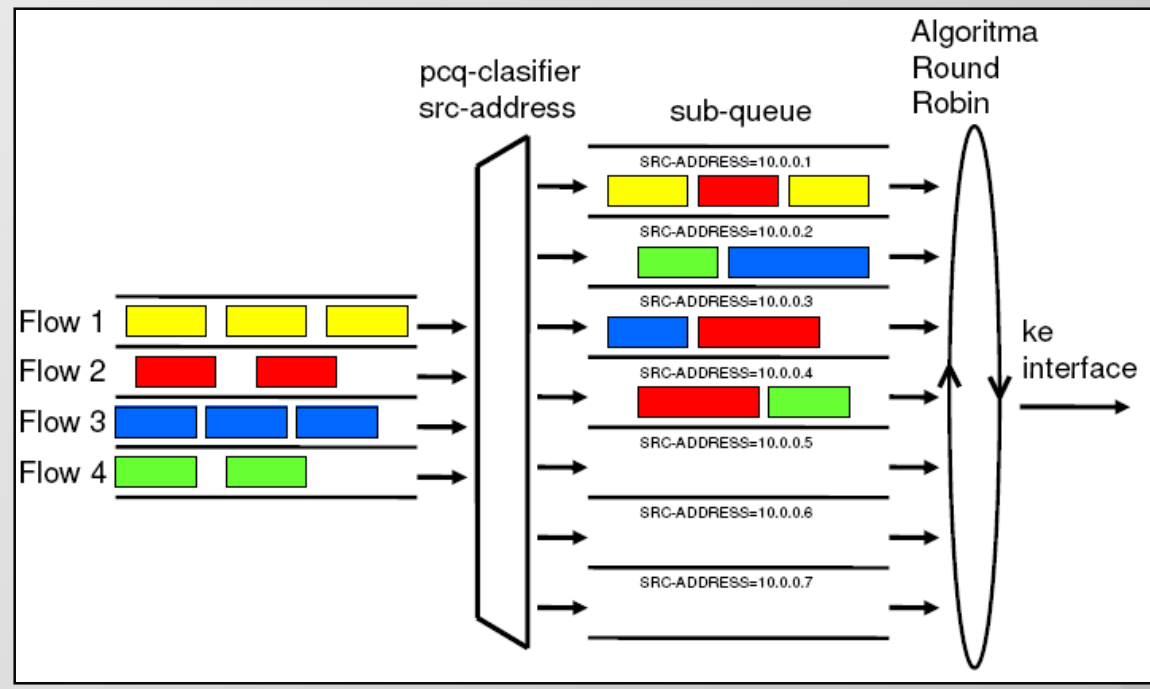

**Page 284** 

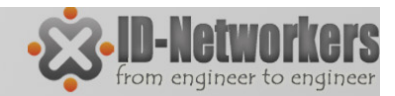

# PCQ

| New Queue Type      |                                  |        |
|---------------------|----------------------------------|--------|
| Type Name:          | queue1                           | ОК     |
| Kind:               | pcq Ŧ                            | Cancel |
| Rate:               | 0                                | Apply  |
| Limit:              | 50                               | Сору   |
| Total Limit:        | 2000                             | Remove |
| Burst Rate:         | <b></b>                          |        |
| Burst Threshold:    | <b>•</b>                         |        |
| Burst Time:         | 00:00:10                         |        |
| - Classifier        |                                  |        |
| Src. Address        | <ul> <li>Dst. Address</li> </ul> |        |
| Src. Port           | Dst. Port                        |        |
| Src. Address Mask:  | 32                               |        |
| Dst. Address Mask:  | 32                               |        |
| Src. Address6 Mask: | 64                               |        |
| Dst. Address6 Mask: | 64                               |        |

- PCQ akan membuat sub-queue,
  berdasarkan parameter pcq-classifier
  (src-address, dst-address, src-port,
  dst-port)
- Dimungkinkan untuk membatasi maksimal data rate untuk setiap subqueue (pcq-rate) dan jumlah paket data (pcq-limit)
- Total ukuran queue pada PCQ-subqueue tidak bisa melebihi jumlah paket sesuai pcq-total-limit

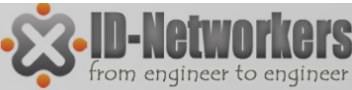

### Contoh Penggunaan PCQ

### PCQ Rate = 128k

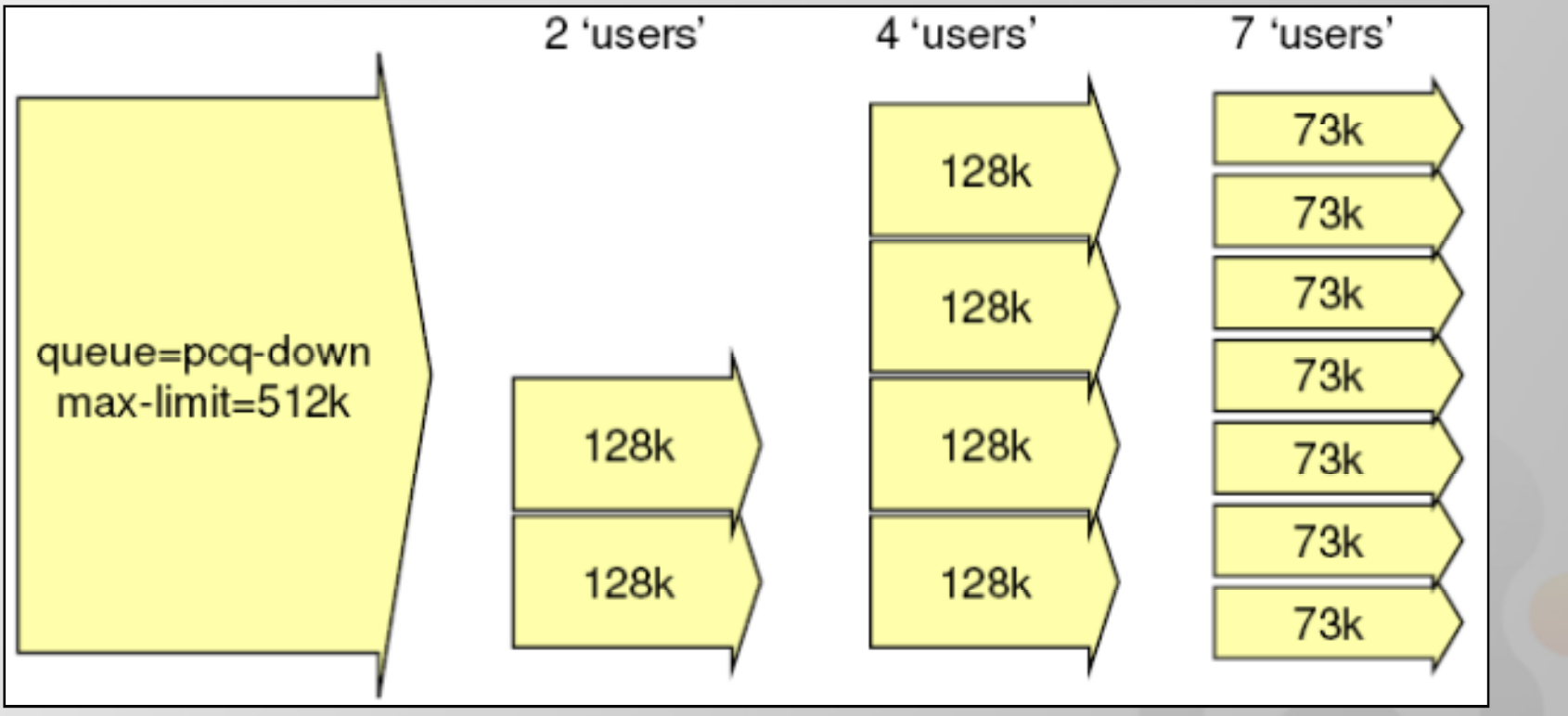

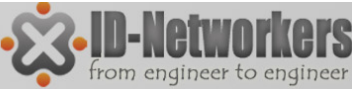

### Contoh Penggunaan PCQ

### • PCQ Rate = 0

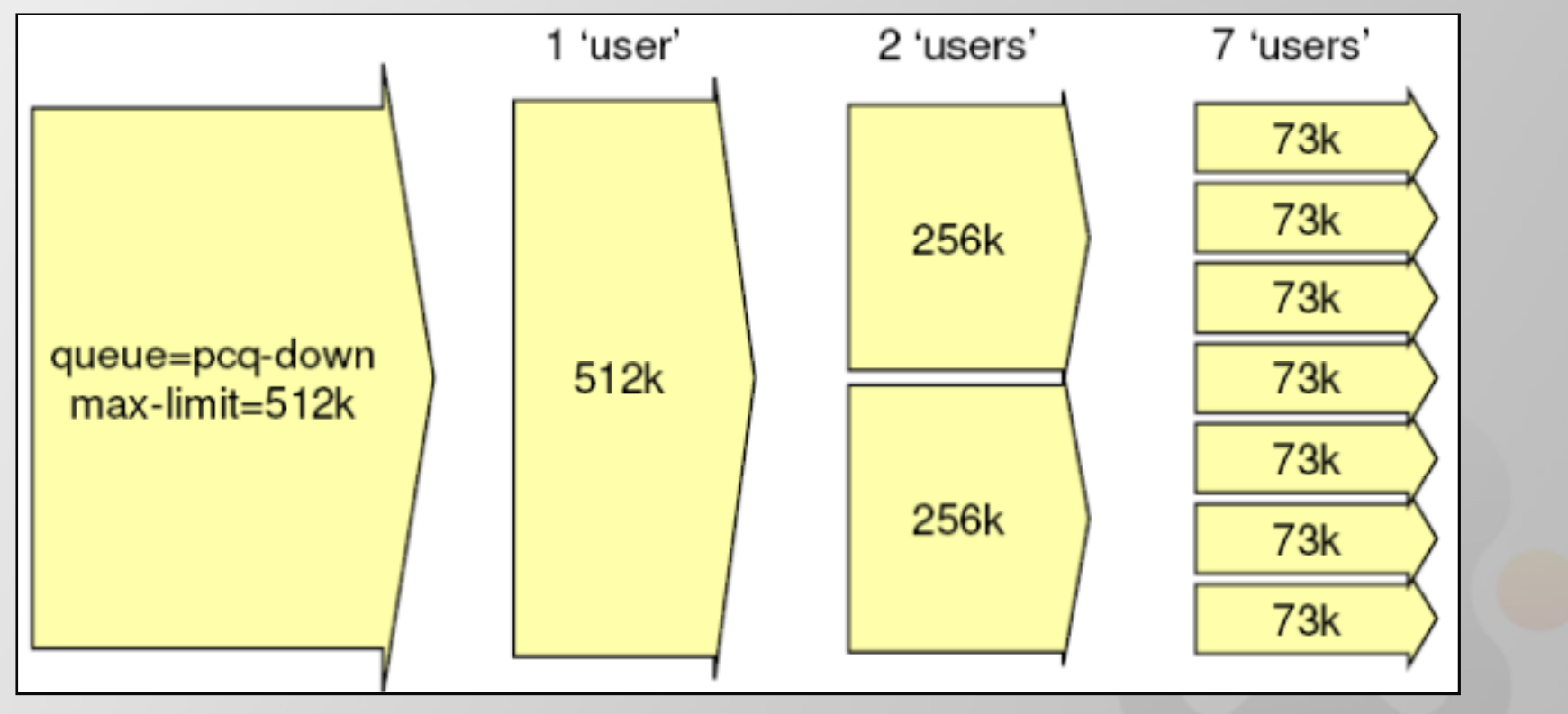

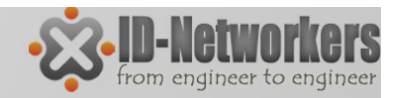

## HTB

- HTB adalah classful queuing discipline yang dapat digunakan untuk mengaplikasikan handling yang berbeda untuk beberapa jenis trafik.
- Secara umum, kita hanya dapat membuat 1 tipe queue untuk setiap interface, dengan HTB kita dapat mengaplikasikan properti yang berbeda-beda.
- HTB dapat melakukan prioritas untuk grup yang berbeda.
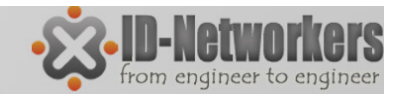

### HTB

### • HTB (Hierarchical Token Bucket)

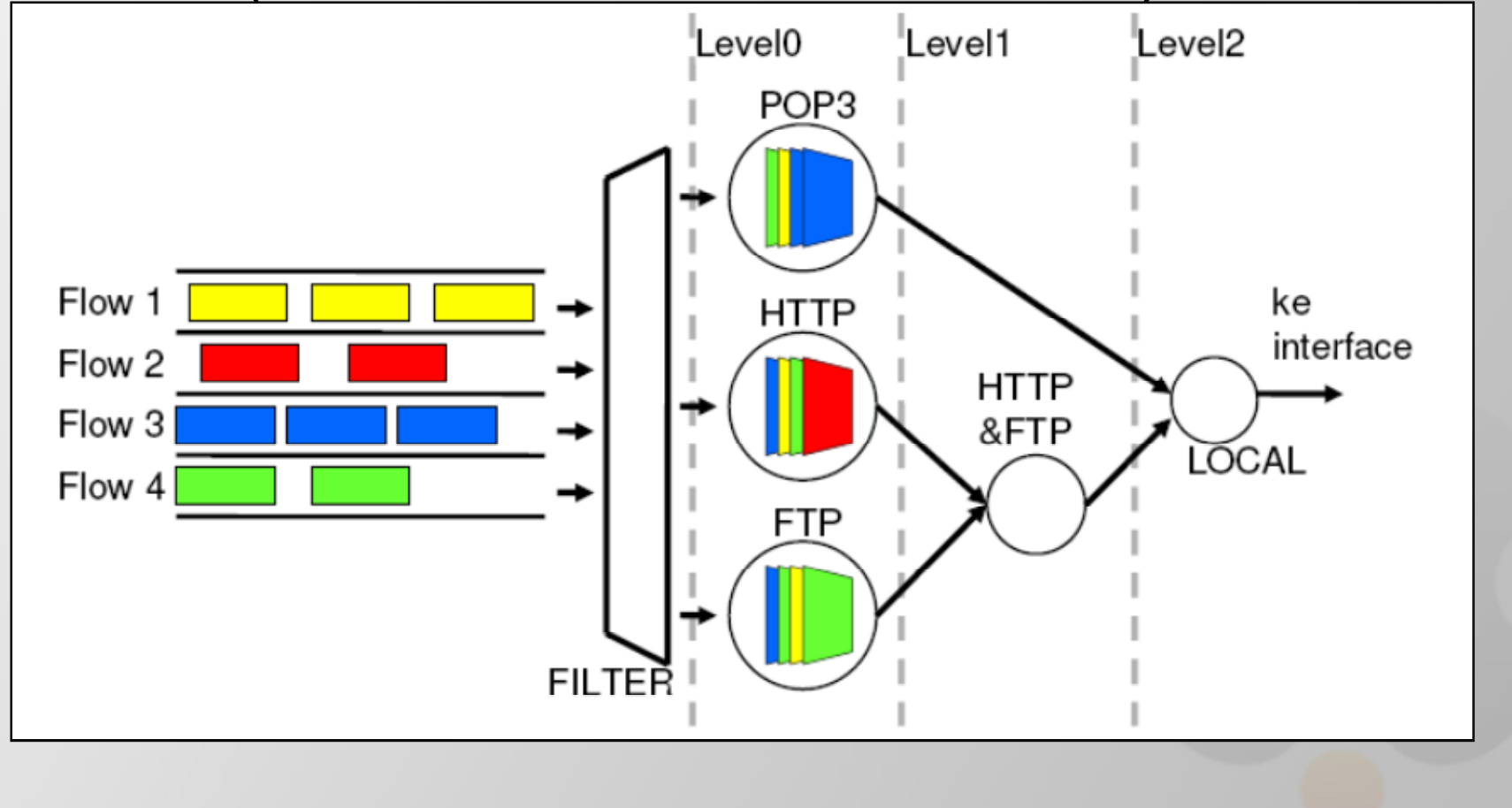

Page 289

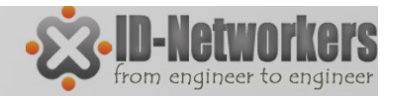

# Struktur HTB

- Setiap queue bisa menjadi parent untuk queue lainnya
- Semua child queue (tidak peduli berapa banyak level parentnya) akan berada pada level HTB yang sama (paling bawah)
- Semua Child queue akan mendapatkan trafik sekurang-kurangnya sebesar limit-at.

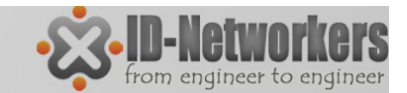

Page 291

### LAB-PCQ

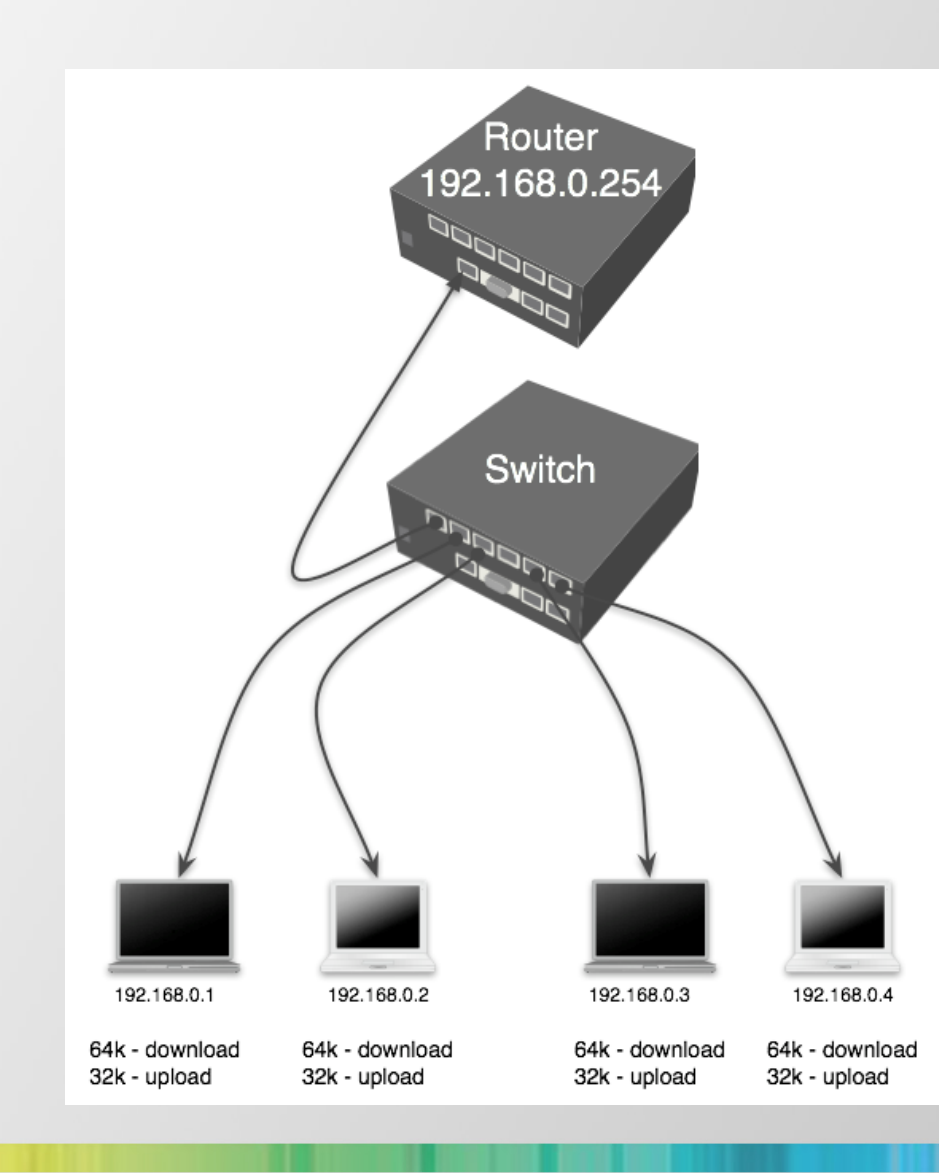

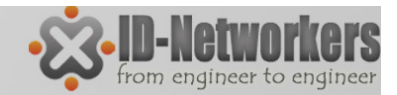

### LAB - PCQ

Buat Mark Packet upload & download

/ip firewall mangle add chain=prerouting action=mark-packet ininterface=etherLAN new-packet-mark=client\_upload /ip firewall mangle add chain=prerouting action=mark-packet ininterface=etherWAN new-packet-mark=client\_download

- Buat 2 PCQ queue types satu untuk download dan satu untuk upload. dstaddress untuk traffik download user, src-address untuk traffik upload /queue type add name="PCQ\_download" kind=pcq pcq-rate=64000 pcqcl assi fi er=dst-address /queue type add name="PCQ\_upload" kind=pcq pcq-rate=32000 pcq-cl assi fi er=srcaddress
- Buat 1 rule simple queue

/queue simple add target-addresses=192.168.0.0/24
queue=PCQ\_upload/PCQ\_download \ packet-marks=client\_download, client\_upload

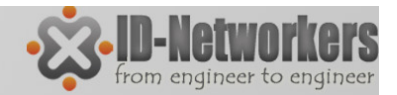

### Posisi Queue

Queue pada RouterOS dilakukan pada parent interface:

- Interface fisik (ether1, ether2, wlan1...)
- Interface virtual:
  - Global In
  - Global Out
  - Global Total
- Simple-Queue tidak bisa melakukan queue pada parent interface sehingga secara otomatis menggunakan Virtual Interface.

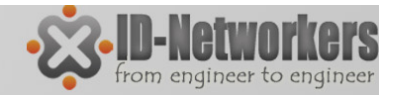

### Posisi Queue

- global-in: mewakili semua interface input (ingress queue).
   Queue yang melekat ke global-in , berlaku untuk lalu lintas yang diterima oleh router sebelum paket filtering
- global-out: mewakili semua interface output pada umumnya (egress queue), traffic setelah filtering.
- global-total: mewakili semua input dan output interface bersama-sama (dengan kata lain itu adalah agregasi globalin dan global-out). Digunakan dalam kasus ketika pelanggan memiliki batlimit untuk total upload dan download.
- <interface name>: merupakan salah satu outgoing interface tertentu. Hanya lalu lintas yang ditujukan untuk pergi keluar melalui interface ini yang akan melewati HTB queue

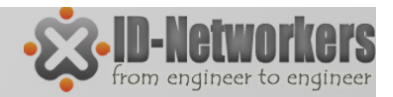

# Mangle Structure

- Mangle diatur dan diorganisasikan chains
- Ada 5 built in chain mangle dalam mikrotik:
  - Prerouting- making a mark before Global-In queue
  - Postrouting making a mark before Global-Out queue
  - Input making a mark before Input filter
  - Output making a mark before Output filter
  - Forward making a mark before Forward filter
- Jika dibutuhkan user dapat membuat chain baru dengan nama tertentu

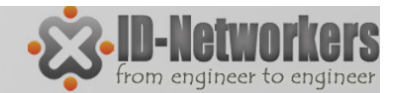

### **QoS Packet Flow**

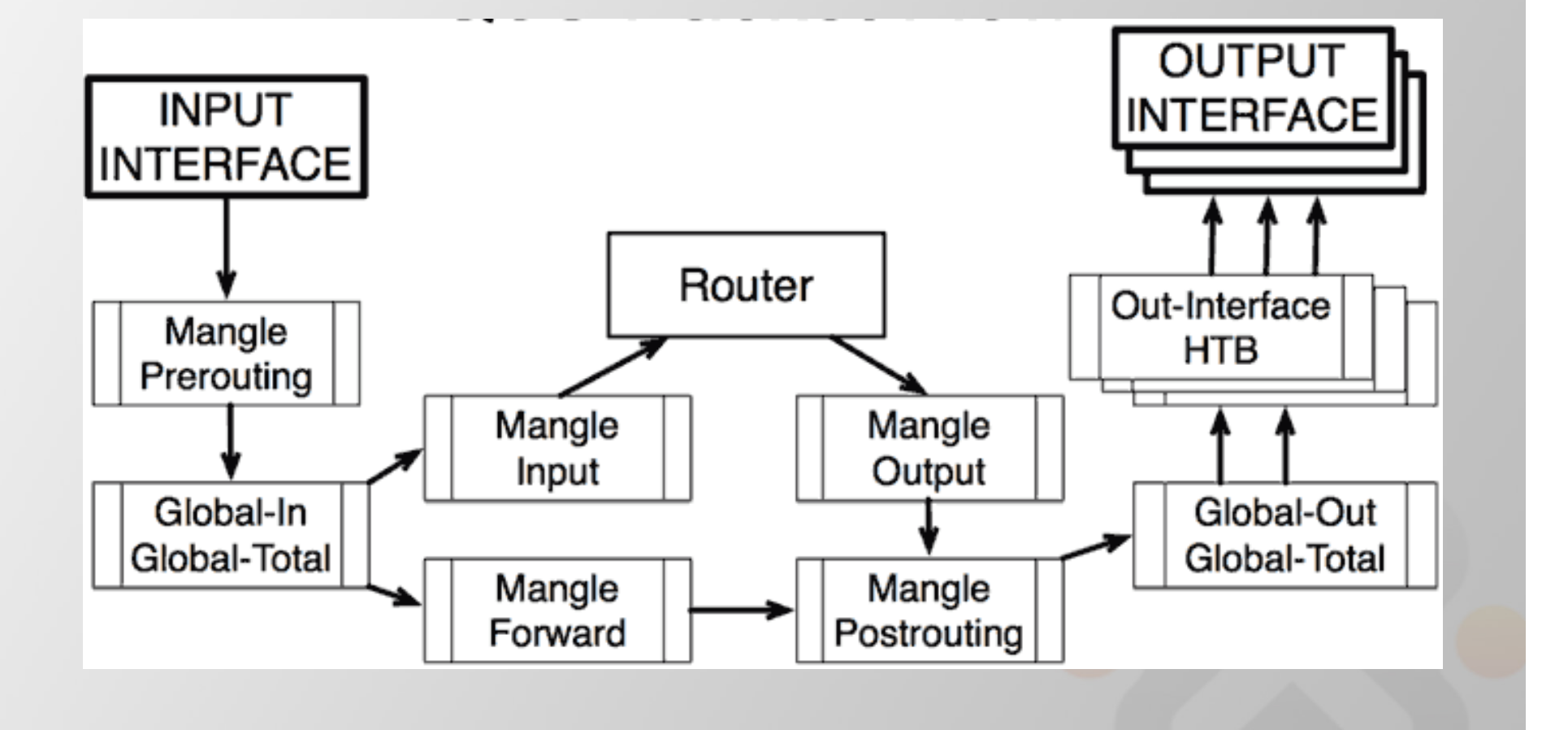

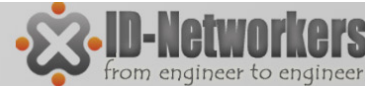

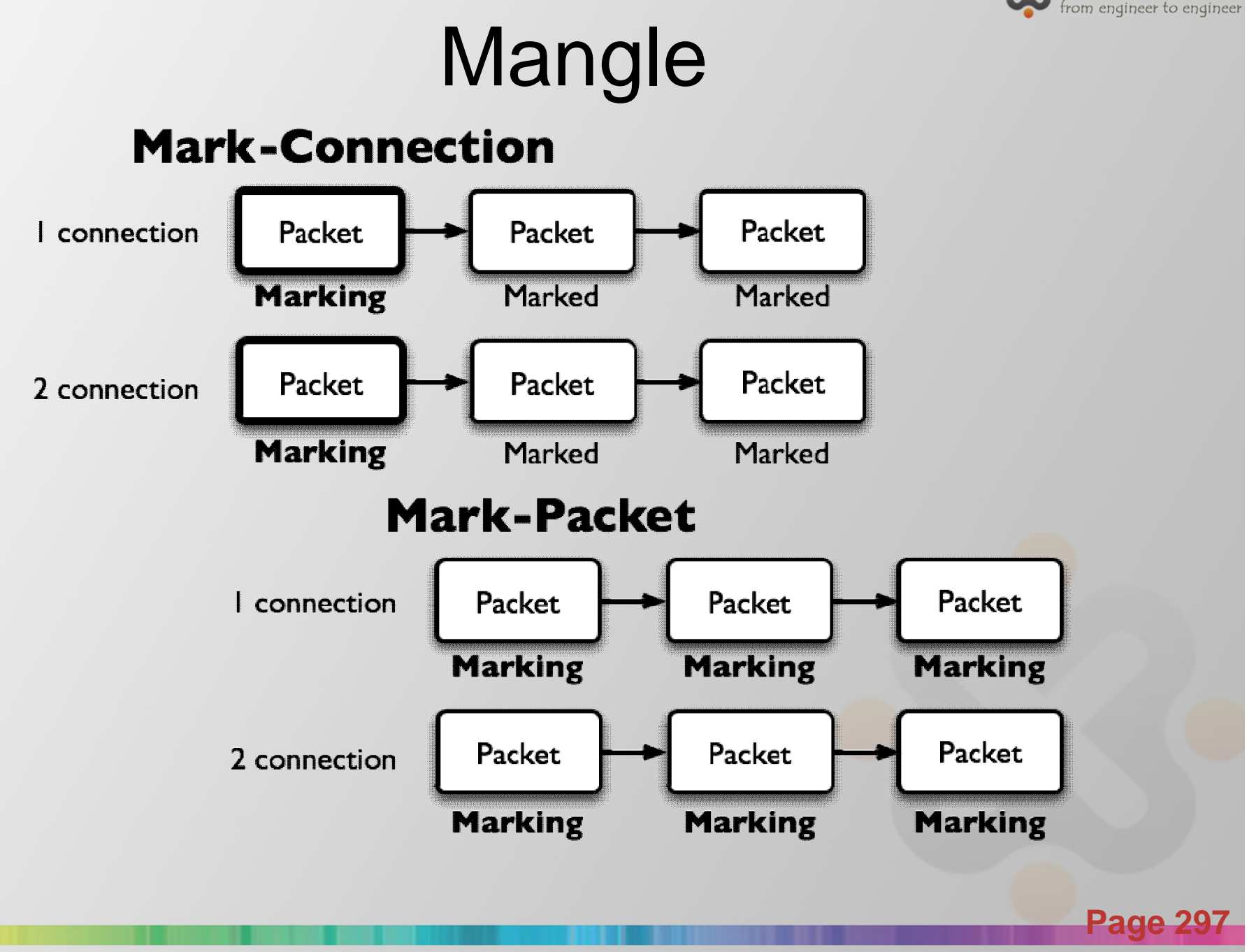

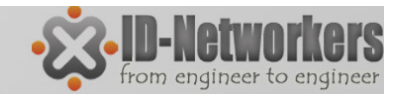

### **Packet Flow**

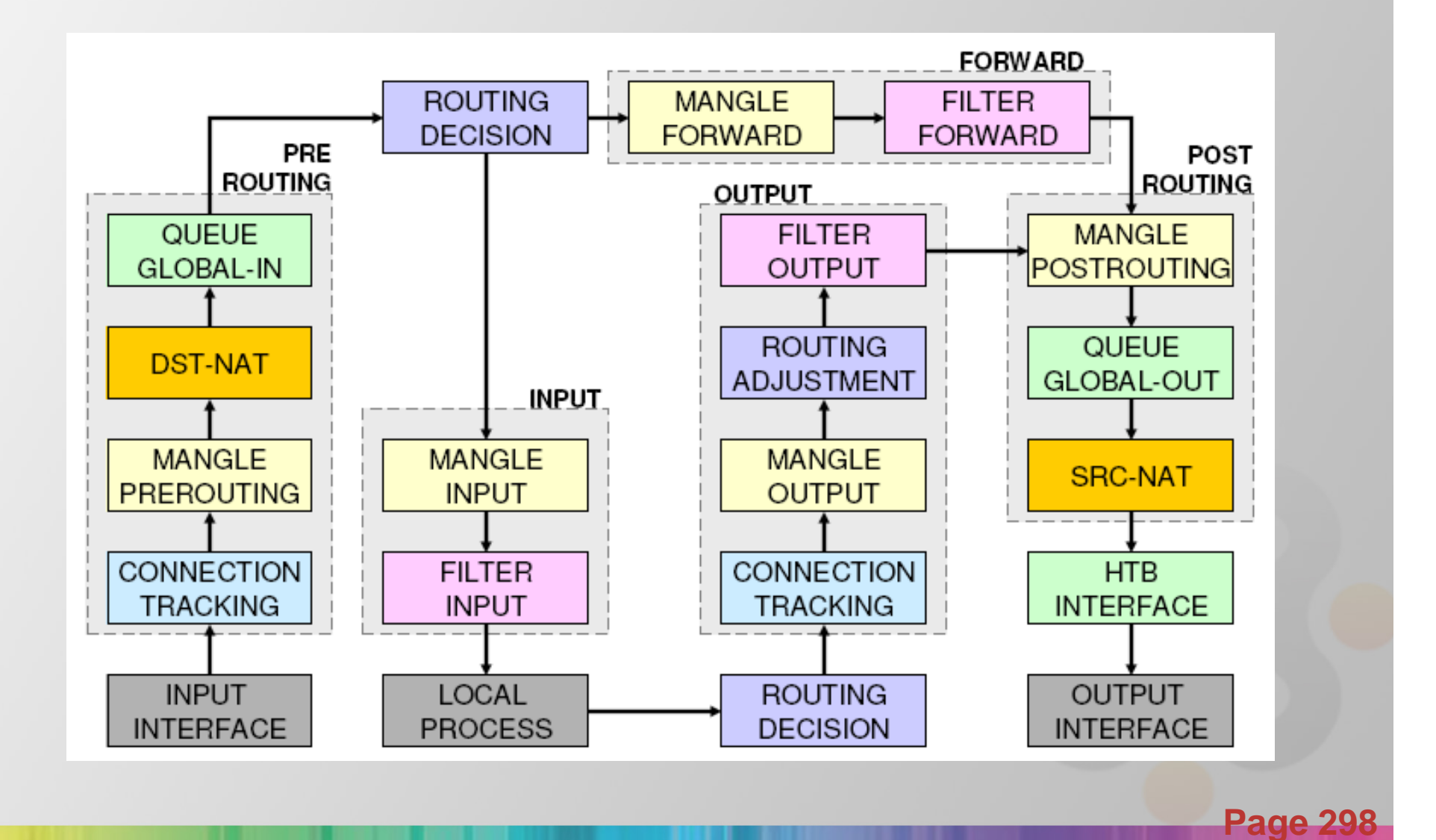

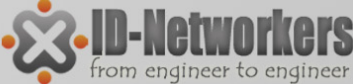

### Penggunaan Mangle untuk Queue

upstream :

PC --> in-interface(lan) --> prerouting(marking packet upstream) --> global-in(limitasi upstream) --> routing-decision --> forward --> postrouting --> global-out(walaupun disini ada global-out, gk perlu ada limitasi disini, karena dah di limit di global-in) --> outinterface(wan) --> Destination-Server

downstream :

Destination-Server --> in-interface=(wan) --> prerouting --> global-in --> routing-decision --> forward --> postrouting(mangle packet downstream disini, agar bisa di limit di global-out) --> global-out (limitasi downstream terjadi disini) --> out-interface(lan) --> PC

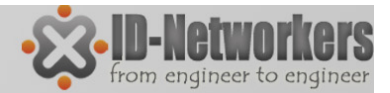

# Posisi Chain / parent

| From    | То               | Mangle      | Firewall | Queue        |
|---------|------------------|-------------|----------|--------------|
| Outside | Router/          | Prerouting  |          | Global-In    |
|         | Local<br>Process | Input       | Input    | Global-Total |
| Router/ | Outside          | Output      | Output   | Global-Out   |
| Local   |                  | Postrouting |          | Global-Total |
| Process |                  |             |          | Interface    |
| Outside | Outside          | Prerouting  |          | Global-In    |
|         |                  | Forward     | Forward  | Global-Out   |
|         |                  | Postrouting |          | Global-Total |
|         |                  |             |          | Interface    |

**Page 300** 

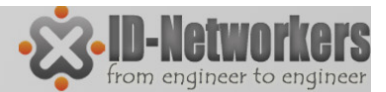

**Page 301** 

### **Connection Tracking**

| admin      | n@192.168    | .1.1         | (Mik   | roTik) - | WinBo     | x v5.15r | c1 on RB75 | 1G-2   | 2HnD (m | nipsbe)  |               |                  |     |           |               | _          | - X       |
|------------|--------------|--------------|--------|----------|-----------|----------|------------|--------|---------|----------|---------------|------------------|-----|-----------|---------------|------------|-----------|
| 6          | Safe Mo      | de           | ]      |          |           |          |            |        |         |          |               |                  |     |           | <b>v</b> +    | Hide Passv | vords 📕 🛅 |
| Quick      | k Set        |              |        |          |           |          |            |        |         |          |               |                  |     |           |               |            |           |
| Interfa    | aces         |              |        |          |           |          |            |        |         |          |               |                  |     |           |               |            |           |
| Wirele     | ess          | _            | Firew  | all      |           |          |            |        |         |          |               |                  |     |           |               |            |           |
| Bridge     | e            |              | Filte  | r Rules  | NAT       | Mangle   | Service P  | orts   | Connec  | tions    | Address Lists | Layer7 Protocols |     |           |               |            |           |
| PPP        |              |              |        | T        | Track     | ing      |            |        |         |          |               |                  |     |           |               |            | Find      |
| Switc      | sh           |              |        | Src. A   | ddress    | -        | Dst. Addre | SS     |         | Proto    | Connecti      | Connection Mark  | P2P | Timeout   | TCP State     |            | -         |
| Mesh       | 1            |              | A      | 192.16   | 58.1.2:14 | 413      | 8.8.4.4:53 |        |         | 17 (u    |               | test-down-conn   |     | 00:01:35  | 5             |            |           |
| ID         |              | N            |        | 192.16   | 58.1.2:14 | 478      | 8.8.4.4:53 |        |         | 17 (u    |               | test-down-conn   |     | 00:00:14  |               |            |           |
| IP         |              | - I          |        | 192.16   | 68.1.2:25 | 523      | 8.8.4.4:53 |        |         | 17 (u    |               | test-down-conn   |     | 00:00:14  | l .           |            |           |
| MPLS       | S            | $\mathbb{P}$ | Α      | 192.16   | 58.1.2:25 | 525      | 8.8.4.4:53 |        |         | 17 (u    |               | test-down-conn   |     | 00:01:35  | i             |            |           |
| Routi      | ina          | $\mathbb{N}$ | Α      | 192.16   | 58.1.2:77 | 752      | 192.168.1. | 1:829  | 91      | 6 (tcp)  |               |                  |     | 00:04:10  | established ( |            |           |
| nouti      | ing          | -            | Α      | 192.16   | 58.1.2:81 | 136      | 208.71.44. | .31:80 | 0       | 6 (tcp)  |               | test-down-conn   |     | 23:59:05  | established   |            |           |
| Syste      | em           | P            | A      | 192.16   | 58.1.2:81 | 138      | 173.194.3  | 8.149  | :443    | 6 (tcp)  |               | test-down-conn   |     | 00:00:13  | close         |            |           |
| Queu       | Jes          |              | A      | 192.16   | 58.1.2:81 | 140      | 173.194.3  | 8.137  | :443    | 6 (tcp)  |               | test-down-conn   |     | 23:59:44  | established   |            |           |
| <b>D</b> 1 |              |              | A      | 192.16   | 58.1.2:81 | 142      | 173.194.3  | 8.149  | :443    | 6 (tcp)  |               | test-down-conn   |     | 1d 00:00: | established   |            |           |
| Files      |              |              | A      | 192.16   | 58.1.2:81 | 144      | 173.194.3  | 8.159  | :80     | 6 (tcp)  |               | test-down-conn   |     | 1d 00:00: | established   |            |           |
| Log        |              |              | A      | 192.16   | 58.1.2:81 | 146      | 69.55.59.1 | 3:80   | 1.00    | 6 (tcp)  |               | test-down-conn   |     | 1d 00:00. | 00.00.05      |            |           |
| Radiu      | 10           |              | A      | 192.16   | 8.1.2:8   | 148      | 159.148.14 | 47.20  | 1:80    | 6 (tcp)  |               | test-down-conn   |     | 10 00:010 | hed           |            |           |
| naulu      | 05           | -            | 0      | 192.16   | 08.2.2    | 1701     | 224.0.0.1  | 04.17  | 70.1    | 2 (ig    |               |                  |     | 00:08:03  |               |            |           |
| Tools      | 8            |              | 0      | 192.16   | 08.2.107  | :1701    | 192.168.2. | .84:17 | /01     | 17 (u    |               |                  |     | 00:00:05  | )             |            |           |
| New        | Terminal     |              |        |          |           |          |            |        |         |          |               |                  |     |           |               |            |           |
| Metal      | ROUTER       |              | 14 #4  | ame      |           |          |            |        | M=      | v Entrie | e: 91608      |                  |     |           |               |            |           |
| Make       | e Supout.rif |              | 1-4110 | una      |           |          |            |        | Ma      |          | 3. 31000      |                  |     |           |               |            |           |
| Manu       | Jal          |              |        |          |           |          |            |        |         |          |               |                  |     |           |               |            |           |
| Exit       |              |              |        |          |           |          |            |        |         |          |               |                  |     |           |               |            |           |

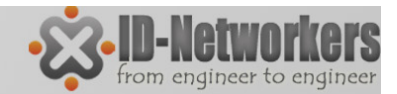

### **Network Management**

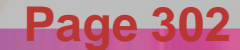

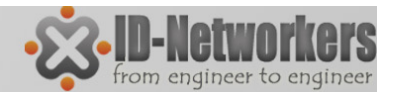

### Koneksi Host to Host

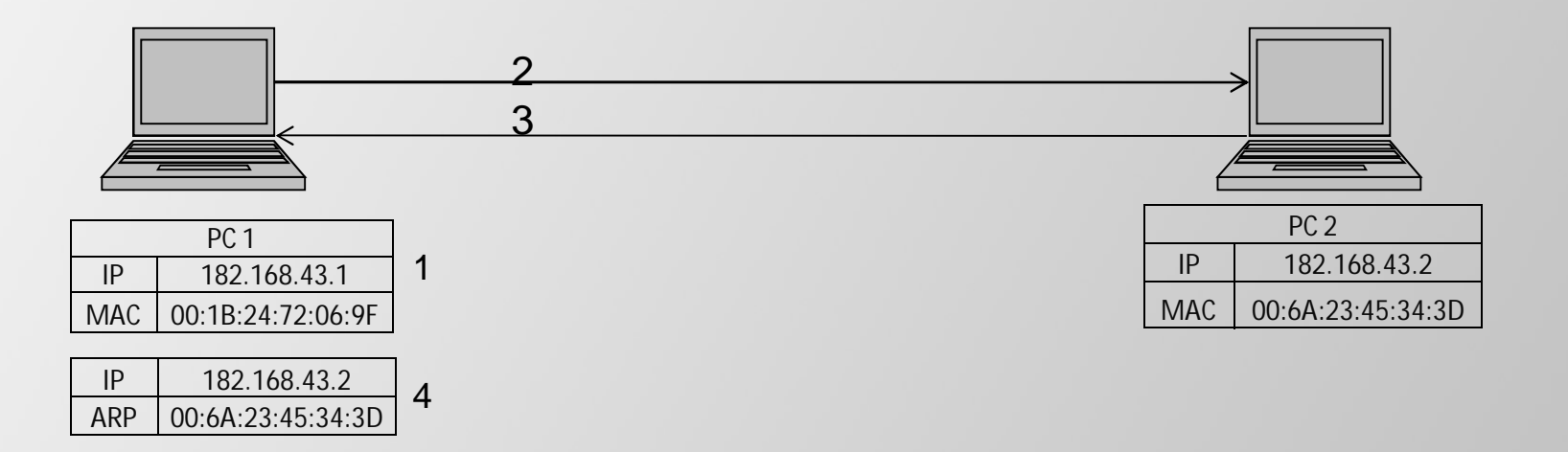

Ping dari PC 1 ke PC2, proses yang terjadi adalah sebagai berikut:

- 1. PC1 memeriksa tabel ARP cache internal
- 2. Bila tidak ada dia bertanya / broadcast ke network, siapa IP 182.168.43.2 dan berapa MAC addressnya.
- 3. PC2 mereplay "Saya pemilik IP 182.168.43.2, MAC address saya 00:6A:23:45:34:3D.
- 4. PC1 menerima informasi dari PC2 dan menambahkan entry pada tabel ARP cachenya.

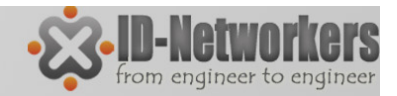

ARP

- Meskipun pengalamatan paket data menggunakan alamat IP, alamat hardware/hardware address harus digunakan untuk transport data host to host pada connected network.
- ARP digunakan untuk mapping layer OSI level 3 (IP) ke layer OS level 2 (MAC Address).
- Router memiliki tabel entri ARP saat ini digunakan, biasanya tabel ARP dibuat secara dinamis oleh router, tetapi untuk meningkatkan keamanan jaringan, dapat juga dibuat secara statis baik sebagian atau semuanya dengan menambahkan secara manual pada entri ARP tabel.

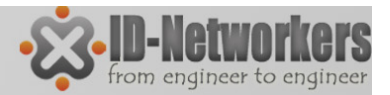

# Interface ARP Mode

- Enable → Mode ini default enable pada semua interface di MikroTik. Semua ARP akan ditemukan dan secara dinamik ditambahkan dalam ARP tabel.
- Proxy ARP → Router dengan mode ARP proxy akan bertindak sebagai transparan proxy ARP antara dia atau lebih jaringan yang terhubung langsung.
- Reply Only →ARP reply-only memungkinkan router hanya kan mereply ARP statis ditemukan di tabel ARP, akses ke router dan ke jaringan di belakang router hanya dapat diakses oleh kombinasi Ip dan mac address yang ditemukan di tabel ARP.
- Disable → permintaan ARP dari klien tidak dijawab oleh router. Oleh karena itu, statis arp entri harus ditambahkan disamping disisi router juga disisi client. misal pada Windows menggunakan perintah arp: C: \> arp-s 192.168.2.1 00-aa-00-62-c6-09

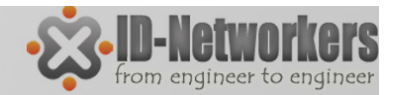

Page 306

### LAB- ARP Mode

ARP Reply-Only

- Koneksikan Laptop dengan salah satu interface.
- Set interface reply-only dan coba ping, dari laptop ke router.

| Interface < | ether1>    |                      |               |          |   |    |                 |
|-------------|------------|----------------------|---------------|----------|---|----|-----------------|
| General     | Ethemet    | Status               | Overall Stats | Rx Stats |   |    | ОК              |
|             | Name:      | ether1               |               |          |   |    | Cancel          |
|             | Type:      | Etheme               | t             |          |   |    | Apply           |
|             | MTU:       | 1500                 |               |          |   |    | Disable         |
|             | L2 MTU:    | 1600                 |               |          |   |    | Comment         |
| Max         | L2 MTU:    | 4076                 | 0.50.00.00    |          |   |    | Torch           |
| MAG         | Address:   | reply-on             | ly            |          | ∓ |    | Blink           |
| M           | ester Port | disabled<br>enabled  |               |          |   | Re | set MAC Address |
| Bandwidt    | h (Rx/Tx): | proxy-ar<br>reply-on | p<br>ly       | minico   |   | F  | Reset Counters  |
|             | Switch:    |                      |               |          |   |    |                 |
|             |            |                      |               |          |   |    |                 |
|             |            |                      |               |          |   |    |                 |

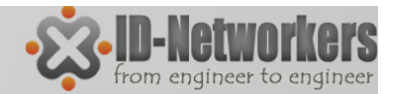

## LAB- ARP Mode

#### ARP Reply-Only

• Tambahkan kombinasi IP dan ARP dari laptop pada menu IP>ARP

| ARP | List         |                   |             | ۲ |
|-----|--------------|-------------------|-------------|---|
| +   |              | ≝ ▼               | Find        |   |
|     | IP Address   | △ MAC Address     | Interface 💌 | - |
|     | 192.168.0.22 | 00:26:6C:9B:65:A6 | ether1      |   |
| D   | 192.168.1.1  | 00:22:B0:72:27:7D | wlan1       |   |

- Coba ping kembali ip router dari laptop.
- Gunakan laptop peserta lain, isikan IP yang sama dengan IP laptop anda sebelumnya.
- Coba ping kembali

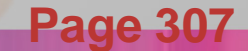

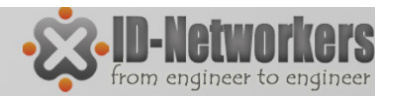

# LAB - DHCP Server

- DHCP server dapat dijalankan pada masing-masing interface di router.
- Untuk memudahkan seting DHCP server, sebelumnya add IP address untuk interface yang akan menjalankan DHCP server.
- Setting DHCP server pada menu IP>DHCP Server>DHCP Setup

| HCP Server    |                    |         |                    |              |        |    |
|---------------|--------------------|---------|--------------------|--------------|--------|----|
| DHCP Networks | Leases Options Ale | erts    |                    |              |        |    |
| + - 🖉         | 🛛 🍸 DHCP Conf      | ig DHCF | <sup>o</sup> Setup |              | Fi     | nd |
| Name          | ∠ Interface        | Relay   | Lease Time         | Address Pool | Add AR | -  |
|               |                    |         |                    |              |        |    |
|               |                    |         |                    |              |        |    |
|               |                    |         |                    |              |        |    |
|               |                    |         |                    |              |        |    |
|               |                    |         |                    |              |        |    |

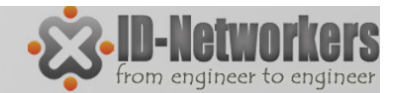

### Lab – Web Proxy

Topologi

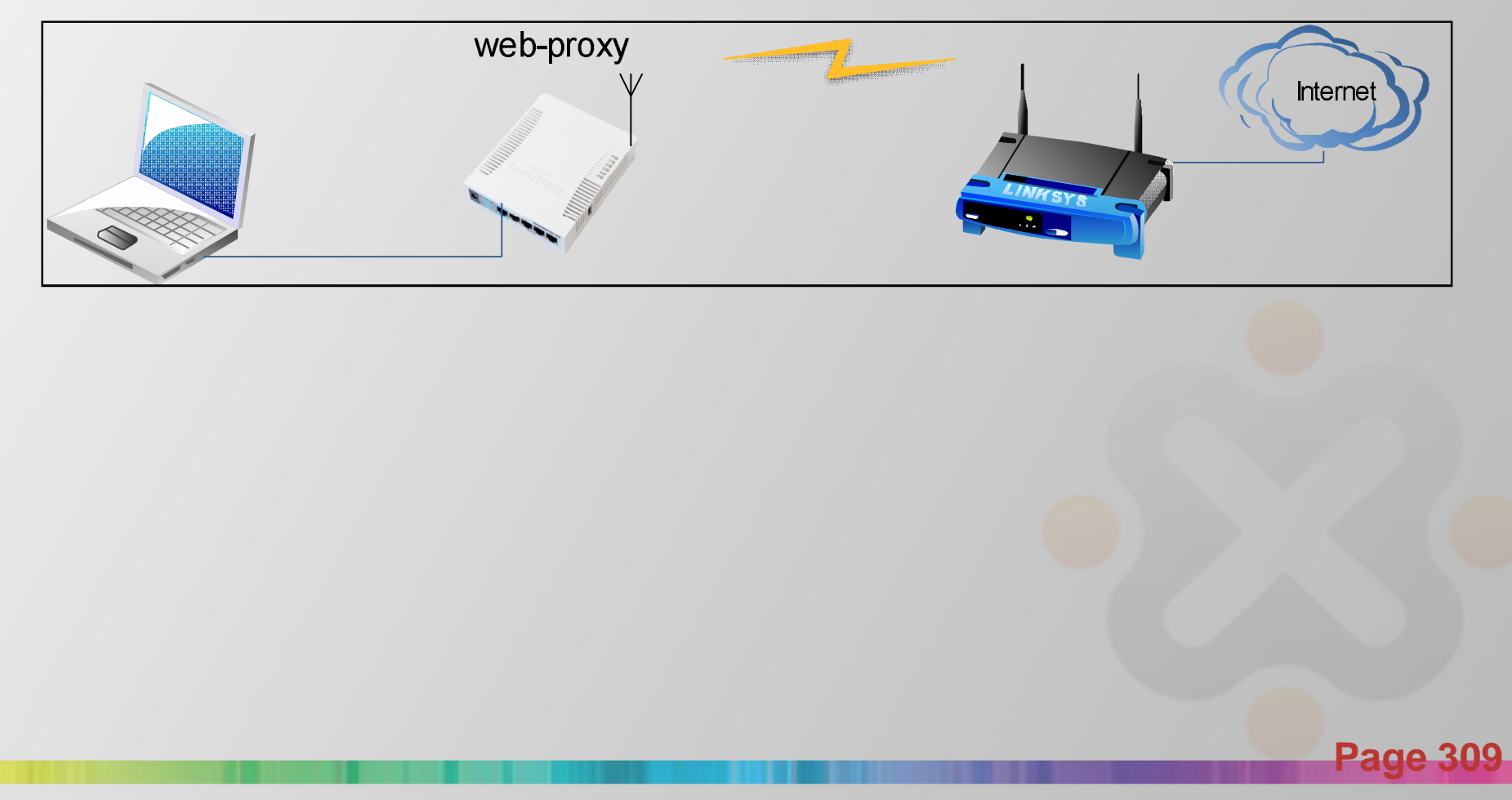

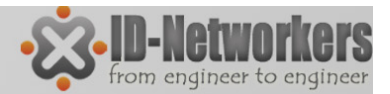

## Lab – Web Proxy

• Enable Web Proxy pada menu IP>Web Proxy

| Web Proxy Settings           |                     |                |                       |                                         |                       |
|------------------------------|---------------------|----------------|-----------------------|-----------------------------------------|-----------------------|
| General Status Lookups Inse  | erts Refreshes      | ОК             | Set manua             | al proxy pada bro                       | wser clien            |
|                              | abled               | Cancel         | arahkan ke            | e IP router                             |                       |
| Src. Address:                | ▼                   | Apply          |                       |                                         | ×                     |
| Port: 8080                   | <b></b>             | Clear Cache    | Connection Settings   |                                         |                       |
| Parent Proxy:                | •                   | Reast HTMI     | Configure Proxies     | to Access the Internet                  |                       |
|                              |                     | THESEL TITIME  | No proxy              |                                         |                       |
| Parent Proxy Port:           | •                   | Access         | Auto-detect p         | roxy settings for this net <u>w</u> ork |                       |
| Cache Administrator: webm    | aster 🔺             | Cache          | Use system pro        | oxy settings                            |                       |
| Max Cache Size: none         | ₹ KjB               | Direct         | Manual proxy          | configuration:                          |                       |
|                              | che On Disk         | Connections    | HTTP Proxy:           | 192.168.0.1                             | <u>P</u> ort: 8080 ♥  |
|                              |                     | Cache Contente |                       | Use this proxy server for all proto     | cols                  |
| Max. Client Connections: 600 |                     | Cache Contents | SS <u>L</u> Proxy:    | 192.168.0.1                             | P <u>o</u> rt: 8080 👻 |
| Max. Server Connections: 600 |                     |                | ETP Proxy:            | 192.168.0.1                             | Po <u>r</u> t: 8080 × |
| Max Fresh Time: 3d 00:       | :00:00              |                | SO <u>C</u> KS Host:  | 192.168.0.1                             | Por <u>t</u> : 8080 × |
| Se                           | rialize Connections |                |                       | © SOC <u>K</u> S v4 ⊚ SOCKS <u>v</u> 5  |                       |
| Alv                          | ways From Cache     |                | No Proxy for:         | localhost, 127.0.0.1                    |                       |
|                              |                     |                |                       | Example: .mozilla.org, .net.nz, 192.16  | 8.1.0/24              |
| Cache Hit DSCP (TOS): 4      |                     |                | <u>A</u> utomatic pro | xy configuration URL:                   |                       |
| Cache Drive: svsten          | n                   |                |                       |                                         | R <u>e</u> load       |
| laterand                     |                     |                |                       | OK Canc                                 | el <u>H</u> elp       |

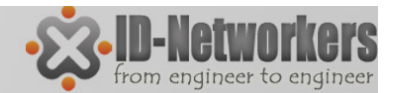

### Lab – Web Proxy

 Cek konfigurasi proxy dengan akses web proxy detect, misal www.indonesiacyber.net

Anda terhubung lewat IP: 125.161.141.170 Host 192.168.0.22 Proxy: 1.1 192.168.0.1 (Mikrotik HttpProxy)

#### Cek pada IP>Web Proxy> Connections

| Web Proxy Settings                       |                | 3 |                     |                |          |       |          |          |     |
|------------------------------------------|----------------|---|---------------------|----------------|----------|-------|----------|----------|-----|
| General Status Lookups Inserts Refreshes | ОК             | 1 |                     |                |          |       |          |          |     |
| ✓ Enabled                                | Cancel         |   | eb Proxy Connection | s              |          |       |          |          | I × |
| Port: 8080                               | Apply          |   | - 7                 |                |          |       |          | Find     |     |
| · · · · · · · · · · · · · · · · · · ·    | Clear Cache    |   | Src. Address        | △ Dst. Address | Protocol | State | Tx Bytes | Rx Bytes | -   |
| Parent Proper                            |                | S | 74.125.235.0        | 0.0.0          | HTTP/1.1 | idle  | 1469 B   | 5.3 KiB  | +   |
|                                          | Reset HTML     | S | 74.125.235.1        | 0.0.0.0        | HTTP/1.1 | idle  | 1423 B   | 923 B    |     |
| Parent Proxy Port:                       | Access         | S | 74.125.235.2        | 192.168.0.22   | HTTP/1.1 | idle  | 812 B    | 376 B    |     |
|                                          | Access         | S | 74.125.235.5        | 0.0.0.0        | HTTP/1.1 | idle  | 1675 B   | 988 B    |     |
| Carla Advisidadas Instancias             | Cache          | S | 74.125.235.6        | 0.0.0.0        | HTTP/1.1 | idle  | 1445 B   | 4237 B   |     |
| Cache Administrator: webmaster           |                | S | 74.125.235.7        | 192.168.0.22   | HTTP/1.1 | idle  | 822 B    | 376 B    |     |
| Max Cache Size: none                     | Direct         | S | 74.125.235.9        | 0.0.0.0        | HTTP/1.1 | idle  | 1425 B   | 1848 B   |     |
|                                          |                | S | 74.125.235.13       | 192.168.0.22   | HTTP/1.1 | idle  | 3646 B   | 36.4 KiB |     |
| Cache On Disk                            | Connections    | S | 74.125.235.25       | 0.0.0.0        | HTTP/1.1 | idle  | 4028 B   | 5.7 KiB  |     |
|                                          | Cacha Contonta | S | 74.125.235.26       | 0.0.0.0        | HTTP/1.1 | idle  | 2690 B   | 3123 B   |     |
| Max. Client Connections: 600             | Cache Contents |   | 110.00.10.01        | 400 400 0 00   |          |       | 0.000    | 0.5.100  |     |
|                                          |                |   |                     |                |          |       |          |          |     |

Page 311

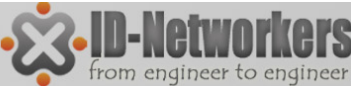

# Lab – Transparent Web Proxy

- Transparent proxy (proxy yang yang memaksa)
- Set pda IP>Firewall>NAT

| NAT Rule <8 | 0>                              |                    |
|-------------|---------------------------------|--------------------|
| General Ad  | dvanced Extra Action Statistics | OK                 |
|             | Chain: dstnat                   | Cancel             |
| Src. Add    | dress:                          | Apply              |
| Dst. Add    | dress:                          | Disable            |
| Pro         | tocol: 6 (tcp)                  | Comment            |
| Src.        | Port:                           | Сору               |
| Dst         | Port: 80                        | Remove             |
| Any.        | Port:                           | Reset Counters     |
| In. Inter   | face: ether1                    | Reset All Counters |

Action redirect to port 8080

| NAT Rule <80>                            |   |        |      |
|------------------------------------------|---|--------|------|
| General Advanced Extra Action Statistics |   | ОК     |      |
| Action: redirect                         | ₹ | Cancel |      |
| To Ports: 8080                           |   | Apply  |      |
|                                          |   |        | Page |

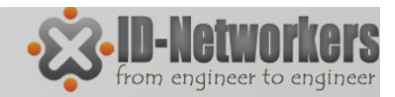

# Store

- Kita dapat mengatur media penyimpanan pada MikroTik
- Media penyimpanan dapat berupa internal disk (system storage) dan external disk (USB/Hardisk eksternal dll).
- Data yang dapat disimpan pada disk storage adalah data user manager dan web proxy.

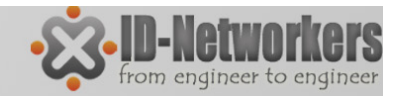

### Store

• Storage diseting pada menu System>Stores.

| Store List      |              |        |          |
|-----------------|--------------|--------|----------|
| Stores Disks    |              |        |          |
| + - T Activa    | te Copy      |        | Find     |
| Name 🗡          | Туре         | Disk   | Status 🔻 |
| A user-manager1 | user-manager | system | active   |
| web-proxy       | web-proxy    | usb1   |          |

Apabila menggunakan external disk (USB/hardisk external, disk harus diformat terlebih dahulu

| Store | List          |                    |            | [       | ×                                          |
|-------|---------------|--------------------|------------|---------|--------------------------------------------|
| Store | es Disks      |                    |            |         |                                            |
| 7     | Check Drive ( | Clean Drive Format | t Drive    | Find    | Format Drive                               |
|       | Name /        | Total Space        | Free Space | Status  | All disk data will be lost! Format anyway? |
|       | system        | 61.4 MB            | 23.9 MB    | ready   |                                            |
|       | usb1          | 0 kB               | 0 kB       | invalid | Yes No                                     |
|       |               |                    |            |         |                                            |

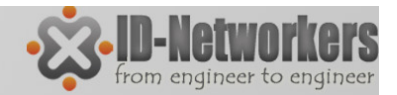

# Hotspot

- Hotspot digunakan untuk memberikan layanan akses (Internet/Intranet) di area public, dengan media kabel maupun wireless.
- Ketika membuka halaman web maka router akan memeriksa apakah pengguna terauthentifikasi atau tidak.
- Jika tidak melakukan otentikasi, pengguna akan dilempar ke halaman login hotspot yang memerlukan username dan password.
- Jika informasi login yang dimasukkan benar, maka router akan memasukkan user ke dalam sistem dan klien hotspot dapat mengakses halaman web.
- Penggunaan akses internet hotspot dapat dihitung berdasarkan waktu (time-based) dan data download / upload (volume-based).
   Selain itu, juga dapat dilakukan limit bandwidth berdasarkan time based dan volume based.

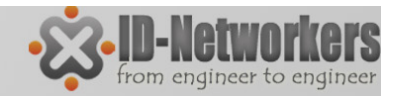

### LAB-Hotspot

• Setting Hotspot

| Hotspot Setup                      |           | Hotspot Setup                                  |     |
|------------------------------------|-----------|------------------------------------------------|-----|
| Select interface to run HotSpot on |           | Set HotSpot address for interface              |     |
| HotSpot Interface: ether1          | <b>▼</b>  | Local Address of Network: 10.5.50.1/24         |     |
|                                    |           | Masquerade Network                             |     |
| 1 Back Nex                         | t Cancel  | 2 Back Next Cancel                             |     |
| Hotspot Setup                      |           | Hotspot Setup                                  |     |
| Select hotspot SSL certificate     |           | Set pool for HotSpot addresses                 |     |
| Select Certificate: none           | <b>•</b>  | Address Pool of Network: 10.5.50.2-10.5.50.254 |     |
| import other cer<br>none           | rtificate |                                                |     |
| 4 Back Ne                          | et Cancel | Back Next Cancel                               |     |
| Hotspot Setup                      |           | Hotspot Setup                                  |     |
| Select SMTP server                 |           | Setup DNS configuration                        |     |
| IP Address of SMTP Server: 0.0.    | 0.0       | DNS Servers: 8.8.8.8                           |     |
| 5                                  | 0.0.0.0   | G                                              |     |
|                                    |           |                                                |     |
| Back                               |           |                                                |     |
| Hotspot Setup                      |           | Hotspot Setup                                  |     |
| Create local HotSpot user          |           | DNS name of local hotspot server               |     |
| Name of Local HotSpot User: adr    | min 🖉 🚬   | DNS Name:                                      |     |
| Password for the User:             |           |                                                |     |
| 8 Back No                          | et Cancel | 7 Back Next Cancel                             |     |
| DOCK                               | Cancer    |                                                |     |
|                                    |           | Fay                                            | C . |

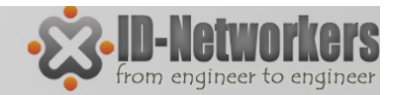

# **IP** Binding

 Untuk bypass client tertentu dapat mengakses internet tanpa authentikasi (misal VIP client)

| User Profiles Active Hosts IP Bindings Service Ports Walled Garden Walled Garden IP List Cookies   Hotspot IP Binding <0.0.0/0> Find  MAC Address: 00:1B:24:72:06:9F OK IP & MAC Address: 00:1B:24:72:06:9F OK IP & MAC Client Vang akan di Vang akan di |
|----------------------------------------------------------------------------------------------------|
|                                                                                                    |
| #       MAC Address       A         0       P       P       MAC Address:       00:1B:24:72:06:9F       OK         Address:       10.5.50.254       Cancel       IP & MAC client yang akan di humang /hlagk                                                                                                    |
| U P     W U(18:24:72:06:5F     U.       Address:     10.5.50.254     Cancel     IP & MAC client yang akan di yang akan di bupasa/blask                                                                                                    |
| To Address:                                                                                                    |
|                                                                                                    |
| Server: all                                                                                                    |
| Type: bypassed Type: bypassed baypass original IP                                                                                                    |
|                                                                                                    |
| Bemove                                                                                                    |
|                                                                                                    |
| enabled bypassed                                                                                                    |
|                                                                                                    |

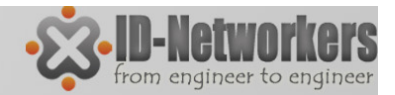

Page

### Walled Garden

 Untuk bypass web tertentu bisa diakses all user tanpa authentikasi (misal web portal penyedia hotspot)

| New Walled Garden En | try 🗖 🗙                                |                                                                                                    |
|----------------------|----------------------------------------|----------------------------------------------------------------------------------------------------|
| Action: 💽 allow      | / C deny OK                            |                                                                                                    |
| Server:              |                                        |                                                                                                    |
| Src. Address:        | ✓ Apply                                |                                                                                                    |
| Dst. Address:        | Disable                                |                                                                                                    |
| Method:              | Property                               | Description                                                                                                    |
| Dst. Host:           | action (allow   deny; Default: allow)  | Action to perform, when packet matches the rule                                                                                                    |
| Dst. Port:           |                                        | <ul> <li>allow - allow access to the web-page without authorization</li> <li>denv - the authorization is required to access the web-page</li> </ul> |
| Path:                |                                        | • deny - the autionzation is required to access the web-page                                                                                        |
| enabled              | server ( <i>string</i> ; Default: )    | Name of the HotSpot server, rule is applied to.                                                                                                    |
|                      | <pre>src-address (IP; Default: )</pre> | Source address of the user, usually IP address of the HotSpot client                                                                                |
|                      | method ( <i>string</i> ; Default: )    | HTTP method of the request                                                                                                    |
|                      | dst-host ( <i>string</i> ; Default: )  | Domain name of the destination web-server                                                                                                    |
|                      | dst-port (integer; Default: )          | TCP port number, client sends request to                                                                                                    |
|                      | path ( <i>string</i> ; Default: )      | The path of the request, path comes after ""http://dst_host/""                                                                                      |
|                      |                                        |                                                                                                    |

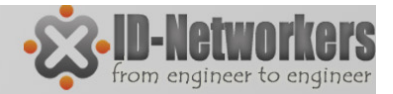

## Walled Garden IP

• Untuk bypass HOST/IP dengan ALL service bisa diakses all user tanpa authentikasi (misal web/email/ftp penyedia hotspot)

| New Walled Garden IP Ent                 | iry 🗆 🗙                                                                       |                                                                                                    |
|------------------------------------------|-------------------------------------------------------------------------------|----------------------------------------------------------------------------------------------------|
| Action: • (accept)                       | C drop C reject OK                                                            |                                                                                                    |
| Server:                                  |                                                                               |                                                                                                    |
| Src. Address:                            | Property                                                                      | Description                                                                                                    |
| Dst. Address:<br>Protocol:<br>Dst. Port: | action ( <i>allow</i>   <i>deny</i>   <i>reject</i> ; Default: <b>allow</b> ) | <ul> <li>Action to perform, when packet matches the rule</li> <li>allow - allow access to the web-page without authorization</li> <li>deny - the authorization is required to access the web-page</li> <li>reject - the authorization is required to access the resource,<br/>ICMP reject message will be sent to client, when packet will<br/>match the rule</li> </ul> |
| Dst. Host:                               | server ( <i>string</i> ; Default: )                                           | Name of the HotSpot server, rule is applied to.                                                                                                    |
| eashlad                                  | src-address (IP; Default: )                                                   | Source address of the user, usually IP address of the HotSpot client                                                                                                    |
| enabled                                  | dst-address (IP; Default: )                                                   | Destination IP address, IP address of the WEB-server. Ignored if <b>dst-host</b> is already specified.                                                                                                    |
|                                          | dst-host ( <i>string</i> ; Default: )                                         | Domain name of the destination web-server. When this parameter is specified dynamic entry is added to Walled Garden                                                                                                    |
|                                          | dst-port (integer; Default: )                                                 | TCP port number, client sends request to                                                                                                    |
|                                          | protocol (integer   string; Default: )                                        | IP protocol                                                                                                    |
|                                          |                                                                               |                                                                                                    |

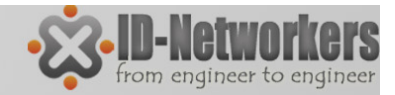

# LAB Hotspot

- Koneksikan Router ke Internet sebagai NAT, laptop pada ether1 sebagai client.
- Jalankan Hotspot pada Ether1
- Apabila hotspot sudah running, buatlah agar:
- IP tertentu bisa dipakai laptop untuk browsing internet tanpa authentifikasi
- Hanya browsing <u>www.training-mikrotik.com</u> yang tanpa authentifikasi hotspot.
- FTP ke <u>www.training-mikrotik.com</u> tanpa authentifikasi hotspot

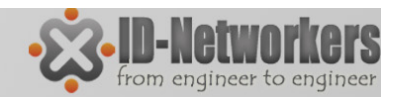

### CONTACT now, we are family!

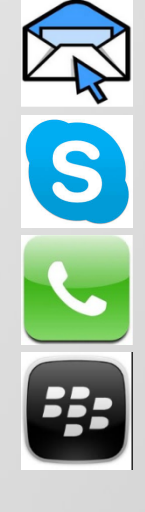

supono@gmail.com supono 0813 188 60 999 27 535 612

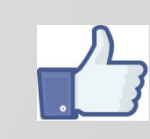

https://www.facebook.com/ mikrotik.trainer